## **Distributed Cache Service**

# Guia de usuário

 Edição
 01

 Data
 2025-01-23

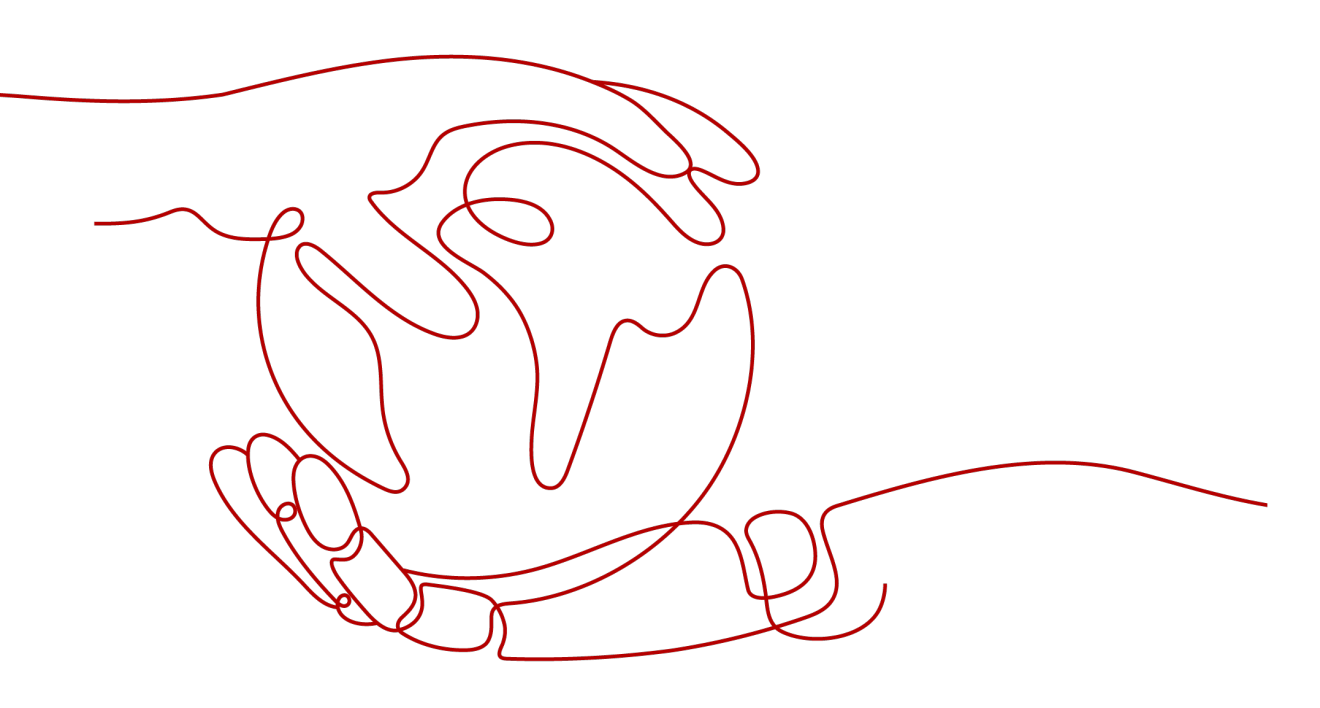

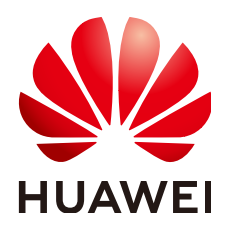

HUAWEI CLOUD COMPUTING TECHNOLOGIES CO., LTD.

#### Copyright © Huawei Cloud Computing Technologies Co., Ltd. 2025. Todos os direitos reservados.

Nenhuma parte deste documento pode ser reproduzida ou transmitida em qualquer forma ou por qualquer meio sem consentimento prévio por escrito da Huawei Cloud Computing Technologies Co., Ltd.

#### Marcas registadas e permissões

#### NUAWEI e outras marcas registadas da Huawei são marcas registadas da Huawei Technologies Co., Ltd. Todos as outras marcas registadas e os nomes registados mencionados neste documento são propriedade dos seus respectivos detentores.

#### Aviso

Os produtos, os serviços e as funcionalidades adquiridos são estipulados pelo contrato estabelecido entre a Huawei Cloud e o cliente. Os produtos, os serviços e as funcionalidades descritos neste documento, no todo ou em parte, podem não estar dentro do âmbito de aquisição ou do âmbito de uso. Salvo especificação em contrário no contrato, todas as declarações, informações e recomendações neste documento são fornecidas "TAL COMO ESTÃO" sem garantias ou representações de qualquer tipo, sejam expressas ou implícitas.

As informações contidas neste documento estão sujeitas a alterações sem aviso prévio. Foram feitos todos os esforços na preparação deste documento para assegurar a exatidão do conteúdo, mas todas as declarações, informações e recomendações contidas neste documento não constituem uma garantia de qualquer tipo, expressa ou implícita.

# Índice

| 1 Antes de começar                                                      | 1  |
|-------------------------------------------------------------------------|----|
| 1.1 Acessando e usando o DCS                                            | 1  |
| 1.2 Usando o Console do DCS                                             | 2  |
| 2 Gerenciamento de permissões                                           | 4  |
| 2.1 Criando um Usuário e Concedendo Permissões de DCS                   | 4  |
| 2.2 Políticas personalizadas do DCS                                     | 5  |
| 3 Comprando uma instância de DCS                                        | 7  |
| 3.1 Identificando os requisitos                                         | 7  |
| 3.2 Preparando os recursos necessários.                                 | 8  |
| 3.3 Comprando uma Instância DCS Redis                                   |    |
| 3.4 Comprando uma instância do DCS Memcached (indisponível em breve)    | 14 |
| 4 Acessando uma instância do DCS Redis                                  | 17 |
| 4.1 Restrições                                                          | 17 |
| 4.2 Acesso público a uma instância do DCS Redis 3.0 (Indisponível)      |    |
| 4.2.1 Passo 1: Verifique se o acesso público é suportado                | 18 |
| 4.2.2 Passo 2: Habilitar acesso público para uma instância do DCS Redis |    |
| 4.2.3 Passo 3: Acessar uma instância do DCS Redis no Windows            |    |
| 4.2.4 Passo 3: Acessar uma instância do DCS Redis no Linux              | 26 |
| 4.3 Acesso em diferentes idiomas                                        |    |
| 4.3.1 redis-cli                                                         |    |
| 4.3.2 Java                                                              |    |
| 4.3.2.1 Jedis                                                           |    |
| 4.3.2.2 Alface                                                          |    |
| 4.3.2.3 Redisson                                                        | 42 |
| 4.3.3 Integração de alface com Spring Boot                              | 44 |
| 4.3.4 Clientes em Python                                                |    |
| 4.3.5 go-redis                                                          |    |
| 4.3.6 hiredis em C++                                                    | 54 |
| 4.3.7 C#                                                                |    |
| 4.3.8 PHP                                                               |    |
| 4.3.8.1 phpredis                                                        | 59 |
| 4.3.8.2 Predis                                                          | 61 |

| 4.3.9 Node.js                                                 | 62 |
|---------------------------------------------------------------|----|
| 4.4 Acesso da CLI da Web a uma instância do DCS Redis 4.0/5.0 | 65 |
| 5 Acessando uma Instância do Memcached de DCS                 | 67 |
| 5.1 telnet                                                    |    |
| 5.2 Java                                                      |    |
| 5.3 Python                                                    |    |
| 5.4 C++                                                       |    |
| 5.5 PHP                                                       | 77 |
| 6 Operando instâncias de DCS                                  |    |
| 6.1 Exibindo Detalhes da Instância                            |    |
| 6.2 Modificando especificações                                |    |
| 6.3 Iniciando uma instância.                                  |    |
| 6.4 Reiniciando uma Instância                                 |    |
| 6.5 Deletando uma Instância                                   |    |
| 6.6 Executando um switchover principal/em espera              |    |
| 6.7 Limpando dados de instância do DCS                        |    |
| 6.8 Exportando Lista de Instâncias                            | 96 |
| 6.9 Renomeando comandos                                       | 96 |
| 7 Gerenciando instâncias de DCS                               |    |
| 7.1 Aviso de configuração                                     |    |
| 7.2 Modificando Parâmetros de Configuração                    |    |
| 7.2.1 Modificando Parâmetros de Configuração de uma Instância |    |
| 7.2.2 Modificando Parâmetros de Configuração em Lotes         |    |
| 7.3 Modificando a Janela Manutenção                           |    |
| 7.4 Modificando o Grupo de Segurança                          |    |
| 7.5 Exibindo Tarefas em Segundo Plano                         |    |
| 7.6 Gerenciando a lista branca de endereço IP                 |    |
| 7.7 Gerenciando Tags                                          |    |
| 7.8 Gerenciando Fragmentos e Réplicas                         |    |
| 7.9 Análise de cache                                          |    |
| 7.9.1 Analisando Big Keys e Hot Keys                          |    |
| 7.9.2 Varrendo chaves expiradas                               |    |
| 7.10 Exibindo consultas lentas do Redis                       |    |
| 7.11 Exibindo logs de execução do Redis                       |    |
| 7.12 Diagnosticando uma instância.                            |    |
| 8 Fazendo backup e restaurando instâncias                     |    |
| 8.1 Visão geral                                               |    |
| 8.2 Configurando uma política de backup                       |    |
| 8.3 Fazendo backup manual de uma instância de DCS             |    |
| 8.4 Restaurando uma instância de DCS                          |    |
| 8.5 Baixando um arquivo de backup RDB ou AOF                  |    |

| 9 Migrando dados da instância                                                |     |
|------------------------------------------------------------------------------|-----|
| 9.1 Visão geral da migração de dados                                         |     |
| 9.2 Importando arquivos de backup de um bucket do OBS                        |     |
| 9.3 Importando arquivos de backup do Redis                                   |     |
| 9.4 Migração online                                                          |     |
| 9.5 Comutação IP                                                             |     |
| 10 Modelos de parâmetros                                                     |     |
| 10.1 Exibindo Modelos de Parâmetros                                          |     |
| 10.2 Criando um Modelo de Parâmetro Personalizado                            |     |
| 10.3 Modificando um Modelo de Parâmetro Personalizado                        |     |
| 10.4 Excluindo um Modelo de Parâmetro Personalizado                          | 177 |
| 11 Gestão de senhas                                                          | 179 |
| 11.1 Senhas de instância do DCS                                              |     |
| 11.2 Alteração de senhas de instância                                        |     |
| 11.3 Redefinindo senhas de instância                                         |     |
| 11.4 Alteração das configurações de senha para instâncias do DCS Redis       |     |
| 11.5 Alterando as Configurações de Senha para Instâncias de Memcached do DCS |     |
| 12 Cotas                                                                     |     |
| 13 Monitoramento                                                             | 186 |
| 13.1 Métricas DCS                                                            |     |
| 13.2 Métricas comuns                                                         |     |
| 13.3 Exibindo Métricas                                                       |     |
| 13.4 Configurando Regras de Alarme para Métricas Críticas                    |     |
| 14 Auditoria                                                                 |     |
| 14.1 Operações registradas pelo CTS                                          |     |

# **1** Antes de começar

# 1.1 Acessando e usando o DCS

#### Acessando o DCS

Você pode acessar o Serviço de Cache Distribuído (DCS) do console de gerenciamento baseado na Web ou usando interfaces de programação de aplicativo (as API) RESTful por meio de solicitações HTTPS.

• Usando o console de gerenciamento

Faça login no **console de gerenciamento** e escolha **Distributed Cache Service** na lista de serviços.

Para obter detalhes sobre como usar o console de DCS, consulte os capítulos de **Comprando uma instância de DCS** a **Gestão de senhas**.

Os dados de monitoramento do DCS são registrados pelo Cloud Eye. Para visualizar as métricas de monitoramento ou configurar regras de alarme, acesse o console do Cloud Eye. Para mais detalhes, consulte **Exibindo Métricas**.

Se você tiver habilitado o Cloud Trace Service (CTS), as operações de instância do DCS serão registradas pelo CTS. Você pode ver o histórico de operações no console CTS. Para mais detalhes, consulte **Operações registradas pelo CTS**.

• Usando as API

O DCS fornece as API RESTful para você integrar o DCS em seu próprio sistema de aplicativos. Para obter detalhes sobre as API de DCS e chamadas de API, consulte a *Referência da API do Distributed Cache Service*.

#### AVISO

- Todas as funções disponíveis podem ser usadas no console. Algumas funções também podem ser usadas através das API. Para obter mais informações sobre como usar funções por meio das API, consulte *Referência da API do Distributed Cache Service*.
- 2. Para obter detalhes sobre as API para monitoramento e auditoria, consulte a documentação do Cloud Eye e Cloud Trace Service.

#### Usando o DCS

Depois de comprar uma instância DCS, acesse-a referindo-se a **Acessando uma instância do DCS Redis**. Qualquer cliente compatível com o protocolo Redis ou Memcached de código aberto pode acessar uma instância do DCS Redis ou do Memcached. Depois de acessar uma instância do DCS, você pode desfrutar das operações rápidas de leitura/gravação habilitadas pelo DCS.

#### AVISO

O DCS não envolve informações confidenciais do usuário. Qual, por que, quando e como os dados são processados com a DCS devem estar em conformidade com as leis e regulamentos locais. Se dados confidenciais precisarem ser transmitidos ou armazenados, criptografe os dados antes da transmissão ou armazenamento.

Para obter detalhes sobre como acessar uma instância de DCS, consulte Figura 1-1.

Figura 1-1 Acessando uma instância do DCS

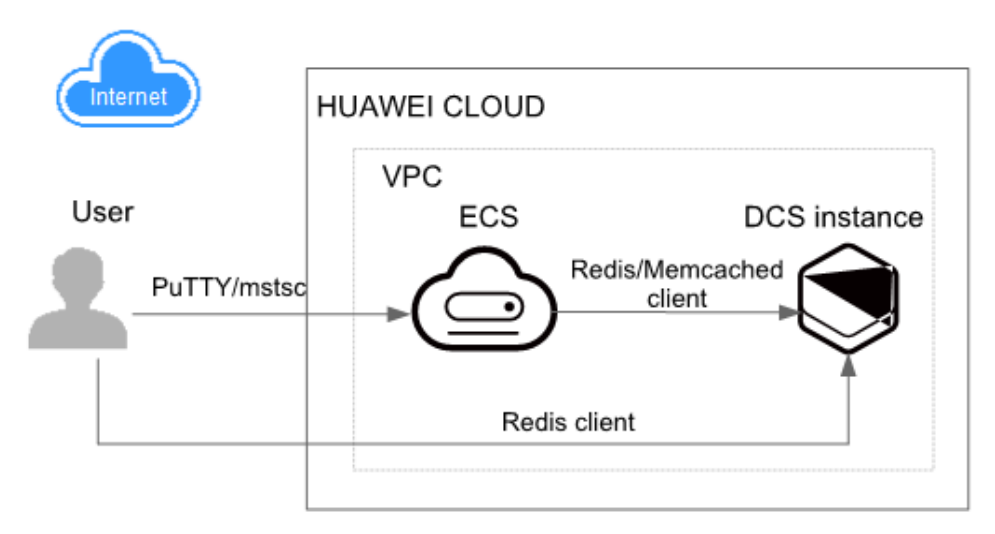

#### ΝΟΤΑ

- Atualmente, uma instância do DCS pode ser acessada por uma rede interna por meio de um Elastic Cloud Server (ECS) que está na mesma Virtual Private Cloud (VPC) que a instância do DCS.
- Se o acesso público estiver habilitado, uma instância do DCS Redis poderá ser acessada por meio de um endereço IP elástico (EIP) em uma rede pública.

# 1.2 Usando o Console do DCS

No **Console do DCS**, você pode comprar, usar e manter instâncias do DCS, exibir o status da instância e o uso da memória e buscar suporte online.

Figura 1-2 Console de DCS

| Ne AMB                | HUAWEI CLOUD Conso                  | de | Switching regions                                      | Search                                                  | Q Billing & Costs       | Resources Enterprise             | ICP License Support  | Service Tickets         | 🕀 Inti-  | English 💦 🖓 👘                                       | - 🕾               |
|-----------------------|-------------------------------------|----|--------------------------------------------------------|---------------------------------------------------------|-------------------------|----------------------------------|----------------------|-------------------------|----------|-----------------------------------------------------|-------------------|
| <b>E</b> <sup>s</sup> | Witching services<br>DCS            | 1  | Distributed Cache Service ③                            | New address                                             |                         |                                  |                      | G Feedback              | 串 Get    | ting Started Buy DCS In                             | stance            |
| 8<br>8                | Dashboard                           |    | Notice DCS Redis 3.0 and Memcached instances have been | discontinued and cannot be created. Existing such insta | nces can still be used. |                                  |                      |                         |          | Purcha                                              | i se              |
| .00.                  | Cache Manager<br>Reserved Instances |    | Redis Instances                                        | Faulty/Total 0/0                                        | Memcached Insta         | nces                             |                      | Faulty/Total <b>0/0</b> | User     | Getting started                                     |                   |
| 8                     | Data Migration                      | l  | $\sim$                                                 |                                                         | ~                       |                                  |                      |                         | What     | t is DCS?                                           |                   |
| 0                     | Parameter Templates                 |    | Top 5 Instances by Memory Usage                        | c                                                       | New Alarms              |                                  |                      | C                       | Com      | paring DCS and Open-Source C                        | ache              |
| Ó                     | Heip Center                         |    |                                                        |                                                         |                         |                                  |                      |                         | Com      | paring Redis and Memcached                          |                   |
| 0                     |                                     |    |                                                        |                                                         |                         |                                  |                      |                         | Com      | paring DCS Redis Versions                           |                   |
| 4                     |                                     |    |                                                        |                                                         |                         |                                  |                      |                         | Insta    | nce Specifications                                  |                   |
| Ø                     | Monitoring                          |    | ~~~~~~~~~~~~~~~~~~~~~~~~~~~~~~~~~~~~~~                 |                                                         |                         |                                  |                      |                         | DCS      | Monitoring Metrics                                  |                   |
|                       | and alarm                           |    |                                                        |                                                         |                         | Your DCS service                 | es are running well. |                         | FAQ      | 5                                                   |                   |
| 6                     |                                     |    | No data avaria                                         | ble.                                                    |                         | DCS services.<br>View Alarm Hist | ory                  |                         | Data     | Backup/ Export/Migration                            |                   |
| 0                     |                                     |    |                                                        |                                                         |                         |                                  |                      |                         | Redit    | : Usage                                             |                   |
| Œ                     |                                     |    |                                                        |                                                         |                         |                                  |                      |                         | Insta    | t Usage and Network Connection                      | n                 |
| 5                     |                                     |    |                                                        |                                                         |                         |                                  |                      |                         | Mon      | toring and Alarm                                    | Ø                 |
|                       |                                     |    |                                                        |                                                         |                         |                                  |                      |                         | Disa     | iter Recovery                                       | 6                 |
|                       |                                     |    |                                                        |                                                         |                         |                                  |                      |                         | Can High | I Upgrade a DCS Redis Instance<br>er Redis Version? | to a              |
|                       |                                     |    |                                                        |                                                         |                         |                                  |                      |                         |          |                                                     | Online<br>support |

• Mudar de regiões

Você pode mudar para uma região mais próxima da sua aplicação.

• Troca de serviços

Você pode alternar para consoles de outros serviços, como os consoles VPC e Cloud Eye.

• Criando uma instância

Clique para comprar instâncias do DCS Redis ou Memcached.

• Painel de Navegação

Esta área fornece acesso a instâncias de DCS operacionais e migração de dados.

• Notícias e avisos

Esta área informa-o sobre as últimas funcionalidades disponíveis e ofertas especiais.

Instâncias

Esta área exibe o número total de instâncias e o número de instâncias defeituosas do usuário atual.

• Monitoramento e alarmes

Essa área exibe as instâncias com o maior uso de memória. Para obter detalhes sobre como exibir informações sobre uma instância específica, consulte **Exibindo Detalhes da Instância**.

Você pode criar regras de alarme para sua instância. Quando um alarme é gerado, você pode lidar com isso imediatamente. Para mais detalhes, consulte **Configurando Regras de Alarme para Métricas Críticas**.

• Introdução

Ao clicar nessas ligações, você será direcionado para a documentação para saber mais sobre como usar o DCS.

• Suporte online

Se você tiver alguma dúvida ao usar o DCS, entre em contato com o suporte online.

# **2** Gerenciamento de permissões

# 2.1 Criando um Usuário e Concedendo Permissões de DCS

Este capítulo descreve como usar o **IAM** para controle de permissões refinado para seus recursos de DCS. Com o IAM, você pode:

- Crie usuários do IAM para funcionários com base na estrutura organizacional da sua empresa. Cada usuário do IAM terá suas próprias credenciais de segurança para acessar os recursos do DCS.
- Gerencie permissões com base no princípio de menos permissões (PoLP).
- Confie uma conta da HUAWEI CLOUD ou serviço de nuvem para executar O&M eficiente em seus recursos de DCS.

Se sua conta da HUAWEI CLOUD não exigir usuários individuais do IAM, pule este capítulo.

Esta seção descreve o procedimento para conceder a permissão **DCS ReadOnlyAccess** (consulte a **Figura 2-1**) como um exemplo.

#### **Pré-requisitos**

Saiba mais sobre as permissões (consulte **Funções e políticas definidas pelo sistema suportadas pelo DCS**) suportados pelo DCS e escolha políticas ou funções de acordo com suas necessidades. Para obter as permissões de outros serviços, consulte **Políticas de permissões**.

#### Fluxo do Processo

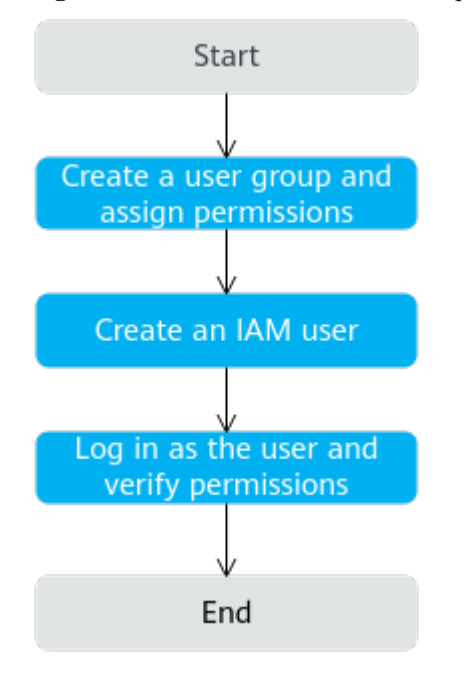

Figura 2-1 Processo de concessão de permissões de DCS

#### 1. Criar um grupo de usuários e atribuir permissões.

Crie um grupo de usuários no console do IAM, e atribua a política de **DCS ReadOnlyAccess** ao grupo.

2. Criar um usuário do IAM.

Crie um usuário no console do IAM e adicione o usuário ao grupo criado em 1.

3. Efetue login em e verifique as permissões.

Faça login no console do DCS usando o usuário recém-criado e verifique se o usuário só tem permissões de leitura para o DCS.

## 2.2 Políticas personalizadas do DCS

Políticas personalizadas podem ser criadas para complementar as políticas definidas pelo sistema do DCS. Para as ações que podem ser adicionadas às políticas personalizadas, consulte **Políticas de permissões e ações suportadas**.

Você pode criar políticas personalizadas de uma das seguintes maneiras:

- Editor visual: Selecione serviços de nuvem, ações, recursos e condições de solicitação. Isso não requer conhecimento de sintaxe política.
- JSON: Edite políticas JSON do zero ou com base em uma política existente.

Para obter detalhes, consulte **Criando uma Política Personalizada**. A seção a seguir contém exemplos de políticas personalizadas DCS comuns.

#### ΝΟΤΑ

Devido ao armazenamento em cache de dados, uma política envolvendo ações do OBS entrará em vigor cinco minutos depois de ser anexada a um usuário, grupo de usuários ou projeto.

#### Exemplo de Políticas Personalizadas

• Exemplo 1: Permitir que os usuários excluam e reiniciem instâncias de DCS e limpe dados de uma instância

• Exemplo 2: Negar a exclusão da instância de DCS

Uma política com apenas permissões "Negar" deve ser usada em conjunto com outras políticas para entrar em vigor. Se as permissões atribuídas a um usuário contiverem "Permitir" e "Negar", as permissões "Negar" terão precedência sobre as permissões "Permitir".

Por exemplo, se quiser atribuir todas as permissões da política **DCS FullAccess** a um usuário, exceto excluir instâncias DCS, crie uma política personalizada para negar somente a exclusão de instâncias DCS. Quando você aplica a política de **DCS FullAccess** e a política personalizada negando exclusão de instância DCS, como "Negar" sempre tem precedência sobre "Permitir", o "Negar" será aplicado para essa permissão conflitante. O usuário poderá então executar todas as operações em instâncias de DCS, exceto excluir instâncias de DCS. O seguinte é um exemplo de uma política de negação:

```
"Version": "1.1",
"Statement": [
{
"Effect": "Deny",
"Action": [
"dcs:instance:delete"
]
}
]
```

# **3** Comprando uma instância de DCS

# 3.1 Identificando os requisitos

Antes de comprar uma instância de DCS, identifique suas necessidades:

1. Decida sobre o mecanismo de cache necessário.

Escolha um mecanismo de cache com base nos requisitos de serviço. O mecanismo de cache não pode ser alterado depois que a instância é criada.

- Para obter mais informações sobre os mecanismos de cache do Redis e do Memcached, consulte Visão geral do DCS.
- Para obter mais informações sobre as diferenças entre Redis e Memcached, consulte Comparando Redis e Memcached.
- 2. Decida sobre a versão de mecanismo de cache necessária.

Execute esta etapa se escolher o Redis como mecanismo de cache.

#### **NOTA**

O DCS for Redis 3.0 não é mais fornecido. Em vez disso, você pode usar o DCS for Redis 4.0 ou 5.0.

Diferentes versões do Redis têm recursos diferentes. Para obter detalhes, consulte **Comparando versões do DCS Redis**.

3. Decida o tipo de instância.

O DCS fornece os tipos de instâncias de nó único, principal/em espera, cluster de proxy e cluster do Redis. Para obter detalhes sobre as arquiteturas de instância, consulte **Arquitetura de instância do DCS**.

4. Decida sobre a especificação de instância necessária.

Cada especificação especifica a memória máxima disponível, o número de conexões e a largura de banda. Para obter detalhes, consulte **Especificações de instâncias do DCS**.

5. Decida sobre a região e se a implantação cross-AZ é necessária.

Escolha a região mais próxima do seu aplicativo para reduzir a latência.

Uma região consiste em várias zonas de disponibilidade (as AZ) com fontes de alimentação e redes isoladas fisicamente. As instâncias DCS principal/em espera e de cluster podem ser implantadas nas AZ. Os aplicativos também podem ser implantados nas AZ para obter alta disponibilidade (HA) para dados e aplicativos.

#### D NOTA

- Se uma instância de DCS principal/em espera ou de cluster for implantada nas AZ, as falhas em uma AZ não afetarão os nós de cache nas outras AZ. Isso ocorre porque quando o nó principal está com defeito, o nó de cache em espera se tornará automaticamente o nó principal para fornecer serviços. Tal implantação alcança uma melhor recuperação de desastres.
- A implantação de uma instância de DCS nas AZ reduz ligeiramente a eficiência da rede em comparação com a implantação de uma instância em uma AZ. Portanto, se uma instância de DCS for implantada nas AZ, a sincronização entre os nós de cache principal e em espera será um pouco menos eficiente.
- 6. Decida se as políticas de backup são necessárias.

Atualmente, as políticas de backup podem ser configuradas apenas para instâncias de DCS de cluster principal/em espera, de proxy e de cluster do Redis. Para obter detalhes sobre backup e restauração, consulte **Visão geral**.

## 3.2 Preparando os recursos necessários

#### Visão geral

Antes de criar uma instância de DCS, prepare os recursos necessários, incluindo uma VPC, sub-rede, grupo de segurança e regras de grupo de segurança. Cada instância de DCS é implantada em uma VPC e vinculada a uma sub-rede e a um grupo de segurança específicos, que fornecem um ambiente de rede virtual isolado e políticas de proteção de segurança que podem ser facilmente configuradas e gerenciadas.

Se você já tiver uma VPC, uma sub-rede e um grupo de segurança, poderá usá-los para todas as instâncias de DCS criadas posteriormente.

#### **Recursos Necessários**

A tabela a seguir lista os recursos necessários para uma instância de DCS.

| Recurso            | Requisito                                                                                                    | Operações                                                                                                    |
|--------------------|----------------------------------------------------------------------------------------------------|----------------------------------------------------------------------------------------------------|
| VPC e sub-<br>rede | <ul> <li>Instâncias de DCS diferentes podem<br/>usar as mesmas VPC e sub-redes ou<br/>diferentes com base nos requisitos do<br/>local. Observe o seguinte ao criar uma<br/>VPC e uma sub-rede:</li> <li>A VPC e a instância do DCS<br/>devem estar na mesma região.</li> </ul> | Para obter detalhes sobre como<br>criar uma VPC e uma sub-rede,<br>consulte <b>Criando uma VPC</b> . Se<br>você precisar criar e usar uma nova<br>sub-rede em uma VPC existente,<br>consulte <b>Criando uma sub-rede</b><br><b>para a VPC</b> . |
|                    | <ul> <li>Mantenha as configurações padrão,<br/>a menos que especificado de outra<br/>forma.</li> </ul>                                                                                                    |                                                                                                    |

Tabela 3-1 Recursos de dependência de uma instância de DCS

| Recurso                                                                                                    | Requisito                                                                                                    | Operações                                                                                                    |
|----------------------------------------------------------------------------------------------------|----------------------------------------------------------------------------------------------------|----------------------------------------------------------------------------------------------------|
| Grupo de<br>segurança<br>NOTA<br>Os grupos<br>de<br>segurança<br>são<br>exigidos<br>apenas<br>pelas<br>instâncias<br>do DCS<br>Redis 3.0 e<br>do<br>Memcache<br>d. | <ul> <li>Instâncias de DCS diferentes podem<br/>usar o mesmo grupo de segurança ou<br/>grupos de segurança diferentes.</li> <li>Observe o seguinte ao criar um grupo<br/>de segurança:</li> <li>Defina Template como Custom.</li> <li>Depois que um grupo de segurança<br/>for criado, mantenha as regras<br/>padrão de entrada e saída.</li> <li>Para usar o DCS, você deve<br/>adicionar as regras de grupo de<br/>segurança descritas em Tabela 3-2.<br/>Você também pode adicionar<br/>outras regras com base nos<br/>requisitos do site.</li> </ul> | Para obter detalhes sobre como<br>criar um grupo de segurança,<br>consulte <b>Criando um grupo de</b><br><b>segurança</b> . Para obter detalhes<br>sobre como adicionar regras a um<br>grupo de segurança, consulte<br><b>Adicionando uma regra de grupo</b><br><b>de segurança</b> . |
| (Opcional)<br>EIP<br>NOTA<br>Os EIP são<br>compatívei<br>s apenas<br>com<br>instâncias<br>do DCS<br>Redis 3.0.                                                     | Se quiser acessar o DCS por meio de<br>uma rede pública, atribua um EIP.                                                                                                    | Para obter detalhes sobre como<br>atribuir um EIP, consulte<br><b>Atribuindo um EIP</b> .                                                                                                    |

Tabela 3-2 Regras de grupos de segurança

| Direção | Protocolo | Porta | Origem  | Descrição                                                                                                    |
|---------|-----------|-------|---------|----------------------------------------------------------------------------------------------------|
| Entrada | ТСР       | 36379 | 0.0.0/0 | Acesse uma instância do DCS<br>Redis (com criptografia SSL<br>ativada) por meio de uma rede<br>pública.            |
| Entrada | ТСР       | 6379  | 0.0.0/0 | Acesse uma instância do DCS<br>Redis (com criptografia SSL<br>desabilitada) por meio de uma<br>rede pública.       |
| Entrada | ТСР       | 6379  | 0.0.0/0 | Acessar uma instância do DCS<br>Redis em uma rede privada. (A<br>criptografia SSL não é<br>suportada.)             |
| Entrada | ТСР       | 11211 | 0.0.0/0 | Acesse uma instância do<br>Memcached DCS por meio de<br>uma rede pública. (A criptografia<br>SSL não é suportada.) |

# 3.3 Comprando uma Instância DCS Redis

Você pode comprar uma ou mais instâncias do DCS Redis com os recursos de computação e o espaço de armazenamento necessários com base nos requisitos de serviço.

#### D NOTA

- O DCS for Redis 3.0 não é mais fornecido. Em vez disso, você pode usar o DCS for Redis 4.0 ou 5.0.
- As versões e os tipos de instância do Redis compatíveis variam de acordo com as regiões.

#### **Pré-requisitos**

- Para obter um gerenciamento refinado de seus recursos da HUAWEI CLOUD, crie grupos de usuários e usuários do IAM e conceda permissões especificadas aos usuários. Para mais detalhes, consulte Gerenciamento de permissões.
- Você preparou os recursos necessários.

#### Procedimento

- Passo 1 Efetue login no console de DCS.
- Passo 2 Clique em no canto superior esquerdo do console de gerenciamento e selecione uma região.

#### **NOTA**

Selecione a mesma região que o serviço do aplicativo.

- Passo 3 Clique em Buy DCS Instance no canto superior direito.
- Passo 4 Especificar Billing Mode.
- Passo 5 Selecione a região mais próxima do seu aplicativo para reduzir a latência e acelerar o acesso.
- Passo 6 Especifique os seguintes parâmetros de instância com base nas informações coletadas em Identificando os requisitos.
  - 1. Cache Engine:

Selecione Redis.

2. Version:

Versões do Redis atualmente suportadas: 5.0, 4.0 e 3.0

- 3. Defina Instance Type como Single-node, Master/Standby, Proxy Cluster, Redis Cluster, ou Read/Write splitting.
- 4. Defina CPU Architecture como x86 ou Arm.
- 5. Definir **Replicas**. O valor padrão é **2**.

Esse parâmetro é exibido somente quando você seleciona Redis 4.0 ou Redis 5.0 e o tipo de instância é principal/em espera ou Cluster do Redis.

6. Se **Proxy Cluster** ou **Redis Cluster** estiver selecionado, o parâmetro **Sharding** será exibido.

Use default: Use as especificações de sharding padrão.

**Customize**: Personalize o tamanho de cada estilhaço e selecione as especificações de instância correspondentes.

7. Selecione uma AZ.

#### D NOTA

Para acelerar o acesso, implante sua instância e seu aplicativo na mesma AZ.

Se o tipo de instância for mestre/em espera, Cluster de proxy ou Cluster do Redis, AZ torna-se **Primary AZ**, e **Standby AZ** é exibida. Selecione uma AZ para os nós mestre e stand-by da instância.

#### 8. Instance Specification:

A cota padrão é exibida no console.

Para aumentar a quota, clique em **Increase quota** abaixo das especificações. Na página exibida, preencha um formulário de solicitação de cota e clique em **Submit**.

Figura 3-1 mostra as configurações do parâmetro da instância.

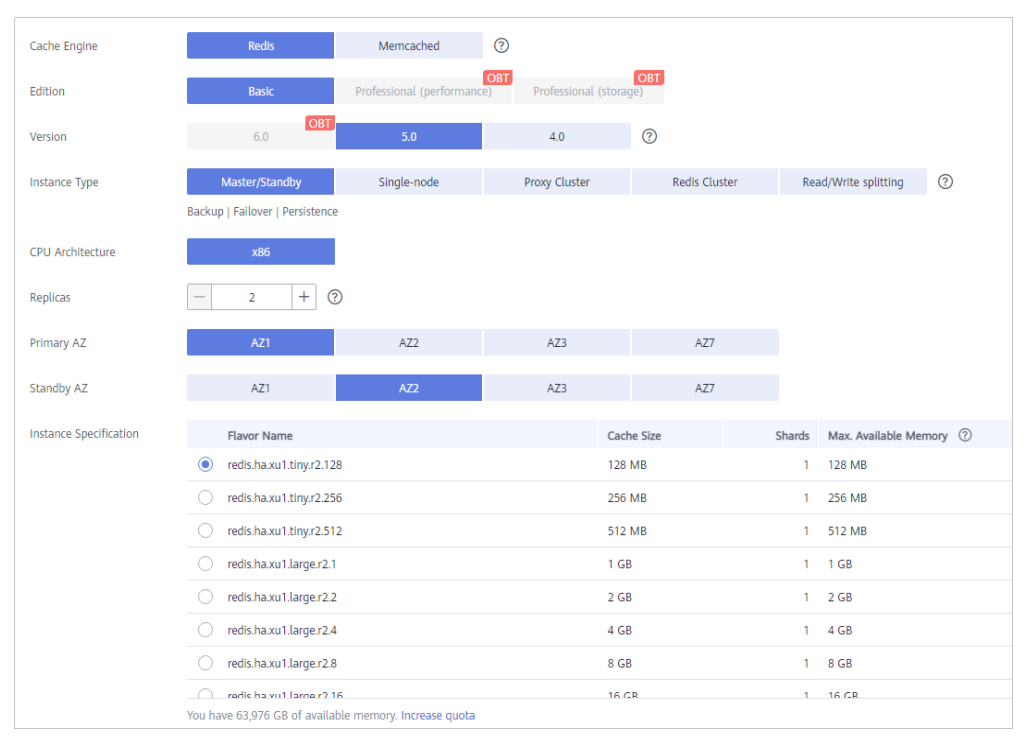

Figura 3-1 Comprando uma instância do DCS Redis

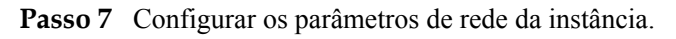

- 1. Selecione uma VPC e uma sub-rede.
- 2. Configure o endereço IP.

As instâncias do Redis Cluster suportam apenas endereços IP atribuídos automaticamente. Os outros tipos de instância suportam endereços IP atribuídos automaticamente e endereços IP especificados manualmente. Você pode especificar manualmente um endereço IP privado para sua instância, conforme necessário.

Para o Redis 4.0/5.0, você pode especificar uma numeração de porta no intervalo de 1 a 65535. Se nenhuma porta for especificada, a porta padrão 6379 será usada.

Para o Redis 3.0, não é possível personalizar uma porta. A porta padrão 6379 será usada.

3. Selecione um grupo de segurança.

Um grupo de segurança é um conjunto de regras que controlam o acesso aos ECS. Ele fornece políticas de acesso para os ECS mutuamente confiáveis com os mesmos requisitos de proteção de segurança na mesma VPC.

O DCS for Redis 4.0/5.0 é baseado no VPC Endpoint e não requer grupos de segurança.

Se a porta 6379 não estiver ativada para o grupo de segurança selecionado, a caixa de seleção **Enable port 6379** será exibida e selecionada por padrão, indicando que, após a criação da instância, a porta 6379 será habilitada para o grupo de segurança selecionado. Se a porta 6379 não estiver ativada para o grupo de segurança selecionado, as conexões com a instância podem falhar.

Figura 3-2 Configurando parâmetros de rede da instância

| VPC            | vpc-demo 🔻                                          | c      | subnet-heru01 (192.168.0.0/24) (available IP addresses: 248) 🔻 C 🕐                                            |
|----------------|-----------------------------------------------------|--------|----------------------------------------------------------------------------------------------------|
|                | To create a new VPC, go to the VPC console. Learn   | more   | about DCS Instances, VPCs, and subnets.                                                                       |
| IP Address     | Automatically-assigned IP address 🔹                 | /      | Use default port 6379.                                                                                        |
| Security Group | Security groups are not supported for the currently | select | ted version. To control access to the instance, you can configure the whitelist after the instance is created |

Passo 8 Defina a senha da instância.

• Selecione Yes ou No para Password Protected.

#### D NOTA

- O acesso sem senha acarreta riscos de segurança. Tenha cuidado ao selecionar este modo.
- Para habilitar o acesso público para uma instância do DCS Redis 3.0, selecione o modo protegido por senha e defina uma senha.
- Depois de criar uma instância do DCS Redis para ser acessada no modo sem senha, você pode definir uma senha para ela usando a função de redefinição de senha. Para mais detalhes, consulte Alteração das configurações de senha para instâncias do DCS Redis.
- Password e Confirm Password: Esses parâmetros indicam a senha de acesso à instância do DCS Redis e são exibidos somente quando Password Protected (Protegido por senha) estiver definido como Yes.

#### **NOTA**

Por motivos de segurança, se o acesso sem senha estiver desativado, o sistema solicitará que você insira uma senha específica da instância quando estiver acessando a instância do DCS Redis. Mantenha a senha da instância segura e altere-a periodicamente.

#### Passo 9 Configurar Parameter Configuration.

Você pode selecionar Default Templates ou Use custom template.

| Parameter Configuration | Default Templates | Use custom template |
|-------------------------|-------------------|---------------------|
|                         | 5.0-Single        | C View Parameter    |
|                         |                   |                     |

#### **NOTA**

- Na página de criação de instância, os modelos de parâmetro padrão são usados por padrão.
- Você pode selecionar um modelo personalizado somente para instâncias do Redis. A versão do mecanismo de cache selecionado e o tipo de instância devem corresponder aos do modelo.

- Passo 10 Especifique a duração e a quantidade de instâncias necessárias para o faturamento anual/ mensal.
- Passo 11 Informe um nome de instância e selecione um projeto da empresa.

Quando você cria apenas uma ocorrência por vez, o valor de **Name** pode conter de 4 a 64 caracteres. Quando você cria mais de uma ocorrência por vez, o valor de **Name** pode conter de 4 a 56 caracteres. Essas instâncias são nomeadas no formato de "*name-n*", no qual *n* começa de 000 e é incrementado de 1. Por exemplo, se você criar duas instâncias e definir **Name** como **dcs\_demo**, as duas instâncias serão nomeadas respectivamente como **dcs demo-000** e **dcs demo-001**.

- **Passo 12** Clique em **More Settings** para exibir mais configurações, incluindo política de backup e renomeação de comandos críticos.
  - 1. Insira uma descrição da instância.
  - 2. Especifique a política de backup.

Esse parâmetro é exibido somente quando o tipo de instância é principal/em espera ou cluster. Para obter mais informações sobre como configurar uma política de backup, consulte **Backup e restauração de instâncias**.

3. Renomear comandos críticos.

Se Redis 4.0/5.0 estiver selecionado, o parâmetro **Command Renaming** será exibido. Atualmente, você só pode renomear os comandos **COMMAND**, **KEYS**, **FLUSHDB**, **FLUSHALL** e **HGETALL**.

4. Especifique a janela de manutenção.

Escolha uma janela para que o pessoal de O&M da DCS realize a manutenção em sua instância. Você será contatado antes que qualquer atividade de manutenção seja realizada.

5. Adicione uma tag.

As tags são usadas para identificar os recursos da nuvem. Quando você tem muitos recursos de nuvem do mesmo tipo, pode usar tags para classificar os recursos de nuvem por dimensão (por exemplo, por uso, proprietário ou ambiente).

- Se você tiver criado tags predefinidas, selecione um par predefinido de chave e valor de tag. Clique em View predefined tags. Na consola do Serviço de Gestão de Etiquetas (TMS), veja as etiquetas predefinidas ou crie novas etiquetas.
- Você também pode adicionar uma tag inserindo a chave e o valor da tag. Para obter detalhes sobre os requisitos de nomeação de tags, consulte Gerenciando Tags.

#### Passo 13 Clique em Next.

A página exibida mostra as informações da instância que você especificou.

- Passo 14 Confirme as informações da instância e submeta a solicitação.
- Passo 15 Retorne à página Cache Manager para exibir e gerenciar suas instâncias de DCS.

----Fim

# **3.4 Comprando uma instância do DCS Memcached** (indisponível em breve)

Você pode comprar uma ou mais instâncias do DCS Memcached com os recursos de computação e o espaço de armazenamento necessários com base nos requisitos de serviço.

#### **NOTA**

O DCS para Memcached está prestes a ficar indisponível e não é mais vendido em algumas regiões. Em vez disso, você pode usar o DCS for Redis 4.0 ou 5.0.

#### Comprando uma instância do Memcached do DCS

- Passo 1 Efetue login no console do DCS.
- Passo 2 Clique em no canto superior esquerdo do console de gerenciamento e selecione uma região.

#### **NOTA**

Selecione a mesma região que o serviço do aplicativo.

- Passo 3 No painel de navegação, escolha Cache Manager.
- Passo 4 Clique em Buy DCS Instance no canto superior direito.
- Passo 5 Especificar Billing Mode.
- Passo 6 Selecione a região mais próxima do seu aplicativo para reduzir a latência e acelerar o acesso.
- Passo 7 Especifique os seguintes parâmetros de instância com base nas informações coletadas em Identificando os requisitos.
  - 1. Defina Cache Engine como Memcached.
  - 2. Defina Instance Type como Single-node ou Master/Standby.
  - 3. Selecione uma AZ.

#### ΝΟΤΑ

Para acelerar o acesso, implante sua instância e seu aplicativo na mesma AZ. Para garantir a confiabilidade dos dados, implante-os nas diferentes AZ.

Se o tipo de instância for mestre/em espera, **Standby AZ** será exibida. Selecione uma AZ stand-by para o nó stand-by da instância.

4. Especificar Instance Specification.

A cota padrão é exibida no console.

Para aumentar a quota, clique em **Increase quota** abaixo das especificações. Na página exibida, preencha um formulário de solicitação de cota e clique em **Submit**.

Figura 3-3 mostra as configurações do parâmetro da instância.

| Figura 3-3 | Comprando uma | instância do | Memcached do I | DCS |
|------------|---------------|--------------|----------------|-----|
|------------|---------------|--------------|----------------|-----|

| Cache Engine          | Redis                          | Memcached                                                  | 0                     |                            |     |        |                  |
|-----------------------|--------------------------------|------------------------------------------------------------|-----------------------|----------------------------|-----|--------|------------------|
| nstance Type          | Master/Standby                 | Single-node                                                | 0                     |                            |     |        |                  |
|                       | Master/Standby replication   I | Backup   Failover   Persistence                            |                       |                            |     |        |                  |
| Master AZ             | AZ1                            | AZ2                                                        | AZ3                   | 0                          |     |        |                  |
| Standby AZ            | AZI                            | AZ2                                                        | AZ3                   | 0                          |     |        |                  |
| nstance Specification | Cache Size                     | Max. Ave                                                   | ailable Memory ③      |                            | CPU | Memory | Max. Connections |
|                       | 2 GB                           | 1.5 GB                                                     |                       |                            | X86 | DRAM   | 10,000           |
|                       | O 4 GB                         | 3.2 GB                                                     |                       |                            | X85 | DRAM   | 20,000           |
|                       | ○ 8 GB                         | 6.8 GB                                                     |                       |                            | X86 | DRAM   | 20,000           |
|                       | 16 GB                          | 13.6 GB                                                    |                       |                            | X86 | DRAM   | 25,000           |
|                       | ○ 32 GB                        | 27.2 GB                                                    |                       |                            | X86 | DRAM   | 25,000           |
|                       | ○ 64 GB                        | 58.2 GB                                                    |                       |                            | X86 | DRAM   | 25,000           |
|                       | You have 30,903 GB of availab  | ble memory. Increase quota<br>Max. Available Memory 1 5 GB | CRIT X85   Memory DRA | U Max. Connectione: 10.000 |     |        |                  |

Passo 8 Configurar os parâmetros de rede da instância.

1. Para VPC, selecione uma VPC, sub-rede e especifique o endereço IP.

Você pode optar por obter um endereço IP atribuído automaticamente ou especificar manualmente um endereço IP disponível na sub-rede selecionada.

2. Selecione um grupo de segurança.

Um grupo de segurança é um conjunto de regras que controlam o acesso aos ECS. Ele fornece políticas de acesso para os ECS mutuamente confiáveis com os mesmos requisitos de proteção de segurança na mesma VPC.

Se a porta 11211 não estiver habilitada para o grupo de segurança selecionado, a caixa de seleção **Enable port 11211** será exibida e selecionada por padrão, indicando que, após a criação da instância, a porta 11211 será ativada para o grupo de segurança selecionado. Se a porta 11211 não estiver habilitada para o grupo de segurança selecionado, as conexões com a instância podem falhar.

#### Figura 3-4 Configurando parâmetros de rede da instância

| VPC            | vpc-demo                                      | •      | с    | subnet-heru01 (192.168.0.0/24)          | с | ? |
|----------------|-----------------------------------------------|--------|------|-----------------------------------------|---|---|
|                | To create a new VPC, go to the VPC console. L | earn i | more | about DCS instances, VPCs, and subnets. |   |   |
| IP Address     | Automatically-assigned IP address             | •      | /    | Use default port 11211.                 |   |   |
| Security Group | sg-DCS                                        | •      | С    | View Security Group 🕜                   |   |   |

#### Passo 9 Defina a senha da instância.

• Selecione Yes ou No para Password Protected.

#### D NOTA

- O acesso sem senha acarreta riscos de segurança. Tenha cuidado ao selecionar este modo.
- Depois de criar uma instância do Memcached DCS no modo protegido por senha, você pode redefinir a senha ou alterá-la para o modo sem senha. Para mais detalhes, consulte Alterando as Configurações de Senha para Instâncias de Memcached do DCS.
- Se o acesso sem senha estiver desativado, as instâncias do Memcached do DCS devem ser acessadas usando o protocolo binário do Memcached e por meio da autenticação SASL.
- Nome de usuário necessário para acessar a nova instância do DCS.

#### **NOTA**

Esse parâmetro é exibido somente quando Password Protected é definido como Yes.

 Password e Confirm Password: Esses parâmetros indicam a senha de acesso à instância do Memcached DCS e são exibidos somente quando Password Protected é definido como Yes.

#### D NOTA

Por motivos de segurança, se o acesso sem senha estiver desabilitado, o sistema solicitará que você insira uma senha específica da instância quando estiver acessando a instância do Memcached DCS. Mantenha a senha da instância segura e altere-a periodicamente.

- **Passo 10** Especifique a duração e a quantidade necessárias.
- Passo 11 Informe um nome de instância e selecione um projeto corporativo.

Quando você cria apenas uma instância por vez, o valor de **Name** pode conter de 4 a 64 caracteres. Quando você cria mais de uma ocorrência por vez, o valor de **Name** pode conter de 4 a 56 caracteres. Essas instâncias são nomeadas no formato de "*name-n*", no qual *n* começa de 000 e é incrementado de 1. Por exemplo, se você criar duas instâncias e definir **Name** como **dcs\_demo**, as duas instâncias serão nomeadas respectivamente como **dcs demo-000** e **dcs demo-001**.

- Passo 12 Clique em More Settings para exibir mais configurações, incluindo tags de instância e política de backup.
  - 1. Insira uma descrição da instância.
  - 2. Especifique a política de backup.

Esse parâmetro é exibido somente quando o tipo de instância é mestre/em espera. Para obter mais informações sobre como configurar uma política de backup, consulte **Backup** e restauração de instâncias.

3. Especifique a janela de manutenção.

Especifique um período para o pessoal do DCS O&M manter sua instância. Por exemplo, se você escolher 02:00-03:00, os nós da instância serão mantidos durante esse período.

4. Adicione uma tag.

As tags são usadas para identificar os recursos da nuvem. Quando você tem muitos recursos de nuvem do mesmo tipo, pode usar tags para classificar os recursos de nuvem por dimensão (por exemplo, por uso, proprietário ou ambiente).

- Se você tiver criado tags predefinidas, selecione um par predefinido de chave e valor de tag. Clique em View predefined tags. Na consola do Serviço de Gestão de Etiquetas (TMS), veja as etiquetas predefinidas ou crie novas etiquetas.
- Você também pode criar novas tags especificando Tag key e Tag value.

Até 10 tags podem ser adicionadas a cada instância de DCS. Para obter detalhes sobre os requisitos de tags, consulte **Gerenciando Tags**.

#### Passo 13 Clique em Next.

A página exibida mostra as informações da instância que você especificou.

- Passo 14 Confirme as informações da instância e clique em Submit.
- Passo 15 Retorne à página Cache Manager para exibir e gerenciar suas instâncias de DCS.
  - 1. Leva de 5 a 15 minutos para criar uma instância de DCS.
  - 2. Depois que uma instância de DCS é criada com êxito, ela entra no estado **Running** por padrão.
  - ----Fim

# **4** Acessando uma instância do DCS Redis

# 4.1 Restrições

Você pode acessar uma instância do DCS por meio de qualquer cliente do Redis. Para obter detalhes sobre os clientes da Redis, consulte **o site oficial da Redis**.

#### **NOTA**

O DCS for Redis 3.0 não é mais fornecido. Em vez disso, você pode usar o DCS for Redis 4.0 ou 5.0.

- Para acessar uma instância do DCS Redis por meio de um cliente em um ECS na mesma VPC da instância, observe que:
  - Um ECS e uma instância de DCS só podem se comunicar quando pertencerem à mesma VPC.
    - Redis 3.0 A instância e o ECS devem ser configurados com o mesmo grupo de segurança ou usar grupos de segurança diferentes, mas podem se comunicar entre si conforme configurado pelas regras do grupo de segurança.
    - Redis 4.0/5.0: O endereço IP do ECS deve estar na lista de permissões da instância do DCS.
  - Se a instância do ECS e do DCS Redis estiverem nas VPC diferentes, estabeleça uma conexão de peering de VPC para obter conectividade de rede entre o ECS e a instância do DCS. Para obter detalhes, consulte O DCS oferece suporte ao acesso entre VPC?
- Antes de acessar uma instância do DCS Redis 3.0 em redes públicas, certifique-se de que:

As regras do grupo de segurança foram configuradas corretamente para a instância. Se a encriptação SSL estiver desactivada, permita o acesso público através da porta 6379. Se a encriptação SSL estiver activada, permita o acesso público através da porta 36379. Para obter detalhes, consulte **Como configurar um grupo de segurança**?

 Se o cliente e a instância do DCS Redis não estiverem na mesma região, o nome de domínio da instância não poderá ser resolvido entre regiões e a instância não poderá ser acessada em seu endereço de nome de domínio. Você pode mapear manualmente o nome de domínio para o endereço IP no arquivo hosts ou acessar a instância em seu endereço IP.

# 4.2 Acesso público a uma instância do DCS Redis 3.0 (Indisponível)

### 4.2.1 Passo 1: Verifique se o acesso público é suportado

Você pode acessar uma instância do DCS Redis 3.0 em redes públicas. Em comparação com o acesso intra-VPC, o acesso público pode trazer perda de pacotes, jitter e maior latência. Portanto, é aconselhável habilitar o acesso público somente durante as fases de desenvolvimento e teste do serviço.

Antes de se conectar a uma instância do DCS por redes públicas, verifique se a instância oferece suporte ao acesso público.

• Redis 3.0

Atualmente, **apenas as instâncias do DCS Redis 3.0 oferecem suporte ao acesso público**. Você pode habilitar ou desabilitar o acesso público.

• Redis 4.0 e Redis 5.0

O acesso público não é suportado pelas instâncias do DCS Redis 4.0 e 5.0 Se o acesso público for necessário para uma instância de cluster de nó único, principal/em espera ou proxy, use o Nginx para redirecionar conexões por meio de um ECS configurado com a mesma VPC e grupo de segurança da instância DCS. Para obter detalhes, consulte Usando o Nginx para acessar instâncias do DCS Redis 4.0 ou 5.0 em redes públicas.

As instâncias do Redis Cluster não podem ser acessadas em redes públicas.

Memcached

**O acesso público não é suportado pelas instâncias do Memcached do DCS**. O ECS que serve como cliente e a instância do DCS que o cliente acessará devem pertencer à mesma VPC. Na fase de desenvolvimento e depuração de aplicativos, você também pode usar um agente SSH para acessar instâncias do DCS Memcached no ambiente local.

#### Procedimento

Na página Basic Information da instância, verifique as seguintes definições de parâmetros:

- Cache Engine: Deve ser Redis 3.0. Caso contrário, o acesso à rede pública não é suportado.
- **Password Protected**: Deve ser **Yes**. Caso contrário, ative a proteção por senha para a instância, referindo-se a **Perguntas Frequentes**.
- Public Access: Deve ser On. Se não, habilite o acesso público fazendo referência a Passo 2: Habilitar acesso público para uma instância do DCS Redis.

| Instance Details           |                                      | Connection         |                                                 |
|----------------------------|--------------------------------------|--------------------|-------------------------------------------------|
| Name                       | dcs-test 🖉                           | Password Protected | Yes                                             |
| Status                     | Running                              | Connection Address | redis-7527073-dcs-zrjk.dcs.huaweicloud.com:6379 |
| ID                         | 75270736-4833-48e2-9735-5f3d5ebbd94e | IP Address         | 192.168.0.64:6379                               |
| Cache Englne               | Redls 3.0                            | Public Access      | on⊉ ③                                           |
| Instance Type              | Master/Standby                       |                    | Public Access Address 139.9.43.249:36379        |
| Cache Size                 | 2 GB                                 |                    | SSL On 🛓 Download Certificate for Public Access |
| Used/Available Memory (MB) | 4/1.536 ⑦                            |                    |                                                 |
| CPU                        | x86                                  | Network            |                                                 |
| Enterprise Project         | default 🖉                            | AZ                 | AZ5, AZ2                                        |
| Maintenance                | 02:00 ··· 06:00 🖉 GMT+08:00          | VPC                | vpc-demo 🕜                                      |
| Description                | 2                                    | Subnet             | subnet-heru01 (192.168.0.0/24)                  |

**Figura 4-1** Verificando a versão do mecanismo de cache, a proteção por senha e o acesso público

#### **Perguntas Frequentes**

• O que posso fazer se o botão de acesso público ficar esmaecido quando a instância não estiver protegida por senha?

No canto superior direito da página **Basic Information**, escolha **More** > **Reset Password**. Depois que a senha é redefinida, o parâmetro **Password Protected** muda para **Yes**. O botão de acesso público pode ser clicado agora.

• Como faço para desabilitar a criptografía SSL quando o acesso público foi habilitado?

A encriptação SSL é activada por predefinição quando activa o acesso público. Para desativar a criptografia SSL, execute as seguintes etapas:

a. Abra a página para configurar o acesso público.

| Connection ⑦       |                                 |                                              |
|--------------------|---------------------------------|----------------------------------------------|
| Password Protected | Yes                             |                                              |
| Connection Address | redis-c77fe7c8-5d89-46<br>79 ロ  | ic1-b982-2b328c594ce1.dcs.huaweicloud.com:63 |
| IPv4 Address       | $C \in \mathbb{C}^{d \times d}$ |                                              |
| IPv6 Address       |                                 |                                              |
| Public Access      | On∠ ⑦                           |                                              |
|                    | Public Access Address           | 4.444                                        |
|                    | SSL                             | On                                           |
|                    |                                 | Download Certificate for Public Access       |

|    | Modify Public          | c Access Configuration           | × |
|----|------------------------|----------------------------------|---|
|    | Public Access          |                                  |   |
|    | Elastic IP Address     | $(n_1,n_2) \in \mathcal{A}$      |   |
|    | SSL                    |                                  |   |
|    |                        | OK Cancel                        |   |
| b. | Desabilite a criptogra | afia SSL e clique em <b>OK</b> . |   |
|    | Modify Public          | c Access Configuration           | × |
|    | Public Access          |                                  |   |
|    | Elastic IP Address     | Sile Sheet                       |   |
|    | SSL                    |                                  |   |
|    |                        | OK                               |   |

c. Na área Connection na página de detalhes da instância, o SSL está desabilitado.

### 4.2.2 Passo 2: Habilitar acesso público para uma instância do DCS Redis

Se o acesso público tiver sido ativado para a instância, ignore esta seção.

Se o acesso público não estiver ativado, siga as instruções nesta seção. Você pode ativar ou desativar a criptografia SSL ao habilitar o acesso público.

#### **NOTA**

- Antes de acessar uma instância DCS por meio de uma rede pública (com criptografia SSL), baixe um certificado de CA para verificar o certificado da instância para fins de segurança.
- Ao acessar uma instância DCS por meio de uma rede pública (sem criptografia SSL), acesse o EIP e a porta 6379 da instância. Você não precisa baixar certificados ou instalar o Stunnel no seu cliente.
- Recomendamos que você habilite o SSL para criptografar os dados transmitidos entre o cliente do Redis e a instância do DCS para evitar vazamento de dados.

#### Procedimento

- Passo 1 Efetue login no console de DCS.
- Passo 2 Clique em no canto superior esquerdo do console de gerenciamento e selecione uma região.

#### **NOTA**

Selecione a mesma região que o serviço do aplicativo.

- Passo 3 No painel de navegação, escolha Cache Manager.
- **Passo 4** Clique no nome da instância do DCS Redis que deseja configurar. Uma página com informações básicas sobre a instância do DCS é exibida.
- **Passo 5** Clique em *no* lado direito de **Public Access**.
- **Passo 6** Clique em um para ativar o acesso público.
- Passo 7 Selectione um EIP na lista suspensa Elastic IP Address.

Se nenhum EIP estiver disponível, clique em **View Elastic IP** para criar um EIP no console da rede. Depois que um EIP for criado, clique no botão Atualizar à direita de **Elastic IP Address** para selecionar o novo EIP.

Passo 8 (Opcional) Habilite ou desabilite o SSL conforme necessário.

Recomendamos que você habilite o SSL para criptografar os dados transmitidos entre o cliente do Redis e a instância do DCS para evitar vazamento de dados.

Passo 9 Clique em OK.

Demora de 1 a 2 minutos para permitir o acesso público.

Você será automaticamente redirecionado para a página **Background Tasks**, onde o progresso da tarefa atual é exibido. Se o status da tarefa for **Succeeded**, o acesso público será ativado com êxito.

----Fim

#### 4.2.3 Passo 3: Acessar uma instância do DCS Redis no Windows

Esta seção descreve como acessar uma instância do DCS Redis 3.0 em uma rede pública usando o redis-cli no Windows.

O acesso público ajuda o pessoal de P&D a estabelecer um ambiente local para desenvolvimento ou teste, melhorando a eficiência do desenvolvimento. No entanto, no ambiente de produção (ambiente oficial), acesse uma instância do DCS Redis por meio de uma VPC para garantir um acesso eficiente.

#### **Pré-requisitos**

Antes de usar o redis-cli para acessar uma instância do DCS Redis em uma rede pública, verifique se:

• A versão da instância é o Redis 3.0 e o acesso público foi habilitado.

Se os certificados forem necessários para acessar a instância do DCS, faça download do certificado na página de detalhes da instância do DCS. Para mais detalhes, consulte Exibindo Detalhes da Instância.

#### Conectando-se ao Redis com criptografia SSL

**Passo 1** Assegure-se de que a regra do grupo de segurança permita o acesso público através da porta 36379.

Quando a encriptação SSL estiver activada, permita o acesso público através da porta 36379 e instale o cliente Stunnel.

Figura 4-2 Regra de grupo de segurança (porta 36379)

| < sg-DCS                                  |                               |                                     |
|-------------------------------------------|-------------------------------|-------------------------------------|
| Summary Inbound Rules Outbound Rules Asso | ciated Instances              |                                     |
|                                           |                               |                                     |
| Add Rule Fast-Add Rule Delete Allow Commo | Inbound Rules: 7 Learn more a | about security group configuration. |
| Protocol & Port 🏹 🕜                       | Туре                          | Source ⑦                            |
| All                                       | IPv4                          | sg-DCS 🕐                            |
| ICMP : All                                | IPv4                          | 0.0.0.0/0 (?)                       |
| TCP: 22                                   | IPv4                          | 0.0.0.0/0 (?)                       |
| TCP:80                                    | IPv4                          | 0.0.0.0/0 (?)                       |
| TCP : 443                                 | IPv4                          | 0.0.0.0/0 (?)                       |
| TCP: 3389                                 | IPv4                          | 0.0.0.0/0 (?)                       |
| TCP: 36379                                | IPv4                          | 192. 104.64/32                      |

- Passo 2 Obtenha o endereço de acesso público e os certificados da instância na página Basic Information da instância.
  - O endereço de acesso público é exibido na seção Connection.
  - Os certificados podem ser baixados clicando em **Download Certificate for Public Access** na seção **Connection**. Após a descompactação, você obterá **dcs-ca.cer** (o certificado de chave pública em formato binário) e **dcs-ca-bundle.pem** (o arquivo de certificado em formato de texto).

Figura 4-3 Visualizando o endereço de acesso público (SSL habilitado; porta 36379)

| Connection         |                       |                                             |
|--------------------|-----------------------|---------------------------------------------|
| Password Protected | Yes                   |                                             |
| Connection Address | rec                   | 1:6379                                      |
| IP Address         | 192.168.0.64:6379     |                                             |
| Public Access      | On 🖉   ?              |                                             |
|                    | Public Access Address | 139.9. 36379                                |
|                    | SSL                   | On 🛃 Download Certificate for Public Access |

- Passo 3 Baixe o pacote de instalação mais recente do Windows Stunnel (por exemplo, stunnel-5.44win32-installer.exe) do https://www.stunnel.org/downloads.html para o dispositivo Windows local.
- Passo 4 Execute o programa de instalação do Stunnel e instale o cliente do Stunnel.
- **Passo 5** Configure o cliente Stunnel: Clique em 🔽 com o botão direito do mouse na barra de tarefas e escolha **Edit Configuration**. Adicione a seguinte configuração e, em seguida, salve e saia.

```
[redis-client]
client = yes
CAfile = D:\tmp\dcs\dcs-ca.cer
accept = 8000
connect = {public access address}
```

Na configuração:

- client: indica Stunnel. O valor fixo é yes.
- CAfile: especifica um certificado CA, que é opcional. Se um certificado CA for necessário, baixe e descompacte o certificado dcs-ca.cer conforme instruído em Passo 2. Se não for necessário, exclua este parâmetro.
- accept: especifica o número da porta de escuta definida pelo usuário do Stunnel. Especifique esse parâmetro ao acessar uma instância de DCS usando um cliente Redis.
- connect: especifica o endereço de serviço e o número da porta do Stunnel. Defina esse parâmetro como o endereço de acesso público da instância obtido em Passo 2.

Quando a encriptação SSL está activada, a configuração é semelhante à seguinte:

```
[redis-client]
client = yes
CAfile = D:\tmp\dcs\dcs-ca.cer
accept = 8000
connect = 49.**.**.211:36379
```

- **Passo 6** Clique em C com o botão direito do mouse na barra de tarefas e escolha **Reload Configuration**.
- **Passo 7** Abra a ferramenta CLI **cmd.exe** e execute o seguinte comando para verificar se 127.0.0.1:8000 está sendo escutado:

netstat -an |find "8000"

Suponha que a porta 8000 esteja configurada como a porta de escuta no cliente.

Se **127.0.0.1:8000** for exibido no resultado retornado e seu status for **LISTENING**, o cliente Stunnel está sendo executado corretamente. Quando o cliente do Redis se conecta ao endereço **127.0.0.1:8000**, o Stunnel encaminhará as solicitações para a instância do DCS Redis.

Passo 8 Acesse a instância do DCS Redis.

1. Obter e descompactar o pacote de instalação do cliente Redis.

O pacote de instalação do cliente Windows Redis pode ser baixado aqui

Abra a ferramenta CLI cmd.exe e execute comandos para ir para o diretório onde o
pacote de instalação do cliente Redis descompactado foi salvo.

Por exemplo, para ir para o diretório **D:\redis-64.3.0.503**, execute os seguintes comandos:

D:

#### cd D:\redis-64.3.0.503

3. Execute o seguinte comando para acessar a instância do DCS Redis escolhida:

redis-cli -h 127.0.0.1 -p 8000 -a <password>

#### 

No comando anterior:

- O endereço a seguir -h indica o endereço do cliente Stunnel, que é 127.0.0.1.
- A porta a seguir -p é a porta de escuta do cliente Stunnel, que foi configurada no campo accept em Passo 5. 8000 é usado um exemplo aqui.

Não use o endereço de acesso público e a porta exibidos no console para os parâmetros - h e -p.

*assword>* indica a senha usada para fazer logon na instância do DCS Redis escolhida. Essa senha é definida durante a criação da instância do DCS Redis.

Você acessou a instância com êxito se a seguinte saída do comando for exibida:

127.0.0.1:8000>

Insira **info** e as informações da instância do DCS serão retornadas. Se nenhuma informação for retornada ou a conexão for interrompida, clique com o botão direito do mouse no ícone Stunnel na barra de tarefas e escolha **Show Log Window** no menu de atalho para mostrar logs de Stunnel para análise de causa.

----Fim

#### Conectando-se ao Redis sem criptografia SSL

Passo 1 Assegure-se de que a regra do grupo de segurança permita o acesso público através da porta 6379.

Quando a criptografia SSL é desabilitada, o endereço de acesso público da instância pode ser acessado somente se o acesso pela porta 6379 for permitido.

| < sg-DCS                                                 |                            |                                     |
|----------------------------------------------------------|----------------------------|-------------------------------------|
| Summary Inbound Rules Outbound Rules Associated Instance | 25                         |                                     |
|                                                          |                            |                                     |
| Add Rule Fast-Add Rule Delete Allow Common Ports Inbo    | ound Rules: 7 Learn more a | about security group configuration. |
| Protocol & Port 🏹 🕐                                      | Туре                       | Source (?)                          |
| All                                                      | IPv4                       | sg-DCS 🕐                            |
| ICMP : All                                               | IPv4                       | 0.0.0.0/0 (?)                       |
| TCP:22                                                   | IPv4                       | 0.0.0.0/0 (?)                       |
| TCP : 80                                                 | IPv4                       | 0.0.0.0/0 (?)                       |
| TCP : 443                                                | IPv4                       | 0.0.0.0/0 (?)                       |
| TCP: 3389                                                | IPv4                       | 0.0.0.0/0 (?)                       |
| TCP : 6379                                               | IPv4                       | 192.100.64/32                       |

Figura 4-4 Regra de grupo de segurança (porta 6379)

Passo 2 Obtenha o endereço de acesso público da instância.

O endereço de acesso público é exibido na seção Connection.

Figura 4-5 Exibindo o endereço de acesso público (SSL desativado; porta 6379)

| Connection         |                                                                                                    |        |
|--------------------|----------------------------------------------------------------------------------------------------|--------|
| Password Protected | Yes                                                                                                    |        |
| Connection Address | $= \max\{a_i\}_{i \in I} \in [0, \infty) : i \in [n], i \in [n], i \in[n], i \in[n], i \in[n], i \in[n], i \in[n], i \in[n$ | :6379  |
| IP Address         | 192.168.0.64:6379                                                                                                    |        |
| Public Access      | On 🖉 🕐                                                                                                    |        |
|                    | Public Access Address                                                                                                    | 139.9. |
|                    | SSL                                                                                                    | Off    |

Passo 3 Obter e descompactar o pacote de instalação do cliente Redis.

O pacote de instalação do cliente Windows Redis pode ser baixado aqui

**Passo 4** Abra a ferramenta CLI **cmd.exe** e execute comandos para ir para o diretório onde o pacote de instalação do cliente Redis descompactado foi salvo.

Por exemplo, para ir para o diretório D:\redis-64.3.0.503, execute os seguintes comandos:

D:

#### cd D:\redis-64.3.0.503

Passo 5 Execute o seguinte comando para acessar a instância do DCS Redis escolhida:

redis-cli -h {public network access IP} -p 6379 -a <password>

Neste comando, *{public network access IP}* indica o endereço IP da instância do DCS Redis obtida em **Passo 2**. *<password>* indica a senha usada para fazer login na instância do DCS Redis escolhida. Essa senha é definida durante a criação da instância do DCS Redis.

Você acessou a instância com êxito se a seguinte saída do comando for exibida:

```
139.**.**.175:6379>
```

Insira info e as informações da instância do DCS serão retornadas.

----Fim

#### Solução de problemas

• Symptom: "Erro: A redefinição de conexão por peer é exibida ou uma mensagem é exibida indicando que o host remoto fecha forçosamente uma conexão existente.

**Possible cause 1**: O grupo de segurança está configurado incorretamente. Você precisa habilitar a porta **36379** ou **6379**.

**Possible cause 2**: A criptografia SSL foi habilitada, mas o Stunnel não está configurado durante a conexão. O endereço IP exibido no console foi usado para conexão. Neste caso, siga rigorosamente as instruções fornecidas em **Conectando-se ao Redis com criptografia SSL**.

• Para obter mais informações sobre falhas de conexão do Redis, consulte **Troubleshooting de Falhas de Conexão do Redis**.

#### 4.2.4 Passo 3: Acessar uma instância do DCS Redis no Linux

Esta seção descreve como acessar uma instância do DCS Redis 3.0 em uma rede pública usando o redis-cli no Linux.

O acesso público ajuda o pessoal de P&D a estabelecer um ambiente local para desenvolvimento ou teste, melhorando a eficiência do desenvolvimento. No entanto, no ambiente de produção (ambiente oficial), acesse uma instância do DCS Redis por meio de uma VPC para garantir um acesso eficiente.

#### **Pré-requisitos**

Antes de usar o redis-cli para acessar uma instância do DCS Redis em uma rede pública, verifique se:

- A versão da instância é o Redis 3.0 e o acesso público foi habilitado.
- Se os certificados forem necessários para acessar a instância do DCS, faça download do certificado na página de detalhes da instância do DCS. Para mais detalhes, consulte Exibindo Detalhes da Instância.

#### Conectando-se ao Redis com criptografia SSL

**Passo 1** Assegure-se de que a regra do grupo de segurança permita o acesso público através da porta 36379.

Quando a encriptação SSL estiver activada, permita o acesso público através da porta 36379. Assegure-se de que o cliente do Stunnel esteja instalado.

| < sg-DCS                                                  |                           |                                    |
|-----------------------------------------------------------|---------------------------|------------------------------------|
| Summary Inbound Rules Outbound Rules Associated Instances |                           |                                    |
| Add Rule Fast-Add Rule Delete Allow Common Ports Inbou    | nd Rules: 7 Learn more at | pout security group configuration. |
| Protocol & Port 🏹 🕐                                       | Туре                      | Source ?                           |
|                                                           | IPv4                      | sg-DCS 🕐                           |
| ICMP : All                                                | IPv4                      | 0.0.0.0/0 (?)                      |
| TCP:22                                                    | IPv4                      | 0.0.0.0/0 (?)                      |
| TCP:80                                                    | IPv4                      | 0.0.0.0/0 (?)                      |
| TCP : 443                                                 | IPv4                      | 0.0.0.0/0 (?)                      |
| TCP: 3389                                                 | IPv4                      | 0.0.0.0/0 (?)                      |
| TCP : 36379                                               | IPv4                      | 192. 64/32                         |

**Figura 4-6** Regra de grupo de segurança (porta 36379)

- Passo 2 Obtenha o endereço de acesso público e os certificados da instância na página Basic Information da instância.
  - O endereço de acesso público é exibido na seção Connection.
  - Os certificados podem ser baixados clicando em **Download Certificate for Public** Access na seção **Connection**. Após a descompactação, você obterá dcs-ca.cer (o certificado de chave pública em formato binário) e dcs-ca-bundle.pem (o arquivo de certificado em formato de texto).

Figura 4-7 Visualizando o endereço de acesso público (SSL habilitado; porta 36379)

| Connection         |                       |                                             |
|--------------------|-----------------------|---------------------------------------------|
| Password Protected | Yes                   |                                             |
| Connection Address | rec                   | n:6379                                      |
| IP Address         | 192.168.0.64:6379     |                                             |
| Public Access      | On 🖉                  |                                             |
|                    | Public Access Address | 139.9                                       |
|                    | SSL                   | On 🛃 Download Certificate for Public Access |

- Passo 3 Efetue login no dispositivo Linux local.
- Passo 4 Instale o cliente Stunnel.

Utilize um dos seguintes métodos para instalar o Stunnel.

#### **NOTA**

Os métodos de instalação **apt** e **yum** são recomendados. Qualquer SO de Linux comum deve suportar pelo menos um desses métodos de instalação.

#### • Método apt-get:

O **apt-get** é usado para gerenciar pacotes de software DEB e aplicável a sistemas operacionais Debian como o Ubuntu. Execute o seguinte comando para instalar o Stunnel:

#### apt install stunnel ou apt-get install stunnel

Se você não conseguir encontrar o Stunnel depois de executar o comando, execute o comando **apt update** para atualizar a configuração e, em seguida, instale o Stunnel novamente.

Método do yum:

O **yum** é usado para gerenciar pacotes de software RPM e aplicável aos SO como Fedora, CentOS e Red Hat. Execute o seguinte comando para instalar o Stunnel:

#### yum install stunnel

Passo 5 Abra o arquivo de configuração Stunnel stunnel.conf.

• Se o Stunnel for instalado usando o **apt-get**, o arquivo de configuração é armazenado no diretório /**etc/stunnel/stunnel.conf** por padrão.

Se esse diretório não existir ou não existir nenhum arquivo de configuração nele, adicione um diretório ou arquivo de configuração.

• Se o Stunnel for instalado usando o **yum**, o arquivo de configuração é armazenado no diretório /**usr/local/stunnel.conf** por padrão.

Se esse diretório não existir ou não existir nenhum arquivo de configuração nele, adicione um diretório ou arquivo de configuração.

#### **NOTA**

- Se você não tiver certeza de onde armazenar o arquivo de configuração, digite o comando **stunnel** após a instalação para exibir o diretório para armazenar o arquivo de configuração.
- O arquivo de configuração pode ser armazenado em qualquer diretório. Especifique este arquivo de configuração ao iniciar o Stunnel.
- **Passo 6** Adicione o seguinte conteúdo ao ficheiro de configuração **stunnel.conf** e, em seguida, guarde e saia.

```
debug = 4
output = /var/log/stunnel.log
sslVersion = all
[redis-client]
client = yes
accept = 8000
connect = {public access address}
CAfile = /etc/stunnel/dcs-ca.cer
```

Modifique os seguintes parâmetros conforme necessário e deixe os outros parâmetros inalterados:

- client: indica Stunnel. O valor fixo é yes.
- CAfile: especifica um certificado CA, que é opcional. Se um certificado CA for necessário, baixe e descomprima o certificado dcs-ca.cer conforme instruído em Passo
   2. Se não for necessário, exclua este parâmetro.
- **accept**: especifica o número da porta de escuta definida pelo usuário do Stunnel. Especifique esse parâmetro ao acessar uma instância de DCS usando um cliente Redis.
- connect: especifica o endereço de encaminhamento e o número da porta do Stunnel. Defina esse parâmetro como o endereço de acesso público da instância obtido em Passo 2.

Segue-se um exemplo de configuração:

```
[redis-client]
client = yes
CAfile = D:\tmp\dcs\dcs-ca.cer
accept = 8000
connect = 49.**.**.211:36379
```

Passo 7 Execute os seguintes comandos para iniciar o Stunnel:

#### stunnel /{customdir}/stunnel.conf

No comando anterior, {*customdir*} indica o diretório de armazenamento personalizado para o arquivo **stunnel.conf** descrito em **Passo 5**. Segue-se um exemplo de comando:

#### stunnel /etc/stunnel/stunnel.conf

#### **NOTA**

Para o SO de Ubuntu, execute o comando /etc/init.d/stunnel4 start para iniciar o Stunnel. O nome do serviço ou processo é stunnel4 para a versão Stunnel 4.x.

Depois de iniciar o cliente Stunnel, execute o comando **ps -ef|grep stunnel** para verificar se o processo está sendo executado corretamente.

Passo 8 Execute o seguinte comando para verificar se o Stunnel está sendo escutado:

```
netstat -plunt |grep 8000|grep "LISTEN"
```

**8000** indica o número da porta de escuta definida pelo usuário do Stunnel configurado no campo de **accept** em **Passo 6**.

Se uma linha contendo o número de porta **8000** for exibida no resultado retornado, o Stunnel está sendo executado corretamente. Quando o cliente do Redis se conecta ao endereço **127.0.0.1:8000**, o Stunnel encaminhará as solicitações para a instância do DCS Redis.

- Passo 9 Acesse a instância do DCS Redis.
  - 1. Efetue login no dispositivo Linux local.
  - 2. Execute o seguinte comando para baixar o pacote de código-fonte do seu cliente Redis do http://download.redis.io/releases/redis-5.0.8.tar.gz:

#### wget http://download.redis.io/releases/redis-5.0.8.tar.gz

#### D NOTA

Você também pode instalar o cliente Redis executando o seguinte comando yum ou apt:

- yum install redis
- apt install redis-server
- 3. Execute o seguinte comando para descompactar o pacote de código-fonte do seu cliente Redis:

#### tar -xzf redis-5.0.8.tar.gz

4. Execute os seguintes comandos para ir para o diretório do Redis e compilar o códigofonte do seu cliente Redis:

#### cd redis-5.0.8

make

5. Execute os seguintes comandos para acessar a instância do DCS Redis escolhida: cd src ./redis-cli -h 127.0.0.1 -p 8000

#### 

No comando anterior:

- O endereço a seguir -h indica o endereço do cliente Stunnel, que é 127.0.0.1.
- A porta a seguir -p é a porta de escuta do cliente Stunnel, que foi configurada no campo accept em Passo 6. 8000 é usado como exemplo.

Não use o endereço de acesso público e a porta exibidos no console para os parâmetros -  $\mathbf{h} e - \mathbf{p}$ .

6. Digite a senha. Você pode ler e gravar dados em cache somente depois que a senha for verificada.

#### auth {password}

*{password}* indica a senha usada para efetuar login na instância do DCS Redis escolhida. Essa senha é definida durante a criação da instância do DCS Redis.

Você acessou a instância com êxito se a seguinte saída do comando for exibida:

```
OK
127.0.0.1:8000>
```

----Fim

#### Conectando-se ao Redis sem criptografia SSL

Passo 1 Assegure-se de que a regra do grupo de segurança permita o acesso público através da porta 6379.

Quando a criptografia SSL é desabilitada, o endereço de acesso público da instância pode ser acessado somente se o acesso pela porta 6379 for permitido.

Figura 4-8 Regra de grupo de segurança (porta 6379)

| < g-dcs                                                   |                                |                             |
|-----------------------------------------------------------|--------------------------------|-----------------------------|
| Summary Inbound Rules Outbound Rules Associated Instances |                                |                             |
|                                                           |                                |                             |
| Add Rule Fast-Add Rule Delete Allow Common Ports Inbound  | d Rules: 7 Learn more about se | curity group configuration. |
| Protocol & Port 🍞 🕐                                       | Туре                           | Source (?)                  |
| All                                                       | IPv4                           | sg-DCS 🕐                    |
| ICMP : All                                                | IPv4                           | 0.0.0.0/0 ?                 |
| TCP: 22                                                   | IPv4                           | 0.0.0.0/0 ?                 |
| TCP : 80                                                  | IPv4                           | 0.0.0.0/0 ?                 |
| TCP : 443                                                 | IPv4                           | 0.0.0.0/0 ?                 |
| TCP: 3389                                                 | IPv4                           | 0.0.0.0/0 ⑦                 |
| TCP: 6379                                                 | IPv4                           | 192.1                       |

Passo 2 Obtenha o endereço de acesso público da instância.

O endereço de acesso público é exibido na seção **Connection** da página Informações **Basic Information**.

Figura 4-9 Exibindo o endereço de acesso público (SSL desativado; porta 6379)

| Connection         |                                                                    |        |
|--------------------|--------------------------------------------------------------------|--------|
| Password Protected | Yes                                                                |        |
| Connection Address | $= \max\{ p_i^{(1)}, p_i^{(2)}, p_i^{(2)}, \dots, p_i^{(d)} \} \}$ | :6379  |
| IP Address         | 192.168.0.64:6379                                                  |        |
| Public Access      | On 🖉 ?                                                             |        |
|                    | Public Access Address                                              | 139.9. |
|                    | SSL                                                                | Off    |

- Passo 3 Efetue login no dispositivo Linux local.
- **Passo 4** Execute o seguinte comando para baixar o pacote de código-fonte do seu cliente Redis do http://download.redis.io/releases/redis-5.0.8.tar.gz:

#### wget http://download.redis.io/releases/redis-5.0.8.tar.gz

#### **NOTA**

Você também pode instalar o cliente Redis executando o seguinte comando yum ou apt:

- yum install redis
- apt install redis-server
- Passo 5 Execute o seguinte comando para descompactar o pacote de código-fonte do seu cliente Redis:

#### tar -xzf redis-5.0.8.tar.gz

**Passo 6** Execute os seguintes comandos para ir para o diretório do Redis e compilar o código-fonte do seu cliente Redis:

#### cd redis-5.0.8

fazer

Passo 7 Execute os seguintes comandos para acessar a instância do DCS Redis escolhida:

cd src

./redis-cli -h {public access address} -p 6379

Substitua {public access address} pelo endereço obtido em Passo 2. Por exemplo:

./redis-cli -h 49.\*\*.\*\*.211 -p 6379

**Passo 8** Digite a senha. Você pode ler e gravar dados em cache somente depois que a senha for verificada.
#### auth {password}

*{password}* indica a senha usada para efetuar login na instância do DCS Redis escolhida. Essa senha é definida durante a criação da instância do DCS Redis.

Você acessou a instância com êxito se a seguinte saída do comando for exibida:

```
OK
49.**.**.211:6379>
```

----Fim

## Solução de problemas

Sintoma: "Erro: A redefinição da conexão por peer é exibida.

**Possible cause**: O grupo de segurança está configurado incorretamente. Você precisa habilitar a porta **36379** ou **6379**.

• Quando o redis-cli é usado para se conectar a uma instância, a seguinte mensagem é exibida indicando que o host remoto fecha forçosamente uma conexão existente.

**Possible cause**: A criptografia SSL foi habilitada, mas o Stunnel não está configurado durante a conexão. O endereço IP exibido no console foi usado para conexão. Neste caso, siga rigorosamente as instruções fornecidas em **Conectando-se ao Redis com criptografia SSL**..

 Para obter mais informações sobre falhas de conexão do Redis, consulte Solução de problemas de Exceções de Conexão do Redis.

# 4.3 Acesso em diferentes idiomas

## 4.3.1 redis-cli

Esta seção descreve como usar o redis-cli em um ECS na mesma VPC que uma instância do DCS Redis para se conectar à instância. Para obter detalhes sobre mais clientes, consulte o **site oficial do Redis**.

Para obter mais informações sobre como acessar uma instância do DCS Redis em redes públicas, consulte Passo 3: Acessar uma instância do DCS Redis no Windows.

## **NOTA**

- O Redis 3.0 não suporta personalização de portas e permite apenas a porta 6379. Para Redis 4.0 e 5.0, você pode especificar uma porta ou usar a porta padrão 6379. O seguinte usa a porta padrão 6379. Se você especificou uma porta, substitua 6379 pela porta real.
- When connecting to a Redis Cluster instance, ensure that -c is added to the command. Caso contrário, a conexão falhará.
  - Execute o seguinte comando para conectar-se a uma instância do Cluster do Redis:
    - ./redis-cli -h {dcs\_instance\_address} -p 6379 -a {password} -c
  - Execute o seguinte comando para se conectar a uma instância de cluster de proxy, principal/em espera ou de nó único:

./redis-cli -h {dcs\_instance\_address} -p 6379 -a {password}

Para mais detalhes, consulte Passo 3.

## **Pré-requisitos**

- Uma instância do DCS Redis foi criada e está no estado Running.
- Foi criado um ECS. Para obter detalhes sobre como criar um ECS, consulte Comprando um ECS.
- Se o ECS executar o SO de Linux, verifique se o ambiente de compilação GCC foi instalado no ECS.

## **Procedimento (Linux)**

**Passo 1** Visualize o endereço IP/nome do domínio e o número da porta da instância do DCS Redis a ser acessada.

Para mais detalhes, consulte Exibindo Detalhes da Instância.

Passo 2 Para obter detalhes sobre como instalar o cliente redis-cli, consulte as instruções oficiais do Redis.

As etapas a seguir pressupõem que seu cliente esteja instalado no SO de Linux.

- 1. Acesse o ECS.
- 2. Execute o seguinte comando para baixar o pacote de código-fonte do seu cliente Redis do http://download.redis.io/releases/redis-5.0.8.tar.gz:

wget http://download.redis.io/releases/redis-5.0.8.tar.gz

3. Execute o seguinte comando para descompactar o pacote de código-fonte do seu cliente Redis:

tar -xzf redis-5.0.8.tar.gz

4. Execute os seguintes comandos para ir para o diretório do Redis e compilar o códigofonte do seu cliente Redis:

cd redis-5.0.8

make

cd src

#### Passo 3 Acesse a instância do DCS Redis.

• Acessar uma instância de DCS de um tipo diferente do Cluster do Redis.

Execute o procedimento a seguir para acessar uma instância do DCS Redis 3.0 ou uma instância do DCS Redis 4.0 ou 5.0 de cluster de nó único, principal/em espera ou proxy.

a. Execute o seguinte comando para acessar a instância do DCS Redis escolhida:

./redis-cli -h {dcs\_instance\_address} -p 6379

*{dcs\_instance\_address}* indica o endereço IP/nome de domínio da instância DCS e **6379** é a porta usada para acessar a instância. O endereço IP/nome do domínio e o número da porta são obtidos em **Passo 1**.

## D NOTA

Para uma instância do Cluster de Proxy DCS Redis, você pode usar **Connection Address** ou **IP Address** para {*dcs\_instance\_address*}. Os endereços podem ser obtidos na página de informações básicas da instância no console, conforme mostrado na **Figura 4-10**.

- Connection Address e IP Address são os endereços LB. As solicitações são distribuídas pelos nós proxy.
- Você pode usar Backend Addresses para se conectar diretamente ao nó proxy especificado de uma instância do DCS Redis 3.0 de cluster de proxy.

**Figura 4-10** Obtendo os endereços para conexão a instâncias de DCS do Cluster de Proxy

| Connection ⑦       |                                                                               |
|--------------------|-------------------------------------------------------------------------------|
| Password Protected | No                                                                            |
| Connection Address | redis-1994-1994-1994-1994-1994-1994 In-north-4.dcs.myhuaweicloud.com:6379 🗇 🖉 |
| IP Address         | 10.0.70:6379 🗇                                                                |
| Public Access      | View Documentation                                                            |

O exemplo a seguir usa o endereço de nome de domínio de uma instância do DCS Redis. Altere o nome de domínio e a porta conforme necessário.

```
[root@ecs-redis redis-5.0.8]# cd src
[root@ecs-redis src]# ./redis-cli -h redis-069949a-dcs-
lxy.dcs.huaweicloud.com -p 6379
redis-069949a-dcs-lxy.dcs.huaweicloud.com:6379>
```

b. Se você definiu uma senha para a instância do DCS, digite a senha nesta etapa. Você pode ler e gravar dados em cache somente depois que a senha for verificada.

#### auth {password}

*{password}* indica a senha usada para efetuar login na instância do DCS Redis escolhida. Essa senha é definida durante a criação da instância do DCS Redis.

A saída do comando é a seguinte:

```
redis-069949a-dcs-lxy.dcs.huaweicloud.com:6379> auth *******
OK
redis-069949a-dcs-lxy.dcs.huaweicloud.com:6379>
```

• Acesse uma instância de DCS do tipo Cluster do Redis.

Execute o procedimento a seguir para acessar uma instância do DCS Redis 4.0 ou 5.0 no tipo de cluster do Redis.

a. Execute o seguinte comando para acessar a instância do DCS Redis escolhida:

### ./redis-cli -h {dcs\_instance\_address} -p 6379 -a {password} -c

*{dcs\_instance\_address}* indica o endereço IP/nome de domínio da instância do DCS Redis, **6379** é a porta usada para acessar a instância, *{password}* é a senha da instância, e **-c** é usado para acessar nós do Cluster do Redis. O endereço IP/nome do domínio e o número da porta são obtidos em **Passo 1**.

## **NOTA**

Você pode definir {*dcs\_instance\_address*} como **Connection Address** ou **IP Address** na seção **Connection** ou **IP Address** na seção **Instance Topology**. Os endereços podem ser obtidos na página de informações básicas da instância no console, conforme mostrado na **Figura 4-11**.

- O campo IP Address fornece dois endereços IP. Você pode usar qualquer um deles para se conectar à instância. O algoritmo CRC16 (chave) mod 16384 é usado para calcular o que é o slot de hash de uma determinada chave.
- Usando o IP Address na seção Instance Topology, você pode se conectar ao estilhaço especificado.

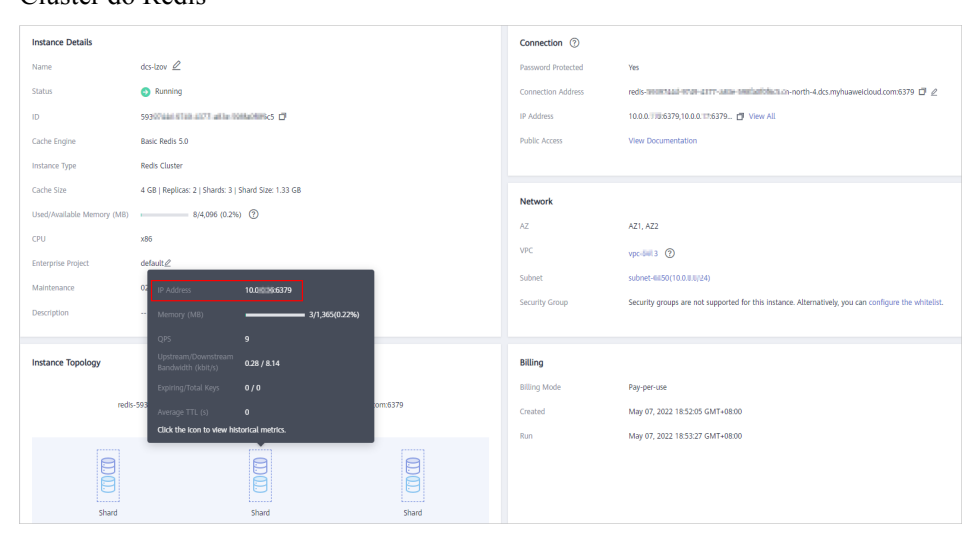

**Figura 4-11** Obtendo os endereços para conexão com uma instância de DCS do Cluster do Redis

 O exemplo a seguir usa o endereço IP de uma instância do DCS Redis. Altere o endereço IP e a porta conforme necessário.

```
root@ecs-redis:~/redis-5.0.8/src# ./redis-cli -h 192.168.0.85 -p
6379 -a ****** -c
192.168.0.85:6379>
```

- O exemplo a seguir usa o nome de domínio de uma instância do DCS Redis. Altere o nome de domínio e a porta conforme necessário. root@ecs-redis:~/redis-5.0.8/src# ./redis-cli -h redis-51e463c-dcslxy.dcs.huaweicloud.com -p 6379 -a \*\*\*\*\*\* -c redis-51e463c-dcs-lxy.dcs.huaweicloud.com:6379>
- b. Execute o seguinte comando para exibir as informações de nó do Cluster do Redis:

#### cluster nodes

Cada estilhaço em um cluster do Redis tem um principal e uma réplica por padrão. O comando procedente fornece todas as informações dos nós do cluster.

```
192.168.0.85:6379> cluster nodes
0988ae8fd3686074c9afdcce73d7878c81a33ddc 192.168.0.231:6379@16379 slave
f0141816260ca5029c56333095f015c7a058f113 0 1568084030
000 3 connected
1a32d809c0b743bd83b5e1c277d5d201d0140b75 192.168.0.85:6379@16379
myself,master - 0 1568084030000 2 connected 5461-10922
c8ad7af9a12cce3c8e416fb67bd6ec9207f0082d 192.168.0.130:6379@16379 slave
1a32d809c0b743bd83b5e1c277d5d201d0140b75 0 1568084031
000 2 connected
7ca218299c254b5da939f8e60a940ac8171adc27 192.168.0.22:6379@16379 master
- 0 1568084030000 1 connected 0-5460
f0141816260ca5029c56333095f015c7a058f113 192.168.0.170:6379@16379 master
- 0 1568084031992 3 connected 10923-16383
19b1a400815396c6223963b013ec934a657bdc52 192.168.0.161:6379@16379 slave
7ca218299c254b5da939f8e60a940ac8171adc27 0 1568084031
000 1 connected
```

As operações de gravação só podem ser executadas em nós principais. O algoritmo CRC16 (chave) mod 16384 é usado para calcular qual é o slot de hash de uma determinada chave.

Conforme mostrado a seguir, o valor do **CRC16 (KEY) mode 16384** determina o hash slot em que uma determinada chave está localizada e redireciona o cliente para o nó em que o hash slot está localizado.

```
192.168.0.170:6379> set hello world
-> Redirected to slot [866] located at 192.168.0.22:6379
```

```
OK

192.168.0.22:6379> set happy day

OK

192.168.0.22:6379> set abc 123

-> Redirected to slot [7638] located at 192.168.0.85:6379

OK

192.168.0.85:6379> get hello

-> Redirected to slot [866] located at 192.168.0.22:6379

"world"

192.168.0.22:6379> get abc

-> Redirected to slot [7638] located at 192.168.0.85:6379

"123"
```

```
----Fim
```

## **Procedimento (Windows)**

**Download** o pacote de instalação do cliente Windows Redis. Descompacte o pacote, abra a ferramenta CLI **cmd.exe** e vá para o diretório onde o pacote de instalação do cliente Redis descompactado foi salvo. Em seguida, execute o seguinte comando para acessar a instância do DCS Redis:

```
redis-cli -h XXX -p 6379
```

XXX indica o endereço IP/nome de domínio da instância DCS e **6379** é um número de porta de exemplo usado para acessar a instância DCS. Para obter detalhes sobre como obter o endereço IP/nome do domínio e a porta, consulte **Exibindo Detalhes da Instância**. Altere o endereço IP/nome do domínio e a porta conforme necessário.

## 4.3.2 Java

## 4.3.2.1 Jedis

Acesse uma instância do DCS Redis por meio de Jedis em um ECS na mesma VPC. Para obter mais informações sobre como usar outros clientes do Redis, visite o site oficial do Redis.

## **Pré-requisitos**

- Uma instância do DCS Redis foi criada e está no estado Running.
- Foi criado um ECS. Para obter detalhes sobre como criar um ECS, consulte Comprando um ECS.
- Se o ECS executar o SO de Linux, certifique-se de que o ambiente de compilação Java tenha sido instalado no ECS.

## Procedimento

**Passo 1** Visualize o endereço IP/nome do domínio e o número da porta da instância do DCS Redis a ser acessada.

Para obter detalhes, consulte Exibindo Detalhes da Instância.

- Passo 2 Acesse o ECS.
- Passo 3 Use o Maven para adicionar a seguinte dependência ao arquivo pom.xml:

```
<dependency>
<groupId>redis.clients</groupId>
<artifactId>jedis</artifactId>
<version>4.1.1</version>
</dependency>
```

Passo 4 Acesse a instância do DCS usando Jedis.

Obtenha o **código fonte** do cliente Jedi. Use um dos dois métodos a seguir para acessar uma instância do DCS Redis por meio de Jedis:

- Conexão de Jedis Únicos
- Piscina Jedis

1.

Exemplo de código:

```
Exemplo de uso de Jedis para se conectar a uma instância DCS Redis de cluster de nó
único, mestre/em espera ou proxy com uma única conexão
//Creating a connection in password mode
String host = "192.168.0.150";
 int port = 6379;
String pwd = "passwd";
Jedis client = new Jedis(host, port);
client.auth(pwd);
client.connect();
//Run the SET command.
String result = client.set("key-string", "Hello, Redis!");
System.out.println( String.format("set command result:%s", result) );
//Run the GET command.
String value = client.get("key-string");
System.out.println( String.format("get command result:%s", value) );
//Creating a connection in password-free mode
String host = "192.168.0.150";
int port = 6379;
Jedis client = new Jedis(host, port);
client.connect();
//Run the SET command.
String result = client.set("key-string", "Hello, Redis!");
System.out.println( String.format("set command result:%s", result) );
//Run the GET command.
String value = client.get("key-string");
System.out.println( String.format("get command result:%s", value) );
```

*host* indica o exemplo de endereço IP/nome de domínio da instância do DCS e a *port* indica o número da porta da instância do DCS. Para obter detalhes sobre como obter o endereço IP/nome do domínio e a porta, consulte **Passo 1**. Altere o endereço IP/domínio e a porta conforme necessário. *pwd* indica a senha usada para fazer login na instância do DCS Redis escolhida. Essa senha é definida durante a criação da instância do DCS Redis.

2. Exemplo de uso de Jedis para conexão a uma instância de cluster DCS Redis de nó único, principal/em espera ou proxy com pool de conexão

```
//Generate configuration information of a Jedis pool
String ip = "192.168.0.150";
int port = 6379;
String pwd = "passwd";
GenericObjectPoolConfig config = new GenericObjectPoolConfig();
config.setTestOnBorrow(false);
config.setTestOnReturn(false);
config.setMaxTotal(100);
config.setMaxIdle(100);
config.setMaxIdle(100);
JedisPool pool = new JedisPool(config, ip, port, 100000, pwd);//Generate a
Jedis pool when the application is being initialized
```

```
//Get a Jedis connection from the Jedis pool when a service operation occurs
Jedis client = pool.getResource();
try {
     //Run commands
    String result = client.set("key-string", "Hello, Redis!");
     System.out.println( String.format("set command result:%s", result) );
    String value = client.get("key-string");
    System.out.println( String.format("get command result:%s", value) );
} catch (Exception e) {
     // TODO: handle exception
 } finally {
    //Return the Jedis connection to the Jedis pool when the service
operation is completed
    if (null != client) {
        pool.returnResource(client);
     }
} // end of try block
 //Destroy the Jedis pool when the application is closed
pool.destroy();
//Configure the connection pool in password-free mode
String ip = "192.168.0.150";
int port = 6379;
GenericObjectPoolConfig config = new GenericObjectPoolConfig();
config.setTestOnBorrow(false);
config.setTestOnReturn(false);
config.setMaxTotal(100);
config.setMaxIdle(100);
config.setMaxWaitMillis(2000);
JedisPool pool = new JedisPool(config, ip, port, 100000);//Generate a
JedisPool when the application is being initialized
 //Get a Jedis connection from the Jedis pool when a service operation occurs
Jedis client = pool.getResource();
try {
     //Run commands
    String result = client.set("key-string", "Hello, Redis!");
     System.out.println( String.format("set command result:%s", result) );
    String value = client.get("key-string");
     System.out.println( String.format("get command result:%s", value) );
 } catch (Exception e) {
    // TODO: handle exception
 } finally {
    //Return the Jedis connection to the Jedis pool when the service
operation is completed
    if (null != client) {
        pool.returnResource(client);
} // end of try block
 //Destroy the Jedis pool when the application is closed
pool.destroy();
```

*ip* indica o endereço IP/nome de domínio da instância DCS e *port* indica o número da porta da instância DCS. Para obter detalhes sobre como obter o endereço IP/nome do domínio e a porta, consulte **Passo 1**. Altere o endereço de IP/domínio e a porta conforme necessário. *pwd* indica a senha usada para fazer login na instância do DCS Redis escolhida. Essa senha é definida durante a criação da instância do DCS Redis.

3. Exemplo de código para conexão com o Cluster do Redis usando uma única conexão

```
Com uma senha
//The following shows password-protected access.
int port = 6379;
String host = "192.168.144.37";
//Create JedisCluster.
Set<HostAndPort> nodes = new HashSet<HostAndPort>();
nodes.add(new HostAndPort(host, port));
JedisCluster cluster = new JedisCluster(nodes, 5000, 3000, 10,
"password", new JedisPoolConfig());
cluster.set("key", "value");
```

System.out.println("Connected to RedisCluster:" + cluster.get("key"));
cluster.close();

```
- Sem uma senha
int port = 6379;
String host = "192.168.144.37";
//Create JedisCluster.
Set<HostAndPort> nodes = new HashSet<HostAndPort>();
nodes.add(new HostAndPort(host, port));
JedisCluster cluster = new JedisCluster(nodes);
cluster.set("key", "value");
System.out.println("Connected to RedisCluster:" + cluster.get("key"));
cluster.close();
```

*host* indica o exemplo de endereço IP/nome de domínio da instância do DCS e a *port* indica o número da porta da instância do DCS. Para obter detalhes sobre como obter o endereço IP/nome do domínio e a porta, consulte **Passo 1**. Altere o endereço IP/domínio e a porta conforme necessário. *password* indica a senha usada para fazer login na instância do DCS Redis escolhida. Essa senha é definida durante a criação da instância do DCS Redis.

**Passo 5** Compile o código de acordo com o arquivo **readme** no código fonte do cliente Jedis. Execute o cliente Jedis para acessar a instância do DCS Redis escolhida.

----Fim

## 4.3.2.2 Alface

Acesse uma instância do DCS Redis por meio do Lettuce em um ECS na mesma VPC. Para obter mais informações sobre como usar outros clientes do Redis, visite o site oficial do **Redis**.

## **Pré-requisitos**

- Uma instância do DCS Redis foi criada e está no estado Running.
- Foi criado um ECS. Para obter detalhes sobre como criar um ECS, consulte Comprando um ECS.
- Se o ECS executar o SO de Linux, certifique-se de que o ambiente de compilação Java tenha sido instalado no ECS.

## Procedimento

**Passo 1** Exiba o endereço IP/nome do domínio e o número da porta da instância do DCS Redis a ser acessada.

Para obter detalhes, consulte Exibindo Detalhes da Instância.

- Passo 2 Acesse o ECS.
- Passo 3 Use o Maven para adicionar a seguinte dependência ao arquivo pom.xml:

```
<dependency>
  <groupId>io.lettuce</groupId>
   <artifactId>lettuce-core</artifactId>
   <version>6.1.6.RELEASE</version>
</dependency>
```

- Passo 4 Use Lettuce (um cliente Java) para se conectar à instância do DCS.
  - Exemplo de uso do Lettuce para conexão a uma instância de Cluster DCS Redis de nó único, mestre/em espera ou proxy com uma única conexão

```
// password indicates the connection password. If there is no password,
delete "password@". If there is a password and it contains special
characters, conversion is required.
RedisClient redisClient = RedisClient.create("redis://password@host:port");
StatefulRedisConnection<String, String> connection = redisClient.connect();
RedisCommands<String, String> syncCommands = connection.sync();
syncCommands.set("key", "value");
System.out.println("Connected to Redis:" + syncCommands.get("key"));
// Close the connection.
connection.close();
// Close the client.
redisClient.shutdown();
```

- Exemplo de uso do Lettuce para conectar-se a uma instância do DCS Redis de cluster de nó único, mestre/em espera ou proxy com pool de conexão
  - a. Adicione a seguinte dependência além da dependência Maven anterior:

```
<dependency>
   <groupId>org.apache.commons</groupId>
   <artifactId>commons-pool2</artifactId>
    <version>2.11.1</version>
   </dependency>
```

b. O código é o seguinte:

```
// password indicates the connection password. If there is no password,
delete "password@". If there is a password and it contains special
characters, conversion is required.
RedisClient clusterClient = RedisClient.create("redis://
password@host:port");
GenericObjectPoolConfig<StatefulRedisConnection<String, String>>
genericObjectPoolConfig = new GenericObjectPoolConfig();
// Connection pool parameters
genericObjectPoolConfig.setMaxIdle(3);
genericObjectPoolConfig.setMinIdle(2);
genericObjectPoolConfig.setMaxTotal(3);
genericObjectPoolConfig.setMaxWaitMillis(-1);
GenericObjectPool<StatefulRedisConnection<String, String>> pool =
ConnectionPoolSupport
        .createGenericObjectPool(() -> clusterClient.connect(),
genericObjectPoolConfig);
// Obtain a connection to perform operations.
try (StatefulRedisConnection<String, String> con = pool.borrowObject()) {
   RedisCommands<String, String> sync = con.sync();
   sync.set("key", "value");
   System.out.println("Connected by pool:" + sync.get("key"));
} catch (Exception e) {
   e.printStackTrace();
}finally {
   // Close the resources.
   pool.close();
   clusterClient.shutdown();
```

• Exemplo de uso do Lettuce para se conectar a uma instância do Cluster do Redis DCS do Redis com uma única conexão (a atualização automatizada da topologia deve estar

```
ativada)
public class SingleConnectionToCluster {
    public static void main(String[] args) {
        // Enable automated topology refresh.
        ClusterTopologyRefreshOptions topologyRefreshOptions =
    ClusterTopologyRefreshOptions.builder()
        // Periodic refresh: every time milliseconds.
        .enablePeriodicRefresh(Duration.ofMillis(time))
        // Triggers of adaptive refresh: MOVED redirection, ASK redirection,
    reconnection, unknown node (since 5.1), and slot not in any of the current
    shards (since 5.2).
        .enableAllAdaptiveRefreshTriggers()
        .build();
        // password indicates the connection password. If there is no
    password, delete "password@". If there is a password and it contains special
```

```
characters, conversion is required.
       RedisClusterClient redisClient = RedisClusterClient.create("redis://
password@host:port");
       redisClient.setOptions(ClusterClientOptions.builder()
            .topologyRefreshOptions(topologyRefreshOptions)
            .build());
       StatefulRedisClusterConnection<String, String> connection =
redisClient.connect();
        // Preferentially read data from the replicas.
        connection.setReadFrom(ReadFrom.REPLICA PREFERRED);
        RedisAdvancedClusterCommands<String, String> syncCommands =
connection.svnc();
       syncCommands.set("key", "value");
       System.out.println("Connected to RedisCluster:" +
syncCommands.get("key"));
       // Close the connection.
       connection.close();
        // Close the client.
       redisClient.shutdown();
    }
}
```

• Exemplo de código para conexão ao Cluster do Redis com pool de conexão

```
a. Adicione a seguinte dependência além da dependência Maven anterior:
  <dependency>
        <groupId>org.apache.commons</groupId>
        <artifactId>commons-pool2</artifactId>
        <version>2.11.1</version>
        </dependency>
```

```
    D código é o seguinte (a atualização automatizada da topologia deve estar ativada):
public class PoolConnectionToCluster {
```

```
public static void main(String[] args) {
         // Enable automated topology refresh.
        ClusterTopologyRefreshOptions topologyRefreshOptions =
ClusterTopologyRefreshOptions.builder()
         // Periodic refresh every time milliseconds.
            .enablePeriodicRefresh(Duration.ofMillis(time))
         // Triggers of adaptive refresh: MOVED redirection, ASK
redirection, reconnection, unknown node (since 5.1), and slot not in any
of the current shards (since 5.2).
            .enableAllAdaptiveRefreshTriggers()
            .build():
        // password indicates the connection password. If there is no
password, delete "password@". If there is a password and it contains
special characters, conversion is required.
       RedisClusterClient redisClient =
RedisClusterClient.create("redis://password@host:port");
        redisClient.setOptions(ClusterClientOptions.builder()
            .topologyRefreshOptions(topologyRefreshOptions)
            .build());
       GenericObjectPoolConfig<StatefulRedisClusterConnection<String,
String>> genericObjectPoolConfig
            = new GenericObjectPoolConfig();
        // Connection pool parameters
        genericObjectPoolConfig.setMaxIdle(3);
        genericObjectPoolConfig.setMinIdle(2);
        genericObjectPoolConfig.setMaxTotal(3);
genericObjectPoolConfig.setTimeBetweenEvictionRuns (Duration.ofMillis (2000
));
        genericObjectPoolConfig.setMaxWait(Duration.ofMillis(5000));
        GenericObjectPool<StatefulRedisClusterConnection<String,
String>> pool = ConnectionPoolSupport
            .createGenericObjectPool(() -> redisClient.connect(),
genericObjectPoolConfig);
        // Obtain a connection to perform operations.
        try (StatefulRedisClusterConnection<String, String> con =
pool.borrowObject()) {
           // Preferentially read data from the replicas.
```

```
con.setReadFrom(ReadFrom.REPLICA_PREFERRED);
RedisAdvancedClusterCommands<String, String> syncCommands =
con.sync();
    syncCommands.set("key", "value");
    System.out.println("Connected to RedisCluster:" +
syncCommands.get("key"));
    } catch (Exception e) {
        e.printStackTrace();
    } finally {
    // Close the resources.
        pool.close();
        redisClient.shutdown();
    }
}
```

host é o endereço IP/nome de domínio da instância do DCS, port é o número da porta da instância do DCS e password é a senha da instância do DCS. Especifique esses parâmetros conforme necessário antes de executar o código. O pool de conexões é recomendado. Ajuste parâmetros como timeout, MaxTotal (número máximo de conexões), MinIdle (número mínimo de conexões ociosas), MaxIdle (número máximo de conexões ociosas) e MaxWait (tempo máximo de espera) com base nos requisitos de serviço.

----Fim

## 4.3.2.3 Redisson

Acesse uma instância do DCS Redis por meio do Redisson em um ECS na mesma VPC. Para obter mais informações sobre como usar outros clientes do Redis, visite o site oficial do Redis.

#### **NOTA**

- Se uma senha tiver sido definida durante a criação da instância do DCS Redis, configure a senha para conexão com o Redis usando o Redisson. Não codifique duramente a senha de texto simples.
- Para conectar a uma instância de cluster de proxy, mestre/em espera ou de nó único, use o método **useSingleServer** do objeto **SingleServerConfig** do Redisson. Para se conectar a uma instância do Cluster do Redis, use o método **useClusterServers** do objeto **ClusterServersConfig**.

## **Pré-requisitos**

- Uma instância do DCS Redis foi criada e está no estado Running.
- Foi criado um ECS. Para obter detalhes sobre como criar um ECS, consulte Comprando um ECS.
- Se o ECS executar o SO de Linux, certifique-se de que o ambiente de compilação Java tenha sido instalado no ECS.

## Procedimento

**Passo 1** Visualize o endereço IP/nome do domínio e o número da porta da instância do DCS Redis a ser acessada.

Para obter detalhes, consulte Exibindo Detalhes da Instância.

- Passo 2 Acesse o ECS.
- Passo 3 Use o Maven para adicionar a seguinte dependência ao arquivo pom.xml:

```
<dependency>
<groupId>org.redisson</groupId>
```

```
<artifactId>redisson</artifactId>
<version>3.16.8</version>
</dependency>
```

Passo 4 Acesse a instância do DCS usando o Redisson (um cliente Java).

• Exemplo de uso do Redisson para se conectar a uma instância do DCS Redis de cluster de nó único, mestre/em espera ou proxy com uma única conexão

```
Config config = new Config();
SingleServerConfig singleServerConfig = config.useSingleServer();
singleServerConfig.setAddress("redis://host:port");
// singleServerConfig.setPassword("9client!");
RedissonClient redisson = Redisson.create(config);
//Test concurrentMap. Data is synchronized to Redis when the put method is
used.
ConcurrentMap<String, Object> map = redisson.getMap("FirstMap");
map.put("wanger", "male");
map.put("zhangsan", "nan");
map.put("lisi", "female");
ConcurrentMap resultMap = redisson.getMap("FirstMap");
System.out.println("resultMap==" + resultMap.keySet());
//Test Set
Set mySet = redisson.getSet("MySet");
mySet.add("wanger");
mySet.add("lisi");
Set resultSet = redisson.getSet("MySet");
System.out.println("resultSet===" + resultSet.size());
//Test Oueue
Queue myQueue = redisson.getQueue("FirstQueue");
myQueue.add("wanger");
myQueue.add("lili");
myQueue.add("zhangsan");
mvOueue.peek();
myQueue.poll();
Queue resultQueue = redisson.getQueue("FirstQueue");
System.out.println("resultQueue===" + resultQueue);
//Close the connection.
redisson.shutdown();
```

• Exemplo de uso do Redisson para conectar-se a uma instância de Cluster DCS Redis de nó único, mestre/em espera ou proxy com pool de conexão

```
//1. Initialization
Config config = new Config();
SingleServerConfig singleServerConfig = config.useSingleServer();
singleServerConfig.setAddress("redis://host:6379");
//Set the maximum number of connections in the connection pool of the master
node to 500.
singleServerConfig.setConnectionPoolSize(500);
//The connections will be automatically closed and removed from the
connection pool. The time unit is millisecond.
singleServerConfig.setIdleConnectionTimeout(10000);
RedissonClient redisson = Redisson.create(config);
//Test concurrentMap. Data is synchronized to Redis when the put method is
used.
ConcurrentMap<String, Object> map = redisson.getMap("FirstMap");
map.put("wanger", "male");
map.put("zhangsan", "nan");
map.put("lisi", "female");
ConcurrentMap resultMap = redisson.getMap("FirstMap");
System.out.println("resultMap==" + resultMap.keySet());
//Test Set
Set mySet = redisson.getSet("MySet");
mySet.add("wanger");
mySet.add("lisi");
Set resultSet = redisson.getSet("MySet");
System.out.println("resultSet===" + resultSet.size());
//Test Queue
Queue myQueue = redisson.getQueue("FirstQueue");
myQueue.add("wanger");
myQueue.add("lili");
```

```
myQueue.add("zhangsan");
myQueue.peek();
myQueue.poll();
Queue resultQueue = redisson.getQueue("FirstQueue");
System.out.println("resultQueue===" + resultQueue);
//Close the connection.
redisson.shutdown();
Exemplo de uso do Redisson para se conectar a um cluster do Redis
Config config = new Config();
ClusterServersConfig clusterServersConfig = config.useClusterServers();
clusterServersConfig.addNodeAddress("redis://host:port");
//Set a password.
// clusterServersConfig.setPassword("");
RedissonClient redisson = Redisson.create(config);
ConcurrentMap<String, Object> map = redisson.getMap("FirstMap");
map.put("wanger", "male");
map.put("zhangsan", "nan");
map.put("lisi", "female");
ConcurrentMap resultMap = redisson.getMap("FirstMap");
System.out.println("resultMap==" + resultMap.keySet());
//2. Test Set
Set mySet = redisson.getSet("MySet");
mySet.add("wanger");
mySet.add("lisi");
Set resultSet = redisson.getSet("MySet");
System.out.println("resultSet===" + resultSet.size());
//3. Test Oueue
Queue myQueue = redisson.getQueue("FirstQueue");
myQueue.add("wanger");
myQueue.add("lili");
myQueue.add("zhangsan");
myQueue.peek();
myQueue.poll();
Queue resultQueue = redisson.getQueue("FirstQueue");
System.out.println("resultQueue===" + resultQueue);
//Close the connection.
redisson.shutdown();
```

----Fim

# 4.3.3 Integração de alface com Spring Boot

## **Pré-requisitos**

- Uma instância do DCS Redis foi criada e está no estado Running.
- Foi criado um ECS. Para obter detalhes sobre como criar um ECS, consulte Comprando um ECS.
- Se o ECS executar o SO de Linux, certifique-se de que o ambiente de compilação Java tenha sido instalado no ECS.

## Procedimento

**Passo 1** Visualize o endereço IP/nome do domínio e o número da porta da instância do DCS Redis a ser acessada.

Para mais detalhes, consulte Exibindo Detalhes da Instância.

- Passo 2 Acesse o ECS.
- Passo 3 Use o Maven para adicionar a seguinte dependência ao arquivo pom.xml:

## **NOTA**

b.

- Desde o Spring Boot 2.0, o Lettuce é usado como cliente padrão para conexões.
- Spring Boot 2.6.6 e Lettuce 6.1.8 são usados.

```
<dependency>
 <groupId>org.springframework.boot</groupId>
  <artifactId>spring-boot-starter-web</artifactId>
</dependency>
<dependency>
 <groupId>org.springframework.boot</groupId>
 <artifactId>spring-boot-starter-data-redis</artifactId>
</dependency>
```

#### **Passo 4** Use o Spring Boot integrado ao Lettuce para se conectar à instância.

- Exemplo de uso do Spring Boot e do Lettuce para conectar-se a uma instância do DCS Redis de cluster de nó único, mestre/standby ou proxy com uma única conexão
  - Adicione a configuração do Redis ao arquivo de configuração а

```
application.properties.
spring.redis.host=host
spring.redis.database=0
spring.redis.password=pwd
spring.redis.port=port
Classe de configuração do Redis RedisConfiguration
@Bean
public RedisTemplate<String, Object>
redisTemplate(LettuceConnectionFactory lettuceConnectionFactory) {
    RedisTemplate<String, Object> template = new RedisTemplate<>();
    template.setConnectionFactory(lettuceConnectionFactory);
      // Replace the default JdkSerializationRedisSerializer with
Jackson2JsonRedisSerializer to serialize and deserialize the Redis value.
    Jackson2JsonRedisSerializer<Object> jackson2JsonRedisSerializer =
new Jackson2JsonRedisSerializer<>(Object.class);
    ObjectMapper mapper = new ObjectMapper();
    mapper.setVisibility(PropertyAccessor.ALL,
JsonAutoDetect.Visibility.ANY);
    mapper.activateDefaultTyping(LaissezFaireSubTypeValidator.instance,
        ObjectMapper.DefaultTyping.NON_FINAL,
JsonTvpeInfo.As.PROPERTY);
    jackson2JsonRedisSerializer.setObjectMapper(mapper);
    StringRedisSerializer stringRedisSerializer = new
StringRedisSerializer();
      // String serialization of keys
    template.setKeySerializer(stringRedisSerializer);
      // String serialization of hash keys
    template.setHashKeySerializer(stringRedisSerializer);
      // Jackson serialization of values
    template.setValueSerializer(jackson2JsonRedisSerializer);
      // Jackson serialization of hash values
    template.setHashValueSerializer(jackson2JsonRedisSerializer);
    template.afterPropertiesSet();
    return template;
Classe de operação do Redis RedisUtil
  * Obtain data from the cache.
```

```
C.
```

\* @param key \* @return value \*/ public Object get(String key) { return key==null?null:redisTemplate.opsForValue().get(key); } /\*\* \* Write data to the cache.

d.

```
* @param key
* @param value
* @return true (successful) false (failed)
*/
public boolean set(String key,Object value) {
    try {
       redisTemplate.opsForValue().set(key, value);
       return true;
    } catch (Exception e) {
       e.printStackTrace();
       return false;
    }
}
Escreva a classe do controlador para testes.
@RestController
```

```
public class HelloRedis {
   @Autowired
   RedisUtil redisUtil;
   @RequestMapping("/setParams")
   @ResponseBody
   public String setParams(String name) {
           redisUtil.set("name", name);
           return "success";
       }
   @RequestMapping("/getParams")
   @ResponseBody
   public String getParams(String name) {
   System.out.println("-----" + name + "-----");
   String retName = redisUtil.get(name) + "";
   return retName;
    }
```

- Exemplo de uso do Spring Boot e do Lettuce para conectar-se a uma instância do DCS Redis de cluster de nó único, mestre/standby ou proxy com pool de conexão
  - a. Adicione a seguinte dependência além da dependência Maven anterior: <dependency> <groupId>org.apache.commons</groupId>

```
<groupid>org.apache.commons</groupid>
<artifactId>commons-pool2</artifactId>
</dependency>
```

b. Adicione a configuração do Redis ao arquivo de configuração

```
application.properties.
spring.redis.host=host
spring.redis.database=0
spring.redis.password=pwd
spring.redis.port=port
# Connection timeout.
spring.redis.timeout=1000
# Maximum number of connections in the connection pool. A negative value
indicates no limit.
spring.redis.lettuce.pool.max-active=50
# Minimum number of idle connections in the connection pool.
spring.redis.lettuce.pool.min-idle=5
# Maximum number of idle connections in the connection pool.
spring.redis.lettuce.pool.max-idle=50
# Maximum time for waiting for connections in the connection pool. A
negative value indicates no limit.
spring.redis.lettuce.pool.max-wait=5000
# Interval for scheduling an eviction thread.
spring.redis.pool.time-between-eviction-runs-millis=2000
```

c. Classe de configuração da conexão Redis RedisConfiguration @Bean public RedisTemplate<String, Object>

```
redisTemplate(LettuceConnectionFactory lettuceConnectionFactory) {
   lettuceConnectionFactory.setShareNativeConnection(false);
   RedisTemplate<String, Object> template = new RedisTemplate<>();
    template.setConnectionFactory(lettuceConnectionFactory);
    // Use Jackson2JsonRedisSerializer to replace the default
JdkSerializationRedisSerializer to serialize and deserialize the Redis
value.
   Jackson2JsonRedisSerializer<Object> jackson2JsonRedisSerializer =
new Jackson2JsonRedisSerializer<>(Object.class);
   ObjectMapper mapper = new ObjectMapper();
   mapper.setVisibility(PropertyAccessor.ALL,
JsonAutoDetect.Visibility.ANY);
   mapper.activateDefaultTyping(LaissezFaireSubTypeValidator.instance,
       ObjectMapper.DefaultTyping.NON FINAL,
JsonTypeInfo.As.PROPERTY);
   jackson2JsonRedisSerializer.setObjectMapper(mapper);
   StringRedisSerializer stringRedisSerializer = new
StringRedisSerializer();
    // String serialization of keys
    template.setKeySerializer(stringRedisSerializer);
    // String serialization of hash keys
   template.setHashKeySerializer(stringRedisSerializer);
    // Jackson serialization of values
   template.setValueSerializer(jackson2JsonRedisSerializer);
    // Jackson serialization of hash values
   template.setHashValueSerializer(jackson2JsonRedisSerializer);
   template.afterPropertiesSet();
   return template;
```

 Exemplo de código para usar o Spring Boot e o Lettuce para se conectar ao Redis Cluster usando uma única conexão

```
    Adicione a configuração do Redis ao arquivo de configuração
application.properties.
    spring.redis.cluster.nodes=host:port
```

```
spring.redis.cluster.max-redirects=3
spring.redis.password= pwd
# Automated refresh interval
spring.redis.lettuce.cluster.refresh.period=60
# Enable automated refresh
spring.redis.lettuce.cluster.refresh.adaptive=true
spring.redis.timeout=60
```

b. Classe de configuração RedisConfiguration do Redis (a atualização de topologia automatizada deve estar habilitada).

```
@Bean
public LettuceConnectionFactory lettuceConnectionFactory() {
    String[] nodes = clusterNodes.split(",");
     List<RedisNode> listNodes = new ArrayList();
     for (String node : nodes) {
         String[] ipAndPort = node.split(":");
         RedisNode redisNode = new RedisNode(ipAndPort[0],
Integer.parseInt(ipAndPort[1]));
         listNodes.add(redisNode);
    RedisClusterConfiguration redisClusterConfiguration = new
RedisClusterConfiguration();
    redisClusterConfiguration.setClusterNodes(listNodes);
     redisClusterConfiguration.setPassword(password);
    redisClusterConfiguration.setMaxRedirects(maxRedirects);
     // Configure automated topology refresh.
    ClusterTopologyRefreshOptions topologyRefreshOptions =
ClusterTopologyRefreshOptions.builder()
         .enablePeriodicRefresh(Duration.ofSeconds(period)) // Refresh
the topology periodically.
         .enableAllAdaptiveRefreshTriggers() // Refresh the topology
based on events.
        .build();
```

ClusterClientOptions clusterClientOptions = ClusterClientOptions.builder() // Redis command execution timeout. Only when the command execution times out will a reconnection be triggered using the new topology. .timeoutOptions(TimeoutOptions.enabled(Duration.ofSeconds(period ))) .topologyRefreshOptions(topologyRefreshOptions) .build(); LettuceClientConfiguration clientConfig = LettucePoolingClientConfiguration.builder() .commandTimeout(Duration.ofSeconds(timeout)) .readFrom(ReadFrom.REPLICA PREFERRED) // Preferentially read data from the replicas. .clientOptions(clusterClientOptions) .build(); LettuceConnectionFactory factory = new LettuceConnectionFactory(redisClusterConfiguration, clientConfig); return factory; } @Bean public RedisTemplate<String, Object> redisTemplate(LettuceConnectionFactory lettuceConnectionFactory) { RedisTemplate<String, Object> template = new RedisTemplate<>(); template.setConnectionFactory(lettuceConnectionFactory); // Use Jackson2JsonRedisSerializer to replace the default JdkSerializationRedisSerializer to serialize and deserialize the Redis value. Jackson2JsonRedisSerializer<Object> jackson2JsonRedisSerializer = new Jackson2JsonRedisSerializer<>(Object.class); ObjectMapper mapper = new ObjectMapper(); mapper.setVisibility(PropertyAccessor.ALL, JsonAutoDetect.Visibility.ANY); mapper.activateDefaultTyping(LaissezFaireSubTypeValidator.instance, ObjectMapper.DefaultTyping.NON FINAL, JsonTypeInfo.As.PROPERTY); jackson2JsonRedisSerializer.setObjectMapper(mapper); StringRedisSerializer stringRedisSerializer = new StringRedisSerializer(); // String serialization of keys template.setKeySerializer(stringRedisSerializer); // String serialization of hash keys template.setHashKeySerializer(stringRedisSerializer); // Jackson serialization of values template.setValueSerializer(jackson2JsonRedisSerializer); // Jackson serialization of hash values template.setHashValueSerializer(jackson2JsonRedisSerializer); template.afterPropertiesSet(); return template;

 Código de exemplo para usar o Spring Boot e o Lettuce para conectar-se ao Redis Cluster com pool de conexão

Adicione a configuração do Redis ao arquivo de configuração application.properties. spring.redis.cluster.nodes=host:port spring.redis.cluster.max-redirects=3 spring.redis.lettuce.cluster.refresh.period=60 spring.redis.lettuce.cluster.refresh.adaptive=true # Connection timeout. spring.redis.timeout=60s # Maximum number of connections in the connection pool. A negative value indicates no limit. spring.redis.lettuce.pool.max-active=50 # Minimum number of idle connections in the connection pool. spring.redis.lettuce.pool.min-idle=5 # Maximum number of idle connections in the connection pool.

а

```
# Maximum time for waiting for connections in the connection pool. A
    negative value indicates no limit.
    spring.redis.lettuce.pool.max-wait=5000
    # Interval for scheduling an eviction thread.
    spring.redis.lettuce.pool.time-between-eviction-runs=2000
b. Classe de configuração RedisConfiguration do Redis (a atualização automatizada da
    topologia deve ser ativada).
    @Bean
     public LettuceConnectionFactory lettuceConnectionFactory() {
         GenericObjectPoolConfig genericObjectPoolConfig = new
    GenericObjectPoolConfig();
         genericObjectPoolConfig.setMaxIdle(maxIdle);
         genericObjectPoolConfig.setMinIdle(minIdle);
         genericObjectPoolConfig.setMaxTotal(maxActive);
         genericObjectPoolConfig.setMaxWait(Duration.ofMillis(maxWait));
    genericObjectPoolConfig.setTimeBetweenEvictionRuns(Duration.ofMillis(time
    BetweenEvictionRunsMillis));
         String[] nodes = clusterNodes.split(",");
         List<RedisNode> listNodes = new ArrayList();
         for (String node : nodes) {
             String[] ipAndPort = node.split(":");
             RedisNode redisNode = new RedisNode(ipAndPort[0],
    Integer.parseInt(ipAndPort[1]));
             listNodes.add(redisNode);
         RedisClusterConfiguration redisClusterConfiguration = new
    RedisClusterConfiguration();
         redisClusterConfiguration.setClusterNodes(listNodes);
         redisClusterConfiguration.setPassword(password);
         redisClusterConfiguration.setMaxRedirects(maxRedirects);
          // Configure automated topology refresh.
         ClusterTopologyRefreshOptions topologyRefreshOptions =
    ClusterTopologyRefreshOptions.builder()
             .enablePeriodicRefresh(Duration.ofSeconds(period)) // Refresh
    the topology periodically.
             .enableAllAdaptiveRefreshTriggers() // Refresh the topology
    based on events.
             .build();
         ClusterClientOptions clusterClientOptions =
    ClusterClientOptions.builder()
             // Redis command execution timeout. Only when the command
    execution times out will a reconnection be triggered using the new
    topology.
             .timeoutOptions(TimeoutOptions.enabled(Duration.ofSeconds(period
    )))
             .topologyRefreshOptions(topologyRefreshOptions)
             .build();
         LettuceClientConfiguration clientConfig =
    LettucePoolingClientConfiguration.builder()
                 .commandTimeout (Duration.ofSeconds (timeout))
                 .poolConfig(genericObjectPoolConfig)
                 .readFrom(ReadFrom.REPLICA_PREFERRED) // Preferentially
    read data from the replicas.
                 .clientOptions(clusterClientOptions)
                 .build();
         LettuceConnectionFactory factory = new
    LettuceConnectionFactory(redisClusterConfiguration, clientConfig);
         return factory;
     }
    @Bean
    public RedisTemplate<String, Object>
    redisTemplate(LettuceConnectionFactory lettuceConnectionFactory) {
        lettuceConnectionFactory.setShareNativeConnection(false);
        RedisTemplate<String, Object> template = new RedisTemplate<>();
        template.setConnectionFactory(lettuceConnectionFactory);
```

spring.redis.lettuce.pool.max-idle=50

```
// Use Jackson2JsonRedisSerializer to replace the default
JdkSerializationRedisSerializer to serialize and deserialize the Redis
value.
   Jackson2JsonRedisSerializer<Object> jackson2JsonRedisSerializer =
new Jackson2JsonRedisSerializer<>(Object.class);
   ObjectMapper mapper = new ObjectMapper();
   mapper.setVisibility(PropertyAccessor.ALL,
JsonAutoDetect.Visibility.ANY);
   mapper.activateDefaultTyping(LaissezFaireSubTypeValidator.instance,
        ObjectMapper.DefaultTyping.NON FINAL,
JsonTypeInfo.As.PROPERTY);
   iackson2JsonRedisSerializer.setObjectMapper(mapper);
   StringRedisSerializer stringRedisSerializer = new
StringRedisSerializer();
     // String serialization of keys
   template.setKeySerializer(stringRedisSerializer);
     // String serialization of hash keys
    template.setHashKeySerializer(stringRedisSerializer);
     // Jackson serialization of values
   template.setValueSerializer(jackson2JsonRedisSerializer);
     // Jackson serialization of hash values
    template.setHashValueSerializer(jackson2JsonRedisSerializer);
   template.afterPropertiesSet();
   return template;
```

host é o endereço IP/nome de domínio da instância do DCS, port é o número da porta da instância do DCS e pwd é a senha da instância do DCS. Especifique esses parâmetros conforme necessário antes de executar o código. O pool de conexão é recomendado. Ajuste parâmetros como TimeOut, MaxTotal (número máximo de conexões), MinIdle (número mínimo de conexões ociosas), MaxIdle (número máximo de conexões ociosas) e MaxWait (tempo máximo de espera) com base nos requisitos de serviço.

----Fim

## 4.3.4 Clientes em Python

Acesse uma instância do DCS Redis por meio do redis-py em um ECS na mesma VPC. Para obter mais informações sobre como usar outros clientes do Redis, visite o site oficial do Redis.

## **NOTA**

Use o redis-py para conectar-se a instâncias de cluster de nó único, principal/em espera e proxy e redispy-cluster para conectar-se a instâncias de cluster do Redis.

## **Pré-requisitos**

- Uma instância do DCS Redis foi criada e está no estado Running.
- Foi criado um ECS. Para obter detalhes sobre como criar um ECS, consulte Comprando um ECS.
- Se o ECS executa o SO de Linux, certifique-se de que o ambiente de compilação Python tenha sido instalado no ECS.

## Procedimento

**Passo 1** Visualize o endereço IP/nome do domínio e o número da porta da instância do DCS Redis a ser acessada.

Para obter detalhes, consulte Exibindo Detalhes da Instância.

#### Passo 2 Acesse o ECS.

A seguir, o CentOS é usado como um exemplo para descrever como acessar uma instância usando um cliente Python.

Passo 3 Acesse a instância do DCS Redis.

Se o sistema não fornecer Python, execute o seguinte comando yum para instalá-lo:

## yum install python

#### **NOTA**

A versão do Python deve ser 3.6 ou posterior. Se a versão padrão do Python for anterior à 3.6, execute as seguintes operações para alterá-la:

- 1. Execute o comando rm -rf python para excluir o link simbólico do Python.
- 2. Execute o comando **In -s python***X.X.X* **python** para criar outro link Python. No comando, *X.X.X* indica o número da versão do Python.
- Se a instância for uma instância de um único nó, principal/em espera ou Cluster de Proxy:
  - a. Instale o Python e o redis-py.
    - i. Se o sistema não fornecer Python, execute o seguinte comando **yum** para instalá-lo.
    - ii. Execute o seguinte comando para baixar e descompactar o pacote redis-py:

## wget https://github.com/andymccurdy/redis-py/archive/master.zip unzip master.zip

iii. Vá para o diretório onde o pacote redis-py descompactado está salvo e instale o redis-py.

#### python setup.py install

Após a instalação, execute o comando **python**. O redis-py foi instalado com sucesso se a seguinte saída do comando for exibida:

Figura 4-12 Executando o comando python

| [root@ecs redis-py-master]# python                                     |
|------------------------------------------------------------------------|
| Python 3.6.8 (default, Nov 16 2020, 16:55:22)                          |
| [GCC 4.8.5 20150623 (Red Hat 4.8.5-44)] on linux                       |
| Type "help", "copyright", "credits" or "license" for more information. |
| >>> import redis                                                       |
|                                                                        |

- b. Use o cliente redis-py para conectar-se à instância. Nas etapas a seguir, os comandos são executados no modo CLI. (Alternativamente, escreva os comandos em um script Python e, em seguida, execute o script.)
  - i. Execute o comando **python** para entrar no modo CLI. Você entrou no modo CLI se a seguinte saída do comando for exibida:

#### Figura 4-13 Entrando no modo CLI

ii. Execute o seguinte comando para acessar a instância do DCS Redis escolhida: r = redis.StrictRedis(host='XXX.XXX.XXX', port=6379, password='\*\*\*\*\*');

XXX.XXX.XXX.XXX indica o endereço IP/nome de domínio da instância do DCS e 6379 é um exemplo de número de porta da instância. Para obter detalhes sobre como obter o endereço IP/nome do domínio e a porta, consulte Passo 1. Altere o endereço IP/nome do domínio e a porta conforme necessário.
\*\*\*\*\*\* indica a senha usada para fazer login na instância do DCS Redis escolhida. Essa senha é definida durante a criação da instância do DCS Redis.

Você acessou a instância com êxito se a seguinte saída do comando for exibida. Digite comandos para executar operações de leitura e gravação no banco de dados.

#### Figura 4-14 Redis conectado com sucesso

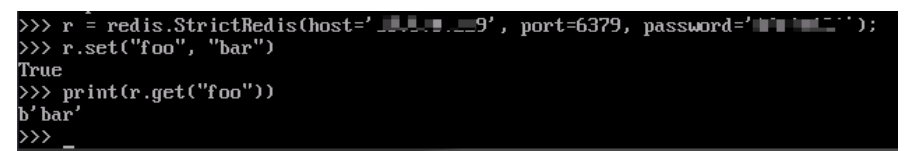

- Se a instância for uma instância do Cluster do Redis:
  - a. Instale o cliente redis-py-cluster.
    - i. Baixe a versão lançada.

wget https://github.com/Grokzen/redis-py-cluster/releases/download/2.1.3/ redis-py-cluster-2.1.3.tar.gz

ii. Descompacte o pacote.

tar -xvf redis-py-cluster-2.1.3.tar.gz

iii. Vá para o diretório onde o pacote redis-py-cluster descompactado está salvo e instale o redis-py-cluster.

#### python setup.py install

b. Acesse a instância do DCS Redis usando redis-py-cluster.

Nas etapas a seguir, os comandos são executados no modo CLI. (Alternativamente, escreva os comandos em um script Python e, em seguida, execute o script.)

- i. Execute o comando python para entrar no modo CLI.
- ii. Execute o seguinte comando para acessar a instância do DCS Redis escolhida: >>> from rediscluster import RedisCluster

```
>>> startup_nodes = [{"host": "192.168.0.143", "port": "6379"}]
>>> rc = RedisCluster(startup_nodes=startup_nodes,
decode_responses=True)
>>> rc.set("foo", "bar")
True
>>> print(rc.get("foo"))
'bar'
```

----Fim

# 4.3.5 go-redis

Acesse uma instância do DCS Redis por meio do go-redis em um ECS na mesma VPC. Para obter mais informações sobre como usar outros clientes do Redis, visite o site oficial do Redis.

## **Pré-requisitos**

- Uma instância do DCS Redis foi criada e está no estado Running.
- Foi criado um ECS. Para obter detalhes sobre como criar um ECS, consulte Comprando um ECS.

## Procedimento

Passo 1 Exiba o endereço IP/nome do domínio e o número da porta da instância do DCS Redis a ser acessada.

Para obter detalhes, consulte Exibindo Detalhes da Instância.

Passo 2 Acesse o ECS.

Um ECS do Windows é usado como exemplo.

- Passo 3 Instale o Visual Studio Community 2017 no ECS.
- Passo 4 Inicie o Visual Studio e crie um projeto. O nome do projeto pode ser personalizado. Neste exemplo, o nome do projeto é definido como redisdemo.
- Passo 5 Importe o pacote de dependência do go-redis e digite go get github.com/go-redis/redis no terminal.
- Passo 6 Escreva o seguinte código:

```
package main
import (
    "fmt"
    "github.com/go-redis/redis"
func main() {
    // Single-node
    rdb := redis.NewClient(&redis.Options{
       Addr: "host:port",
Password: "*******", // no password set
        DB: 0, // use default DB
    })
    val, err := rdb.Get("key").Result()
    if err != nil {
       if err == redis.Nil {
            fmt.Println("key does not exists")
            return
        }
        panic(err)
    fmt.Println(val)
    //Cluster
    rdbCluster := redis.NewClusterClient(&redis.ClusterOptions{
       Addrs: []string{"host:port"},
       Password: "******",
    })
```

```
val1, err1 := rdbCluster.Get("key").Result()
if err1 != nil {
    if err == redis.Nil {
        fmt.Println("key does not exists")
        return
    }
    panic(err)
}
fmt.Println(val1)
```

*host:port* são o endereço IP/nome do domínio e o número da porta da instância do DCS Redis. Para obter detalhes sobre como obter o endereço IP/nome do domínio e a porta, consulte **Passo 1**. Altere o endereço IP/nome do domínio e a porta conforme necessário. \*\*\*\*\*\*\*\*\* indica a senha usada para efetuar login na instância do DCS Redis. Essa senha é definida durante a criação da instância do DCS Redis.

Passo 7 Execute o comando go build -o test main.go para empacotar o código em um arquivo executável, por exemplo, test.

## 

Para executar o pacote no SO de Linux, defina os seguintes parâmetros antes de empacotar:

#### set GOARCH=amd64

set GOOS=linux

Passo 8 Execute o comando ./test para acessar a instância do DCS.

----Fim

## 4.3.6 hiredis em C++

Acesse uma instância do DCS Redis por meio de contratos em um ECS na mesma VPC. Para obter mais informações sobre como usar outros clientes do Redis, visite o site oficial do Redis.

## **NOTA**

As operações descritas nesta seção se aplicam somente a instâncias de cluster de proxy, de nó único, mestre/em espera e de cluster de proxy. Para usar o C++ para se conectar a uma instância do Cluster do Redis, consulte a descrição do cliente do C++ Redis.

## **Pré-requisitos**

- Uma instância do DCS Redis foi criada e está no estado Running.
- Foi criado um ECS. Para obter detalhes sobre como criar um ECS, consulte Comprando um ECS.
- Se o ECS executar o SO de Linux, verifique se o ambiente de compilação GCC foi instalado no ECS.

## Procedimento

**Passo 1** Visualize o endereço IP/nome do domínio e o número da porta da instância do DCS Redis a ser acessada.

Para obter detalhes, consulte Exibindo Detalhes da Instância.

Passo 2 Acesse o ECS.

A seguir, o CentOS é usado como um exemplo para descrever como acessar uma instância em C++.

Passo 3 Instale o GCC, o Make e o Contractis.

Se o sistema não fornecer um ambiente de compilação, execute o seguinte comando **yum** para instalar o ambiente:

#### yum install gcc make

Passo 4 Execute o seguinte comando para fazer o download e descompactar o pacote hireis:

#### wget https://github.com/redis/hiredis/archive/master.zip

#### unzip master.zip

**Passo 5** Vá para o diretório em que o pacote descompactado hireis é salvo, e compilar e instalar contratouis.

make

#### make install

Passo 6 Acesse a instância do DCS usando hiredis.

O seguinte descreve a autenticação de conexão e senha de contratouis. Para obter mais informações sobre como usar o hiredis, visite o site oficial do Redis.

1. Edite o código de exemplo para conexão a uma instância de DCS e salve o código e saia.

#### vim connRedis.c

Exemplo:

```
#include <stdio.h>
#include <stdlib.h>
#include <string.h>
#include <hiredis.h>
int main(int argc, char **argv) {
    unsigned int j;
    redisContext *conn;
    redisReply *reply;
    if (argc < 3) {
            printf("Usage: example {instance ip address} 6379 {password}\n");
             exit(0);
     }
    const char *hostname = argv[1];
    const int port = atoi(argv[2]);
    const char *password = argv[3];
     struct timeval timeout = { 1, 500000 }; // 1.5 seconds
    conn = redisConnectWithTimeout(hostname, port, timeout);
    if (conn == NULL || conn->err) {
       if (conn) {
             printf("Connection error: %s\n", conn->errstr);
            redisFree(conn);
        } else {
             printf("Connection error: can't allocate redis context\n");
        }
     exit(1);
     /* AUTH */
     reply = redisCommand(conn, "AUTH %s", password);
     printf("AUTH: %s\n", reply->str);
     freeReplyObject(reply);
```

```
/* Set */
reply = redisCommand(conn,"SET %s %s", "welcome", "Hello, DCS for
Redis!");
printf("SET: %s\n", reply->str);
freeReplyObject(reply);
/* Get */
reply = redisCommand(conn,"GET welcome");
printf("GET welcome: %s\n", reply->str);
freeReplyObject(reply);
/* Disconnects and frees the context */
redisFree(conn);
return 0;
}
```

2. Execute o seguinte comando para compilar o código:

#### gcc connRedis.c -o connRedis -I /usr/local/include/hiredis -lhiredis

Se um erro for relatado, localize o diretório onde o arquivo **hiredis.h** é salvo e modifique o comando de compilação.

Após a compilação, um arquivo executável connRedis é obtido.

3. Execute o seguinte comando para acessar a instância do DCS Redis escolhida:

## ./connRedis {redis\_ip\_address} 6379 {password}

*{redis\_instance\_address}* indica o endereço IP/nome de domínio da instância DCS e **6379** é um número de porta de exemplo da instância DCS. Para obter detalhes sobre como obter o endereço IP/nome do domínio e a porta, consulte **Passo 1**. Altere o endereço IP/nome do domínio e a porta conforme necessário. *{password}* indica a senha usada para efetuar login na instância do DCS Redis escolhida. Essa senha é definida durante a criação da instância do DCS Redis.

Você acessou a instância com êxito se a seguinte saída do comando for exibida:

```
AUTH: OK
SET: OK
GET welcome: Hello, DCS for Redis!
```

## AVISO

Se um erro for relatado, indicando que os arquivos de biblioteca do hireis não podem ser encontrados, execute os seguintes comandos para copiar arquivos relacionados para os diretórios do sistema e adicionar links dinâmicos:

mkdir /usr/lib/hiredis

cp /usr/local/lib/libhiredis.so.0.13 /usr/lib/hiredis/

mkdir /usr/include/hiredis

cp /usr/local/include/hiredis/hiredis.h /usr/include/hiredis/

echo '/usr/local/lib' >>;>>;/etc/ld.so.conf

#### ldconfig

Substitua os locais dos arquivos so e .h com os reais antes de executar os comandos.

----Fim

# 4.3.7 C#

Acesse uma instância do DCS Redis por meio do StackExchange do cliente C# em um ECS na mesma VPC. Para obter mais informações sobre como usar outros clientes do Redis, visite **o site oficial do Redis**.

## **Pré-requisitos**

- Uma instância do DCS Redis foi criada e está no estado Running.
- Foi criado um ECS. Para obter detalhes sobre como criar um ECS, consulte Comprando um ECS.
- Se o ECS executar o SO de Linux, certifique-se de que o ambiente de compilação GCC tenha sido instalado no ECS.

## Procedimento

**Passo 1** Visualize o endereço IP/nome do domínio e o número da porta da instância do DCS Redis a ser acessada.

Para obter detalhes, consulte Exibindo Detalhes da Instância.

Passo 2 Acesse o ECS.

Um ECS do Windows é usado como exemplo.

- Passo 3 Instale o Visual Studio Community 2017 no ECS.
- Passo 4 Inicie o Visual Studio 2017 e crie um projeto.

Defina o nome do projeto para redisdemo.

Passo 5 Instale o StackExchange Redis usando o gerenciador de pacotes do NuGet do Visual Studio.

Acesse o console do gerenciador de pacotes do NuGet de acordo com Figura 4-15, e insira Install-Package StackExchange.Redis -*Version 2.2.79*. (O número da versão é opcional).

Figura 4-15 Acessando o console do gerenciador de pacotes do NuGet

| › - Microsoft Visual Studio (Adm                            | inis | <u>tra</u> tor)            |                |             |                                    |  |  |  |
|-------------------------------------------------------------|------|----------------------------|----------------|-------------|------------------------------------|--|--|--|
| Project Build Debug Team                                    | Тос  | ols Test Analyze Window    | Help           |             |                                    |  |  |  |
| 🖆 💾 🧬 🦻 - 🤆 - 🛛 Debug 🕞                                     |      | Get Tools and Features     |                | 열 📕 왜 왜 참 🛓 |                                    |  |  |  |
| ×                                                           | ¢    | Extensions and Updates     |                |             |                                    |  |  |  |
|                                                             | ۳    | Connect to Database        |                | -           | 🗣 redisConn                        |  |  |  |
| <pre>Jusing System;<br/>using StackExchange.Redis;</pre>    |      | Connect to Server          |                |             | _                                  |  |  |  |
|                                                             |      | Web Code Analysis          | ÷.             |             |                                    |  |  |  |
| ]namespace redisdemo                                        |      | Code Snippets Manager      | Ctrl+K, Ctrl+B |             |                                    |  |  |  |
| {<br>] class Program                                        |      | Choose Toolbox Items       |                |             |                                    |  |  |  |
| {                                                           |      | NuGet Package Manager      | •              | Cit         | Package Manager Console            |  |  |  |
| private static Configura                                    |      | Create GUID                |                | Ě           | Manage NuGet Packages for Solution |  |  |  |
| <pre>//the lock for singleton private static readonly</pre> |      | Error Lookup               |                | Φ           | Package Manager Settings           |  |  |  |
| //singleton                                                 |      | External Tools             |                |             |                                    |  |  |  |
| private static Connectio                                    |      | Import and Export Settings |                |             |                                    |  |  |  |
| ] public static Connection                                  |      | Customize                  |                |             |                                    |  |  |  |
| {<br>if (redisConn == nul)                                  | ø    | Options                    |                |             |                                    |  |  |  |

Passo 6 Escreva o código a seguir e use os métodos String Set e Get para testar a conexão.

using System; using StackExchange.Redis;

```
namespace redisdemo
    class Program
    {
        // redis config
        private static ConfigurationOptions connDCS = ConfigurationOptions.Parse("
                            10.10
                             .38.233:6379
                        ,password=
                             ******
                        , connectTimeout=2000");
        //the lock for singleton
        private static readonly object Locker = new object();
        //singleton
        private static ConnectionMultiplexer redisConn;
        //singleton
        public static ConnectionMultiplexer getRedisConn()
        {
            if (redisConn == null)
            {
                lock (Locker)
                {
                    if (redisConn == null || !redisConn.IsConnected)
                    {
                        redisConn = ConnectionMultiplexer.Connect(connDCS);
                    }
                }
            }
            return redisConn;
        }
        static void Main(string[] args)
        {
            redisConn = getRedisConn();
            var db = redisConn.GetDatabase();
            //set get
            string strKey = "Hello";
            string strValue = "DCS for Redis!";
            Console.WriteLine( strKey + ", " + db.StringGet(strKey));
            Console.ReadLine();
        }
    }
```

10.10.38.233:6379 contém um exemplo de endereço IP/nome de domínio e número de porta da instância do DCS Redis. Para obter detalhes sobre como obter o endereço IP/nome do domínio e a porta, consulte Passo 1. Altere o endereço IP/nome do domínio e a porta conforme necessário. \*\*\*\*\*\*\*\* indica a senha usada para fazer login na instância do DCS Redis escolhida. Essa senha é definida durante a criação da instância do DCS Redis.

**Passo 7** Execute o código. Você acessou a instância com êxito se a seguinte saída do comando for exibida:

Hello, DCS for Redis!

Para obter mais informações sobre outros comandos do StackExchange Redis, visite **StackExchange.Redis**.

----Fim

## 4.3.8 PHP

## 4.3.8.1 phpredis

Acesse uma instância do DCS Redis por meio do phpredis em um ECS na mesma VPC. Para obter mais informações sobre como usar outros clientes do Redis, visite **o site oficial do Redis**.

## D NOTA

As operações descritas nesta seção se aplicam somente a instâncias de cluster de proxy, de nó único, principal/em espera e de cluster de proxy. Para usar o phpredis para se conectar a uma instância do Cluster do Redis, consulte **a descrição do phpredis**.

## Pré-requisitos

- Uma instância do DCS Redis foi criada e está no estado Running.
- Foi criado um ECS. Para obter detalhes sobre como criar um ECS, consulte Comprando um ECS.
- Se o ECS executar o SO de Linux, verifique se o ambiente de compilação GCC foi instalado no ECS.

## Procedimento

**Passo 1** Visualize o endereço IP/nome do domínio e o número da porta da instância do DCS Redis a ser acessada.

Para obter detalhes, consulte Exibindo Detalhes da Instância.

Passo 2 Acesse o ECS.

A seguir, o CentOS é usado como um exemplo para descrever como acessar uma instância através do phpredis.

**Passo 3** Instale os componentes de compilação GCC-C++ e Make.

## yum install gcc-c++ make

Passo 4 Instale o pacote de desenvolvimento PHP e a ferramenta CLI.

Execute o seguinte comando yum para instalar o pacote de desenvolvimento PHP:

## yum install php-devel php-common php-cli

Após a conclusão da instalação, execute o seguinte comando para consultar a versão do PHP e verificar se a instalação foi bem-sucedida:

## php --version

- Passo 5 Instale o cliente phpredis.
  - 1. Baixe o pacote fonte do phpredis.

## wget http://pecl.php.net/get/redis-5.3.7.tgz

Esta versão é usada como exemplo. Para baixar clientes phpredis de outras versões, visite o site oficial do Redis ou PHP.

2. Descompacte o pacote fonte do phpredis.

tar -zxvf redis-5.3.7.tgz

cd redis-5.3.7

3. Comando antes da compilação.

#### phpize

4. Configure o arquivo php-config.

#### ./configure --with-php-config=/usr/bin/php-config

A localização do arquivo varia dependendo do SO e do modo de instalação do PHP. É aconselhável localizar o diretório onde o arquivo é salvo antes da configuração.

#### find / -name php-config

5. Compile e instale o cliente phpredis.

#### make && make install

 Após a instalação, adicione a configuração da extension no arquivo php.ini para fazer referência ao módulo Redis.

#### vim /etc/php.ini

Adicione a seguinte configuração:

extension = "/usr/lib64/php/modules/redis.so"

#### **NOTA**

O arquivo **redis.so** pode ser salvo em um diretório diferente do **php.ini**. Execute o seguinte comando para localizar o diretório:

#### find / -name php.ini

7. Salve a configuração e saia. Em seguida, execute o seguinte comando para verificar se a extensão tem efeito:

#### php -m |grep redis

Se a saída do comando contiver redis, o ambiente do cliente phpredis foi configurado.

Passo 6 Acesse a instância do DCS usando phpredis.

```
1. Edite um arquivo redis.php.
<?php
```

```
$redis_host = "{redis_instance_address}";
$redis_port = 6379;
$user_pwd = "{password}";
$redis = new Redis();
if ($redis->connect($redis_host, $redis_port) == false) {
    die($redis->getLastError());
}
if ($redis->getLastError());
}
if ($redis->getLastError());
}
if ($redis->set("welcome", "Hello, DCS for Redis!") == false) {
    die($redis->getLastError());
}
$value = $redis->get("welcome");
echo $value;
$redis->close();
}
```

*{redis\_instance\_address}* indica o endereço IP/nome de domínio da instância DCS e 6379 é um número de porta de exemplo da instância DCS. Para obter detalhes sobre como obter o endereço IP/nome do domínio e a porta, consulte **Passo 1**. Altere o endereço IP/nome do domínio e a porta conforme necessário. *{password}* indica a senha usada para efetuar login na instância do DCS Redis escolhida. Essa senha é definida durante a criação da instância do DCS Redis. Se o acesso sem senha estiver habilitado, proteja a instrução **if** para autenticação de senha.

2. Execute o comando **php redis.php** para acessar a instância do DCS.

----Fim

## 4.3.8.2 Predis

Acesse uma instância do DCS Redis por meio do Predis em um ECS na mesma VPC. Para obter mais informações sobre como usar outros clientes do Redis, visite o site oficial do Redis.

## **Pré-requisitos**

- Uma instância do DCS Redis foi criada e está no estado Running.
- Foi criado um ECS. Para obter detalhes sobre como criar um ECS, consulte Comprando um ECS.
- Se o ECS executar o SO de Linux, verifique se o ambiente de compilação do PHP foi instalado no ECS.

## Procedimento

**Passo 1** Exiba o endereço IP/nome do domínio e o número da porta da instância do DCS Redis a ser acessada.

Para obter detalhes, consulte Exibindo Detalhes da Instância.

- Passo 2 Acesse o ECS.
- Passo 3 Instale o pacote de desenvolvimento PHP e a ferramenta CLI. Execute o seguinte comando yum:

#### yum install php-devel php-common php-cli

**Passo 4** Após a conclusão da instalação, verifique o número da versão para garantir que a instalação seja bem-sucedida.

#### php --version

- Passo 5 Baixe o pacote Predis para o diretório /usr/share/php.
  - 1. Execute o seguinte comando para baixar o arquivo de origem do Predis:

wget https://github.com/predis/predis/archive/refs/tags/v1.1.10.tar.gz

#### **NOTA**

Esta versão é usada como exemplo. Para baixar clientes Predis de outras versões, visite o site oficial do Redis ou PHP.

2. Execute os seguintes comandos para descompactar o pacote Predis de origem:

#### tar -zxvf predis-1.1.10.tar.gz

 Renomeie o diretório Predis descompactado predis e mova-o para /usr/share/php/. mv predis-1.1.10 predis

Passo 6 Edite um arquivo usado para conectar-se ao Redis.

 Exemplo de uso do redis.php para conectar-se a uma instância de Cluster DCS Redis de nó único, mestre/standby ou proxy: <?php</li>

```
require 'predis/autoload.php';
```

```
Predis\Autoloader::register();
$client = new Predis\Client([
   'scheme' => 'tcp',
   'host' => '{redis_instance_address}',
   'port' => {port},
   'password' => '{password}'
]);
$client->set('foo', 'bar');
$value = $client->get('foo');
echo $value;
?>
```

• Exemplo de código para usar **redis-cluster.php** para conectar-se ao Redis Cluster: <?php

```
require 'predis/autoload.php';
    $servers = array(
        'tcp://{redis_instance_address}:{port}'
    );
    $options = array('cluster' => 'redis');
    $client = new Predis\Client($servers, $options);
    $client->set('foo', 'bar');
    $value = $client->get('foo');
    echo $value;
?>
```

*{redis\_instance\_address}* indica o endereço IP real ou o nome de domínio da instância DCS e *{port}* é o número da porta real da instância DCS. Para obter detalhes sobre como obter o endereço IP/nome do domínio e a porta, consulte **Passo 1**. Altere o endereço IP/nome do domínio e a porta conforme necessário. *{password}* indica a senha usada para efetuar login na instância do DCS Redis escolhida. Essa senha é definida durante a criação da instância do DCS Redis. Se for necessário acesso sem senha, exclua a linha que contém "senha".

Passo 7 Execute o comando php redis.php para acessar a instância do DCS.

----Fim

## 4.3.9 Node.js

Acesse uma instância do DCS Redis por meio do Node.js em um ECS na mesma VPC. Para obter mais informações sobre como usar outros clientes do Redis, visite o site oficial do Redis.

## **NOTA**

As operações descritas nesta seção se aplicam somente a instâncias de cluster de proxy, principal/em espera e de nó único. Para usar o Node js para se conectar a uma instância do Cluster do Redis, consulte a descrição do cliente do Node.js Redis.

## **Pré-requisitos**

- Uma instância do DCS Redis foi criada e está no estado Running.
- Foi criado um ECS. Para obter detalhes sobre como criar um ECS, consulte Comprando um ECS.
- Se o ECS executar o SO de Linux, certifique-se de que o ambiente de compilação GCC tenha sido instalado no ECS.

## Procedimento

## • Para servidores clientes que executam o Ubuntu (série Debian):

**Passo 1** Visualize o endereço IP/nome do domínio e o número da porta da instância do DCS Redis a ser acessada.

Para obter detalhes, consulte Exibindo Detalhes da Instância.

- Passo 2 Acesse o ECS.
- Passo 3 Instale o Node.js.

#### apt install nodejs-legacy

Se o comando anterior não funcionar, execute os seguintes comandos:

wget https://nodejs.org/dist/v0.12.4/node-v0.12.4.tar.gz --no-check-certificate

tar -xvf node-v4.28.5.tar.gz

cd node-v4.28.5

./configure

make

#### make install

## ΝΟΤΑ

Após a conclusão da instalação, execute o comando **node --version** para consultar a versão do Node.js para verificar se a instalação foi bem-sucedida.

Passo 4 Instale o gerenciador de pacotes de nó (npm).

#### apt install npm

Passo 5 Instale o ioredis do cliente Redis.

#### npm install ioredis

Passo 6 Edite o script de exemplo para conexão com uma instância do DCS.

Adicione o seguinte conteúdo ao script **ioredisdemo.js**, incluindo informações sobre conexão e leitura de dados.

```
var Redis = require('ioredis');
var redis = new Redis({
                       // Redis port
 port: 6379,
 host: '192.168.0.196', // Redis host
                     // 4 (IPv4) or 6 (IPv6)
 family: 4,
 password: '*****',
 db: 0
});
redis.set('foo', 'bar');
redis.get('foo', function (err, result) {
 console.log(result);
});
// Or using a promise if the last argument isn't a function
redis.get('foo').then(function (result) {
 console.log(result);
});
// Arguments to commands are flattened, so the following are the same:
redis.sadd('set', 1, 3, 5, 7);
redis.sadd('set', [1, 3, 5, 7]);
// All arguments are passed directly to the redis server:
redis.set('key', 100, 'EX', 10);
```

*host* indica o exemplo de endereço IP/nome de domínio da instância do DCS e a *port* indica o número da porta da instância do DCS. Para obter detalhes sobre como obter o endereço IP/ nome do domínio e a porta, consulte **Passo 1**. Altere o endereço IP/nome do domínio e a porta

conforme necessário. \*\*\*\*\* indica a senha usada para fazer login na instância do DCS Redis escolhida. Essa senha é definida durante a criação da instância do DCS Redis.

Passo 7 Execute o script de exemplo para acessar a instância do DCS escolhida.

node ioredisdemo.js

----Fim

- Para servidores clientes que executam CentOS (série Red Hat):
- **Passo 1** Visualize o endereço IP/nome do domínio e o número da porta da instância do DCS Redis a ser acessada.

Para obter detalhes, consulte Exibindo Detalhes da Instância.

- Passo 2 Acesse o ECS.
- Passo 3 Instale o Node.js.

#### yum install nodejs

Se o comando anterior não funcionar, execute os seguintes comandos:

wget https://nodejs.org/dist/v0.12.4/node-v0.12.4.tar.gz --no-check-certificate

```
tar -xvf node-v0.12.4.tar.gz
```

cd node-v0.12.4

./configure

make

make install

#### **NOTA**

Após a conclusão da instalação, execute o comando **node --version** para consultar a versão do Node.js para verificar se a instalação foi bem-sucedida.

Passo 4 Instale o npm.

### yum install npm

Passo 5 Instale o ioredis do cliente Redis.

#### npm install ioredis

**Passo 6** Edite o script de exemplo para conexão com uma instância do DCS.

Adicione o seguinte conteúdo ao script **ioredisdemo.js**, incluindo informações sobre conexão e leitura de dados.

```
console.log(result);
});
// Or using a promise if the last argument isn't a function
redis.get('foo').then(function (result) {
    console.log(result);
});
// Arguments to commands are flattened, so the following are the same:
redis.sadd('set', 1, 3, 5, 7);
redis.sadd('set', [1, 3, 5, 7]);
// All arguments are passed directly to the redis server:
redis.set('key', 100, 'EX', 10);
```

*host* indica o exemplo de endereço IP/nome de domínio da instância do DCS e a *port* indica o número da porta da instância do DCS. Para obter detalhes sobre como obter o endereço IP/ nome do domínio e a porta, consulte **Passo 1**. Altere o endereço IP/nome do domínio e a porta conforme necessário. \*\*\*\*\*\* indica a senha usada para fazer login na instância do DCS Redis escolhida. Essa senha é definida durante a criação da instância do DCS Redis.

**Passo 7** Execute o script de exemplo para acessar a instância do DCS escolhida.

node ioredisdemo.js

----Fim

# 4.4 Acesso da CLI da Web a uma instância do DCS Redis 4.0/5.0

Acesse um DCS Redis instância por meio da Web CLI. Esta função é suportada apenas por instâncias do DCS Redis 4.0/5.0 e não por instâncias do DCS Redis 3.0.

#### **NOTA**

- Não insira informações confidenciais na CLI da Web para evitar divulgação.
- Se o valor estiver vazio, é devolvido nil após a execução do comando GET.

## **Pré-requisitos**

A instância do DCS Redis 4.0/5.0 que você deseja acessar por meio da Web CLI está no estado **Running**.

## Procedimento

- Passo 1 Efetue login no console de DCS.
- **Passo 2** Clique em <sup>Q</sup> no canto superior esquerdo do console de gerenciamento e selecione a região onde sua instância está localizada.
- Passo 3 No painel de navegação, escolha Cache Manager. Na coluna Operation da instância, escolha More > Connect to Redis, conforme mostrado na Figura 4-16.

Figura 4-16 Acessando a CLI da Web

| Filter by stribute or search by keyword |           |                 |             |     |                 |                |                 |                    |      | 0 Q                           |                                                                                                    |
|-----------------------------------------|-----------|-----------------|-------------|-----|-----------------|----------------|-----------------|--------------------|------|-------------------------------|----------------------------------------------------------------------------------------------------|
| Name J≡                                 | Status ↓Ξ | Cache Engine ↓Ξ | Туре        | CPU | Specificatio ↓Ξ | Used/Availa J∃ | Connection Addr | Enterprise Project | Tags | Billing Mode ⑦                | Operation                                                                                               |
| dcs-6<br>f26c4e1d-c984-4659             | 🕤 Running | Basic Redis 6.0 | Single-node | x86 | 16              | 6/16           | redis-f26c4e    | default            |      | Pay-per-use<br>Created on Apr | View Metric   Restart   More 🔺                                                                          |
|                                         |           |                 |             |     |                 |                |                 |                    |      |                               | Modify Specifications<br>Connect to Redis<br>Reset Password<br>Clear Data<br>Command Renaming<br>Delete |

**Passo 4** Digite a senha de acesso da instância do DCS. Na CLI da Web, selecione o banco de dados atual do Redis, insira um comando do Redis na caixa de comando e pressione **Enter**.

## **NOTA**

Se nenhuma operação for realizada por mais de 5 minutos, a conexão expira. Você deve inserir a senha de acesso para se conectar à instância novamente.

----Fim

# **5** Acessando uma Instância do Memcached

# de DCS

# 5.1 telnet

Acesse uma instância do Memcached DCS usando telnet em um ECS na mesma VPC.

## **Pré-requisitos**

- A instância do Memcached DCS que você deseja acessar está no estado Running.
- Foi criado um ECS no qual o cliente foi instalado. Para obter detalhes sobre como criar os ECS, consulte o *Guia do usuário do Elastic Cloud Server*.

## D NOTA

Um ECS pode se comunicar com uma instância de DCS que pertence à mesma VPC e está configurada com o mesmo grupo de segurança.

- Se a instância do ECS e do DCS estiverem em VPCs diferentes, estabeleça uma conexão de peering de VPC para obter conectividade de rede entre o ECS e a instância do DCS. Para obter detalhes, consulte O DCS oferece suporte ao acesso entre VPC?
- Se grupos de segurança diferentes tiverem sido configurados para a instância do ECS e do DCS, defina regras de grupo de segurança para obter conectividade de rede entre o ECS e a instância do DCS. Para obter detalhes, consulte Como configurar um grupo de segurança?
- Todas as anotações no código de exemplo foram excluídas.
- Todas as linhas de comando e blocos de código são codificados em UTF-8. Usar outro esquema de codificação causará problemas de compilação ou mesmo falhas de comando.

## Procedimento

- Passo 1 Efetue login no console de DCS.
- Passo 2 Clique em no canto superior esquerdo do console de gerenciamento e selecione uma região.

**NOTA** 

Selecione a mesma região que o serviço do aplicativo.
Passo 3 No painel de navegação, escolha Cache Manager.

**Passo 4** Na página **Cache Manager**, clique no nome da instância do Memcached DCS que deseja acessar. Obtenha o endereço IP e o número da porta da instância.

Passo 5 Acesse a instância do Memcached DCS escolhida.

- 1. Acesse o ECS.
- 2. Execute o seguinte comando para verificar se o telnet está instalado no ECS:

#### which telnet

Se o diretório no qual o telnet está instalado for exibido, o telnet foi instalado no ECS. Se o diretório de instalação do cliente não for exibido, instale o telnet manualmente.

#### **NOTA**

- Se o telnet não tiver sido instalado no Linux, execute o comando yum -y install telnet para o instalar.
- No SO de Windows, escolha Start > Control Panel > Programs > Programs and Features
   > Turn Windows features on or off, e habilitar o telnet.
- 3. Execute o seguinte comando para acessar a instância do Memcached DCS escolhida:

#### telnet {ip or domain name} {port}

Neste comando: *{ip address or domain name}* indica o endereço IP ou nome de domínio da instância do Memcached DCS. *{port}* indica o número da porta da instância do Memcached DCS. Tanto o endereço IP ou nome de domínio e o número da porta são obtidos em **Passo 4**.

Quando você tiver acessado com êxito a instância do Memcached do DCS escolhida, informações semelhantes às seguintes serão exibidas:

```
Trying XXX.XXX.XXX.XXX...
Connected to XXX.XXX.XXX.XXX.
Escape character is '^]'.
```

#### **NOTA**

- Se Password Protected não estiver habilitado para a instância, execute os seguintes comandos diretamente depois que a instância for acessada com êxito.
- Se Password Protected estiver ativado para a instância, as tentativas de executar operações na instância resultarão na mensagem "ERROR autenticação necessária", indicando que você não tem as permissões necessárias. Nesse caso, digite auth username@password para autenticar primeiro. username e password são os usados para acessar a instância do Memcached DCS.

Exemplo de comandos para usar a instância do Memcached DCS (linhas em negrito são os comandos e as outras linhas são a saída do comando):

```
set hello 0 0 6
world!
STORED
VALUE hello 0 6
world!
END
```

----Fim

## 5.2 Java

Acesse uma instância do DCS Memcached usando um cliente Java em um ECS na mesma VPC.

## **Pré-requisitos**

- A instância do Memcached DCS que você deseja acessar está no estado Running.
- Foi criado um ECS no qual o cliente foi instalado. Para obter detalhes sobre como criar os ECS, consulte o *Guia do usuário do Elastic Cloud Server*.

## D NOTA

Um ECS pode se comunicar com uma instância de DCS que pertence à mesma VPC e está configurada com o mesmo grupo de segurança.

- Se a instância do ECS e do DCS estiverem nas VPC diferentes, estabeleça uma conexão de peering de VPC para obter conectividade de rede entre o ECS e a instância do DCS. Para obter detalhes, consulte **O DCS oferece suporte ao acesso entre VPC**?
- Se grupos de segurança diferentes tiverem sido configurados para a instância do ECS e do DCS, defina regras de grupo de segurança para obter conectividade de rede entre o ECS e a instância do DCS. Para obter detalhes, consulte Como configurar um grupo de segurança?
- O kit de desenvolvimento Java (JDK) e ambientes de desenvolvimento integrados comuns (os IDE), como o Eclipse, foram instalados no ECS.
- Você obteve o pacote de dependências **spymemcached**-*x.y.z.***ja**r.

## D NOTA

x.y.z indica a versão do pacote de dependência. Recomenda-se a versão mais recente.

## Procedimento

Passo 1 Efetue login no console de DCS.

Passo 2 Clique em no canto superior esquerdo do console de gerenciamento e selecione uma região.

## **NOTA**

Selecione a mesma região que o serviço do aplicativo.

- Passo 3 No painel de navegação, escolha Cache Manager.
- **Passo 4** Na página **Cache Manager**, clique no nome da instância do Memcached DCS que deseja acessar. Obtenha o endereço IP ou o nome de domínio e o número da porta da instância.
- **Passo 5** Carregue o pacote de dependências **spymemcached**-*x.y.z.***jar** obtido no ECS criado.
- Passo 6 Acesse o ECS.
- **Passo 7** Crie um projeto Java no Eclipse e importe o pacote de dependência **spymemcached**-*x.y.z.***jar**. O nome do projeto é personalizável.
- **Passo 8** Crie uma classe **ConnectMemcached1**, copie o seguinte código Java para a classe e modifique o código.
  - Exemplo de código para o modo de senha

Alterar *IP ou nome de domínio:porta* para o endereço IP e o número da porta obtidos em **Passo 4**. Definir *Nome de usuário* e *Senha* respectivamente para o nome de usuário e a senha da instância do Memcached.

```
//Connect to the encrypted Memcached code using Java.
import java.io.IOException;
import java.util.concurrent.ExecutionException;
import net.spy.memcached.AddrUtil;
import net.spy.memcached.ConnectionFactoryBuilder;
```

```
import net.spy.memcached.ConnectionFactoryBuilder.Protocol;
import net.spy.memcached.MemcachedClient;
import net.spy.memcached.auth.AuthDescriptor;
import net.spy.memcached.auth.PlainCallbackHandler;
import net.spy.memcached.internal.OperationFuture;
public class ConnectMemcached1
   public static void main(String[] args)
        final String connectionaddress = "
                                   ip or domain name:port
                                ";
       final String username = "
                                    userName
                               ";//Indicates the username.
       final String password = "
                                    password
                                ";//Indicates the password.
       MemcachedClient client = null;
       try
            AuthDescriptor authDescriptor =
               new AuthDescriptor(new String[] {"PLAIN"}, new
PlainCallbackHandler(username,
                      password));
            client = new MemcachedClient(
                   new
ConnectionFactoryBuilder().setProtocol(Protocol.BINARY)
                           .setAuthDescriptor(authDescriptor)
                            .build(),
                   AddrUtil.getAddresses(connectionaddress));
            String key = "memcached";//Stores data with the key being
memcached in Memcached.
           String value = "Hello World";//The value is Hello World.
           int expireTime = 5; //Specifies the expiration time, measured in
seconds. The countdown starts from the moment data is written. After the
expireTime elapses, the data expires and can no longer be read.
            doExcute(client, key, value, expireTime);//Executes the operation.
       }
       catch (IOException e)
       {
            e.printStackTrace();
        }
   }
    /**
    *Method of writing data to Memcached
   private static void doExcute (MemcachedClient client, String key, String
value, int expireTime)
   {
       try
        {
           OperationFuture<Boolean> future = client.set(key, expireTime,
value);
           future.get();//spymemcached set () is asynchronous. future.get ()
waits until the cache.set () operation is completed, or does not need to
wait. You can select based on actual requirements.
            System.out.println("The Set operation succeeded.");
            System.out.println("Get operation:" + client.get(key));
           Thread.sleep(6000);//Waits for 6000 ms, that is, 6s. Then the
data expires and can no longer be read.
           System.out.println("Perform the Get operation 6s later:" +
client.get(key));
       catch (InterruptedException e)
```

```
e.printStackTrace();
}
catch (ExecutionException e)
{
    e.printStackTrace();
}
if (client != null)
{
    client.shutdown();
}
```

Código de exemplo para o modo livre de senha

Altere **ip address or domain name:port** para o endereço IP e o número da porta obtidos em **Passo 4**.

```
//Connect to the password-free Memcached code using Java.
import java.io.IOException;
import java.util.concurrent.ExecutionException;
import net.spy.memcached.AddrUtil;
import net.spy.memcached.BinaryConnectionFactory;
import net.spy.memcached.MemcachedClient;
import net.spy.memcached.internal.OperationFuture;
public class ConnectMemcached
   public static void main(String[] args)
        final String connectionaddress = "ip or domain name:port";
       MemcachedClient client = null;
       trv
        {
            client = new MemcachedClient(new BinaryConnectionFactory(),
AddrUtil.getAddresses(connectionaddress));
            String key = "memcached";//Stores data with the key being
memcached in Memcached.
            String value = "Hello World";//The value is Hello World.
            int expireTime = 5; //Specifies the expiration time, measured in
seconds. The countdown starts from the moment data is written. After the
expireTime elapses, the data expires and can no longer be read.
           doExcute(client, key, value, expireTime);//Executes the operation.
        }
       catch (IOException e)
            e.printStackTrace();
        }
    }
    /**
     *Method of writing data to Memcached
     * /
   private static void doExcute (MemcachedClient client, String key, String
value, int expireTime)
    {
        trv
        {
            OperationFuture<Boolean> future = client.set(key, expireTime,
value);
            future.get();//spymemcached set () is asynchronous. future.get ()
waits until the cache.set () operation is completed, or does not need to
wait. You can select based on actual requirements.
            System.out.println("The Set operation succeeded.");
            System.out.println("Get operation:" + client.get(key));
            Thread.sleep(6000);//Waits for 6000 ms, that is, 6s. Then the
data expires and can no longer be read.
            System.out.println("Perform the Get operation 6s later:" +
client.get(key));
```

```
/
catch (InterruptedException e)
/
e.printStackTrace();
/
catch (ExecutionException e)
/
e.printStackTrace();
/
if (client != null)
/
client.shutdown();
/
```

Passo 9 Execute o método main. O seguinte resultado é exibido na janela Console do Eclipse:

```
The Set operation succeeded.
Get operation: Hello World
Perform the Get operation 6s later: null
```

----Fim

}

# 5.3 Python

Acesse uma instância do DCS Memcached usando Python em um ECS na mesma VPC.

## **Pré-requisitos**

- A instância do Memcached DCS que você deseja acessar está no estado Running.
- Acesse o ECS. Para obter detalhes sobre como criar os ECS, consulte o *Guia do usuário do Elastic Cloud Server*.

## D NOTA

Um ECS pode se comunicar com uma instância de DCS que pertence à mesma VPC e está configurada com o mesmo grupo de segurança.

- Se a instância de ECS e DCS estiver nas VPC diferentes, estabeleça uma conexão de peering de VPC para alcançar a conectividade de rede entre a instância de ECS e DCS. Para obter detalhes, consulte O DCS oferece suporte ao acesso entre VPC?
- Se grupos de segurança diferentes tiverem sido configurados para a instância do ECS e do DCS, defina regras de grupo de segurança para obter conectividade de rede entre o ECS e a instância do DCS. Para obter detalhes, consulte **Como configurar um grupo de segurança**?
- O Python foi instalado no ECS. A versão recomendada é a 2.7.6 ou posterior.
- Você obteve o pacote de dependência <u>python-binary-memcached-x.y.z.zip</u>.

## D NOTA

x.y.z indica a versão do pacote de dependência. Recomenda-se a versão mais recente.

## Procedimento

Passo 1 Efetue login no console de DCS.

Passo 2 Clique em no canto superior esquerdo do console de gerenciamento e selecione uma região.

**NOTA** 

Selecione a mesma região que o serviço do aplicativo.

Passo 3 No painel de navegação, escolha Cache Manager.

- **Passo 4** Na página **Cache Manager**, clique no nome da instância do Memcached DCS que deseja acessar. Obtenha o endereço IP ou o nome de domínio e o número da porta da instância.
- Passo 5 Carregue o pacote de dependência obtido (por exemplo, o pacote python-binarymemcached-x.y.z.zip) no ECS criado.
- Passo 6 Acesse o ECS.
- **Passo 7** Execute os seguintes comandos para instalar o pacote de dependência:

unzip -xzvf python-binary-memcached-x.y.z.zip

cd python-binary-memcached-x.y.z

#### python setup.py install

#### **NOTA**

Se um erro for relatado durante a instalação, use o método de instalação **apt** ou **yum**. Por exemplo, para instalar o pacote de dependência usando o método **apt**, execute os seguintes comandos:

apt install python-pip;

pip install python-binary-memcached;

- **Passo 8** Crie um arquivo Python chamado **dcs\_test.py**, copie o seguinte código Python para o arquivo e modifique o código.
  - Exemplo de código para o modo de senha

Alterar *ip ou nome de domínio:porta* ao endereço IP ou nome de domínio e número de porta obtidos em **Passo 4**. Definir *Nome de usuário* e *Senha* respectivamente para o nome de usuário e a senha da instância do Memcached.

Código de exemplo para o modo sem senha

Altere **ip address or domain name:port** para o endereço IP e o número da porta obtidos em **Passo 4**.

```
import bmemcached
client = bmemcached.Client('ip or domain name:port')
print "set('key', 'hello world!')"
print client.set('key', 'hello world!')
print "get('key')"
print client.get('key')
```

Passo 9 Execute o arquivo dcs\_test.py. O resultado seguinte é exibido .

```
# python test.py
set('key', 'hello world!')
True
get('key')
hello world!
```

```
----Fim
```

# 5.4 C++

Acesse uma instância do DCS Memcached usando um cliente C++ em um ECS na mesma VPC.

## **Pré-requisitos**

- A instância do Memcached DCS que você deseja acessar está no estado Running.
- Acesse o ECS. Para obter detalhes sobre como criar os ECS, consulte o *Guia do usuário do Elastic Cloud Server*.

## D NOTA

Um ECS pode se comunicar com uma instância de DCS que pertence à mesma VPC e está configurada com o mesmo grupo de segurança.

- Se a instância do ECS e do DCS estiverem nas VPC diferentes, estabeleça uma conexão de peering de VPC para obter conectividade de rede entre o ECS e a instância do DCS. Para obter detalhes, consulte O DCS oferece suporte ao acesso entre VPC?
- Se grupos de segurança diferentes tiverem sido configurados para a instância do ECS e do DCS, defina regras de grupo de segurança para obter conectividade de rede entre o ECS e a instância do DCS. Para obter detalhes, consulte Como configurar um grupo de segurança?
- O GCC foi instalado no ECS. A versão recomendada é a 4.8.4 ou posterior.
- Você obteve o pacote de dependências libmemcached-x.y.z.tar.gz.

## D NOTA

x.y.z indica a versão do pacote de dependência. Recomenda-se a versão mais recente.

## Procedimento

- Passo 1 Efetue login no console de DCS.
- Passo 2 Clique em no canto superior esquerdo do console de gerenciamento e selecione uma região.

## **NOTA**

Selecione a mesma região que o serviço do aplicativo.

- Passo 3 No painel de navegação, escolha Cache Manager.
- **Passo 4** Na página **Cache Manager**, clique no nome da instância do Memcached DCS que deseja acessar. Obtenha o endereço IP ou o nome de domínio e o número da porta da instância.
- Passo 5 Carregue o pacote de dependência libmemcached-x.y.z.tar.gz obtido para o ECS criado.
- Passo 6 Acesse o ECS.
- Passo 7 Instalar os pacotes de dependência SASL relacionados.

Para sistemas operacionais da série Debian: apt install libsasl2-dev cloog.ppl

Para sistemas operacionais da série Red Hat: yum install cyrus-sasl\*

Passo 8 Execute os seguintes comandos para instalar o pacote de dependência:

## tar -xzvf libmemcached-x.y.z.tar.gz

cd libmemcached-x.y.z

./configure --enable-sasl

make

make install

Passo 9 Crie um arquivo chamado build.sh e copie o seguinte código para o arquivo.

```
g++ -o dcs_sample dcs_sample.cpp -lmemcached -std=c++0x -lpthread -lsas12
```

D NOTA

Se o arquivo **libmemcached.so.11** não puder ser encontrado durante a compilação, execute o comando **find** para encontrar o arquivo e copie o arquivo para o diretório /**usr**/**lib**.

- **Passo 10** Crie um arquivo chamado **dcs\_sample.cpp**, copie o seguinte código C++ para o arquivo e modifique o código.
  - Exemplo de código para o modo de senha

Alterar *ip ou nome de domínio* e *Porta* ao endereço IP ou nome de domínio e número de porta obtidos em **Passo 4**. Definir *Nome de usuário* e *Senha* respectivamente para o nome de usuário e a senha da instância do Memcached.

```
#include <iostream>
#include <string>
#include <libmemcached/memcached.h>
using namespace std;
#define IP "
                                         ip
                                             or domain name
                                     ...
#define PORT "
                                         port
                                     ...
#define USERNAME "
                                         userName
#define PASSWORD "
                                         password
memcached return result;
memcached st * init()
   memcached st *memcached = NULL;
   memcached server st *cache;
   memcached = memcached_create(NULL);
   cache = memcached server list append(NULL, IP, PORT, &result);
    sasl client init(NULL);
        memcached_set_sasl_auth_data(memcached, USERNAME, PASSWORD);
memcached behavior set (memcached, MEMCACHED BEHAVIOR BINARY PROTOCOL, 1);
        memcached server push(memcached, cache);
        memcached server list free(cache);
           return memcached;
int main(int argc, char *argv[])
{
        memcached_st *memcached=init();
   string key = "memcached";
    string value = "hello world!";
   size t value length = value.length();
```

```
int expire time = 0;
   uint32 t flag = 0;
   result =
memcached set(memcached,key.c str(),key.length(),value.c str(),value.length(),
expire_time,flag);
   if (result != MEMCACHED SUCCESS) {
      cout <<"set data failed: " << result << endl;</pre>
     return -1;
    }
    cout << "set succeed, key: " << key << ", value: " << value << endl;</pre>
   cout << "get key:" << key << endl;</pre>
   char* result =
memcached_get(memcached,key.c_str(),key.length(),&value_length,&flag,&result);
   cout << "value:" << result << endl;</pre>
    memcached_free(memcached);
    return 0;
}
```

.

Código de exemplo para o modo livre de senha

Altere *ip or domain name* para o endereço IP ou nome de domínio e número de porta obtido em **Passo 4**.

```
#include <iostream>
#include <string>
#include <libmemcached/memcached.h>
using namespace std;
#define IP "ip
                                or domain name"
#define PORT port
memcached return result;
memcached st * init()
   memcached st *memcached = NULL;
   memcached_server_st *cache;
   memcached = memcached create(NULL);
   cache = memcached server list append(NULL, IP, PORT, &result);
       memcached_server_push(memcached,cache);
   memcached server list free(cache);
        return memcached;
}
int main(int argc, char *argv[])
        memcached_st *memcached=init();
   string key = "memcached";
   string value = "hello world!";
   size_t value_length = value.length();
   int expire time = 0;
   uint32 t flag = 0;
   result =
memcached_set(memcached,key.c_str(),key.length(),value.c_str(),value.length(),
expire time,flag);
   if (result != MEMCACHED SUCCESS) {
     cout <<"set data failed: " << result << endl;</pre>
     return -1;
   }
   cout << "set succeed, key: " << key << " ,value: " << value << endl;</pre>
   cout << "get key:" << key << endl;</pre>
   char* result =
memcached_get(memcached,key.c_str(),key.length(),&value_length,&flag,&result);
   cout << "value:" << result << endl;</pre>
   memcached free(memcached);
   return 0:
}
```

Passo 11 Execute os seguintes comandos para compilar o código-fonte :

chmod 700 build.sh

./build.sh

O arquivo binário dcs\_sample é gerado.

Passo 12 Execute o seguinte comando para acessar a instância do Memcached DCS escolhida:

```
./dcs_amostra
set succeed, key: memcached ,value: hello world!
get key:memcached
value:hello world!
```

----Fim

## 5.5 PHP

Acesse uma instância do DCS Memcached no PHP em um ECS na mesma VPC.

## **Pré-requisitos**

- A instância do Memcached DCS que você deseja acessar está no estado Running.
- Efetue login no ECS. Para obter detalhes sobre como criar os ECS, consulte o Guia do usuário do Elastic Cloud Server.

## D NOTA

Um ECS pode se comunicar com uma instância de DCS que pertence à mesma VPC e está configurada com o mesmo grupo de segurança.

- Se a instância do ECS e do DCS estiverem nas VPC diferentes, estabeleça uma conexão de peering de VPC para obter conectividade de rede entre o ECS e a instância do DCS. Para obter detalhes, consulte O DCS oferece suporte ao acesso entre VPC?
- Se grupos de segurança diferentes tiverem sido configurados para a instância do ECS e do DCS, defina regras de grupo de segurança para obter conectividade de rede entre o ECS e a instância do DCS. Para obter detalhes, consulte Como configurar um grupo de segurança?

## Os SO da série Red Hat

A seguir, o CentOS 7.0 é usado como um exemplo para descrever como instalar um cliente PHP e usá-lo para acessar uma instância do Memcached DCS. O procedimento também é aplicável a um cliente PHP rodando o SO de Red Hat ou Fedora.

**Passo 1** Instale os componentes de compilação GCC-C++ e Make.

#### yum install gcc-c++ make

Passo 2 Instalar pacotes SASL relacionados.

#### yum install cyrus-sasl\*

Passo 3 Instale a biblioteca libMemcached.

A instalação da biblioteca libMemcached requer parâmetros de autenticação SASL. Portanto, você não pode instalar a biblioteca executando o comando **yum**.

# wget https://launchpad.net/libmemcached/1.0/1.0.18/+download/libmemcached-1.0.18.tar.gz

tar -xvf libmemcached-1.0.18.tar.gz

cd libmemcached-1.0.18

./configure --prefix=/usr/local/libmemcached --enable-sasl

make && make install

#### **NOTA**

Antes de instalar a biblioteca libMemcached, instale os componentes GCC-C++ e SASL. Caso contrário, um erro será relatado durante a compilação. Depois de resolver o erro, execute o comando **make clean** e, em seguida, execute o comando **make** novamente.

#### Passo 4 Instalar o ambiente PHP.

yum install php-devel php-common php-cli

## AVISO

PHP 7.x não suporta autenticação SASL. Use o PHP 5.6. Se a versão do yum php não for 5.6, baixe uma da Internet.

Passo 5 Instale o cliente Memcached.

Observe que você deve adicionar um parâmetro usado para habilitar o SASL ao executar o comando **configure**.

wget http://pecl.php.net/get/memcached-2.1.0.tgz

tar zxvf memcached-2.1.0.tgz

cd memcached-2.1.0

phpize

./configure --with-libmemcached-dir=/usr/local/libmemcached --enable-memcached-sasl

#### make && make install

Passo 6 Modifique o arquivo php.ini.

Execute o comando find ou locate para encontrar o arquivo php.ini.

#### find / -name php.ini

Adicione as duas linhas a seguir ao arquivo php.ini:

```
extension=memcached.so
memcached.use sas1 = 1
```

Figura 5-1 Modificando o arquivo php.ini

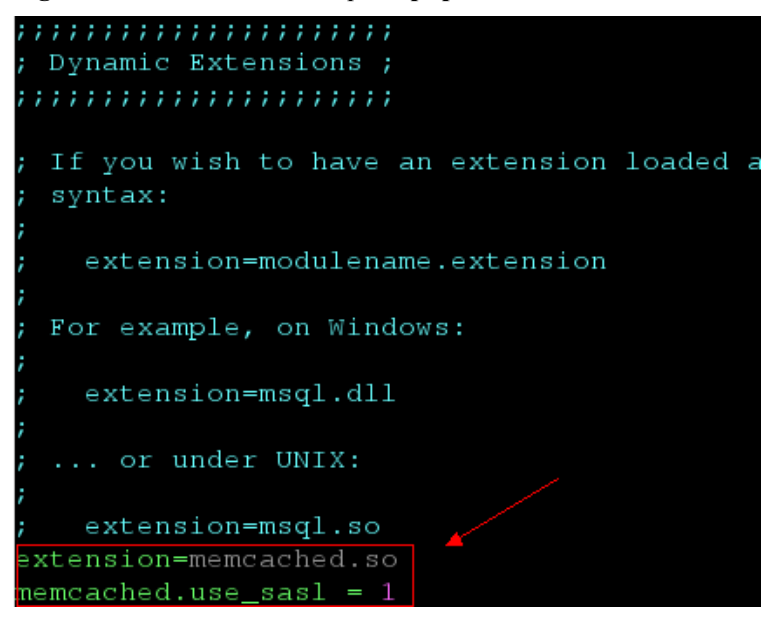

Passo 7 Acessar uma instância do Memcached DCS.

Crie um arquivo memcached.php e adicione o seguinte conteúdo ao arquivo:

```
<?php
    $connect = new Memcached; //Declares a Memcached connection.
    $connect->setOption(Memcached::OPT_COMPRESSION, false); //Disables
compression.
   $connect->setOption(Memcached::OPT BINARY PROTOCOL, true); //Uses the binary
protocol.
   $connect->setOption(Memcached::OPT TCP NODELAY, true); //Disables the TCP
network delay policy.
   $connect->addServer('{memcached instance ip}', 11211); //Specifies the
instance IP address and port number.
   $connect->setSaslAuthData('{username}', '{password}'); //If password-free
access is enabled for the instance, delete or comment out this line.
   $connect->set("DCS", "Come on!");
   echo 'DCS: ',$connect->get("DCS");
   echo "\n";
   $connect->quit();
?>
```

Salve e execute o arquivo memcached.php. O seguinte resultado é exibido.

[root@testphpmemcached ~]# php memcached.php DCS: Come on! [root@testphpmemcached ~]#

----Fim

## Sistemas operacionais da série Debian

O seguinte usa o SO de Ubuntu como um exemplo para descrever como instalar um cliente PHP e usá-lo para acessar uma instância do DCS Memcached.

Passo 1 Instale os componentes de compilação GCC e Make.

## apt install gcc make

Passo 2 Instalar o ambiente PHP.

O PHP 5.x é recomendado para uma melhor compatibilidade com a autenticação SASL.

Execute os seguintes comandos para adicionar a fonte da imagem do PHP de uma versão anterior e, em seguida, instale os pacotes **php.5.6** e **php.5.6-dev**:

apt-get install -y language-pack-en-base;

LC\_ALL=en\_US.UTF-8;

add-apt-repository ppa:ondrej/php;

apt-get update;

#### apt-get install php5.6 php5.6-dev;

Depois que a instalação estiver completa, execute o comando **php**-version para verificar a versão do PHP. Se o seguinte resultado for exibido, a versão do PHP é 5.6, indicando que o PHP 5.6 foi instalado com sucesso.

```
root@dcs-nodelete:/etc/apt# php -version
PHP 5.6.36-1+ubuntu16.04.1+deb.sury.org+1 (cli)
Copyright (c) 1997-2016 The PHP Group
```

#### **NOTA**

Para desinstalar o PHP, execute os seguintes comandos: apt install aptitude -y aptitude purge `dpkg -l | grep php| awk '{print \$2}' |tr "\n" " "

Passo 3 Instale o componente SASL.

apt install libsasl2-dev cloog.ppl

Passo 4 Instale a biblioteca libMemcached.

wget https://launchpad.net/libmemcached/1.0/1.0.18/+download/libmemcached-1.0.18.tar.gz

tar -xvf libmemcached-1.0.18.tar.gz

cd libmemcached-1.0.18

./configure --prefix=/usr/local/libmemcached

make && make install

#### **NOTA**

Antes de instalar a biblioteca libMemcached, instale os componentes GCC-C++ e SASL. Caso contrário, um erro será relatado durante a compilação. Depois de resolver o erro, execute o comando **make clean** e, em seguida, execute o comando **make** novamente.

Passo 5 Instale o cliente Memcached.

Instale o componente zlib.

#### apt install zlib1g.dev

Observe que você deve adicionar um parâmetro usado para habilitar o SASL ao executar o comando **configure**.

wget http://pecl.php.net/get/memcached-2.2.0.tgz;

tar zxvf memcached-2.2.0.tgz;

cd memcached-2.2.0;

phpize5.6;

./configure --with-libmemcached-dir=/usr/local/libmemcached --enable-memcached-sasl;

make && make install;

Passo 6 Modifique o arquivo pdo.ini.

Execute o seguinte comando para localizar o arquivo pdo.ini:

#### find / -name pdo.ini

Por padrão, o arquivo **pdo.ini** é armazenado no diretório /**etc/php/5.6/mods-available**. Adicione as duas linhas a seguir ao arquivo **php.ini**:

```
extension=memcached.so
memcached.use_sas1 = 1
```

#### Figura 5-2 Modificando o arquivo pdo.ini

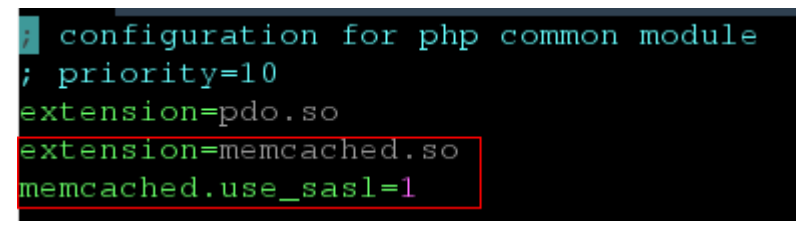

Passo 7 Acesse uma instância do Memcached DCS.

Crie um arquivo memcached.php e adicione o seguinte conteúdo ao arquivo:

```
<?php
    $connect = new Memcached; //Declares a Memcached connection.
    $connect->setOption(Memcached::OPT COMPRESSION, false); //Disables
compression.
   $connect->setOption(Memcached::OPT BINARY PROTOCOL, true); //Uses the binary
protocol.
   $connect->setOption(Memcached::OPT TCP NODELAY, true); //Disables the TCP
network delay policy.
   $connect->addServer('{memcached_instance_ip}', 11211); //Specifies the
instance IP address and port number.
   $connect->setSaslAuthData('{username}', '{password}'); //If password-free
access is enabled for the instance, delete or comment out this line.
   $connect->set("DCS", "Come on!");
   echo 'DCS: ',$connect->get("DCS");
   echo "\n";
    $connect->guit();
2>
```

Salve e execute o arquivo memcached.php. O seguinte resultado é exibido.

```
[root@dcs-nodelete ~]# php memcached.php
DCS: Come on!
[root@dcs-nodelete ~]#
```

----Fim

# **6** Operando instâncias de DCS

# 6.1 Exibindo Detalhes da Instância

No console do DCS, você pode exibir os detalhes da instância do DCS.

## **NOTA**

O DCS for Redis 3.0 não é mais fornecido. Em vez disso, você pode usar o DCS for Redis 4.0 ou 5.0.

## Procedimento

- Passo 1 Efetue login no console de DCS.
- Passo 2 Clique em no canto superior esquerdo do console de gerenciamento e selecione uma região.

## D NOTA

Selecione a mesma região que o serviço do aplicativo.

- Passo 3 No painel de navegação, escolha Cache Manager.
- Passo 4 Pesquise instâncias de DCS usando qualquer um dos seguintes métodos:
  - Busca por palavra-chave.

Digite uma palavra-chave para pesquisar.

• Selecione atributos e insira suas palavras-chave para pesquisar.

Atualmente, você pode pesquisar por nome, especificação, ID, endereço IP, AZ, status, tipo de instância, mecanismo de cache, projeto empresarial, modo de faturamento e tags.

Por exemplo, para filtrar instâncias de DCS por mecanismo de cache ou versão do mecanismo de cache, clique na caixa de pesquisa, escolha **Cache Engine** e, em seguida, escolha **Redis**, **Redis** 3.0, **Redis** 4.0, **Redis** 5.0, ou **Memcached**.

Para obter mais informações sobre como pesquisar, clique no ponto de interrogação à direita da caixa de pesquisa.

Passo 5 Clique no nome da instância do DCS para exibir mais detalhes sobre a instância do DCS. Tabela 6-1 descreve os parâmetros.

| Seção                    | Parâmetro                               | Descrição                                                                                                    |  |  |  |  |
|--------------------------|-----------------------------------------|----------------------------------------------------------------------------------------------------|--|--|--|--|
| Detalhes da<br>Instância | Nome                                    | Nome da instância escolhida. Para modificar o nome da ocorrência, clique no ícone de 🧖.                                                                                                    |  |  |  |  |
|                          | Status                                  | Estado da instância escolhida.                                                                                                    |  |  |  |  |
|                          | ID                                      | ID da instância escolhida.                                                                                                    |  |  |  |  |
|                          | Mecanismo<br>de cache                   | Mecanismo de cache usado pela instância do DCS, que<br>pode ser Redis ou Memcached. Se o mecanismo de cache<br>for o Redis, ele será seguido pelo número da versão, por<br>exemplo, Redis 3.0.                                                                                                    |  |  |  |  |
|                          | Tipos de<br>instância                   | Tipo da instância selecionada. Atualmente, os tipos<br>suportados incluem nó único, principal/em espera, cluster<br>de proxy, e cluster do Redis.                                                                                                    |  |  |  |  |
|                          | Tamanho do<br>cache                     | Especificação da instância escolhida.                                                                                                    |  |  |  |  |
|                          | Memória<br>Usada/<br>Disponível<br>(MB) | <ul> <li>O espaço de memória usado e o espaço máximo de memória disponível da instância escolhida.</li> <li>O espaço de memória utilizado inclui:</li> <li>Tamanho dos dados armazenados na instância do DCS</li> <li>Tamanho dos buffers do Redis-server (incluindo buffer do cliente e repl-backlog) e estruturas de dados internas</li> </ul> |  |  |  |  |
|                          | CPU                                     | Arquitetura da CPU da instância escolhida. Esse parâmetro<br>é exibido somente para instâncias do DCS Redis.                                                                                                    |  |  |  |  |
|                          | Projeto<br>corporativo                  | Projeto empresarial ao qual a nova instância pertence.<br>Clique em 🖉 para exibir o projeto da empresa da<br>instância.                                                                                                    |  |  |  |  |
|                          | manutenção                              | Intervalo de tempo para quaisquer atividades de manutenção agendadas em nós de cache desta instância de DCS. Para modificar a janela, clique no ícone de 🧖.                                                                                                    |  |  |  |  |
|                          | Descrição                               | Descrição da instância do DCS escolhida. Para modificar a descrição, clique no ícone de 🧖.                                                                                                    |  |  |  |  |
| Conexão                  | Protegido por<br>senha                  | Acesso protegido por senha ou sem senha.                                                                                                    |  |  |  |  |

**Tabela 6-1** Parâmetros na página Informações Básicas de uma instância de DCS

| Seção                     | Parâmetro                        | Descrição                                                                                                    |
|---------------------------|----------------------------------|----------------------------------------------------------------------------------------------------|
|                           | Endereço da<br>conexão           | Nome do domínio e número da porta da instância. Você<br>pode clicar em se ao lado de <b>Connection Address</b> para<br>alterar a porta.<br><b>NOTA</b>                                                                                                    |
|                           |                                  | Para uma instancia principal/em espera do Redis 4.0/5.0, esse<br>endereço indica o nome de domínio e o número da porta do nó<br>principal. <b>Read-only Address</b> é o nome do domínio e o<br>número da porta do nó em espera. Ao se conectar a uma<br>instância desse tipo, você pode usar o nome de domínio e o<br>número da porta do nó principal ou do nó em espera. |
|                           |                                  | <ul> <li>Você pode alterar a porta apenas para uma instância do DCS<br/>Redis 4.0, 5.0 ou 6.0, mas não para uma instância do DCS<br/>Redis 3.0 ou do Memcached.</li> </ul>                                                                                                    |
|                           | Endereço IP                      | Endereço IP e número da porta da instância. O endereço de conexão do nome de domínio é recomendado.                                                                                                    |
|                           | Acesso<br>Público                | Um indicador de que o acesso público está habilitado. O acesso público é suportado apenas para o Redis 3.0, e não para 5.0, 4.0 e Memcached.                                                                                                    |
|                           | Endereço de<br>acesso<br>público | EIP vinculado à instância para acesso público. Esse<br>parâmetro é exibido somente quando <b>Public Access</b> está<br>habilitado.<br><b>NOTA</b><br>Clique em <b>Download Certificate for Public Access</b> para baixar<br>um certificado, que pode ser usado para verificar o certificado da<br>instância DCS quando você acessar a instância.                          |
| Rede                      | AZ                               | Zona de disponibilidade na qual residem os nós de cache que executam a instância de DCS selecionada.                                                                                                    |
|                           | VPC                              | VPC na qual a instância escolhida reside.                                                                                                    |
|                           | Sub-rede                         | Sub-rede na qual a instância escolhida reside.                                                                                                    |
|                           | Grupo de<br>segurança            | Grupo de segurança que controla o acesso à instância<br>escolhida. Para modificar o grupo de segurança, clique no                                                                                                    |
|                           |                                  | ícone de . O controle de acesso do grupo de segurança é suportado apenas por instâncias do DCS Redis 3.0 e do Memcached. O DCS for Redis 4.0/5.0 é baseado no VPC Endpoint e não oferece suporte a grupos de segurança.                                                                                                    |
| Topologia<br>da instância | -                                | Passe o mouse sobre um nó para exibir suas métricas ou clique no ícone de um nó para exibir suas métricas históricas.                                                                                                    |
|                           |                                  | As topologias são suportadas apenas para instâncias principal/em espera, Cluster de proxy e Cluster do Redis.                                                                                                    |
| Cobrança                  | Modo de cobrança                 | Modo de cobrança da instância.                                                                                                    |
|                           | Criação                          | Hora em que a instância escolhida começou a ser criada.                                                                                                    |

| Seção | Parâmetro | Descrição                           |  |  |  |
|-------|-----------|-------------------------------------|--|--|--|
|       | Corra     | Hora em que a instância foi criada. |  |  |  |

----Fim

# 6.2 Modificando especificações

No console do DCS, você pode escalar uma instância do DCS Redis ou Memcached para uma capacidade maior ou menor, ou alterar o tipo de instância.

## D NOTA

- Modificar especificações de instância durante horários fora de pico. Se a modificação falhou em horários de pico (por exemplo, quando o uso da memória ou da CPU for superior a 90% ou quando houver picos de tráfego de gravação) Tente novamente fora do horário de pico.
- Se as instâncias do DCS forem muito antigas para suportar a modificação da especificação, entre em contato com o suporte técnico para fazer o upgrade das instâncias.
- O DCS for Redis 3.0 não é mais fornecido. Em vez disso, você pode usar o DCS for Redis 4.0 ou 5.0.

## Alteração do tipo de instância

| Versão    | Alteração de tipo<br>suportada                       | Precauções                                                                                                    |  |  |
|-----------|------------------------------------------------------|----------------------------------------------------------------------------------------------------|--|--|
| Redis 3.0 | De nó único para<br>principal/em<br>espera           | A instância não pode ser conectada por vários segundos e permanece somente leitura por cerca de um minuto.                                                                                                    |  |  |
|           | Do principal/em<br>espera para o<br>cluster de proxy | <ol> <li>Se os dados de uma instância principal/em<br/>espera do DCS Redis 3.0 estiverem<br/>armazenados em vários bancos de dados<br/>ou em bancos de dados não-DB0, a<br/>instância não poderá ser alterada para o<br/>tipo de cluster de proxy. Uma instância<br/>principal/em espera pode ser alterada para<br/>o tipo de cluster de proxy somente se seus<br/>dados forem armazenados somente no<br/>DB0.</li> <li>A instância não pode ser conectada e<br/>permanece somente leitura por 5 a 30<br/>minutos.</li> </ol> |  |  |
| Memcached | De nó único para<br>principal/em<br>espera           | Os serviços são interrompidos por vários segundos e permanecem somente leitura por cerca de 1 minuto.                                                                                                    |  |  |

 Tabela 6-2 Opções de alteração do tipo de instância suportadas por diferentes instâncias de DCS

| Versão          | Alteração de tipo<br>suportada                                                                                      | Precauções                                                                                                    |
|-----------------|----------------------------------------------------------------------------------------------------|----------------------------------------------------------------------------------------------------|
| O Redis 4.0/5.0 | Do principal/em<br>espera para o<br>cluster de proxy                                                                | <ol> <li>Antes de alterar o tipo de instância para<br/>Cluster de proxy, avalie o impacto nos<br/>serviços. Para obter detalhes, consulte</li> </ol>                                                                                                    |
|                 | Da divisão de<br>leitura/gravação ao<br>Cluster de Proxy                                                            | Quais sao as restrições na<br>implementação de vários bancos de<br>dados em uma instância de cluster de<br>proxy? e Restrições de Comando.                                                                                                    |
|                 | Do Cluster de<br>Proxy para<br>principal/em<br>espera<br>Do Cluster de<br>Proxy para divisão<br>de leitura/gravação | <ol> <li>O uso da memória deve ser inferior a 70% da memória máxima da nova variante.</li> <li>Algumas chaves podem ser despejadas se o uso de memória atual exceder 90% do total.</li> <li>Após a alteração, criar regras de alarme novamente para a instância.</li> <li>Para instâncias que estão atualmente principal/em espera, certifique-se de que seu endereço IP ou nome de domínio somente leitura não seja usado pelo aplicativo.</li> <li>Se o aplicativo não puder se reconectar ao Redis ou lidar com exceções, talvez seja necessário reiniciar o aplicativo após a alteração.</li> <li>Modifique as especificações da instância é temporariamente interrompida e permanece apenas para leitura por cerca de l minuto durante o alteração do</li> </ol> |
|                 | espera<br>Do Cluster de<br>Proxy para divisão<br>de leitura/gravação                                                | <ul> <li>uso de memória atual exceder 90% d<br/>total.</li> <li>4. Após a alteração, criar regras de ala<br/>novamente para a instância.</li> <li>5. Para instâncias que estão atualmente<br/>principal/em espera, certifique-se de<br/>seu endereço IP ou nome de domínic<br/>somente leitura não seja usado pelo<br/>aplicativo.</li> <li>6. Se o aplicativo não puder se reconec<br/>Redis ou lidar com exceções, talvez<br/>necessário reiniciar o aplicativo após<br/>alteração.</li> <li>7. Modifique as especificações da instâ<br/>fora dos horários de pico. Uma instâ:<br/>temporariamente interrompida e<br/>permanece apenas para leitura por ce<br/>1 minuto durante a alteração da<br/>especificação.</li> </ul>                                        |

Quaisquer alterações de tipo de instância não listadas na tabela anterior não são suportadas. Para modificar especificações ao alterar o tipo de instância, consulte **Comutação de IP**.

## Dimensionamento

## • Opções de dimensionamento

| Mecanis<br>mo de<br>cache | Único-nó                              | Principal/E<br>m espera               | Cluster<br>do Redis                   | Cluster de<br>proxy | Separação<br>de leitura/<br>gravação |
|---------------------------|---------------------------------------|---------------------------------------|---------------------------------------|---------------------|--------------------------------------|
| O Redis<br>3.0            | Escalando<br>para cima/<br>para baixo | Escalando<br>para cima/<br>para baixo | Escalando<br>para cima/<br>para baixo | Ampliando           | -                                    |

 Tabela 6-3 Opções de dimensionamento suportadas por instâncias diferentes

| Mecanis<br>mo de<br>cache                    | Único-nó                              | Jnico-nó Principal/E<br>m espera                                    |                                                                     | Cluster de<br>proxy                   | Separação<br>de leitura/<br>gravação                                |  |
|----------------------------------------------|---------------------------------------|---------------------------------------------------------------------|---------------------------------------------------------------------|---------------------------------------|---------------------------------------------------------------------|--|
| Redis 4.0                                    | Escalando<br>para cima/<br>para baixo | Escalando<br>para cima/<br>para baixo,<br>para fora/<br>para dentro | Escalando<br>para cima/<br>para baixo,<br>para fora/<br>para dentro | Escalando<br>para cima/<br>para baixo | Escalando<br>para cima/<br>para baixo,<br>para fora/<br>para dentro |  |
| Redis 5.0                                    | Escalando<br>para cima/<br>para baixo | Escalando<br>para cima/<br>para baixo,<br>para fora/<br>para dentro | Escalando<br>para cima/<br>para baixo,<br>para fora/<br>para dentro | Escalando<br>para cima/<br>para baixo | Escalando<br>para cima/<br>para baixo,<br>para fora/<br>para dentro |  |
| Memcache<br>d                                | Escalando<br>para cima/<br>para baixo | Escalando -<br>para cima/<br>para baixo                             |                                                                     | -                                     | -                                                                   |  |
| versão<br>básica do<br>Redis 6.0             | Escalando<br>para cima/<br>para baixo | Escalando<br>para cima/<br>para baixo                               | -                                                                   | -                                     | -                                                                   |  |
| Edições<br>profissiona<br>is do Redis<br>6.0 | -                                     | Nenhuma<br>alteração é<br>suportada.                                | -                                                                   | -                                     | -                                                                   |  |

## 

Se a memória reservada de uma instância do DCS Redis 3.0 ou Memcached for insuficiente, a modificação poderá falhar quando a memória for usada. Para obter detalhes, consulte Memória Reservada.

## • Impacto do escalonamento

| Tabela 6-4 | Impacto d | o escal | lonamento |
|------------|-----------|---------|-----------|
|------------|-----------|---------|-----------|

| Tipos de<br>instância                                                        | Tipo<br>de<br>dime<br>nsio<br>nam<br>ento       | Impacto                                                                                                    |
|------------------------------------------------------------------------------|-------------------------------------------------|----------------------------------------------------------------------------------------------------|
| Divisão de<br>nó único,<br>principal/e<br>m espera e<br>leitura/<br>gravação | Escal<br>ando<br>para<br>cima/<br>para<br>baixo | <ul> <li>Uma instância do DCS Redis 4.0 ou 5.0 será desconectada por vários segundos e permanecerá somente leitura por cerca de 1 minuto. Uma instância do DCS Redis 3.0 será desconectada e permanecerá somente leitura por 5 a 30 minutos.</li> <li>Para escalar, apenas a memória da instância é expandida. A capacidade de processamento da CPU não é melhorada.</li> <li>As instâncias de DCS de nó único não oferecem suporte à persistência de dados. Os dados não são retidos durante o dimensionamento. Após o dimensionamento, verifique se os dados estão completos e importe os dados, se necessário. Se houver dados importantes, use uma ferramenta de migração para migrar os dados para outras instâncias para backup.</li> <li>Os registros de backup de instâncias de divisão principal/em espera e de leitura/gravação não podem ser restaurados após a ampliação.</li> </ul> |

| Tipos de<br>instância                        | Tipo<br>de<br>dime<br>nsio<br>nam<br>ento       | Impacto                                                                                                    |
|----------------------------------------------|-------------------------------------------------|----------------------------------------------------------------------------------------------------|
| Cluster de<br>proxy e<br>cluster do<br>Redis | Escal<br>ando<br>para<br>cima/<br>para<br>baixo | <ul> <li>O dimensionamento envolve migração de dados, o que aumenta a latência de acesso. Para uma instância do Cluster do Redis, verifique se o cliente pode processar corretamente os comandos MOVED e ASK. Caso contrário, as solicitações falharão.</li> <li>Se a memória ficar cheia durante o escalonamento devido a uma grande quantidade de dados sendo gravados, o escalonamento falhará.</li> <li>Os registros de backup criados antes do dimensionamento não podem ser restaurados.</li> <li>Antes de dimensionar, verifique se há grandes chaves através da Análise de Cache. O Redis tem um limite na migração de chaves. Se a instância tiver uma única chave maior que 512 MB, o escalonamento falhará quando a migração de chave grande entre os nós expirar. Quanto maior a chave, maior a probabilidade de a migração falhar.</li> <li>Antes de aumentar ou diminuir a escala de uma instância do Redis Cluster, certifique-se de que a atualização automatizada da topologia do cluster esteja ativada se você usar o Lettuce. Se ele estiver desativado, você precisará reiniciar o cliente após o dimensionamento. Para obter detalhes sobre como ativar a atualização automatizada, consulte um exemplo de uso do Lettuce para se conectar a uma instância do Redis Cluster.</li> <li>A ampliação não interrompe as conexões, mas ocupa os recursos da CPU, diminuindo o desempenho em até 20%.</li> <li>Durante a expansão, novos nós do servidor Redis são adicionados e os dados são balanceados automaticamente para os novos nós.</li> <li>Para reduzir a escala de uma instância, certifique-se de que a memória usada de cada nó seja inferior a 70% da memória máxima por nó da nova variação.</li> <li>Se a quantidade de estilhaços diminuir durante a redução, os nós serão excluídos. Antes de reduzir a escala, certifique-se de que os nós excluídos não sejam referenciados diretamente no aplicativo, para evitar exceções de acesso ao serviço.</li> <li>Se a quantidade de estilhaços diminuir durante a redução, os nós serão excluídos e as conexões serão interrompidas. Se o aplic</li></ul> |

| Tipos de<br>instância                                                                                    | Tipo<br>de<br>dime<br>nsio<br>nam<br>ento                                                                             | Impacto                                                                                                    |
|----------------------------------------------------------------------------------------------------|----------------------------------------------------------------------------------------------------|----------------------------------------------------------------------------------------------------|
| Principal/e<br>m espera,<br>divisão de<br>leitura/<br>gravação e<br>instâncias<br>de cluster<br>do Redis | Escal<br>ando<br>para<br>fora/<br>para<br>dentr<br>o<br>(alter<br>ação<br>na<br>quant<br>idade<br>de<br>réplic<br>as) | <ul> <li>Antes de escalar ou em uma instância de cluster do Redis, certifique-se de que a atualização automatizada da topologia do cluster esteja ativada se você usar o Lettuce. Se ele estiver desativado, você precisará reiniciar o cliente após o dimensionamento. Para obter detalhes sobre como ativar a atualização automatizada, consulte um exemplo de uso do Lettuce para se conectar a uma instância do Redis Cluster.</li> <li>A exclusão de réplicas interrompe as conexões. Se o aplicativo não puder se reconectar ao Redis ou lidar com exceções, será necessário reiniciar o aplicativo após o dimensionamento.</li> <li>Se o número de réplicas já for o mínimo suportado pela instância, você não poderá mais excluir réplicas.</li> </ul> |

## Procedimento

- Passo 1 Efetue login no console de DCS.
- **Passo 2** Clique em 💿 no canto superior esquerdo do console de gerenciamento e selecione a região onde sua instância está localizada.
- Passo 3 No painel de navegação, escolha Cache Manager.
- **Passo 4** Escolha More > Modify Specifications na linha que contém a ocorrência do DCS.
- Passo 5 Na página Modify Specifications, selecione a especificação desejada.

## **NOTA**

Se você optar por alterar a quantidade de réplicas de uma instância do Cluster do Redis, o campo Added **Replicas** será exibido na página. Modificar a especificação da instância fará com que a especificação da réplica seja modificada, o que resulta em uma alteração no preço.

#### Passo 6 Defina Apply Change para Now ou During maintenance.

Selecione During maintenance se a modificação interromper as conexões.

| <b>T</b> I I . |     | a , .     |        |       | 1. 6.  | ~     | 1  | · ~ ~         | • ,          | ~           |
|----------------|-----|-----------|--------|-------|--------|-------|----|---------------|--------------|-------------|
| lahela (       | h-7 | ( enarios | em     | ane a | modifi | cacao | da | especificação | inferromne s | as coneyoes |
| Labula         | 0-0 | Condi 105 | UIII V | yuc u | moun   | cuçuo | uu | copeenteação  | mitoriompe a | us conchoes |
|                |     |           |        | 1     |        | ,     |    | 1 ,           | 1            |             |

| Alterar                                                       | Quando as conexões são interrompidas                                   |
|---------------------------------------------------------------|------------------------------------------------------------------------|
| Ampliação de uma instância de nó único ou principal/em espera | A memória é aumentada de um tamanho menor que 8 GB para 8 GB ou maior. |

| Alterar                                                               | Quando as conexões são interrompidas                                                                                |
|-----------------------------------------------------------------------|----------------------------------------------------------------------------------------------------|
| Reduzir um Cluster de<br>Proxy e uma instância de<br>Cluster do Redis | O número de estilhaços é reduzido.                                                                                  |
| Alterando o tipo de instância                                         | O tipo de instância é alterado entre divisão principal/em espera ou leitura/gravação e Cluster de proxy.            |
| Exclusão de réplicas                                                  | As réplicas são excluídas de uma instância de divisão de leitura/gravação, cluster do Redis ou principal/em espera. |

## D NOTA

- Se a modificação não interromper as conexões, ela será aplicada imediatamente, mesmo se você selecionar **During maintenance**.
- A modificação não pode ser retirada uma vez submetida. Para reprogramar uma modificação, você pode alterar a janela de manutenção. A janela de manutenção pode ser alterada até três vezes.
- As modificações em instâncias do DCS Redis 3.0 e do Memcached só podem ser aplicadas imediatamente.

Passo 7 Clique em Next, confirme os detalhes e clique em Submit.

Você pode ir para a página **Background Tasks** para exibir o status da modificação. Para obter mais informações, consulte **Exibindo Tarefas em Segundo Plano**.

A modificação da especificação de uma instância de DCS de nó único ou de principal/em espera leva de 5 a 30 minutos para ser concluída, enquanto a de uma instância de DCS de cluster leva mais tempo. Depois que uma instância é modificada com êxito, ela muda para o estado **Running**.

## D NOTA

- Se a modificação da especificação de uma instância de DCS de nó único falhar, a instância ficará temporariamente indisponível para uso. A especificação permanece inalterada. Algumas operações de gerenciamento (como configuração de parâmetros e modificação de especificações) não são suportadas temporariamente. Depois que a modificação da especificação é concluída no backend, a instância muda para a nova especificação e fica disponível para uso novamente.
- Se a modificação da especificação de uma instância de DCS principal/em espera ou de cluster falhar, a instância ainda estará disponível para uso com suas especificações originais. Algumas operações de gerenciamento (como configuração de parâmetros, backup, restauração e modificação de especificação) não são suportadas temporariamente. Lembre-se de não ler ou gravar mais dados do que o permitido pelas especificações originais; caso contrário, pode ocorrer perda de dados.
- Depois que a modificação da especificação for bem-sucedida, a nova especificação da instância entrará em vigor.

# 6.3 Iniciando uma instância

No console do DCS, você pode iniciar uma ou várias instâncias do DCS por vez.

Quando uma instância de cluster é iniciada, o status e os dados são sincronizados entre os nós da instância. Se uma grande quantidade de dados for gravada continuamente na instância

<sup>----</sup>Fim

antes da conclusão da sincronização, a sincronização será prolongada e a instância permanecerá no estado **Starting**. Após a conclusão da sincronização, a instância entra no estado **Running**.

#### **NOTA**

Esta função é suportada apenas por instâncias antigas do DCS Redis no estado **Stopped**. Novas instâncias não podem ser iniciadas ou interrompidas.

## Procedimento

- Passo 1 Efetue login no console de DCS.
- Passo 2 Clique em no canto superior esquerdo do console de gerenciamento e selecione uma região.

#### **NOTA**

Selecione a mesma região que o serviço do aplicativo.

- Passo 3 No painel de navegação, escolha Cache Manager.
- Passo 4 Selecione a instância que deseja iniciar e clique em Start acima da lista de instâncias do DCS.
- Passo 5 Na caixa de diálogo exibida, clique em Yes.
  - Leva de 1 a 30 minutos para iniciar instâncias de DCS.
  - Depois que as instâncias DCS são iniciadas, seus status mudam de Stopped para Running.

#### **NOTA**

Para iniciar uma única instância, clique em **Start** na coluna **Operation** na linha que contém a instância desejada.

----Fim

# 6.4 Reiniciando uma Instância

No console do DCS, você pode reiniciar uma ou várias instâncias do DCS por vez.

## 

- Depois que uma instância de DCS de nó único for reiniciada, os dados serão excluídos da instância.
- Enquanto uma instância de DCS estiver reiniciando, ela não poderá ser lida ou gravada.
- Uma tentativa de reiniciar uma instância de DCS durante o backup pode resultar em uma falha.

## **Pré-requisitos**

As instâncias de DCS que você deseja reiniciar estão no estado Running ou Faulty.

## Procedimento

Passo 1 Efetue login no console de DCS.

- **Passo 2** Clique em 💟 no canto superior esquerdo do console de gerenciamento e selecione a região onde sua instância está localizada.
- Passo 3 No painel de navegação, escolha Cache Manager.
- Passo 4 Na página Cache Manager, selecione uma ou mais instâncias de DCS que deseja reiniciar.
- Passo 5 Clique em Restart acima da lista de instâncias do DCS.
- Passo 6 Na caixa de diálogo exibida, clique em Yes.

Leva de **1 to 30** minutos para reiniciar instâncias de DCS. Depois que as instâncias de DCS são reiniciadas, seu status muda para **Running**.

## **NOTA**

- Por padrão, apenas o processo da instância será reiniciado. Se você selecionar Force restart para uma instância do DCS Redis 3.0 ou do Memcached, a VM será reiniciada. Force restart não é suportada pelas instâncias do DCS Redis 4.0 ou posteriores.
- Para reiniciar uma única instância, você também pode clicar em **Restart** na linha que contém a instância desejada.
- O tempo necessário para reiniciar uma instância de DCS depende do tamanho do cache da instância.

----Fim

# 6.5 Deletando uma Instância

No console do DCS, você pode excluir uma ou várias instâncias do DCS por vez. Você também pode excluir todas as tarefas de criação de instâncias que falharam na execução.

## AVISO

- Depois que uma instância DCS for excluída, os dados da instância serão excluídos sem backup. Além disso, todos os dados de backup da instância serão excluídos. Portanto, baixe os arquivos de backup da instância para armazenamento permanente antes de excluir a instância.
- Se a instância estiver no modo de cluster, todos os nós do cluster serão excluídos.
- As instâncias cobradas anualmente/mensalmente não podem ser excluídas.

## **Pré-requisitos**

- As instâncias de DCS que você deseja excluir foram criadas.
- As instâncias de DCS que você deseja excluir estão no estado **Running**, **Faulty**, ou **Stopped**.

## Procedimento

## Deletando Instâncias de DCS

**Passo 1** Efetue login no **console de DCS**.

- **Passo 2** Clique em 💟 no canto superior esquerdo do console de gerenciamento e selecione a região onde sua instância está localizada.
- Passo 3 No painel de navegação, escolha Cache Manager.
- Passo 4 Na página Cache Manager, selecione uma ou mais instâncias de DCS que deseja deletar.

As instâncias de DCS no estado Creating, Starting, Stopping, ou Restarting não podem ser excluídas.

- Passo 5 Escolha More > Delete acima da lista de instâncias.
- Passo 6 Digite DELETE e clique em Yes para excluir a instância do DCS.

Leva de 1 a 30 minutos para excluir instâncias de DCS.

#### **NOTA**

Para excluir uma única instância, escolha a coluna **More** > **Delete** na **Operation** na linha que contém a instância.

----Fim

#### Deletando Tarefas de Criação de Instância que Falharam ao Executar

- Passo 1 Efetue login no console de DCS.
- **Passo 2** Clique em 💿 no canto superior esquerdo do console de gerenciamento e selecione uma região e um projeto.
- Passo 3 No painel de navegação, escolha Cache Manager.

Se houver instâncias de DCS que falharam ao serem criadas, **Instance Creation Failures** e o número de instâncias que falham ao serem criadas serão exibidos acima da lista de instâncias.

Passo 4 Clique no ícone ou no número de tarefas que falharam ao lado de Instance Creation Failures.

A caixa de diálogo Instance Creation Failures é exibida.

- Passo 5 Exclua as tarefas de criação de instâncias com falha, conforme necessário.
  - Para excluir todas as tarefas com falha, clique em **Delete All** acima da lista de tarefas.
  - Para excluir uma única tarefa com falha, clique em **Delete** na linha que contém a tarefa.

----Fim

# 6.6 Executando um switchover principal/em espera

No console de DCS, você pode alternar manualmente os nós principais e em espera de uma instância de DCS principal/em espera. Essa operação é usada para fins especiais, por exemplo, liberar todas as conexões de serviço ou encerrar as operações de serviço em andamento.

Para executar uma alternância manual para uma instância de Cluster de Proxy ou Cluster do Redis DCS Redis 4.0 ou 5.0, acesse a página **Shards and Replicas** da instância. Para mais detalhes, consulte **Gerenciando Fragmentos e Réplicas**.

#### AVISO

- Durante a alternância principal/em espera, os serviços serão interrompidos por até 10 segundos. Antes de executar essa operação, verifique se o aplicativo suporta o restabelecimento da conexão em caso de desconexão.
- Durante uma alternância de nó principal/em espera, uma grande quantidade de recursos será consumida para sincronização de dados entre os nós principais e nós em espera. É aconselhável realizar esta operação fora do horário de pico.
- Os dados dos nós principais e em espera são sincronizados de forma assíncrona. Portanto, uma pequena quantidade de dados que está sendo operada durante o switchover pode ser perdida.

## **Pré-requisitos**

A instância DCS para a qual você deseja executar uma alternância principal/em espera está no estado **Running**.

## Procedimento

- Passo 1 Efetue login no console de DCS.
- Passo 2 Clique em 💿 no canto superior esquerdo do console de gerenciamento e selecione a região onde sua instância está localizada.
- Passo 3 No painel de navegação, escolha Cache Manager.
- Passo 4 Na coluna Operation da instância, escolha More > Master/Standby Switchover.

----Fim

# 6.7 Limpando dados de instância do DCS

No console do DCS, você pode limpar dados somente para instâncias do DCS Redis 4.0/5.0. A limpeza dos dados da instância não pode ser desfeita e os dados apagados não podem ser recuperados. Tenha cuidado ao realizar esta operação.

## **Pré-requisitos**

A instância do DCS Redis 4.0/5.0 está no estado Running.

## Procedimento

Passo 1 Efetue login no console de DCS.

- Passo 2 Clique em 💟 no canto superior esquerdo do console de gerenciamento e selecione a região onde sua instância está localizada.
- Passo 3 No painel de navegação, escolha Cache Manager.
- Passo 4 Selecione uma ou mais instâncias de DCS.

Passo 5 Escolha More > Clear acima da lista de instâncias.

Passo 6 Na caixa de diálogo exibida, clique em Yes.

----Fim

# 6.8 Exportando Lista de Instâncias

No console do DCS, você pode exportar as informações completas da instância do DCS para um arquivo do Excel.

## Procedimento

Passo 1 Efetue login no console de DCS.

- **Passo 2** Clique em 🔍 no canto superior esquerdo do console de gerenciamento e selecione a região onde sua instância está localizada.
- Passo 3 No painel de navegação, escolha Cache Manager.

2

Passo 4 Clique em

acima da lista de instâncias.

Clique no resultado de exportação exibido no canto inferior esquerdo da página. Figura 6-1 mostra um resultado de exemplo.

Figura 6-1 Lista de instâncias de DCS exportadas

| Name      | ID        | Status  | AZ  | Cache E | ngInstance  | Specifica | Used/A | vaiConnect: | Created            | Billing   | I VPC | VPC ID    | Enterpris | e Project |
|-----------|-----------|---------|-----|---------|-------------|-----------|--------|-------------|--------------------|-----------|-------|-----------|-----------|-----------|
| dcs-trpt  | 5e4f4c58- | Running | AZ1 | Redis 5 | .(Single-no | 0.125     | 0/128  | (0%198.19.) | 32 <b>M</b> ay 24, | 2Free     | null  | null      | default   |           |
| dcs-APITe | 693491b0- | Running |     | Redis 3 | .(Master/St | 2         | 2/1,53 | 6 (172.16.) | 4May 06,           | 2Yearly/M | cnull | 52267da0- | default   |           |

```
----Fim
```

# 6.9 Renomeando comandos

Depois de criar uma instância do DCS Redis 4.0/5.0, você pode renomear os seguintes comandos críticos: Atualmente, você só pode renomear os comandos **COMMAND**, **KEYS**, **FLUSHDB**, **FLUSHALL**, e **HGETALL**.

## Procedimento

- Passo 1 Efetue login no console de DCS.
- **Passo 2** Clique em 💟 no canto superior esquerdo do console de gerenciamento e selecione a região onde sua instância está localizada.
- Passo 3 No painel de navegação, escolha Cache Manager.
- Passo 4 Na coluna Operation de uma instância, escolha More > Command Renaming.
- Passo 5 Selecione um comando, insira um novo nome e clique em OK.

## 

- Você pode renomear vários comandos ao mesmo tempo.
- Os novos nomes de comandos só terão efeito depois de reiniciar a instância. Lembre-se dos novos nomes de comando porque eles não serão exibidos no console por motivos de segurança.

----Fim

# **7** Gerenciando instâncias de DCS

# 7.1 Aviso de configuração

Na maioria dos casos, diferentes operações de gerenciamento de instâncias de DCS não podem prosseguir simultaneamente. Se você iniciar uma nova operação de gerenciamento enquanto a operação atual estiver em andamento, o console de DCS solicitará que você inicie a nova operação novamente após a conclusão da operação atual. As operações de gerenciamento de instâncias de DCS incluem:

- Criando uma instância de DCS
- Configurando parâmetros
- Reiniciando uma instância de DCS
- Alteração da senha da instância
- Redefinindo a senha da instância
- Dimensionamento, backup ou restauração de uma instância

Você pode reiniciar uma instância de DCS durante o backup, mas a tarefa de backup será forçadamente interrompida e provavelmente resultará em uma falha de backup.

## AVISO

Caso um nó de cache de uma instância do DCS esteja com defeito:

- A instância permanece no estado **Running** e você pode continuar lendo e gravando a instância. Isto é conseguido graças à alta disponibilidade do DCS.
- Os nós de cache podem se recuperar de falhas internas automaticamente. A recuperação manual de falhas também é suportada.
- Certas operações (como backup, restauração e configuração de parâmetros) na zona de gerenciamento não são suportadas durante a recuperação de falhas. Você pode entrar em contato com o atendimento ao cliente ou executar essas operações depois que os nós de cache se recuperam de falhas.

# 7.2 Modificando Parâmetros de Configuração

# 7.2.1 Modificando Parâmetros de Configuração de uma Instância

No console do DCS, você pode configurar parâmetros para uma instância para obter o desempenho ideal do DCS.

Por exemplo, se você não precisar de persistência de dados, defina appendonly como no.

Depois que os parâmetros de configuração da instância são modificados, a modificação entra em vigor imediatamente sem a necessidade de reiniciar manualmente a instância. Para uma instância de cluster, a modificação entra em vigor em todos os estilhaços.

## Procedimento

Passo 1 Efetue login no console de DCS.

- **Passo 2** Clique em 💿 no canto superior esquerdo do console de gerenciamento e selecione a região onde sua instância está localizada.
- Passo 3 No painel de navegação, escolha Cache Manager.
- Passo 4 Na página Cache Manager, clique no nome da instância do DCS que deseja configurar.
- Passo 5 Na página de detalhes da instância, escolha Instance Configuration > Parameters.
- Passo 6 Clique em Modify.
- Passo 7 Modifique os parâmetros com base nas suas necessidades.

**Tabela 7-1** e **Tabela 7-2** descrever os parâmetros. Na maioria dos casos, os valores padrão são mantidos.

| Parameter    | Descrição                                                                                                    | Value Range     | Default<br>Value |
|--------------|----------------------------------------------------------------------------------------------------|-----------------|------------------|
| tempo limite | O período máximo de<br>tempo (em segundos) que<br>uma conexão entre um<br>cliente e a instância do DCS<br>pode permanecer ociosa<br>antes que a conexão seja<br>encerrada. Uma<br>configuração de <b>0</b> significa<br>que esta função está<br>desabilitada. | 0–7200 segundos | 0                |

Tabela 7-1 Parâmetros de configuração da instância do DCS Redis

| Parameter          | Descrição                                                                                                    | Value Range                                                 | Default<br>Value |
|--------------------|----------------------------------------------------------------------------------------------------|-------------------------------------------------------------|------------------|
| apêndicefsync      | Controla a frequência com<br>que o fsync() transfere<br>dados em cache para o<br>disco. Observe que alguns<br>SO realizarão uma<br>transferência de dados<br>completa, mas alguns outros<br>apenas fazem uma tentativa<br>de "melhor esforço".<br>Existem três configurações:<br>no: fsync() nunca é<br>chamado. O SO liberará os<br>dados quando estiver<br>pronto. Este modo oferece o<br>mais alto desempenho.<br>sempre: fsync() é chamado<br>após cada gravação no AOF.<br>Este modo é muito lento,<br>mas também muito seguro.<br>Everysec: fsync() é<br>chamado uma vez por<br>segundo. Este modo<br>proporciona um<br>compromisso entre<br>segurança e desempenho. | <ul> <li>não</li> <li>Sempre</li> <li>a cada seg</li> </ul> | a cada seg       |
| apenas<br>anexação | Indica se cada modificação<br>da instância deve ou não ser<br>registrada. Por padrão,<br>dados são gravados em<br>discos de maneira<br>assíncrona no Redis. Se essa<br>função estiver desativada,<br>os dados gerados<br>recentemente poderão ser<br>perdidos no caso de uma<br>falha de energia. Opções:<br><b>yes</b> : Os logs são ativados,<br>ou seja, a persistência é<br>ativada.<br><b>no</b> : Os logs são<br>desabilitados, ou seja, a<br>persistência é desabilitada.                                                                                                    | <ul> <li>Sim</li> <li>não</li> </ul>                        | Sim              |

| Parameter                                                  | Descrição                                                                                                    | Value Range      | Default<br>Value  |
|------------------------------------------------------------|----------------------------------------------------------------------------------------------------|------------------|-------------------|
| client-output-<br>buffer-limit-<br>slave-soft-<br>segundos | Número de segundos que o<br>buffer de saída permanece<br>acima do <b>client-output-</b><br><b>buffer-slave-soft-limit</b><br>antes que o cliente seja<br>desconectado.                                                                                                    | 0–60             | 60                |
| client-output-<br>buffer-slave-<br>hard-limit              | Limite rígido (em bytes) no<br>buffer de saída de clientes<br>de réplica. Uma vez que o<br>buffer de saída excede o<br>limite rígido, o cliente é<br>imediatamente<br>desconectado.                                                                                                    | 0–17.179.869.184 | 1.717.986.<br>918 |
| client-output-<br>buffer-slave-<br>soft-limit              | Limite suave (em bytes) no<br>buffer de saída de clientes<br>de réplica. Uma vez que o<br>buffer de saída excede o<br>limite suave e permanece<br>continuamente acima do<br>limite pelo tempo<br>especificado pelo parâmetro<br><b>client-output-buffer-limit-</b><br><b>slave-soft-seconds</b> , o<br>cliente é desconectado. | 0–17.179.869.184 | 1.717.986.<br>918 |

| Parameter                  | Descrição                                                                                                    | Value Range                                                                                                    | Default<br>Value                                                                                                    |
|----------------------------|----------------------------------------------------------------------------------------------------|----------------------------------------------------------------------------------------------------|----------------------------------------------------------------------------------------------------|
| política de<br>maxmemória  | A política aplicada quando<br>o limite maxmemory é<br>atingido.<br>Para obter mais informações<br>sobre esse parâmetro,<br>consulte https://redis.io/<br>topics/lru-cache. | <ul> <li>volatile-lru</li> <li>allkeys-lru</li> <li>volatile-random</li> <li>allkeys-random</li> <li>volatile-ttl</li> <li>noeviction</li> </ul> | volatile-<br>lru<br>NOTA<br>Se a<br>instância<br>do DCS<br>Redis for<br>criada<br>antes de<br>julho de<br>2020 e<br>esse<br>parâmetro<br>não tiver<br>sido<br>modificad<br>o, o valor<br>padrão<br>será<br><b>noevictio</b><br><b>n</b> . Se a<br>instância<br>for criada<br>depois de<br>julho de<br>2020, o<br>valor<br>padrão<br>será<br><b>volatile-<br/>lru</b> . |
| lua-limite de<br>tempo     | Tempo máximo permitido<br>para executar um script Lua<br>(em milissegundos).                                                                                               | 100–5000                                                                                                    | 5000                                                                                                    |
| mestre-<br>somente-leitura | Define a instância como<br>somente leitura. Todas as<br>operações de escrita<br>falharão.                                                                                  | <ul><li>● Sim</li><li>● não</li></ul>                                                                                                    | não                                                                                                    |
| maxclientes                | O número máximo de<br>clientes que podem ser<br>conectados simultaneamente<br>a uma instância de DCS.                                                                      | 1000-50.000                                                                                                    | 10.000                                                                                                    |
| proto-max-<br>bulk-len     | Tamanho máximo de uma<br>solicitação de um único<br>elemento (em bytes).                                                                                                   | 1.048.576-536.870.912                                                                                                    | 536.870.9<br>12                                                                                                    |

| Parameter                     | Descrição                                                                                                    | Value Range          | Default<br>Value |
|-------------------------------|----------------------------------------------------------------------------------------------------|----------------------|------------------|
| repl-backlog-<br>tamanho      | O tamanho do backlog de<br>replicação (bytes). O<br>backlog é um buffer que<br>acumula dados de réplica<br>quando réplicas são<br>desconectadas do principal.<br>Quando uma réplica é<br>reconectada, uma<br>sincronização parcial é<br>realizada para sincronizar os<br>dados que foram perdidos<br>enquanto as réplicas eram<br>desconectadas. | 16.384–1.073.741.824 | 1.048.576        |
| repl-backlog-ttl              | A quantidade de tempo, em<br>segundos, antes do buffer de<br>backlog ser liberado, a partir<br>da última vez que uma<br>réplica foi desconectada. O<br>valor <b>0</b> indica que o backlog<br>nunca é liberado.                                                                                                    | 0–604.800            | 3600             |
| repl- timeout                 | Tempo limite de replicação<br>(em segundos).                                                                                                    | 30–3600              | 60               |
| hash-max-<br>ziplist-entradas | O número máximo de<br>hashes que podem ser<br>codificados usando ziplist,<br>uma estrutura de dados<br>otimizada para reduzir o uso<br>de memória.                                                                                                    | 1–10.000             | 512              |
| hash-max-<br>ziplist-value    | O maior valor permitido<br>para um hash codificado<br>usando ziplist, uma<br>estrutura de dados especial<br>otimizada para uso de<br>memória.                                                                                                    | 1-10.000             | 64               |
| set-max-intset-<br>entradas   | Se um conjunto é composto<br>inteiramente de cadeias de<br>caracteres que são inteiros<br>em radix 10 dentro do<br>intervalo de inteiros com<br>sinal de 64 bits, o conjunto é<br>codificado usando intset,<br>uma estrutura de dados<br>otimizada para uso de<br>memória.                                                                       | 1-10.000             | 512              |
| Parameter                     | Descrição                                                                                                    | Value Range     | Default<br>Value |
|-------------------------------|----------------------------------------------------------------------------------------------------|-----------------|------------------|
| zset-max-<br>ziplist-entradas | O número máximo de<br>conjuntos classificados que<br>podem ser codificados<br>usando ziplist, uma<br>estrutura de dados otimizada<br>para reduzir o uso de<br>memória.                                                                                                    | 1–10.000        | 128              |
| zset-max-<br>ziplist-valor    | O maior valor permitido<br>para um conjunto ordenado<br>codificado usando ziplist,<br>uma estrutura de dados<br>especial otimizada para uso<br>de memória.                                                                                                    | 1–10.000        | 64               |
| latência-<br>monitor-limiar   | <ul> <li>A quantidade mínima de<br/>latência que será registrada<br/>como picos de latência</li> <li>configure para 0: O<br/>monitoramento de<br/>latência está desativado.</li> <li>Definir como mais de 0:<br/>Tudo com pelo menos<br/>este tempo de latência<br/>(em ms) será registrado.</li> <li>Ao executar o comando<br/>LATENCY, você pode<br/>executar operações<br/>relacionadas ao<br/>monitoramento de latência,<br/>como obter dados<br/>estatísticos e configurar e<br/>ativar o monitoramento de<br/>latência.</li> </ul> | 0–86.400.000 ms | 0                |

| Parameter                            | Descrição                                                                                                    | Value Range                                                                                                    | Default<br>Value |
|--------------------------------------|----------------------------------------------------------------------------------------------------|----------------------------------------------------------------------------------------------------|------------------|
| notific-<br>keyspace-<br>events      | Controla para quais<br>notificações de eventos de<br>keyspace são ativadas. Se<br>esse parâmetro estiver<br>configurado, o recurso<br>Redis Pub/Sub permitirá<br>que os clientes recebam<br>uma notificação de evento<br>quando um conjunto de<br>dados do Redis for<br>modificado.<br>As instâncias de cluster de<br>proxy não têm esse<br>parâmetro. | Uma combinação de<br>valores diferentes pode ser<br>usada para ativar<br>notificações para vários<br>tipos de eventos. Os valores<br>possíveis incluem:<br>K: Eventos de espaço de<br>chave, publicados com o<br>prefixokeyspace@<br>e: Eventos keyevent,<br>publicados com o prefixo<br>keyevent@<br>g: Comandos genéricos<br>(não específicos do tipo),<br>como DEL, EXPIRE e<br>RENAME<br>\$: Comandos de string<br>eu: Comandos de lista<br>s: Definir comandos<br>h: Comandos de lista<br>s: Definir comandos<br>h: Comandos de vez<br>que uma chave expira)<br>e: Eventos despejados<br>(eventos gerados toda vez<br>que uma chave expira)<br>e: Eventos despejados<br>(eventos gerados quando<br>uma chave é despejada da<br>maxmemory)<br>Para obter mais<br>informações, consulte a<br>seguinte nota. | Ex               |
| slowlog-log-<br>mais lento-do<br>que | A quantidade máxima de<br>tempo permitida, em<br>microssegundos, para<br>execução de comandos. Se<br>esse limite for excedido, o<br>log de consultas lentas do<br>Redis registrará o comando.                                                                                                    | 0-1.000.000                                                                                                    | 10.000           |

| Parameter           | Descrição                                                                                                    | Value Range | Default<br>Value |
|---------------------|----------------------------------------------------------------------------------------------------|-------------|------------------|
| slowlog-max-<br>len | O número máximo<br>permitido de consultas<br>lentas que podem ser<br>registradas. O log de<br>consulta lento consome<br>memória, mas você pode<br>recuperar essa memória<br>executando o comando<br><b>SLOWLOG RESET</b> . | 0–1000      | 128              |

## D NOTA

- 1. Para obter mais informações sobre os parâmetros descritos em Tabela 7-1, visite https://redis.io/ topics/memory-optimization.
- 2. O parâmetro **latency-monitor-threshold** é normalmente usado para localização de falhas. Depois de localizar falhas com base nas informações de latência coletadas, altere o valor de **latency-monitor-threshold** para **0** para evitar latência desnecessária.
- 3. Mais informações sobre o parâmetro notify-keyspace-events:
  - A configuração do parâmetro deve conter pelo menos um K ou E.
  - A é um apelido para "g\$lshzxe" e não pode ser usado junto com qualquer um dos caracteres em "g\$lshzxe".
  - Por exemplo, o valor KI significa que o Redis pode notificar clientes Pub/Sub sobre eventos de espaço de chaves e comandos de lista. O valor AKE significa que o Redis notificará os clientes do Pub/Sub sobre todos os eventos.
- 4. Os parâmetros configuráveis variam dependendo do tipo de instância.

| Parâmetro    | Descrição                                                                                                    | Intervalo de valores | Valor<br>padrão |
|--------------|----------------------------------------------------------------------------------------------------|----------------------|-----------------|
| tempo limite | O período máximo de tempo<br>(em segundos) que uma<br>conexão entre um cliente e a<br>instância do DCS pode<br>permanecer ociosa antes que a<br>conexão seja encerrada. Uma<br>configuração de <b>0</b> significa que<br>esta função está desabilitada. | 0–7200 segundos      | 0               |
| maxclientes  | O número máximo de clientes<br>que podem ser conectados<br>simultaneamente a uma<br>instância de DCS.                                                                                                    | 1000–10.000          | 10.000          |

| Parâmetro                             | Descrição                                                                                                    | Intervalo de valores                                                                              | Valor<br>padrão |
|---------------------------------------|----------------------------------------------------------------------------------------------------|---------------------------------------------------------------------------------------------------|-----------------|
| maxmemory<br>-policy                  | A política aplicada quando o<br>limite maxmemory é atingido.<br>Para obter mais informações<br>sobre esse parâmetro, consulte<br>https://redis.io/topics/lru-<br>cache. | volátil-lru<br>allkeys-lru<br>volátil-aleatório<br>allkeys-aleatório<br>volátil-ttl<br>noeviction | noeviction      |
| reservada-<br>memória-<br>porcentagem | Percentual da memória<br>máxima disponível reservada<br>para processos em segundo<br>plano, como persistência e<br>replicação de dados.                                 | 0-80                                                                                              | 30              |

- Passo 8 Depois de terminar de definir os parâmetros, clique em Save.
- Passo 9 Clique em Yes para confirmar a modificação.
  - ----Fim

# 7.2.2 Modificando Parâmetros de Configuração em Lotes

No console do DCS, você pode configurar vários parâmetros por vez para que uma instância atinja o desempenho ideal do DCS.

Depois que os parâmetros de configuração da instância são modificados, a modificação entra em vigor imediatamente sem a necessidade de reiniciar manualmente a instância. Para uma instância de cluster, a modificação entra em vigor em todos os estilhaços.

# Procedimento

- Passo 1 Efetue login no console de DCS.
- Passo 2 Clique em 💿 no canto superior esquerdo do console de gerenciamento e selecione a região onde sua instância está localizada.
- Passo 3 No painel de navegação, escolha Cache Manager.
- Passo 4 Na página Cache Manager, selecione todas as instâncias de DCS que deseja configurar.
- **Passo 5** Escolha More > Modify Parameters.

## D NOTA

- Os parâmetros exibidos na página Modify Parameters são o conjunto de uniões dos parâmetros das instâncias selecionadas. Por exemplo, suponha que o parâmetro appendfsync da instância 1 não é suportado pela instância 2. Você ainda pode selecionar esse parâmetro, mas o sistema exibe uma mensagem em Passo 7 indicando que a instância 2 não oferece suporte a esse parâmetro. Após o envio, o comando de modificação não será entregue à instância 2. O intervalo de valores do parâmetro é a interseção dos intervalos de valores do parâmetro das instâncias selecionadas. Por exemplo, se o intervalo de valores for de 0 a 50.000, por exemplo, 1, e de 1000 a 50.000, por exemplo, 2, o intervalo de valores exibido na página será de 1000 a 50.000.
- Se não quiser modificar uma instância selecionada, clique em 🥙 ao lado dela.
- Passo 6 Selecione o parâmetro a ser modificado e insira um novo valor na coluna New Value.

**Tabela 7-3** e **Tabela 7-4** descrevem os parâmetros. Na maioria dos casos, você pode manter os valores padrão.

| Parameter    | Descrição                                                                                                    | Value Range     | Default<br>Value |
|--------------|----------------------------------------------------------------------------------------------------|-----------------|------------------|
| tempo limite | O período máximo de<br>tempo (em segundos) que<br>uma conexão entre um<br>cliente e a instância do DCS<br>pode permanecer ociosa<br>antes que a conexão seja<br>encerrada. Uma<br>configuração de <b>0</b> significa<br>que esta função está<br>desabilitada. | 0–7200 segundos | 0                |

 Tabela 7-3 Parâmetros de configuração da instância do DCS Redis

| Parameter          | Descrição                                                                                                    | Value Range                                                 | Default<br>Value |
|--------------------|----------------------------------------------------------------------------------------------------|-------------------------------------------------------------|------------------|
| apêndicefsync      | Controla a frequência com<br>que o fsync() transfere<br>dados em cache para o<br>disco. Observe que alguns<br>SO realizarão uma<br>transferência de dados<br>completa, mas alguns outros<br>apenas fazem uma tentativa<br>de "melhor esforço".<br>Existem três configurações:<br>no: fsync() nunca é<br>chamado. O SO liberará os<br>dados quando estiver<br>pronto. Este modo oferece o<br>mais alto desempenho.<br>sempre: fsync() é chamado<br>após cada gravação no AOF.<br>Este modo é muito lento,<br>mas também muito seguro.<br>Everysec: fsync() é<br>chamado uma vez por<br>segundo. Este modo<br>proporciona um<br>compromisso entre<br>segurança e desempenho. | <ul> <li>não</li> <li>Sempre</li> <li>a cada seg</li> </ul> | a cada seg       |
| apenas<br>anexação | Indica se cada modificação<br>da instância deve ou não ser<br>registrada. Por padrão,<br>dados são gravados em<br>discos de maneira<br>assíncrona no Redis. Se essa<br>função estiver desativada,<br>os dados gerados<br>recentemente poderão ser<br>perdidos no caso de uma<br>falha de energia. Opções:<br><b>yes</b> : Os logs são ativados,<br>ou seja, a persistência é<br>ativada.<br><b>no</b> : Os logs são<br>desabilitados, ou seja, a<br>persistência é desabilitada.                                                                                                    | <ul> <li>Sim</li> <li>não</li> </ul>                        | Sim              |

| Parameter                                                  | Descrição                                                                                                    | Value Range      | Default<br>Value  |
|------------------------------------------------------------|----------------------------------------------------------------------------------------------------|------------------|-------------------|
| client-output-<br>buffer-limit-<br>slave-soft-<br>segundos | Número de segundos que o<br>buffer de saída permanece<br>acima do <b>client-output-</b><br><b>buffer-slave-soft-limit</b><br>antes que o cliente seja<br>desconectado.                                                                                                    | 0–60             | 60                |
| client-output-<br>buffer-slave-<br>hard-limit              | Limite rígido (em bytes) no<br>buffer de saída de clientes<br>de réplica. Uma vez que o<br>buffer de saída excede o<br>limite rígido, o cliente é<br>imediatamente<br>desconectado.                                                                                                    | 0–17.179.869.184 | 1.717.986.<br>918 |
| client-output-<br>buffer-slave-<br>soft-limit              | Limite suave (em bytes) no<br>buffer de saída de clientes<br>de réplica. Uma vez que o<br>buffer de saída excede o<br>limite suave e permanece<br>continuamente acima do<br>limite pelo tempo<br>especificado pelo parâmetro<br><b>client-output-buffer-limit-</b><br><b>slave-soft-seconds</b> , o<br>cliente é desconectado. | 0–17.179.869.184 | 1.717.986.<br>918 |

| Parameter                  | Descrição                                                                                                    | Value Range                                                                                                    | Default<br>Value                                                                                                    |
|----------------------------|----------------------------------------------------------------------------------------------------|----------------------------------------------------------------------------------------------------|----------------------------------------------------------------------------------------------------|
| política de<br>maxmemória  | A política aplicada quando<br>o limite maxmemory é<br>atingido.<br>Para obter mais informações<br>sobre esse parâmetro,<br>consulte https://redis.io/<br>topics/lru-cache. | <ul> <li>volatile-lru</li> <li>allkeys-lru</li> <li>volatile-random</li> <li>allkeys-random</li> <li>volatile-ttl</li> <li>noeviction</li> </ul> | volatile-<br>lru<br>NOTA<br>Se a<br>instância<br>do DCS<br>Redis for<br>criada<br>antes de<br>julho de<br>2020 e<br>esse<br>parâmetro<br>não tiver<br>sido<br>modificad<br>o, o valor<br>padrão<br>será<br><b>noevictio</b><br><b>n</b> . Se a<br>instância<br>for criada<br>depois de<br>julho de<br>2020, o<br>valor<br>padrão<br>será<br><b>volatile-</b><br>lru. |
| lua-limite de<br>tempo     | Tempo máximo permitido<br>para executar um script Lua<br>(em milissegundos).                                                                                               | 100–5000                                                                                                    | 5000                                                                                                    |
| mestre-<br>somente-leitura | Define a instância como<br>somente leitura. Todas as<br>operações de escrita<br>falharão.                                                                                  | <ul><li>● Sim</li><li>● não</li></ul>                                                                                                    | não                                                                                                    |
| maxclientes                | O número máximo de<br>clientes que podem ser<br>conectados simultaneamente<br>a uma instância de DCS.                                                                      | 1000-50.000                                                                                                    | 10.000                                                                                                    |
| proto-max-<br>bulk-len     | Tamanho máximo de uma<br>solicitação de um único<br>elemento (em bytes).                                                                                                   | 1.048.576-536.870.912                                                                                                    | 536.870.9<br>12                                                                                                    |

| Parameter                     | Descrição                                                                                                    | Value Range          | Default<br>Value |
|-------------------------------|----------------------------------------------------------------------------------------------------|----------------------|------------------|
| repl-backlog-<br>tamanho      | O tamanho do backlog de<br>replicação (bytes). O<br>backlog é um buffer que<br>acumula dados de réplica<br>quando réplicas são<br>desconectadas do principal.<br>Quando uma réplica é<br>reconectada, uma<br>sincronização parcial é<br>realizada para sincronizar os<br>dados que foram perdidos<br>enquanto as réplicas eram<br>desconectadas. | 16.384–1.073.741.824 | 1.048.576        |
| repl-backlog-ttl              | A quantidade de tempo, em<br>segundos, antes do buffer de<br>backlog ser liberado, a partir<br>da última vez que uma<br>réplica foi desconectada. O<br>valor <b>0</b> indica que o backlog<br>nunca é liberado.                                                                                                    | 0–604.800            | 3600             |
| repl- timeout                 | Tempo limite de replicação<br>(em segundos).                                                                                                    | 30–3600              | 60               |
| hash-max-<br>ziplist-entradas | O número máximo de<br>hashes que podem ser<br>codificados usando ziplist,<br>uma estrutura de dados<br>otimizada para reduzir o uso<br>de memória.                                                                                                    | 1–10.000             | 512              |
| hash-max-<br>ziplist-value    | O maior valor permitido<br>para um hash codificado<br>usando ziplist, uma<br>estrutura de dados especial<br>otimizada para uso de<br>memória.                                                                                                    | 1–10.000             | 64               |
| set-max-intset-<br>entradas   | Se um conjunto é composto<br>inteiramente de cadeias de<br>caracteres que são inteiros<br>em radix 10 dentro do<br>intervalo de inteiros com<br>sinal de 64 bits, o conjunto é<br>codificado usando intset,<br>uma estrutura de dados<br>otimizada para uso de<br>memória.                                                                       | 1-10.000             | 512              |

| Parameter                     | Descrição                                                                                                    | Value Range     | Default<br>Value |
|-------------------------------|----------------------------------------------------------------------------------------------------|-----------------|------------------|
| zset-max-<br>ziplist-entradas | O número máximo de<br>conjuntos classificados que<br>podem ser codificados<br>usando ziplist, uma<br>estrutura de dados otimizada<br>para reduzir o uso de<br>memória.                                                                                                    | 1–10.000        | 128              |
| zset-max-<br>ziplist-valor    | O maior valor permitido<br>para um conjunto ordenado<br>codificado usando ziplist,<br>uma estrutura de dados<br>especial otimizada para uso<br>de memória.                                                                                                    | 1–10.000        | 64               |
| latência-<br>monitor-limiar   | <ul> <li>A quantidade mínima de<br/>latência que será registrada<br/>como picos de latência</li> <li>configure para 0: O<br/>monitoramento de<br/>latência está desativado.</li> <li>Definir como mais de 0:<br/>Tudo com pelo menos<br/>este tempo de latência<br/>(em ms) será registrado.</li> <li>Ao executar o comando<br/>LATENCY, você pode<br/>executar operações<br/>relacionadas ao<br/>monitoramento de latência,<br/>como obter dados<br/>estatísticos e configurar e<br/>ativar o monitoramento de<br/>latência.</li> </ul> | 0–86.400.000 ms | 0                |

| Parameter                            | Descrição                                                                                                    | Value Range                                                                                                    | Default<br>Value |  |
|--------------------------------------|----------------------------------------------------------------------------------------------------|----------------------------------------------------------------------------------------------------|------------------|--|
| notific-<br>keyspace-<br>events      | Controla para quais<br>notificações de eventos de<br>keyspace são ativadas. Se<br>esse parâmetro estiver<br>configurado, o recurso<br>Redis Pub/Sub permitirá<br>que os clientes recebam<br>uma notificação de evento<br>quando um conjunto de<br>dados do Redis for<br>modificado.<br>As instâncias de cluster de<br>proxy não têm esse<br>parâmetro. | Uma combinação de<br>valores diferentes pode ser<br>usada para ativar<br>notificações para vários<br>tipos de eventos. Os valores<br>possíveis incluem:<br>K: Eventos de espaço de<br>chave, publicados com o<br>prefixokeyspace@<br>e: Eventos keyevent,<br>publicados com o prefixo<br>keyevent@<br>g: Comandos genéricos<br>(não específicos do tipo),<br>como DEL, EXPIRE e<br>RENAME<br>\$: Comandos de string<br>eu: Comandos de lista<br>s: Definir comandos<br>h: Comandos de lista<br>s: Definir comandos<br>h: Comandos de vez<br>que uma chave expira)<br>e: Eventos despejados<br>(eventos gerados toda vez<br>que uma chave expira)<br>e: Eventos despejados<br>(eventos gerados quando<br>uma chave é despejada da<br>maxmemory)<br>Para obter mais<br>informações, consulte a<br>seguinte nota. | Ex               |  |
| slowlog-log-<br>mais lento-do<br>que | A quantidade máxima de<br>tempo permitida, em<br>microssegundos, para<br>execução de comandos. Se<br>esse limite for excedido, o<br>log de consultas lentas do<br>Redis registrará o comando.                                                                                                    | 0-1.000.000                                                                                                    | 10.000           |  |

| Parameter           | Descrição                                                                                                    | Value Range | Default<br>Value |
|---------------------|----------------------------------------------------------------------------------------------------|-------------|------------------|
| slowlog-max-<br>len | O número máximo<br>permitido de consultas<br>lentas que podem ser<br>registradas. O log de<br>consulta lento consome<br>memória, mas você pode<br>recuperar essa memória<br>executando o comando<br><b>SLOWLOG RESET</b> . | 0–1000      | 128              |

## D NOTA

- 1. Para obter mais informações sobre os parâmetros descritos em Tabela 7-3, visite o site oficial do Redis.
- 2. O parâmetro **latency-monitor-threshold** é normalmente usado para localização de falhas. Depois de localizar falhas com base nas informações de latência coletadas, altere o valor de **latency-monitor-threshold** para **0** para evitar latência desnecessária.
- 3. Mais informações sobre o parâmetro notify-keyspace-events:
  - A configuração do parâmetro deve conter pelo menos um K ou E.
  - A é um apelido para "g\$lshzxe" e não pode ser usado junto com qualquer um dos caracteres em "g\$lshzxe".
  - Por exemplo, o valor KI significa que o Redis pode notificar clientes Pub/Sub sobre eventos de espaço de chaves e comandos de lista. O valor AKE significa que o Redis notificará os clientes do Pub/Sub sobre todos os eventos.

| Tabela 7-4 Parâmetros de configuração da instância do Memcached DCS |
|---------------------------------------------------------------------|
|---------------------------------------------------------------------|

| Parâmetro    | Descrição                                                                                                    | Intervalo de valores | Valor<br>padrão |
|--------------|----------------------------------------------------------------------------------------------------|----------------------|-----------------|
| tempo limite | O período máximo de tempo<br>(em segundos) que uma<br>conexão entre um cliente e a<br>instância do DCS pode<br>permanecer ociosa antes que a<br>conexão seja encerrada. Uma<br>configuração de <b>0</b> significa que<br>esta função está desabilitada. | 0–7200 segundos      | 0               |
| maxclientes  | O número máximo de clientes<br>que podem ser conectados<br>simultaneamente a uma<br>instância de DCS.                                                                                                    | 1000–10.000          | 10.000          |

| Parâmetro                             | Descrição                                                                                                    | Intervalo de valores                                                                              | Valor<br>padrão |
|---------------------------------------|----------------------------------------------------------------------------------------------------|---------------------------------------------------------------------------------------------------|-----------------|
| maxmemory<br>-policy                  | A política aplicada quando o<br>limite maxmemory é atingido.<br>Para obter mais informações<br>sobre esse parâmetro, consulte<br>https://redis.io/topics/lru-<br>cache. | volátil-lru<br>allkeys-lru<br>volátil-aleatório<br>allkeys-aleatório<br>volátil-ttl<br>noeviction | noeviction      |
| reservada-<br>memória-<br>porcentagem | Percentual da memória<br>máxima disponível reservada<br>para processos em segundo<br>plano, como persistência e<br>replicação de dados.                                 | 0-80                                                                                              | 30              |

**Passo 7** Clique em **Next: Confirm Parameters** para confirmar as instâncias e os valores dos parâmetros.

## ΝΟΤΑ

- Na página de confirmação, você pode filtrar as instâncias desejadas selecionadas em Passo 4 por mecanismo de cache, tipo de instância e status e modificar o valor do parâmetro dessas instâncias.
- Você pode definir valores diferentes para instâncias diferentes dentro do intervalo de valores. Se o valor atual e o novo valor de uma instância forem iguais, nenhum registro de modificação será gerado para a instância.
- Passo 8 Clique em Submit.
- Passo 9 Clique em uma instância de DCS. Na página de detalhes da instância exibida, escolha Parameters > Modification History para verificar se o parâmetro de configuração foi modificado com êxito.

----Fim

# 7.3 Modificando a Janela Manutenção

No console do DCS, depois de criar uma instância do DCS, você pode modificar a janela de manutenção da instância do DCS na página **Basic Information** da instância. Durante a janela de manutenção, o pessoal de O&M pode manter a instância.

## **Pré-requisitos**

Uma instância de DCS foi criada.

## Procedimento

Passo 1 Efetue login no console de DCS.

**Passo 2** Clique em <sup>Q</sup> no canto superior esquerdo do console de gerenciamento e selecione a região onde sua instância está localizada.

Passo 3 No painel de navegação, escolha Cache Manager.

- Passo 4 Clique no nome da instância DCS desejada.
- Passo 5 Clique na guia Basic Information. Na área Instance Details, clique no ícone de 🧖 ao lado do parâmetro Maintenance.
- Passo 6 Selecione uma nova janela de manutenção na lista suspensa. Clique em <sup>×</sup> para salvar a modificação ou em <sup>×</sup> para descartar a modificação.

A modificação entrará em vigor imediatamente na página de guia Basic Information.

----Fim

# 7.4 Modificando o Grupo de Segurança

No console do DCS, depois de criar uma instância do DCS, você pode modificar o grupo de segurança da instância do DCS na página **Basic Information** da instância.

Você pode modificar os grupos de segurança das instâncias do DCS Redis 3.0, mas não os das instâncias do DCS Redis 4.0/5.0.

#### **NOTA**

O DCS for Redis 3.0 não é mais fornecido. Em vez disso, você pode usar o DCS for Redis 4.0 ou 5.0.

## **Pré-requisitos**

Uma instância de DCS foi criada.

#### Procedimento

Passo 1 Efetue login no console de DCS.

- **Passo 2** Clique em v no canto superior esquerdo do console de gerenciamento e selecione a região onde sua instância está localizada.
- Passo 3 No painel de navegação, escolha Cache Manager.
- Passo 4 Clique no nome da instância DCS desejada.
- Passo 5 Clique na guia Basic Information. Na área Network, clique em *security Group*.
- Passo 6 Selecione um novo grupo de segurança na lista suspensa. Clique em ✓ para salvar a modificação ou em × para descartar a modificação.

#### **NOTA**

Somente os grupos de segurança que foram criados podem ser selecionados na lista suspensa. Se você precisar criar um grupo de segurança, siga o procedimento descrito em **Como configurar um grupo de segurança**?

A modificação entrará em vigor imediatamente na página de guia Basic Information.

----Fim

# 7.5 Exibindo Tarefas em Segundo Plano

Depois de iniciar determinadas operações de instância, como dimensionar a instância e alterar ou redefinir uma senha, uma tarefa em segundo plano será iniciada para cada operação. No console DCS, você pode exibir o status da tarefa em segundo plano e limpar as informações da tarefa excluindo os registros da tarefa.

# Procedimento

- Passo 1 Efetue login no console de DCS.
- **Passo 2** Clique em 💿 no canto superior esquerdo do console de gerenciamento e selecione a região onde sua instância está localizada.
- Passo 3 No painel de navegação, escolha Cache Manager.

Filtre instâncias de DCS para localizar a instância de DCS desejada. Atualmente, você pode pesquisar instâncias por nome, especificação, ID, endereço IP, AZ, status, tipo de instância, mecanismo de cache e muitos outros atributos.

- Passo 4 Clique no nome da instância do DCS para exibir mais detalhes sobre a instância do DCS.
- Passo 5 Clique na guia Background Tasks.

Uma lista de tarefas em segundo plano é exibida.

- **Passo 6** Clique em especifique **Start Date** e **End Date**, e clique em **OK** para exibir as tarefas iniciadas no segmento de tempo correspondente.
  - Clique em clique em cliq
  - Para limpar o registro de uma tarefa em segundo plano, escolha **Operation** > **Delete**.

**NOTA** 

Você só pode excluir os registros de tarefas no estado Successful ou Failed.

----Fim

# 7.6 Gerenciando a lista branca de endereço IP

As instâncias do DCS Redis 3.0/4.0/5.0 e do Memcached são implantadas em modos diferentes. Portanto, o método de controle de acesso varia.

- Para controlar o acesso às instâncias do DCS Redis 3.0, Memcached e Redis 6.0 Professional Edition, você pode usar grupos de segurança. Whitelists não são suportadas. Para obter detalhes sobre como configurar um grupo de segurança, consulte Como configurar um grupo de segurança?
- Para controlar o acesso às instâncias do DCS Redis 4.0/5.0, você pode usar listas de permissões. Grupos de segurança não são suportados.

A seguir, descrevemos como gerenciar as listas de permissão de uma instância do Redis 4.0/5.0 para permitir o acesso somente de endereços IP da lista de permissão. Se nenhuma

lista branca for adicionada para a instância ou se a função de lista branca for desativada, todos os endereços IP que podem se comunicar com a VPC poderão acessar a instância.

## Criando um grupo de whitelist

- Passo 1 Efetue login no console de DCS.
- Passo 2 Clique em no canto superior esquerdo do console de gerenciamento e selecione uma região.

#### **NOTA**

Selecione a mesma região que o serviço do aplicativo.

- Passo 3 No painel de navegação, escolha Cache Manager.
- Passo 4 Clique no nome de uma instância de DCS.
- Passo 5 Escolha Instance Configuration > Whitelist. Na página exibida, clique em Create Whitelist Group.
- Passo 6 Na caixa de diálogo Create Whitelist Group, especifique Group Name e IP Address/ Range.

Tabela 7-5 Parâmetros da lista branca

| Parâmetro                    | Descrição                                                                                                    | Exemplo             |
|------------------------------|----------------------------------------------------------------------------------------------------|---------------------|
| Nome de grupo                | Nome do grupo<br>Whitelist da instância.                                                                                                    | DCS-teste           |
|                              | Um máximo de quatro<br>grupos de listas brancas<br>podem ser criados para<br>cada instância.                                                                                                    |                     |
| Endereço/<br>intervalo de IP | Um máximo de 20<br>endereços IP ou<br>intervalos de endereços<br>IP podem ser<br>adicionados a uma<br>instância. Separe vários<br>endereços IP ou<br>intervalos de endereços<br>IP com vírgulas.<br>Endereço IP e intervalo<br>de endereços IP não<br>suportados: 0.0.0.0 e<br>0.0.0/0. | 10.10.10.1,10.10.10 |

Passo 7 Clique em OK.

Um grupo de lista branca é ativado automaticamente para a instância uma vez criada. Somente endereços IP na lista de permissões podem acessar a instância.

#### **NOTA**

- Na lista de grupos da lista branca, clique em **Edit** para modificar os endereços IP ou intervalos de endereços IP em um grupo e clique em **Delete** para excluir um grupo da lista branca.
- Depois que a lista branca for ativada, você poderá clicar em **Disable Whitelist** acima da lista de grupos da lista branca para permitir que todos os endereços IP conectados à VPC acessem a instância.

```
----Fim
```

# 7.7 Gerenciando Tags

As tags facilitam a identificação e o gerenciamento de instâncias do DCS.

Você pode adicionar tags a uma instância ao criá-la ou adicionar, modificar ou excluir tags na página de detalhes de uma instância criada. Cada instância pode ter no máximo 20 tags.

Uma tag consiste em uma chave de tag e um valor de tag. **Tabela 7-6** lista os requisitos de chave e valor da tag.

| Parâmetro    | Exigências                                                                                                    |
|--------------|----------------------------------------------------------------------------------------------------|
| Chave da tag | • Não pode ser deixado em branco.                                                                                             |
|              | <ul> <li>Deve ser exclusivo para a mesma<br/>instância.</li> </ul>                                                            |
|              | <ul> <li>Consiste em um máximo de 128<br/>caracteres.</li> </ul>                                                              |
|              | <ul> <li>Pode conter letras de qualquer idioma,<br/>dígitos, espaços e caracteres especiais</li> <li>_ : = + - @</li> </ul>   |
|              | <ul> <li>Não é possível iniciar ou terminar com<br/>um espaço.</li> </ul>                                                     |
|              | <ul> <li>Não é possível iniciar com _sys</li> </ul>                                                                           |
| Valor da tag | <ul> <li>Consiste em um máximo de 255<br/>caracteres.</li> </ul>                                                              |
|              | <ul> <li>Pode conter letras de qualquer idioma,<br/>dígitos, espaços e caracteres especiais</li> <li>_ : / = + - @</li> </ul> |
|              | <ul> <li>Não é possível iniciar ou terminar com<br/>um espaço.</li> </ul>                                                     |

Tabela 7-6 Requisitos de chave e valor da etiqueta

## Procedimento

Passo 1 Efetue login no console de DCS.

Passo 2 Clique em no canto superior esquerdo do console de gerenciamento e selecione uma região.

#### D NOTA

Selecione a mesma região que o serviço do aplicativo.

- Passo 3 No painel de navegação, escolha Cache Manager.
- Passo 4 Clique no nome da instância do DCS desejada para ir para a página de detalhes.
- **Passo 5** Escolha Instance Configuration > Tags.
- Passo 6 Execute as seguintes operações conforme necessário:
  - Adicione uma tag.
    - a. Clique em Add/Edit Tag.

Se você tiver criado tags predefinidas, selecione um par predefinido de chave e valor de tag. Para exibir ou criar tags predefinidas, clique em **View predefined tags**. Em seguida, você será direcionado para o console do TMS.

Você também pode criar novas tags especificando Tag key e Tag value.

- b. Clique em OK.
- Modificar uma etiqueta

Clique em Add/Edit Tag. Na caixa de diálogo Add/Edit Tag exibida, exclua a chave desejada, adicione a chave novamente, insira um novo valor de tag e clique em Add.

• Eliminar uma etiqueta

Na linha que contém a tag desejada, clique em **Delete**. Na caixa de diálogo exibida, clique em **Yes**.

----Fim

# 7.8 Gerenciando Fragmentos e Réplicas

Esta seção descreve como consultar os fragmentos e réplicas de uma instância principal/em espera, cluster, ou de leitura/gravação dividida do DCS Redis 4.0/5.0, e como promover manualmente uma réplica para principal.

As instâncias do DCS Redis 3.0 e as instâncias do DCS Redis 4.0/5.0/6.0 de nó único não suportam essa função.

- Por padrão, uma instância de divisão principal/em espera ou de leitura/gravação tem apenas um fragmento com um principal e uma réplica. Você pode exibir as informações de sharding na página Shards and Replicas. Para alternar manualmente as funções principais e réplicas, consulte Executando um switchover principal/em espera.
- Um Cluster de Proxy ou uma instância de Cluster do Redis tem vários estilhaços. Cada fragmento tem um principal e uma réplica. Na página Shards and Replicas, você pode exibir as informações de fragmento e alternar manualmente as funções principais e réplicas.

#### D NOTA

- Para obter detalhes sobre o número de estilhaços para diferentes especificações de instância, consulte Instâncias do Cluster DCS Redis 4.0 e 5.0 e Instâncias do Cluster Proxy DCS Redis 4.0 e 5.0.
- Você pode adicionar estilhaços a uma instância de cluster referindo-se a Modificando especificações.

# Procedimento

- Passo 1 Efetue login no console de DCS.
- Passo 2 Clique em no canto superior esquerdo do console de gerenciamento e selecione uma região.

**NOTA** 

Selecione a mesma região que o serviço do aplicativo.

- Passo 3 No painel de navegação, escolha Cache Manager.
- Passo 4 Clique em uma instância.
- Passo 5 Clique na guia Shards and Replicas.

A página exibe todos os estilhaços na instância e a lista de réplicas de cada estilhaço.

**Passo 6** Clique em Y para mostrar todas as réplicas de um estilhaço.

#### Figura 7-1 Listas de estilhaços e réplicas

| Shards and Replicas |                                      |                                   |         |     |                       |                   |
|---------------------|--------------------------------------|-----------------------------------|---------|-----|-----------------------|-------------------|
| Shard Name          |                                      | Shard ID                          |         |     | Replicas              |                   |
| ∧ group-0           |                                      | ab58d6ca-e9af-44bb-aff8-6b2d2d0ec | бе4     |     | 2                     |                   |
| Replica IP Address  | Replica ID                           | Status 🕐                          | Role    | AZ  | Failover Priority (?) | Operation         |
| 192.168.0.145       | 4b96e471-4030-470f-9093-6c194447783f | Running                           | Master  | AZ3 |                       |                   |
| 192.168.0.120       | 06f99fd2-8f62-44ff-a948-46522484bd58 | Running                           | Replica | AZ1 | 100 🖉                 | Remove IP Address |

Passo 7 Clique em Promote to Master na linha que contém outra réplica cuja função é Replica.

Passo 8 Clique em Yes.

----Fim

# 7.9 Análise de cache

# 7.9.1 Analisando Big Keys e Hot Keys

Ao realizar análise de chave grande e análise de chave quente, você terá uma imagem de chaves que ocupam um grande espaço e chaves que são as mais freqüentemente acessadas.

#### Notas sobre a análise da grande chave:

- Todas as instâncias do DCS Redis oferecem suporte à análise de grandes chaves.
- Durante a análise de grandes chaves, todas as chaves serão atravessadas. Quanto maior o número de chaves, mais tempo demora a análise.
- Realize grandes análises de chave durante as horas fora de pico e evite períodos de backup automático.
- Para uma instância principal/em espera ou cluster, a análise da chave grande é realizada no nó em espera, portanto, o impacto na instância é menor. Para uma instância de nó único, a análise de chave grande é realizada no único nó da instância e reduzirá o

desempenho de acesso à instância em até 10%. Portanto, execute grandes análises de chave em instâncias de nó único durante o horário de pico.

 Um máximo de 100 registros de análise de chave grande (20 para Strings e 80 para Lists/ Sets/Zsets/Hashes) são mantidos para cada instância. Quando esse limite for atingido, os registros mais antigos serão excluídos para abrir espaço para novos registros. Você também pode excluir manualmente os registros de que não precisa mais.

#### Notas sobre a análise de hot key:

- Somente as instâncias do DCS Redis 4.0/5.0 oferecem suporte à análise de teclas de atalho, e o parâmetro maxmemory-policy das instâncias deve ser definido como allkeys-lfu ou volatile-lfu.
- Durante a análise de hot key, todas as chaves serão percorridas. Quanto maior o número de chaves, mais tempo demora a análise.
- Execute a análise de tecla quente logo após o horário de pico para garantir a precisão dos resultados da análise.
- A análise da tecla de atalho é executada no nó principal de cada instância e reduzirá o desempenho de acesso à instância em até 10%.
- Um máximo de 100 registros de análise são mantidos para cada instância. Quando esse limite for atingido, os registros mais antigos serão excluídos para abrir espaço para novos registros. Você também pode excluir manualmente os registros de que não precisa mais.

#### **NOTA**

Execute análises de teclas grandes e teclas de atalho durante horários fora de pico para evitar 100% de uso da CPU.

## Procedimento para análise de Big Key

- Passo 1 Efetue login no console de DCS.
- Passo 2 Clique em no canto superior esquerdo do console de gerenciamento e selecione uma região.

#### D NOTA

Selecione a mesma região que o serviço do aplicativo.

- Passo 3 No painel de navegação, escolha Cache Manager.
- Passo 4 Clique no nome de uma instância do DCS Redis.
- **Passo 5** Escolha Analysis and Diagnosis > Cache Analysis.
- **Passo 6** Na página de guia **Big Key Analysis**, você pode iniciar manualmente uma análise big key ou programar uma análise automática diária.
- **Passo 7** Após a conclusão de uma tarefa de análise, clique em **View** para exibir os resultados da análise.

Você pode exibir os resultados da análise de diferentes tipos de dados.

#### **NOTA**

O console exibe um máximo de 20 registros de análise de chave grande para Strings e 80 para Listas, Conjuntos, Zsets e Hashes.

----Fim

# Procedimento para análise de hot key

- **Passo 1** Efetue login no **console de DCS**.
- Passo 2 Clique em no canto superior esquerdo do console de gerenciamento e selecione uma região.

#### **NOTA**

Selecione a mesma região que o serviço do aplicativo.

- Passo 3 No painel de navegação, escolha Cache Manager.
- Passo 4 Clique no nome de uma instância do DCS Redis.
- **Passo 5** Escolha Analysis and Diagnosis > Cache Analysis.
- **Passo 6** Na página de guia **Hot Key Analysis**, você pode iniciar manualmente uma análise de hot key ou programar uma análise automática diária.

#### ΝΟΤΑ

Se a instância tiver sido criada antes de julho de 2020, o valor padrão do parâmetro **maxmemory-policy** será **noeviction**. Antes de iniciar a análise de hot key, defina este parâmetro para **allkeys-lfu** ou **volatilelfu**. O valor padrão do parâmetro **maxmemory-policy** de uma instância criada em ou após julho de 2020 é **volatile-lru**. Para executar a análise de hot key, defina este parâmetro como **allkeys-lfu** ou **volatile-lfu** na página **Instance Configuration** > **Parameters**. Para obter detalhes sobre o **allkeys-lfu** e **volatile-lfu**, consulte **Qual é a Política de Despejo de Dados Padrão**?

Passo 7 Depois que uma tarefa de análise for concluída, clique em View para exibir os resultados da análise.

Os resultados da análise da tecla de atalho são exibidos.

#### D NOTA

O console exibe um máximo de 100 registros de análise de teclas de atalho para cada instância.

| Parâmetro | Descrição                                                                                                    |
|-----------|----------------------------------------------------------------------------------------------------|
| Chave     | Nome de uma tecla de atalho.                                                                                                    |
| Tipo      | Tipo de uma tecla de atalho, que pode ser string, hash, lista, conjunto ou conjunto classificado.                                                                                                    |
| Tamanho   | Tamanho do valor da chave quente.                                                                                                    |
| FREQ      | Reflete a frequência de acesso de uma chave dentro de um<br>período de tempo específico (geralmente 1 minuto). Para mais<br>detalhes, visite o <b>site oficial do Redis</b> .                                                                                                    |
|           | <b>FREQ</b> é o contador de frequência de acesso logarítmico. O valor máximo de <b>FREQ</b> é 255, o que indica 1 milhão de solicitações de acesso. Depois que a <b>FREQ</b> atingir <b>255</b> , ela não será mais incrementada mesmo que as solicitações de acesso continuem aumentando. <b>FREQ</b> irá diminuir em 1 para cada minuto durante o qual a chave não é acessada. |

 Tabela 7-7 Resultados da análise de hot key

| Parâmetro      | Descrição                                                                                                    |
|----------------|----------------------------------------------------------------------------------------------------|
| Fragmento      | Fragmento onde a tecla de atalho está localizada.<br>NOTA<br>Esse parâmetro está disponível somente para instâncias de cluster. |
| Banco de dados | Banco de dados onde uma tecla de atalho está localizada.                                                                        |

#### ----Fim

## Perguntas frequentes sobre Big Keys e Hot Keys

- Por que a capacidade ou o desempenho de um fragmento de uma instância de cluster do Redis está sobrecarregado quando a instância ainda está abaixo do gargalo?
- Qual é o impacto de Big Key?
- Qual é o impacto de Hot Key?
- Como faço para evitar Big Keys e Hot Keys?
- Como analisar Hot Keys de uma instância do DCS Redis 3.0?

# 7.9.2 Varrendo chaves expiradas

Há duas maneiras de excluir uma chave no Redis.

- Use o comando **DEL** para excluir diretamente uma chave.
- Use comandos como EXPIRE para definir um tempo limite em uma tecla. Após o tempo limite, a chave se torna inacessível, mas não é excluída imediatamente porque o Redis é geralmente de thread único. O Redis usa as seguintes estratégias para liberar a memória usada por chaves expiradas:
  - Eliminação livre preguiçoso: A estratégia de exclusão é controlada no loop de eventos de E/S principal. Antes de um comando de leitura/gravação ser executado, uma função é chamada para verificar se a chave a ser acessada expirou. Se tiver expirado, ele será excluído e uma resposta será retornada indicando que a chave não existe. Se a chave não tiver expirado, a execução do comando será retornada.
  - Exclusão agendada: Uma função de evento de tempo é executada em certos intervalos. Cada vez que a função é executada, uma coleção aleatória de chaves é verificada e as chaves expiradas são excluídas.

## D NOTA

Para evitar bloqueios prolongados no thread principal do Redis, nem todas as chaves são verificadas em cada evento de tempo. Em vez disso, uma coleção aleatória de chaves é verificada a cada vez. Como resultado, a memória usada por chaves expiradas não pode ser liberada rapidamente.

O DCS integra essas estratégias e permite que você libere periodicamente a memória usada por chaves expiradas. Você pode configurar varreduras programadas nos nós principais de suas instâncias. Todo o espaço de teclas é percorrido durante as verificações, acionando o Redis para verificar se as chaves expiraram e para remover chaves expiradas, se houver.

## 

Essa função é suportada apenas pelas instâncias do DCS Redis 4.0 e 5.0.

# Procedimento

- Passo 1 Efetue login no console de DCS.
- Passo 2 Clique em no canto superior esquerdo do console de gerenciamento e selecione uma região.

#### **NOTA**

Selecione a mesma região que o serviço do aplicativo.

- Passo 3 No painel de navegação, escolha Cache Manager.
- Passo 4 Clique no nome de uma instância do DCS Redis.
- **Passo 5** Escolha Analysis and Diagnosis > Cache Analysis.
- **Passo 6** Clique em **Expired Key Scan**. Você pode clicar em **Start Scanning** para verificar a instância imediatamente. Você também pode configurar uma tarefa agendada para examinar automaticamente a instância no horário especificado.
- Passo 7 Depois que a tarefa de varredura de chave expirada for enviada, você poderá visualizá-la na lista de tarefas.

Figura 7-2 Tarefas de varredura de chave expiradas

| Cache Analysis                                               |                                                |                                                |                                                                  |                                 |
|--------------------------------------------------------------|------------------------------------------------|------------------------------------------------|------------------------------------------------------------------|---------------------------------|
| Big Key Analysis Hot Key Analysis Expired Key S              | can                                            |                                                |                                                                  |                                 |
| 1 The keyspace will be scanned to release the memory used by | expired keys that were not released due to the | lazy free mechanism. This scan is on the maste | r node of the instance and will affect instance performance. Lea | rn more                         |
| Scheduled 🚺 On Start At. Oct 25, 2021 16:09:56 GMT+          | 18:00 Interval 1 day Timeout 2 days            | Keys to Iterate 10 🖉                           |                                                                  |                                 |
| Start Scanning                                               |                                                |                                                |                                                                  |                                 |
| Task ID                                                      | Status                                         | Mode                                           | Started                                                          | Completed                       |
| c06a68c9-2c2d-4b75-8bd3-99191f93ad25                         | Successful                                     | Scheduled                                      | Oct 25, 2021 16:10:00 GMT+08:00                                  | Oct 25, 2021 16:10:06 GMT+08:00 |

#### ----Fim

#### **NOTA**

Uma falha de varredura pode ser causada pelos seguintes problemas:

- Ocorreu uma exceção.
- A verificação expirou porque há muitas chaves. Neste caso, algumas chaves foram apagadas.

## Agendamento de varreduras automáticas

Para programar varreduras automáticas, clique em parâmetros conforme necessário e clique em **OK**.

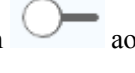

ao lado de **Scheduled**. Defina os

 Tabela 7-8 descreve os parâmetros para agendamento de varreduras automáticas.

| Parâmetro  | Descrição                                                            | Intervalo de<br>valores                  | Valor padrão | Observações |
|------------|----------------------------------------------------------------------|------------------------------------------|--------------|-------------|
| Começar em | A primeira<br>varredura só<br>pode começar<br>após o tempo<br>atual. | Formato: aaaa /<br>mm / dd hh:<br>mm: ss | -            | -           |

Tabela 7-8 Parâmetros para agendamento de varreduras automáticas

| Parâmetro | Descrição                      | Intervalo de<br>valores            | Valor padrão | Observações                                                                                                    |
|-----------|--------------------------------|------------------------------------|--------------|----------------------------------------------------------------------------------------------------|
| Intervalo | Intervalo entre<br>varreduras. | 0 a 43.200<br>(unidade:<br>minuto) | 1440         | <ul> <li>Se a<br/>varredura<br/>anterior não<br/>estiver<br/>concluída<br/>quando a<br/>hora de<br/>início<br/>chegar, a<br/>próxima<br/>varredura<br/>será<br/>ignorada.</li> <li>Se a<br/>verificação<br/>anterior for<br/>concluída<br/>dentro de<br/>cinco<br/>minutos<br/>após a hora<br/>de início, a<br/>próxima<br/>verificação<br/>não será<br/>ignorada.</li> <li>NOTA<br/>Varreduras<br/>contínuas<br/>podem<br/>causar alto<br/>uso da CPU.<br/>Defina este<br/>parâmetro<br/>com base no<br/>número<br/>total de<br/>chaves na<br/>instância e<br/>no aumento<br/>de causers<br/>para obter<br/>detalhes,<br/>consulte a<br/>seguinte<br/>descrição de<br/>desempenho<br/>e sugestões<br/>de<br/>configuraçã<br/>o.</li> </ul> |

| Parâmetro    | Descrição                                                                                                    | Intervalo de<br>valores            | Valor padrão | Observações                                                                                                    |
|--------------|----------------------------------------------------------------------------------------------------|------------------------------------|--------------|----------------------------------------------------------------------------------------------------|
| Tempo limite | Este parâmetro<br>é usado para<br>impedir o<br>tempo limite de<br>varredura<br>devido a razões<br>desconhecidas.<br>Se a verificação<br>expirar devido a<br>motivos<br>desconhecidos,<br>as tarefas<br>agendadas<br>subsequentes<br>não poderão ser<br>executadas.<br>Após o tempo<br>limite<br>especificado,<br>uma mensagem<br>de falha é<br>retornada e a<br>próxima<br>varredura será<br>executada. | 1 a 86.400<br>(unidade:<br>minuto) | 2880         | <ul> <li>Defina o<br/>tempo limite<br/>para pelo<br/>menos o<br/>dobro do<br/>intervalo.</li> <li>Você pode<br/>definir um<br/>valor com<br/>base no<br/>tempo gasto<br/>em<br/>varreduras<br/>anteriores e<br/>no tempo<br/>limite<br/>máximo que<br/>pode ser<br/>tolerado no<br/>cenário do<br/>aplicativo.</li> </ul> |

| Parâmetro             | Descrição                                                                                                    | Intervalo de<br>valores | Valor padrão | Observações                                                                                                    |
|-----------------------|----------------------------------------------------------------------------------------------------|-------------------------|--------------|----------------------------------------------------------------------------------------------------|
| Chaves para<br>iterar | O comando<br>SCAN é usado<br>para iterar as<br>chaves no<br>banco de dados<br>atual. A opção<br>COUNT é<br>usada para<br>permitir que o<br>usuário diga ao<br>comando de<br>iteração quantos<br>elementos<br>devem ser<br>retornados do<br>conjunto de<br>dados em cada<br>iteração. Para<br>obter detalhes,<br>consulte a<br><b>descrição do</b><br><b>comando</b><br>SCAN. A<br>varredura<br>iterativa pode<br>reduzir os<br>riscos de<br>desaceleração<br>do Redis<br>quando um<br>grande número<br>de chaves é<br>digitalizado de<br>cada vez. | 10 a 1000               | 10           | Por exemplo, se<br>houver 10<br>milhões de<br>chaves no Redis<br>e o número de<br>chaves a serem<br>iteradas estiver<br>definido como<br>1000, uma<br>verificação<br>completa será<br>concluída após<br>as iterações do<br>10.000. |

#### Desempenho

- O comando SCAN é executado no plano de dados a cada 5 ms, ou seja, 200 vezes por segundo. Se Keys to Iterate estiver definida como 10, 100, ou 1000, 2000, as chaves 20.000 ou 200.000 são verificadas por segundo.
- Quanto maior o número de chaves verificadas por segundo, maior o uso da CPU.

#### Ensaio de referência

Uma instância principal/em espera é verificada. Existem 10 milhões de chaves que não expiram e 5 milhões de chaves que expiram. O tempo de expiração é de 1 a 10 segundos.

• Eliminação natural: Os registros do 10.000 são excluídos por segundo. Demora 8 minutos para excluir 5 milhões de chaves expiradas. O uso da CPU é de cerca de 5%.

- Keys to Iterate definidas como 10: A varredura leva 125 minutos (15 milhões/2000/60 segundos) e o uso da CPU é de cerca de 8%.
- Keys to Iterate definidas como 100: A varredura leva 12,5 minutos (15 milhões/ 20.000/60 segundos) e o uso da CPU é de cerca de 20%.
- Keys to Iterate definidas como 1000: A varredura leva 1,25 minutos (15 milhões/ 200.000/60 segundos) e o uso da CPU é de cerca de 25%.

#### Sugestões de configuração

- Você pode configurar o número de chaves a serem verificadas e o intervalo de varredura com base no número total de chaves e no aumento do número de chaves na instância.
- No teste de referência com 15 milhões de chaves e Keys to Iterate definido como 10, a digitalização leva cerca de 125 minutos. Neste caso, defina o intervalo para mais de 4 horas.
- Se você quiser acelerar a verificação, defina **Keys to Iterate** para **100**. Demora cerca de 12,5 minutos para concluir a verificação. Portanto, defina o intervalo para mais de 30 minutos.
- Quanto maior o número de chaves para iterar, mais rápida a varredura e maior o uso da CPU. Existe um trade-off entre o tempo e o uso da CPU.
- Se o número de chaves expiradas não aumentar rapidamente, você pode verificar as chaves expiradas uma vez por dia.

#### D NOTA

Comece a digitalizar durante as horas fora de pico. Defina o intervalo para um dia e o tempo limite para dois dias.

# 7.10 Exibindo consultas lentas do Redis

O Redis registra consultas que excedem um tempo de execução especificado. Você pode exibir os logs lentos no console do DCS para identificar problemas de desempenho.

Para obter detalhes sobre os comandos, visite o site oficial do Redis.

Configure consultas lentas com os seguintes parâmetros:

- slowlog-log-slower-than: O tempo máximo permitido, em microssegundos, para a execução do comando. Se esse limite for excedido, o Redis registrará o comando. O valor padrão é 10,000. Ou seja, se a execução do comando exceder 10 ms, o comando será registrado.
- slowlog-max-len: O número máximo permitido de consultas lentas que podem ser registradas. O valor padrão é 128. Ou seja, se o número de consultas lentas exceder 128, o registro mais antigo será excluído para abrir espaço para novas.

Para obter detalhes sobre os parâmetros de configuração, consulte **Modificando Parâmetros** de Configuração de uma Instância.

#### **NOTA**

Você pode exibir as consultas lentas de uma instância do DCS Redis 3.0 de cluster de proxy somente se a instância for criada após 14 de outubro de 2019.

# Exibindo Consultas Lentas no Console

- Passo 1 Efetue login no console de DCS.
- Passo 2 Clique em no canto superior esquerdo do console de gerenciamento e selecione uma região.

#### **NOTA**

Selecione a mesma região que o serviço do aplicativo.

- Passo 3 No painel de navegação, escolha Cache Manager.
- Passo 4 Clique no nome de uma instância de DCS.
- **Passo 5** Escolha Analysis and Diagnosis > Slow Queries.
- **Passo 6** Selecione uma data de início e uma data de término para exibir consultas lentas dentro do período especificado.

#### **NOTA**

- Para obter detalhes sobre os comandos, visite o site oficial do Redis.
- Atualmente, você pode exibir consultas lentas nos últimos sete dias.

Figura 7-3 Consultas lentas de uma instância

| Slow Queries                    |                 |            |                           |                  |                  |          |   |
|---------------------------------|-----------------|------------|---------------------------|------------------|------------------|----------|---|
|                                 |                 |            |                           | 11/04            | /2019-11/11/2019 | <b>İ</b> | C |
| Executed 🗘                      | Duration (ms) 💠 | Shard Name | Slow Query                |                  |                  |          |   |
| Nov 08, 2019 21:56:39 GMT+08:00 | 19.81           | group-2    | CONFIG SET cluster-migrat | ion-barrier 9999 |                  |          |   |
| Nov 05, 2019 11:36:25 GMT+08:00 | 17.62           | group-1    | CONFIG REWRITE            |                  |                  |          |   |

----Fim

# 7.11 Exibindo logs de execução do Redis

Você pode criar arquivos de log de execução no console do DCS para coletar logs de execução de instâncias do DCS Redis dentro de um período especificado. Depois que os logs são coletados, você pode baixar os arquivos de log para visualizar os logs.

#### **NOTA**

Essa função é suportada por instâncias do DCS Redis 4.0 e posteriores.

## Procedimento

- Passo 1 Efetue login no console de DCS.
- Passo 2 Clique em 🔍 no canto superior esquerdo do console de gerenciamento e selecione a região onde sua instância está localizada.
- Passo 3 No painel de navegação, escolha Cache Manager.
- Passo 4 Clique em uma instância de DCS.
- Passo 5 Clique na guia Run Logs.

Passo 6 Clique em Create Log File e especifique as condições de coleta.

Se a instância for do tipo principal/em espera ou cluster, você poderá especificar o estilhaço e a réplica cujos logs de execução deseja coletar. Se a instância for do tipo de nó único, os logs do único nó da instância serão coletados.

----Fim

# 7.12 Diagnosticando uma instância

## Cenário

Se ocorrer uma falha ou um problema de desempenho, peça ao DCS para diagnosticar sua instância para saber mais sobre a causa e o impacto do problema e como lidar com ele.

## Restrições

• As instâncias do DCS Redis 3.0 e do Memcached não suportam diagnóstico.

# Procedimento

Passo 1 Efetue login no console de DCS.

- **Passo 2** Clique em 💿 no canto superior esquerdo do console de gerenciamento e selecione a região onde sua instância está localizada.
- Passo 3 No painel de navegação, escolha Cache Manager.
- Passo 4 Clique no nome de uma instância do DCS Redis.
- **Passo 5** Escolha Analysis and Diagnosis > Instance Diagnosis.
- Passo 6 Especifique o objeto e o intervalo de tempo testados e clique em Start Diagnosis.
  - Tested Object: Você pode selecionar um único nó ou todos os nós.
  - **Range**: Você pode especificar até 10 minutos antes de um ponto no tempo nos últimos 7 dias.

Na figura a seguir, os dados da instância entre 18:56:50 e 19:06:50 em 7 de janeiro de 2021 serão diagnosticados.

Figura 7-4 Especificando o objeto testado e o intervalo de tempo

| Tested Objects | Select nodes to test                                                                                                    | • |
|----------------|----------------------------------------------------------------------------------------------------|---|
| Range          | −         10         +         min         before         Apr 29, 2021 19:06:50         Image: Control of the second second sec |   |

Passo 7 Depois que o diagnóstico for concluído, você poderá visualizar o resultado na lista Test History. Se o resultado for anormal, clique em View Report para obter detalhes.

No relatório, você pode ver a causa e o impacto de itens anormais e sugestões para lidar com eles.

----Fim

# **8** Fazendo backup e restaurando instâncias

# 8.1 Visão geral

No console do DCS, você pode fazer backup e restaurar instâncias do DCS.

# Importância do backup de instância do DCS

Há uma pequena chance de que dados sujos possam existir em uma instância do DCS devido a exceções do sistema de serviço ou problemas no carregamento de dados de arquivos de persistência. Além disso, alguns sistemas exigem não apenas alta confiabilidade, mas também segurança de dados, restauração de dados e até armazenamento permanente de dados.

Atualmente, os dados em instâncias de DCS podem ser copiados para o OBS. Se uma instância do DCS apresentar defeito, os dados da instância poderão ser restaurados do backup para que a continuidade do serviço não seja afetada.

## Modos de backup

As instâncias de DCS são compatíveis com os seguintes modos de backup:

Backup automático

Você pode criar uma política de backup programada no console do DCS. Em seguida, os dados nas instâncias DCS escolhidas serão automaticamente copiados no horário programado.

Você pode escolher os dias da semana em que o backup agendado será executado. Os dados de backup serão mantidos por no máximo sete dias. Os dados de backup com mais de sete dias serão automaticamente excluídos.

O objetivo principal dos backups automatizados é criar réplicas de dados completas de instâncias de DCS para que a instância possa ser restaurada rapidamente, se necessário.

• Backup manual

As solicitações de backup também podem ser emitidas manualmente. Em seguida, os dados nas instâncias DCS escolhidas serão permanentemente copiados para o OBS. Os dados de backup podem ser excluídos manualmente.

Antes de executar operações de alto risco, como manutenção ou atualização do sistema, faça backup dos dados da instância do DCS.

# Informações adicionais sobre backup de dados

- Tipos de instância
  - Redis: Somente instâncias principal/em espera, cluster de proxy, cluster do Redis e de divisão de leitura/gravação podem ser armazenadas em backup e restauradas, enquanto instâncias de nó único não podem. No entanto, você pode exportar dados de uma instância de nó único para um arquivo RDB usando redis-cli. Para obter detalhes, consulte Como exportar dados de instância do DCS Redis?
  - Memcached: Somente as instâncias principal/em espera podem ser armazenadas em backup e restauradas, enquanto as instâncias de nó único não podem.
- Mecanismos de backup

O DCS for Redis 3.0 mantém os dados em arquivos AOF. Os DCS para Redis 4.0 e 5.0 mantêm os dados em arquivos RDB ou AOF no modo de backup manual e em arquivos RDB no modo de backup automático.

Para exportar arquivos de backup RDB de instâncias do DCS Redis 3.0, execute o comando **redis-cli -h** {*redis\_address*} **-p 6379 [-a** {*password*}] **--rdb** {*output.rdb*} no redis-cli.

#### D NOTA

- O DCS for Redis 3.0 não é mais fornecido. Em vez disso, você pode usar o DCS for Redis 4.0 ou 5.0.
- Para uma instância do DCS Redis 3.0 de nó único na qual o comando SYNC pode ser executado, você pode executar esse comando para exportar o arquivo RDB. Para uma instância do Cluster de Proxy DCS Redis 3.0, o comando SYNC não pode ser executado devido à arquitetura. Portanto, o arquivo RDB não pode ser exportado.

As tarefas de backup são executadas em nós de cache em espera. O backup dos dados da instância do DCS é feito ao compactar e armazenar os arquivos de persistência de dados do nó de cache em espera para o OBS.

O DCS verifica as políticas de backup da instância uma vez por hora. Se uma política de backup for correspondida, o DCS executará uma tarefa de backup para a instância do DCS correspondente.

• Impacto nas instâncias de DCS durante o backup

# As tarefas de backup são executadas em nós de cache em espera, sem incorrer em tempo de inatividade.

No caso de sincronização completa de dados ou carga pesada de instância, leva alguns minutos para concluir a sincronização de dados. Se o backup da instância for iniciado antes da conclusão da sincronização de dados, os dados de backup ficarão um pouco atrás dos dados no nó do cache principal.

Durante o backup da instância, o nó de cache em espera deixa de persistir as alterações mais recentes nos arquivos de disco. Se novos dados forem gravados no nó de cache principal durante o backup, o arquivo de backup não conterá os novos dados.

• Tempo de backup

É aconselhável fazer backup dos dados da instância durante períodos fora de pico.

Armazenamento e preço dos arquivos de backup

Os arquivos de backup são armazenados no OBS.

A DCS fornece o serviço de backup gratuito, mas as cobranças do OBS serão incorridas pela quantidade e pelo período em que o espaço de armazenamento é consumido.

• Tratamento de exceções no backup programado

Se uma tarefa de backup agendada for acionada enquanto a instância do DCS estiver reiniciando ou sendo ampliada, a tarefa de backup agendada será executada no próximo ciclo.

Se o backup de uma instância do DCS falhar ou o backup for adiado porque outra tarefa está em andamento, o DCS tentará fazer o backup da instância no próximo ciclo. Um máximo de três tentativas são permitidas dentro de um único dia.

• Período de retenção de dados de backup

Os arquivos de backup agendados são retidos por até sete dias. Você pode configurar o período de retenção. No final do período de retenção, a maioria dos arquivos de backup da instância do DCS será excluída automaticamente, mas pelo menos um arquivo de backup será mantido.

Os arquivos de backup manuais são mantidos permanentemente e precisam ser excluídos manualmente.

#### restauração de dados

- Processo de restauração de dados
  - a. Você pode iniciar uma solicitação de restauração de dados usando o console do DCS.
  - b. O DCS obtém o arquivo de backup do OBS.
  - c. A leitura/gravação na instância do DCS é suspensa.
  - d. O arquivo de persistência de dados original do nó de cache principal é substituído pelo arquivo de backup.
  - e. O novo arquivo de persistência de dados (ou seja, o arquivo de backup) é recarregado.
  - f. Os dados são restaurados e a instância do DCS começa a fornecer o serviço de leitura/gravação novamente.
- Impacto nos sistemas de serviço

As tarefas de restauração são executadas em nós de cache principal. Durante a restauração, os dados não podem ser gravados ou lidos de instâncias.

• Tratamento de exceções de restauração de dados

Se um arquivo de backup estiver corrompido, o DCS tentará corrigir o arquivo de backup ao restaurar os dados da instância. Se o arquivo de backup for corrigido com êxito, a restauração prosseguirá. Se o arquivo de backup não puder ser corrigido, a instância do DCS principal/em espera será alterada de volta para o estado em que estava antes da restauração de dados.

# 8.2 Configurando uma política de backup

No console DCS, você pode configurar uma política de backup automático. Em seguida, o sistema faz backup dos dados em suas instâncias de acordo com a política de backup.

Se o backup automático não for necessário, desative a função de backup automático na política de backup.

## **Pré-requisitos**

Uma instância de DCS de divisão principal/em espera, cluster ou leitura/gravação está no estado **Running**.

# Procedimento

Passo 1 Efetue login no console de DCS.

- **Passo 2** Clique em 💿 no canto superior esquerdo do console de gerenciamento e selecione a região onde sua instância está localizada.
- Passo 3 No painel de navegação, escolha Cache Manager.

Filtre instâncias de DCS para localizar a instância de DCS desejada. Atualmente, você pode pesquisar instâncias por nome, especificação, ID, endereço IP, AZ, status, tipo de instância, mecanismo de cache e muitos outros atributos.

- Passo 4 Clique no nome da instância do DCS desejada para ir para a página de detalhes.
- Passo 5 Na página de detalhes da instância, clique em Backups & Restorations.
- **Passo 6** Deslize para a direita para ativar o backup automático. As políticas de backup serão exibidas.

| Parâmetro                     | Descrição                                                                                                    |
|-------------------------------|----------------------------------------------------------------------------------------------------|
| Agendamento de backup         | Dia da semana em que os dados da instância do DCS escolhida são automaticamente copiados.                                                                                                    |
|                               | Você pode selecionar um ou vários dias da semana.                                                                                                    |
| Período de retenção<br>(dias) | O número de dias em que o backup automático dos dados é mantido.                                                                                                    |
|                               | Os dados de backup serão excluídos permanentemente no final do período de retenção e não poderão ser restaurados. Faixa de valor: 1–7.                                                                                                    |
| Hora de início                | Hora em que o backup automático é iniciado. Valor: a hora cheia entre 00:00 e 23:00                                                                                                    |
|                               | O DCS verifica as políticas de backup uma vez a cada hora. Se a<br>hora de início do backup em uma política de backup tiver chegado,<br>os dados na instância correspondente serão copiados.                                                                                        |
|                               | NOTA<br>O backup da instância leva de 5 a 30 minutos. Os dados adicionados ou<br>modificados durante o processo de backup não serão copiados. Para reduzir<br>o impacto do backup nos serviços, recomenda-se que o backup dos dados<br>seja feito durante os períodos fora de pico. |
|                               | Somente instâncias no estado Running podem ser armazenadas em backup.                                                                                                    |

Tabela 8-1 Parâmetros em uma política de backup

#### Passo 7 Clique em OK.

----Fim

# 8.3 Fazendo backup manual de uma instância de DCS

Você pode fazer backup manual de dados em instâncias de DCS em tempo hábil. Esta seção descreve como fazer backup manual de dados em instâncias principal/em espera usando o console do DCS.

Por padrão, o backup manual dos dados é mantido permanentemente. Se os dados de backup não estiverem mais em uso, você poderá excluí-los manualmente.

## **Pré-requisitos**

Uma instância de DCS de divisão principal/em espera, cluster ou leitura/gravação está no estado **Running**.

## Procedimento

Passo 1 Efetue login no console de DCS.

- **Passo 2** Clique em 🔍 no canto superior esquerdo do console de gerenciamento e selecione a região onde sua instância está localizada.
- Passo 3 No painel de navegação, escolha Cache Manager.

Filtre instâncias de DCS para localizar a instância de DCS desejada. Atualmente, você pode pesquisar instâncias por nome, especificação, ID, endereço IP, AZ, status, tipo de instância, mecanismo de cache e muitos outros atributos.

- Passo 4 Clique no nome da instância do DCS desejada para ir para a página de detalhes.
- Passo 5 Na página de detalhes da instância, clique em Backups & Restorations.
- Passo 6 Clique em Create Backup.
- Passo 7 Selecione um formato de arquivo de backup.

Somente as instâncias do DCS Redis 4.0/5.0 oferecem suporte à seleção de formato de arquivo de backup.

Passo 8 Na caixa de diálogo Create Backup, clique em OK.

As informações na caixa de texto Description não podem exceder 128 bytes.

**NOTA** 

O backup da instância leva de 10 a 15 minutos. Os dados adicionados ou modificados durante o processo de backup não serão copiados.

----Fim

# 8.4 Restaurando uma instância de DCS

No console do DCS, você pode restaurar dados de backup para uma instância do DCS escolhida.

Edição 01 (2025-01-23)

# **Pré-requisitos**

- Uma instância de DCS de divisão principal/em espera, cluster ou leitura/gravação está no estado **Running**.
- Uma tarefa de backup foi executada para fazer backup dos dados na instância a ser restaurada e a tarefa de backup foi bem-sucedida.

# Procedimento

- Passo 1 Efetue login no console de DCS.
- **Passo 2** Clique em 💿 no canto superior esquerdo do console de gerenciamento e selecione a região onde sua instância está localizada.
- Passo 3 No painel de navegação, escolha Cache Manager.

Filtre instâncias de DCS para localizar a instância de DCS desejada. Atualmente, você pode pesquisar instâncias por nome, especificação, ID, endereço IP, AZ, status, tipo de instância, mecanismo de cache e muitos outros atributos.

- Passo 4 Clique no nome da instância do DCS desejada para ir para a página de detalhes.
- Passo 5 Na página de detalhes da instância, clique em Backups & Restorations.

Em seguida, é exibida uma lista de tarefas de backup histórico.

- Passo 6 Clique em Restore na linha que contém a tarefa de backup escolhida.
- Passo 7 Clique em OK para iniciar a restauração da instância.

As informações na caixa de texto **Description** não podem exceder 128 bytes.

Você pode exibir os resultados de todas as tarefas de restauração na página **Restoration History**. Os registros não podem ser apagados.

#### **NOTA**

A restauração da instância leva de 1 a 30 minutos.

Enquanto estão sendo restauradas, as instâncias de DCS não aceitam solicitações de operação de dados de clientes porque os dados existentes estão sendo substituídos pelos dados de backup.

----Fim

# 8.5 Baixando um arquivo de backup RDB ou AOF

Os dados de backup automático podem ser retidos por no máximo 7 dias. O backup manual de dados não é gratuito e ocupa espaço no OBS. Devido a essas limitações, é aconselhável baixar os arquivos de backup RDB e AOF e salvá-los permanentemente no host local.

Essa função é suportada apenas por instâncias principal/em espera, e não por instâncias de nó único. Para exportar os dados de uma instância de nó único para um arquivo RDB, você pode usar o redis-cli. Para obter detalhes, consulte **Como exportar dados de instância do DCS Redis?** 

Para exportar os dados de uma instância principal/em espera ou de cluster, faça o seguinte:
Redis 3.0 Exporte os dados da instância para arquivos AOF usando o console DCS ou para arquivos RDB executando o redis-cli -h {redis\_address} -p 6379 [-a {password}] -- rdb {output.rdb} usando redis-cli.

#### **NOTA**

O DCS for Redis 3.0 não é mais fornecido. Em vez disso, você pode usar o DCS para Redis 4.0 ou 5.0.

• Redis 4.0 e 5.0: Exporte os dados da instância para arquivos AOF ou RDB usando o console DCS.

#### **Pré-requisitos**

O backup da instância foi feito e o backup ainda é válido.

#### Procedimento

Passo 1 Efetue login no console de DCS.

- Passo 2 Clique em 💿 no canto superior esquerdo do console de gerenciamento e selecione a região onde sua instância está localizada.
- Passo 3 No painel de navegação, escolha Cache Manager.

Filtre instâncias de DCS para localizar a instância de DCS desejada. Atualmente, você pode pesquisar por nome, especificação, ID, endereço IP, AZ, status, tipo de instância, mecanismo de cache, projeto empresarial, modo de faturamento e tags.

- **Passo 4** Clique no nome da instância do DCS para exibir mais detalhes sobre a instância do DCS.
- Passo 5 Na página de detalhes da instância, clique em Backups & Restorations.

Em seguida, é exibida uma lista de tarefas de backup histórico.

- Passo 6 Clique em Download na linha que contém a tarefa de backup escolhida.
- Passo 7 Na caixa de diálogo Download Backup File exibida, selecione um dos dois métodos de download a seguir.

Métodos de download:

- Por URL
  - a. Passo 1: Defina o período de validade da URL e clique em Query.
  - b. Passo 2: Baixe o arquivo de backup usando a lista das URL.

#### **NOTA**

Se você optar por copiar os URL, use aspas para citar os URL ao executar o comando **wget** no Linux. Por exemplo:

wget 'https://obsEndpoint.com:443/redisdemo.rdb? parm01=value01&parm02=value02'

Isso ocorre porque a URL contém o caractere especial e (&), que irá confundir o comando **wget**. Citar a URL facilita a identificação da URL.

• Por OBS

Siga o procedimento exibido.

----Fim

# **9** Migrando dados da instância

# 9.1 Visão geral da migração de dados

O console DCS suporta migração on-line (total ou incrementalmente) e migração de backup (importando arquivos de backup) com operações intuitivas.

- A migração de backup é adequada quando as instâncias do Redis de origem e de destino não estão conectadas e a instância do Redis de origem não suporta os comandos SYNC e PSYNC. Para migrar dados, importe seus arquivos de backup para o OBS, e o DCS lerá os dados do OBS e migrará os dados para a instância do DCS Redis de destino. Como alternativa, você pode importar os arquivos de backup diretamente para a instância do DCS.
- A migração on-line é adequada quando a instância do Redis de origem suporta os comandos **SYNC** e **PSYNC**. Os dados na instância do Redis de origem podem ser migrados de forma integral ou incremental para a instância de destino.

Durante a migração on-line, o comando **PSYNC** é entregue ao endereço de origem. Para obter detalhes sobre como isso funciona, consulte a **explicação de replicação**. Este comando causará uma operação de fork na extremidade de origem, o que afeta a latência. Para obter detalhes sobre o escopo do impacto, consulte o **site oficial do Redis**.

#### **NOTA**

Atualmente, a função de migração de dados é gratuita no OBT. Você será notificado quando a migração de dados começar a ser cobrada.

Para obter mais informações sobre ferramentas e esquemas de migração, consulte **Ferramentas e esquemas de migração** 

| Modo de  | Origem | Alvo: DCS                         |                  |                  |
|----------|--------|-----------------------------------|------------------|------------------|
| migração |        | Nó único e<br>principal/em espera | Cluster de proxy | Cluster do Redis |

| Tabela 9 | )-1 | Modos | de | migração | de | dados | DCS |
|----------|-----|-------|----|----------|----|-------|-----|
|----------|-----|-------|----|----------|----|-------|-----|

| Importand<br>o arquivos<br>de backup | Bucket de OBS:<br>arquivos AOF<br>NOTA<br>Arquivos AOF<br>exportados de<br>instâncias Redis<br>4.0/5.0 da HUAWEI<br>CLOUD e de outras<br>instâncias com<br>compactação RDB<br>ativada não podem<br>ser importados.             | √            | √            | ×            |
|--------------------------------------|----------------------------------------------------------------------------------------------------|--------------|--------------|--------------|
|                                      | Bucket de OBS:<br>arquivos RDB                                                                                                    | $\checkmark$ | $\checkmark$ | $\checkmark$ |
| Migração<br>de dados<br>online       | DCS para Redis: nó<br>único ou<br>principal/em espera                                                                                                    | $\checkmark$ | $\checkmark$ | $\checkmark$ |
|                                      | DCS for Redis:<br>Cluster de proxy<br>NOTA<br>As instâncias do<br>Cluster de Proxy<br>DCS Redis 3.0 não<br>podem ser usadas<br>como origem,<br>enquanto as<br>instâncias do Cluster<br>de Proxy DCS Redis<br>4.0 ou 5.0 podem. | $\checkmark$ | $\checkmark$ | $\checkmark$ |
|                                      | DCS for Redis:<br>Cluster do Redis                                                                                                    | $\checkmark$ | $\checkmark$ | $\checkmark$ |
|                                      | Redis de nó único<br>auto-hospedado ou<br>principal/em espera                                                                                                    | $\checkmark$ | $\checkmark$ | $\checkmark$ |
|                                      | Cluster baseado em<br>proxy auto-<br>hospedado Redis                                                                                                    | $\checkmark$ | $\checkmark$ | $\checkmark$ |
|                                      | Cluster do Redis<br>auto-hospedado                                                                                                    | $\checkmark$ | $\checkmark$ | $\checkmark$ |
|                                      | Outros Redis: nó<br>único ou<br>principal/em espera                                                                                                    | ×            | ×            | ×            |
|                                      | Outros Redis:<br>cluster baseado em<br>proxy                                                                                                    | ×            | ×            | ×            |
|                                      | Outros Redis:<br>Cluster do Redis                                                                                                    | ×            | ×            | ×            |

#### D NOTA

- DCS for Redis refere-se a instâncias do Redis fornecidas pelo DCS
- Self-hosted Redis refere-se ao Redis auto-hospedado na nuvem, de outros fornecedores de nuvem ou em centros de dados locais.
- Other cloud Redis refere-se aos serviços Redis fornecidos por outros fornecedores de nuvem.
- $\sqrt{:}$  Compativel.  $\times$ : Incompativel.
- Você pode migrar dados on-line de forma completa ou incremental de other cloud Redis para DCS for Redis se eles estiverem conectados e os comandos SYNC e PSYNC puderem ser executados no Redis de origem. No entanto, algumas instâncias fornecidas por outros fornecedores de nuvem podem não ser migradas on-line. Nesse caso, migre dados por meio da importação de backup ou use outros esquemas de migração. Para obter detalhes, consulte Ferramentas e esquemas de migração.

# 9.2 Importando arquivos de backup de um bucket do OBS

#### Cenário

Use o console do DCS para migrar dados do Redis do Redis de outra nuvem ou do Redis auto-hospedado para o HUAWEI CLOUD DCS for Redis.

Basta fazer o download dos dados de origem do Redis e, em seguida, fazer o upload dos dados para um bucket do OBS na mesma região da instância do DCS Redis de destino. Depois de criar uma tarefa de migração no console do DCS, o DCS lerá os dados do bucket do OBS e os dados serão migrados para a instância de destino.

Os arquivos .aof, .rbb, .zip e .tar.gz podem ser carregados em intervalos do OBS. Você pode fazer upload diretamente dos arquivos .aof e .rdb ou compactá-los em arquivos .zip ou .tar.gz antes de fazer o upload.

#### **Pré-requisitos**

- O bucket do OBS deve estar na mesma região que a instância do DCS Redis de destino.
- Os arquivos de dados a serem carregados devem estar no formato .aof, .rdb, .zip ou .tar.gz.
- Para migrar dados de uma instância do Redis de nó único ou principal/em espera de outra nuvem, crie uma tarefa de backup e baixe o arquivo de backup.
- Para migrar dados de uma instância de cluster do Redis de outra nuvem, faça download de todos os arquivos de backup, carregue todos eles no intervalo do OBS e selecione todos eles para a migração. Cada arquivo de backup contém dados para um fragmento da instância.
- Os arquivos de backup .rdb do Redis 5.0 auto-hospedado não podem ser importados. Os arquivos de backup .rdb do Redis 3.0 ou 4.0 auto-hospedado podem ser exportados usando o redis-cli. Os arquivos .rdb de outros Redis na nuvem podem ser exportados apenas criando tarefas de backup e não podem ser exportados executando comandos no redis-cli.
- Instâncias de cluster do Redis suportam apenas arquivos .rdb.

# Passo 1: Preparar a instância do DCS Redis de destino

- Se uma instância do DCS Redis de destino não estiver disponível, crie uma primeiro. Para obter detalhes, consulte **Comprando uma instância do DCS Redis**.
- Se você já tiver uma instância do DCS Redis, não precisará criar uma novamente, mas precisará limpar os dados da instância antes da migração. Para obter detalhes, consulte Limpando dados de instância do DCS.

Você pode usar uma instância do DCS Redis 3.0, 4.0 ou 5.0 como a instância de destino.

## Passo 2: Criar um bucket do OBS e fazer upload de arquivos de backup

Passo 1 Carregue os arquivos de dados de backup para o bucket do OBS usando o OBS Browser+.

Se o arquivo de backup a ser carregado for menor que 5 GB, vá para a etapa **Passo 2** para carregar o arquivo usando o console do OBS.

Se o arquivo de backup a ser carregado for maior que 5 GB, siga as **instruções** fornecidas pelo OBS.

**Passo 2** No console do OBS, carregue os arquivos de dados de backup para o bucket do OBS.

Execute as seguintes etapas se os arquivos de backup forem menores que 5 GB:

1. Crie um bucket do OBS.

Ao criar um bucket do OBS, preste atenção à configuração dos seguintes parâmetros. Para obter detalhes sobre como definir outros parâmetros, consulte **Criando um Bucket** no *Guia do Usuário de OBS*.

a. Region:

O bucket do OBS deve estar na mesma região que a instância do DCS Redis de destino.

b. Storage Class: Selecione Acesso Standard ou Infrequent Access.

Não selecione Archive. Caso contrário, a migração falhará.

- 2. Na lista de intervalos, clique no intervalo criado em Passo 2.1.
- 3. No painel de navegação, escolha Objects.
- 4. Na página de guia **Objects**, clique em **Upload Object**.
- 5. Especifique Storage Class.

Não selecione Archive. Caso contrário, a migração falhará.

6. Carregar os objetos.

Arraste arquivos ou pastas para a área Upload Object ou clique em add file.

Um máximo de 100 arquivos podem ser carregados por vez. O tamanho total não pode exceder 5 GB.

×

| rigui a 9-    | I Carregaliu                                                                                                    | objetos eni iot                | .05                   |                                                                |  |  |  |
|---------------|----------------------------------------------------------------------------------------------------|--------------------------------|-----------------------|----------------------------------------------------------------|--|--|--|
| Upload Obj    | ect How to Upload a                                                                                                    | File Greater than 5 GB?        |                       |                                                                |  |  |  |
| Storage Class | Standard                                                                                                    | Infrequent Access              | Archive               |                                                                |  |  |  |
|               | Optimized for frequent                                                                                                    | ly accessed (multiple times    | per month) data su    | ch as small and essential files that require low latency.      |  |  |  |
|               | The default storage cla<br>more                                                                                                    | iss is the same as that of the | e bucket. You can c   | nange the storage class according to your actual needs. Learn  |  |  |  |
| Upload Object | Note: If the bucket is n<br>existing file/folder.                                                                                           | ot versioning-enabled, uploa   | ding a file/folder wi | th the name that already exists in the bucket will replace the |  |  |  |
|               | OBS                                                                                                    |                                |                       |                                                                |  |  |  |
|               | Drag files or folders here to upload. Or add file<br>(A maximum of 100 files can be uploaded at a time. The total size cannot exceed 5 GB.) |                                |                       |                                                                |  |  |  |
| Encryption    | Encrypts the file for secure storage. The encryption status of the encrypted file cannot be changed.                                        |                                |                       |                                                                |  |  |  |
|               |                                                                                                    | Up                             | load Canc             | el                                                             |  |  |  |

#### Figura 9-1 Carregando objetos em lotes

- 7. (Opcional) Selecione KMS encryption para criptografar os arquivos carregados.
- 8. Clique em Upload.
- ----Fim

#### Passo 3: Criar uma Tarefa de Migração

Passo 1 Efetue login no console do DCS.

Passo 2 No painel de navegação, escolha Data Migration.

- Passo 3 Clique em Create Backup Import Task.
- Passo 4 Informe o nome e a descrição da tarefa.
- Passo 5 Na área Source Redis, selecione OBS Bucket para Data Source e, em seguida, selecione o bucket do OBS para o qual você fez upload dos arquivos de backup.

Na tabela Backup Files, os arquivos que você carregou são exibidos.

#### **NOTA**

Você pode carregar arquivos no formato .aof, .rdb, .zip ou .tar.gz.

#### Figura 9-2 Especificando as informações do arquivo de backup

| Source Redis   |                              |                           |                                          |               |         |
|----------------|------------------------------|---------------------------|------------------------------------------|---------------|---------|
| * Data Source  | OBS bucket                   | Redis                     |                                          |               |         |
| ★ OBS Bucket   | 05041fffa40025702f6dc009     | cc6f8f33-hilens-s 🔻       | C View Bucket                            |               |         |
| ★ Backup Files | To import data from multiple | backup files, you can cre | ate multiple migration tasks and run the | em at a time. |         |
|                | Name                         |                           |                                          |               | Size    |
|                | tes ns.zip                   |                           |                                          |               | 9.46 KB |
|                |                              |                           |                                          |               |         |

**Passo 6** Selecione os arquivos de backup cujos dados serão migrados.

- Passo 7 Selecione a instância do Redis de destino preparada em Passo 1: Preparar a instância do DCS Redis de destino. Se a instância do Redis de destino tiver uma senha, digite a senha e teste a conexão para verificar se a senha está correta.
- Passo 8 Clique em Next.
- Passo 9 Confirme os detalhes da tarefa de migração e clique em Submit.

Volte para a lista de tarefas de migração de dados. Depois que a migração for bem-sucedida, o status da tarefa será alterado para **Successful**.

----Fim

# 9.3 Importando arquivos de backup do Redis

#### Cenário

Você pode migrar dados de backup do Redis para instâncias de DCS Redis principal/em espera ou de cluster.

Basta fazer backup dos dados do Redis, criar uma tarefa de migração no console do DCS e importar o backup para uma instância do DCS Redis.

#### **Pré-requisitos**

Uma instância do DCS Redis de destino foi criada como o destino para a migração. A instância de origem tem dados gravados e foi feita uma cópia de segurança.

## Passo 1: Obter o Nome da Instância de Origem

Obtenha o nome da instância do Redis de origem.

#### Passo 2: Preparar a instância do DCS Redis de destino

- Se uma instância do DCS Redis não estiver disponível, crie uma primeiro. Para mais detalhes, consulte Comprando uma Instância DCS Redis.
- Se uma instância do DCS Redis estiver disponível, não será necessário criar uma nova. No entanto, você deve limpar os dados da instância antes da migração. Para mais detalhes, consulte Limpando dados de instância do DCS.

Você pode usar uma instância do DCS Redis 3.0, 4.0 ou 5.0 como a instância de destino.

## Passo 3: Criar uma Tarefa de Migração

- Passo 1 Efetue login no console do DCS.
- Passo 2 No painel de navegação, escolha Data Migration. A lista de tarefas de migração é exibida.

#### Passo 3 Clique em Create Backup Import Task.

- Passo 4 Informe o nome e a descrição da tarefa.
- Passo 5 Defina Data Source como Redis.

- Passo 6 Para Source Redis Instance, selecione a instância preparada em Passo 1: Obter o Nome da Instância de Origem.
- Passo 7 Selecione a tarefa de backup cujos dados serão migrados.
- Passo 8 Selecione a instância de destino criada em Passo 2: Preparar a instância do DCS Redis de destino.
- Passo 9 Informe a senha da instância de destino. Clique em Test Connection para verificar a senha.
- Passo 10 Clique em Next.
- Passo 11 Confirme os detalhes da tarefa de migração e clique em Submit.

Volte para a lista de tarefas de migração de dados. Depois que a migração for bem-sucedida, o status da tarefa será alterado para **Successful**.

----Fim

# 9.4 Migração online

# Cenário

Se as instâncias de origem e de destino estiverem interconectadas e os comandos **SYNC** e **PSYNC** forem suportados pela instância de origem, os dados poderão ser migrados online de forma integral ou incremental da origem para o destino.

#### 

- Se os comandos SYNC e PSYNC estiverem desativados na instância do Redis de origem, ative-os antes de executar a migração online. Caso contrário, a migração falhará. Se você usar uma instância do HUAWEI CLOUD DCS Redis para migração online, o comando SYNC será ativado automaticamente.
- Você não pode usar redes públicas para migração online.
- Durante a migração online, é recomendável definir **repl-timeout** na instância de origem para 300s e **client-output-buffer-limit** para 20% da memória máxima da instância.

#### **NOTA**

Durante a migração online, os resultados dos comandos FLUSHDB e FLUSHALL executados na origem não serão sincronizados com o destino.

#### Impactos nos serviços

Durante a migração online, os dados são essencialmente sincronizados na íntegra para uma nova réplica. Portanto, realize a migração online durante as horas de baixa demanda.

#### **Pré-requisitos**

 Antes de migrar dados, leia Ferramentas e esquemas de migração para saber mais sobre a função de migração de dados DCS e selecione uma instância de destino apropriada.

- Por predefinição, uma instância de Cluster de Proxy tem apenas um banco de dados (DB0). Antes de migrar dados de uma instância de nó único ou principal/em espera para uma instância de Cluster de Proxy, verifique se existem dados em bancos de dados diferentes do DB0. Se sim, habilite multi-DB para a instância de Cluster de Proxy consultando Ativando o Multi-DB.
- Por padrão, uma instância de Cluster do Redis tem apenas um DB (DB0). Antes de migrar dados de uma instância de nó único ou principal/em espera para uma instância do Cluster do Redis, verifique se existem dados em bancos de dados diferentes do DB0. Para garantir que a migração seja bem-sucedida, mova todos os dados para o DB0 consultando Migração online com Rump.

# Passo 1: Obter informações sobre a instância do Redis de origem

- Se a origem for uma instância do Cloud Redis, obtenha seu nome.
- Se a origem for um Redis auto-hospedado, obtenha seu endereço IP ou nome de domínio e número de porta.

# Passo 2: Preparar a instância do DCS Redis de destino

- Se uma instância do DCS Redis de destino não estiver disponível, crie uma primeiro. Para obter detalhes, consulte **Comprando uma instância do DCS Redis**.
- Se você já tiver uma instância do DCS Redis, não precisará criar uma novamente, mas precisará limpar os dados da instância antes da migração. Para obter detalhes, consulte Limpando dados de instância do DCS.

Se os dados da instância de destino não forem apagados antes da migração e as instâncias de origem e de destino contiverem a mesma chave, a chave na instância de destino será substituída pela chave na instância de origem após a migração.

## Passo 3: Verifique a rede

**Passo 1** Verifique se a instância do Redis de origem, a instância do Redis de destino e a tarefa de migração estão configuradas com a mesma VPC.

Se sim, vá para Passo 4: Criar uma Tarefa de Migração Online. Se não, vá para Passo 2.

Passo 2 Verifique se as VPC configuradas para a instância do Redis de origem, a instância do Redis de destino e a tarefa de migração estão conectadas para garantir que o recurso de VM da tarefa de migração possa acessar as instâncias do Redis de origem e de destino.

Se sim, vá para Passo 4: Criar uma Tarefa de Migração Online. Se não, vá para Passo 3.

- Passo 3 Execute as seguintes operações para estabelecer a rede.
  - Se as instâncias do Redis de origem e de destino estiverem na mesma região, crie uma conexão de emparelhamento de VPC referindo-se a Conexão emparelhamento VPC.
  - Se as instâncias Redis de origem e de destino estiverem em regiões diferentes, crie uma conexão de nuvem consultando Cloud Connect Primeiros passos.
  - Se as instâncias do Redis de origem e de destino estiverem em nuvens diferentes, crie uma conexão consultando **Documentação do Direct Connect**.

----Fim

# Passo 4: Criar uma Tarefa de Migração Online

- Passo 1 Efetue login no console do DCS.
- Passo 2 No painel de navegação, escolha Data Migration.
- Passo 3 Clique em Create Online Migration Task.
- Passo 4 Informe o nome e a descrição da tarefa.
- Passo 5 Configure a VPC, a sub-rede e o grupo de segurança para a tarefa de migração.

A VPC, a sub-rede e o grupo de segurança facilitam a migração. Certifique-se de que os recursos de migração possam acessar as instâncias do Redis de origem e de destino.

----Fim

# Passo 5: Configurar a Tarefa de Migração Online

- **Passo 1** Na página de guia **Online Migration**, clique em **Configure** na linha que contém a tarefa de migração online que você acabou de criar.
- Passo 2 Selecione um tipo de migração.

Os tipos de migração suportados são Full e Full + Incremental, que são descritos em Tabela 9-2.

| Tipo de migração                | Descrição                                                                                                    |
|---------------------------------|----------------------------------------------------------------------------------------------------|
| Completo                        | Adequado para cenários em que os serviços podem ser<br>interrompidos. Os dados são migrados de uma só vez. Os dados<br>da instância de origem atualizados durante a migração não<br>serão migrados para a instância de destino.                                                                                                    |
| Total incremento<br>incremental | Adequado para cenários que exigem tempo mínimo de<br>inatividade do serviço. A migração incremental analisa os logs<br>para garantir a consistência dos dados entre as instâncias de<br>origem e de destino.                                                                                                    |
|                                 | Quando a migração for iniciada, ela permanecerá <b>Migrating</b> até<br>que você clique em <b>Stop</b> na coluna <b>Operation</b> . Depois que a<br>migração for interrompida, os dados na instância de origem não<br>serão perdidos, mas os dados não serão gravados na instância de<br>destino. Quando a rede de transmissão está estável, o atraso da<br>migração incremental ocorre em segundos. O atraso real depende<br>da qualidade de transmissão do link de rede. |

Tabela 9-2 Descrição do tipo de migração

#### Figura 9-3 Selecionando o tipo de migração

| і Туре | • Full<br>Suitable for scenarios where services can be interrupted. Data is migrated at one time. Source Redis data updated during the migration will not be migrated to the target instance. |
|--------|----------------------------------------------------------------------------------------------------|
|        | Full + Incremental<br>Suitable for scenarios requiring minimal service downtime. The incremental migration parses logs to ensure data consistency between the source Redis and target Redis.  |

\* Migration

Passo 3 Configurar o Redis de origem e o Redis de destino.

- 1. Source Redis Type: Selecione Redis in the cloud ou Self-hosted Redis, conforme necessário.
  - Redis in the cloud: uma instância do Redis DCS da HUAWEI CLOUD que está na mesma VPC que a tarefa de migração
  - Self-hosted Redis: Redis auto-hospedado na HUAWEI CLOUD, em outra nuvem ou em data centers locais. Se você selecionar essa opção, insira os endereços do Redis.
- 2. Se a instância estiver protegida por senha, você pode clicar em **Test Connection** para verificar se a senha da instância está correta e se a rede está conectada.
- Passo 4 Para Target Redis Instance, selecione a Instância do Redis do DCS preparada em Passo 2: Preparar a instância do DCS Redis de destino.

Se a instância estiver protegida por senha, você pode clicar em **Test Connection** para verificar se a senha da instância atende aos requisitos.

#### D NOTA

Se as instâncias Redis de origem e de destino estiverem conectadas, mas estiverem em regiões diferentes da HUAWEI CLOUD, você só poderá selecionar **Self-hosted Redis** for **Target Redis Type** e inserir os endereços das instâncias, independentemente de a instância do Redis de destino ser auto-hospedada ou na nuvem.

Passo 5 Confirme os detalhes da tarefa de migração e clique em Submit.

Volte para a lista de tarefas de migração de dados. Depois que a migração for bem-sucedida, o status da tarefa será alterado para **Successful**.

#### **NOTA**

Quando a migração incremental for iniciada, ela permanecerá em Migrating até que você clique em Stop.

Se a migração falhar, clique na tarefa de migração e verifique o log na página **Migration** Logs.

----Fim

## Verificando a migração

Após a conclusão da migração, use o redis-cli para conectar as instâncias do Redis de origem e de destino para verificar a integridade dos dados.

- 1. Conecte-se ao Redis de origem e ao Redis de destino.
- 2. Execute o comando info keyspace para verificar os valores das keys e expires.

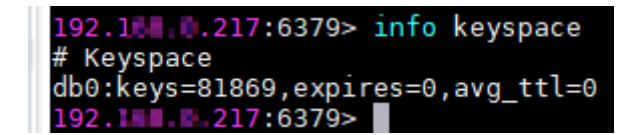

 Calcule a diferença entre os valores de keys e expires do Redis de origem e do Redis de destino. Se as diferenças forem as mesmas, os dados estão completos e a migração é bem-sucedida. Durante a migração completa, os dados do Redis de origem atualizados durante a migração não serão migrados para a instância de destino.

# 9.5 Comutação IP

# Cenário

No momento, você não pode alterar o tipo de instância ao usar a função de modificação de especificação. Para modificar as especificações da instância ao alterar o tipo de instância, você pode executar a alternância de IP após a migração de dados. Ao alternar endereços IP, você também pode alterar a arquitetura AZ e CPU usada por uma instância.

- Depois que a migração de dados online for concluída, você poderá alternar os endereços IP.
- Os endereços de IP podem ser revertidos conforme necessário após a comutação.

#### **NOTA**

- A comutação IP é suportada apenas pelas instâncias do DCS Redis 4.0 e 5.0.
- A comutação de IP é suportada apenas quando as instâncias de origem e de destino são instâncias do Redis na nuvem.

## **Pré-requisitos**

- Obtenha informações sobre as instâncias de origem e de destino. Para obter detalhes sobre a preparação de uma instância de destino, consulte Passo 2: Preparar a instância do DCS Redis de destino.
- Certifique-se de que as instâncias de origem e de destino possam se comunicar umas com as outras. Para mais detalhes, consulte **Passo 3: Verifique a rede**.
- As instâncias de destino e de origem devem usar a mesma porta.
- A comutação IP só pode ser realizada quando as seguintes condições forem atendidas:
  - A comutação IP depende da função de migração de dados. Portanto, as instâncias de origem e de destino devem suportar a função de migração de dados. Para mais detalhes, consulte Tabela 9-1.
  - Tanto as instâncias de origem quanto as de destino são instâncias do Redis na nuvem.
  - Tabela 9-3 lista os cenários de comutação IP suportados.

| Tabela 9-3 | Cenários | de | comutação II | þ |
|------------|----------|----|--------------|---|
|------------|----------|----|--------------|---|

| Origem                                                          | Alvo                                                                              |
|-----------------------------------------------------------------|-----------------------------------------------------------------------------------|
| Divisão de nó único, principal/em<br>espera ou leitura/gravação | Nó único, principal/em espera, divisão<br>de leitura/gravação ou cluster de proxy |
| Cluster de proxy                                                | Nó único, principal/em espera, divisão<br>de leitura/gravação ou cluster de proxy |

# Precauções para IP Switching

- 1. A migração online será interrompida durante a comutação.
- 2. As instâncias serão somente leitura por um minuto e desconectadas por vários segundos durante a comutação.
- 3. Se o aplicativo não puder se reconectar ao Redis ou lidar com exceções, talvez seja necessário reiniciar o aplicativo após a comutação de IP.
- 4. Se as instâncias de origem e de destino estiverem em sub-redes diferentes, as informações de sub-rede serão atualizadas após a comutação.
- Se a origem for uma instância principal/em espera, o endereço IP do nó em espera não será comutado. Certifique-se de que esse endereço IP não seja usado por seus aplicativos.
- Se seus aplicativos usarem um nome de domínio para se conectar ao Redis, o nome de domínio será usado para a instância de origem. Selecione Yes para Switch Domain Name.
- 7. Certifique-se de que as senhas das instâncias de origem e de destino sejam as mesmas. Se forem diferentes, a verificação falhará após a troca.
- 8. Se uma lista de permissões estiver configurada para a instância de origem, certifique-se de que a mesma lista de permissões esteja configurada para a instância de destino antes de alternar os endereços IP.

# Alternando endereços IP

- Passo 1 Efetue login no console de DCS.
- **Passo 2** Clique em v no canto superior esquerdo do console de gerenciamento e selecione a região onde sua instância está localizada.
- Passo 3 No painel de navegação, escolha Data Migration.
- Passo 4 Clique em Create Online Migration Task.
- Passo 5 Informe o nome e a descrição da tarefa.
- Passo 6 Configure a VPC, a sub-rede e o grupo de segurança para a tarefa de migração.

A VPC, a sub-rede e o grupo de segurança facilitam a migração. Certifique-se de que os recursos de migração possam acessar as instâncias do Redis de origem e de destino.

- Passo 7 Configure a tarefa de migração consultando Configurar a Tarefa de Migração Online. Defina Migration Type como Full + Incremental.
- Passo 8 Na página Online Migration, quando o status da tarefa de migração for alterado para Incremental migration in progress, escolha More > Switch IP na coluna Operation.
- Passo 9 Na caixa de diálogo Switch IP, selecione se deseja alternar o nome de domínio.

#### **NOTA**

- Se um nome de domínio for usado, comute-o. Caso contrário, você deverá modificá-lo no cliente.
- Se nenhum nome de domínio for usado, o DNS das instâncias será atualizado.

Passo 10 Clique em OK. A tarefa de comutação de endereços IP foi enviada com êxito. Quando o status da tarefa de migração for alterado para IP switched, a troca de endereço IP será concluída.

----Fim

## **Rolling Back Endereços IP**

Se você quiser alterar o endereço IP da instância para o endereço IP original, execute as seguintes operações:

- Passo 1 Efetue login no console de DCS.
- **Passo 2** Clique em 💿 no canto superior esquerdo do console de gerenciamento e selecione a região onde sua instância está localizada.
- Passo 3 No painel de navegação, escolha Data Migration.
- Passo 4 Na página Online Migration, localize a linha que contém a tarefa de migração no estado IP switched, escolha More > Roll Back IP.
- Passo 5 Na caixa de diálogo de confirmação, clique em Yes. A tarefa de reversão do endereço IP foi enviada com sucesso. Quando o status da tarefa muda para IP rolled back, a reversão é concluída.

----Fim

# **10** Modelos de parâmetros

# 10.1 Exibindo Modelos de Parâmetros

Esta seção descreve como exibir modelos de parâmetros no console do DCS.

# Procedimento

- Passo 1 Efetue login no console do DCS.
- Passo 2 Clique em 💿 no canto superior esquerdo do console de gerenciamento e selecione a região onde sua instância está localizada.
- Passo 3 No painel de navegação, escolha Parameter Templates.
- Passo 4 Escolha a guia Default Templates ou Custom Templates.
- Passo 5 Exibir modelos de parâmetros.

Atualmente, você pode inserir uma palavra-chave na caixa de pesquisa para pesquisar um modelo de parâmetro pelo nome do modelo.

Passo 6 Clique em um modelo de parâmetro. Os parâmetros contidos no modelo são exibidos. Para obter detalhes sobre os parâmetros, consulte Tabela 10-1.

| Parameter     | Descrição                                                                                                    | Value Range                                                 | Default<br>Value |
|---------------|----------------------------------------------------------------------------------------------------|-------------------------------------------------------------|------------------|
| tempo limite  | O período máximo de<br>tempo (em segundos) que<br>uma conexão entre um<br>cliente e a instância do DCS<br>pode permanecer ociosa<br>antes que a conexão seja<br>encerrada. Uma<br>configuração de <b>0</b> significa<br>que esta função está<br>desabilitada.                                                                                                    | 0–7200 segundos                                             | 0                |
| apêndicefsync | Controla a frequência com<br>que o fsync() transfere<br>dados em cache para o<br>disco. Observe que alguns<br>SO realizarão uma<br>transferência de dados<br>completa, mas alguns outros<br>apenas fazem uma tentativa<br>de "melhor esforço".<br>Existem três configurações:<br>no: fsync() nunca é<br>chamado. O SO liberará os<br>dados quando estiver<br>pronto. Este modo oferece o<br>mais alto desempenho.<br>sempre: fsync() é chamado<br>após cada gravação no AOF.<br>Este modo é muito lento,<br>mas também muito seguro.<br>Everysec: fsync() é<br>chamado uma vez por<br>segundo. Este modo<br>proporciona um<br>compromisso entre<br>segurança e desempenho. | <ul> <li>não</li> <li>Sempre</li> <li>a cada seg</li> </ul> | a cada seg       |

Tabela 10-1 Parâmetros de configuração da instância do DCS Redis

| Parameter                                                  | Descrição                                                                                                    | Value Range                          | Default<br>Value  |
|------------------------------------------------------------|----------------------------------------------------------------------------------------------------|--------------------------------------|-------------------|
| apenas<br>anexação                                         | Indica se cada modificação<br>da instância deve ou não ser<br>registrada. Por padrão,<br>dados são gravados em<br>discos de maneira<br>assíncrona no Redis. Se essa<br>função estiver desativada,<br>os dados gerados<br>recentemente poderão ser<br>perdidos no caso de uma<br>falha de energia. Opções:<br><b>yes</b> : Os logs são ativados,<br>ou seja, a persistência é<br>ativada.<br><b>no</b> : Os logs são<br>desabilitados, ou seja, a<br>persistência é desabilitada. | <ul> <li>Sim</li> <li>não</li> </ul> | Sim               |
| client-output-<br>buffer-limit-<br>slave-soft-<br>segundos | Número de segundos que o<br>buffer de saída permanece<br>acima do <b>client-output-</b><br><b>buffer-slave-soft-limit</b><br>antes que o cliente seja<br>desconectado.                                                                                                    | 0–60                                 | 60                |
| client-output-<br>buffer-slave-<br>hard-limit              | Limite rígido (em bytes) no<br>buffer de saída de clientes<br>de réplica. Uma vez que o<br>buffer de saída excede o<br>limite rígido, o cliente é<br>imediatamente<br>desconectado.                                                                                                    | 0–17.179.869.184                     | 1.717.986.<br>918 |
| client-output-<br>buffer-slave-<br>soft-limit              | Limite suave (em bytes) no<br>buffer de saída de clientes<br>de réplica. Uma vez que o<br>buffer de saída excede o<br>limite suave e permanece<br>continuamente acima do<br>limite pelo tempo<br>especificado pelo parâmetro<br><b>client-output-buffer-limit-</b><br><b>slave-soft-seconds</b> , o<br>cliente é desconectado.                                                                                                    | 0–17.179.869.184                     | 1.717.986.<br>918 |

| Parameter                  | Descrição                                                                                                    | Value Range                                                                                                    | Default<br>Value                                                                                                    |
|----------------------------|----------------------------------------------------------------------------------------------------|----------------------------------------------------------------------------------------------------|----------------------------------------------------------------------------------------------------|
| política de<br>maxmemória  | A política aplicada quando<br>o limite maxmemory é<br>atingido.<br>Para obter mais informações<br>sobre esse parâmetro,<br>consulte https://redis.io/<br>topics/lru-cache. | <ul> <li>volatile-Iru</li> <li>allkeys-Iru</li> <li>volatile-random</li> <li>allkeys-random</li> <li>volatile-ttl</li> <li>noeviction</li> </ul> | volatile-<br>lru<br>NOTA<br>Se a<br>instância<br>do DCS<br>Redis for<br>criada<br>antes de<br>julho de<br>2020 e<br>esse<br>parâmetro<br>não tiver<br>sido<br>modificad<br>o, o valor<br>padrão<br>será<br><b>noevictio</b><br><b>n</b> . Se a<br>instância<br>for criada<br>depois de<br>julho de<br>2020, o<br>valor<br>padrão<br>será<br><b>volatile-<br/>lru</b> . |
| lua-limite de<br>tempo     | Tempo máximo permitido<br>para executar um script Lua<br>(em milissegundos).                                                                                               | 100–5000                                                                                                    | 5000                                                                                                    |
| mestre-<br>somente-leitura | Define a instância como<br>somente leitura. Todas as<br>operações de escrita<br>falharão.                                                                                  | <ul><li>Sim</li><li>não</li></ul>                                                                                                    | não                                                                                                    |
| maxclientes                | O número máximo de<br>clientes que podem ser<br>conectados simultaneamente<br>a uma instância de DCS.                                                                      | 1000–50.000                                                                                                    | 10.000                                                                                                    |
| proto-max-<br>bulk-len     | Tamanho máximo de uma<br>solicitação de um único<br>elemento (em bytes).                                                                                                   | 1.048.576-536.870.912                                                                                                    | 536.870.9<br>12                                                                                                    |

| Parameter                     | Descrição                                                                                                    | Value Range          | Default<br>Value |
|-------------------------------|----------------------------------------------------------------------------------------------------|----------------------|------------------|
| repl-backlog-<br>tamanho      | O tamanho do backlog de<br>replicação (bytes). O<br>backlog é um buffer que<br>acumula dados de réplica<br>quando réplicas são<br>desconectadas do principal.<br>Quando uma réplica é<br>reconectada, uma<br>sincronização parcial é<br>realizada para sincronizar os<br>dados que foram perdidos<br>enquanto as réplicas eram<br>desconectadas. | 16.384–1.073.741.824 | 1.048.576        |
| repl-backlog-ttl              | A quantidade de tempo, em<br>segundos, antes do buffer de<br>backlog ser liberado, a partir<br>da última vez que uma<br>réplica foi desconectada. O<br>valor <b>0</b> indica que o backlog<br>nunca é liberado.                                                                                                    | 0–604.800            | 3600             |
| repl- timeout                 | Tempo limite de replicação<br>(em segundos).                                                                                                    | 30–3600              | 60               |
| hash-max-<br>ziplist-entradas | O número máximo de<br>hashes que podem ser<br>codificados usando ziplist,<br>uma estrutura de dados<br>otimizada para reduzir o uso<br>de memória.                                                                                                    | 1–10.000             | 512              |
| hash-max-<br>ziplist-value    | O maior valor permitido<br>para um hash codificado<br>usando ziplist, uma<br>estrutura de dados especial<br>otimizada para uso de<br>memória.                                                                                                    | 1-10.000             | 64               |
| set-max-intset-<br>entradas   | Se um conjunto é composto<br>inteiramente de cadeias de<br>caracteres que são inteiros<br>em radix 10 dentro do<br>intervalo de inteiros com<br>sinal de 64 bits, o conjunto é<br>codificado usando intset,<br>uma estrutura de dados<br>otimizada para uso de<br>memória.                                                                       | 1-10.000             | 512              |

| Parameter                     | Descrição                                                                                                    | Value Range     | Default<br>Value |
|-------------------------------|----------------------------------------------------------------------------------------------------|-----------------|------------------|
| zset-max-<br>ziplist-entradas | O número máximo de<br>conjuntos classificados que<br>podem ser codificados<br>usando ziplist, uma<br>estrutura de dados otimizada<br>para reduzir o uso de<br>memória.                                                                                                    | 1–10.000        | 128              |
| zset-max-<br>ziplist-valor    | O maior valor permitido<br>para um conjunto ordenado<br>codificado usando ziplist,<br>uma estrutura de dados<br>especial otimizada para uso<br>de memória.                                                                                                    | 1–10.000        | 64               |
| latência-<br>monitor-limiar   | <ul> <li>A quantidade mínima de<br/>latência que será registrada<br/>como picos de latência</li> <li>configure para 0: O<br/>monitoramento de<br/>latência está desativado.</li> <li>Definir como mais de 0:<br/>Tudo com pelo menos<br/>este tempo de latência<br/>(em ms) será registrado.</li> <li>Ao executar o comando<br/>LATENCY, você pode<br/>executar operações<br/>relacionadas ao<br/>monitoramento de latência,<br/>como obter dados<br/>estatísticos e configurar e<br/>ativar o monitoramento de<br/>latência.</li> </ul> | 0–86.400.000 ms | 0                |

| Parameter                            | Descrição                                                                                                    | Value Range                                                                                                    | Default<br>Value |
|--------------------------------------|----------------------------------------------------------------------------------------------------|----------------------------------------------------------------------------------------------------|------------------|
| notific-<br>keyspace-<br>events      | Controla para quais<br>notificações de eventos de<br>keyspace são ativadas. Se<br>esse parâmetro estiver<br>configurado, o recurso<br>Redis Pub/Sub permitirá<br>que os clientes recebam<br>uma notificação de evento<br>quando um conjunto de<br>dados do Redis for<br>modificado.<br>As instâncias de cluster de<br>proxy não têm esse<br>parâmetro. | Uma combinação de<br>valores diferentes pode ser<br>usada para ativar<br>notificações para vários<br>tipos de eventos. Os valores<br>possíveis incluem:<br>K: Eventos de espaço de<br>chave, publicados com o<br>prefixokeyspace@<br>e: Eventos keyevent,<br>publicados com o prefixo<br>keyevent@<br>g: Comandos genéricos<br>(não específicos do tipo),<br>como DEL, EXPIRE e<br>RENAME<br>\$: Comandos de string<br>eu: Comandos de lista<br>s: Definir comandos<br>h: Comandos de lista<br>s: Definir comandos<br>h: Comandos de lista<br>s: Definir comandos<br>h: Comandos de vez<br>que uma chave expiralos<br>(eventos gerados toda vez<br>que uma chave expira)<br>e: Eventos despejados<br>(eventos gerados quando<br>uma chave é despejada da<br>maxmemory)<br>Para obter mais<br>informações, consulte a<br>seguinte nota. | Ex               |
| slowlog-log-<br>mais lento-do<br>que | A quantidade máxima de<br>tempo permitida, em<br>microssegundos, para<br>execução de comandos. Se<br>esse limite for excedido, o<br>log de consultas lentas do<br>Redis registrará o comando.                                                                                                    | 0–1.000.000                                                                                                    | 10.000           |

| Parameter           | Descrição                                                                                                    | Value Range | Default<br>Value |
|---------------------|----------------------------------------------------------------------------------------------------|-------------|------------------|
| slowlog-max-<br>len | O número máximo<br>permitido de consultas<br>lentas que podem ser<br>registradas. O log de<br>consulta lento consome<br>memória, mas você pode<br>recuperar essa memória<br>executando o comando<br><b>SLOWLOG RESET</b> . | 0–1000      | 128              |

#### 

- Os valores padrão e intervalos de valores do maxclients, reserved-memory-percent, client-outputbuffer-slave-soft-limit, e os parâmetros client-output-buffer-slave-hard-limit estão relacionados às especificações da instância. Portanto, esses parâmetros não são exibidos no modelo de parâmetro.
- 2. Para obter mais informações sobre os parâmetros descritos em Tabela 10-1, visite https://redis.io/ topics/memory-optimization.

#### ----Fim

# 10.2 Criando um Modelo de Parâmetro Personalizado

Você pode criar modelos de parâmetros personalizados para diferentes versões do mecanismo de cache e tipos de instância com base nos requisitos de serviço.

## Procedimento

- Passo 1 Efetue login no console do DCS.
- **Passo 2** Clique em 💿 no canto superior esquerdo do console de gerenciamento e selecione a região onde sua instância está localizada.
- Passo 3 No painel de navegação, escolha Parameter Templates.
- **Passo 4** Clique na guia **Default Templates** ou **Custom Templates** para criar um modelo baseado em um modelo padrão ou em um modelo personalizado existente.
  - Se você selecionar **Default Templates**, clique em **Customize** na coluna **Operation** da linha que contém a versão do mecanismo de cache desejada.
  - Se você selecionar Custom Templates, clique em Copy na coluna Operation na linha que contém o modelo personalizado desejado.

#### Passo 5 Especifique Template Name e Description.

#### **NOTA**

O nome do modelo pode conter de 4 a 64 caracteres e deve começar com uma letra ou dígito. Apenas letras, dígitos, hifens (-), sublinhados (\_) e pontos (.) são permitidos. A descrição pode estar vazia.

#### Passo 6 Selecione Modifiable parameters.

Atualmente, você pode inserir uma palavra-chave na caixa de pesquisa para pesquisar um parâmetro pelo nome do parâmetro.

Passo 7 Na linha que contém o parâmetro a ser modificado, insira um valor na coluna Assigned Value.

Tabela 10-2 descreve os parâmetros. Na maioria dos casos, os valores padrão são mantidos.

| Parameter     | Descrição                                                                                                    | Value Range                                                 | Default<br>Value |
|---------------|----------------------------------------------------------------------------------------------------|-------------------------------------------------------------|------------------|
| tempo limite  | O período máximo de<br>tempo (em segundos) que<br>uma conexão entre um<br>cliente e a instância do DCS<br>pode permanecer ociosa<br>antes que a conexão seja<br>encerrada. Uma<br>configuração de <b>0</b> significa<br>que esta função está<br>desabilitada.                                                                                                    | 0–7200 segundos                                             | 0                |
| apêndicefsync | Controla a frequência com<br>que o fsync() transfere<br>dados em cache para o<br>disco. Observe que alguns<br>SO realizarão uma<br>transferência de dados<br>completa, mas alguns outros<br>apenas fazem uma tentativa<br>de "melhor esforço".<br>Existem três configurações:<br>no: fsync() nunca é<br>chamado. O SO liberará os<br>dados quando estiver<br>pronto. Este modo oferece o<br>mais alto desempenho.<br>sempre: fsync() é chamado<br>após cada gravação no AOF.<br>Este modo é muito lento,<br>mas também muito seguro.<br>Everysec: fsync() é<br>chamado uma vez por<br>segundo. Este modo<br>proporciona um<br>compromisso entre<br>segurança e desempenho. | <ul> <li>não</li> <li>Sempre</li> <li>a cada seg</li> </ul> | a cada seg       |

Tabela 10-2 Parâmetros de configuração da instância do DCS Redis

| Parameter                                                  | Descrição                                                                                                    | Value Range                          | Default<br>Value  |
|------------------------------------------------------------|----------------------------------------------------------------------------------------------------|--------------------------------------|-------------------|
| apenas<br>anexação                                         | Indica se cada modificação<br>da instância deve ou não ser<br>registrada. Por padrão,<br>dados são gravados em<br>discos de maneira<br>assíncrona no Redis. Se essa<br>função estiver desativada,<br>os dados gerados<br>recentemente poderão ser<br>perdidos no caso de uma<br>falha de energia. Opções:<br><b>yes</b> : Os logs são ativados,<br>ou seja, a persistência é<br>ativada.<br><b>no</b> : Os logs são<br>desabilitados, ou seja, a<br>persistência é desabilitada. | <ul> <li>Sim</li> <li>não</li> </ul> | Sim               |
| client-output-<br>buffer-limit-<br>slave-soft-<br>segundos | Número de segundos que o<br>buffer de saída permanece<br>acima do <b>client-output-</b><br><b>buffer-slave-soft-limit</b><br>antes que o cliente seja<br>desconectado.                                                                                                    | 0–60                                 | 60                |
| client-output-<br>buffer-slave-<br>hard-limit              | Limite rígido (em bytes) no<br>buffer de saída de clientes<br>de réplica. Uma vez que o<br>buffer de saída excede o<br>limite rígido, o cliente é<br>imediatamente<br>desconectado.                                                                                                    | 0–17.179.869.184                     | 1.717.986.<br>918 |
| client-output-<br>buffer-slave-<br>soft-limit              | Limite suave (em bytes) no<br>buffer de saída de clientes<br>de réplica. Uma vez que o<br>buffer de saída excede o<br>limite suave e permanece<br>continuamente acima do<br>limite pelo tempo<br>especificado pelo parâmetro<br><b>client-output-buffer-limit-</b><br><b>slave-soft-seconds</b> , o<br>cliente é desconectado.                                                                                                    | 0–17.179.869.184                     | 1.717.986.<br>918 |

| Parameter                  | Descrição                                                                                                    | Value Range                                                                                                    | Default<br>Value                                                                                                    |
|----------------------------|----------------------------------------------------------------------------------------------------|----------------------------------------------------------------------------------------------------|----------------------------------------------------------------------------------------------------|
| política de<br>maxmemória  | A política aplicada quando<br>o limite maxmemory é<br>atingido.<br>Para obter mais informações<br>sobre esse parâmetro,<br>consulte https://redis.io/<br>topics/lru-cache. | <ul> <li>volatile-Iru</li> <li>allkeys-Iru</li> <li>volatile-random</li> <li>allkeys-random</li> <li>volatile-ttl</li> <li>noeviction</li> </ul> | volatile-<br>lru<br>NOTA<br>Se a<br>instância<br>do DCS<br>Redis for<br>criada<br>antes de<br>julho de<br>2020 e<br>esse<br>parâmetro<br>não tiver<br>sido<br>modificad<br>o, o valor<br>padrão<br>será<br><b>noevictio</b><br><b>n</b> . Se a<br>instância<br>for criada<br>depois de<br>julho de<br>2020, o<br>valor<br>padrão<br>será<br><b>volatile-<br/>lru</b> . |
| lua-limite de<br>tempo     | Tempo máximo permitido<br>para executar um script Lua<br>(em milissegundos).                                                                                               | 100–5000                                                                                                    | 5000                                                                                                    |
| mestre-<br>somente-leitura | Define a instância como<br>somente leitura. Todas as<br>operações de escrita<br>falharão.                                                                                  | <ul><li>Sim</li><li>não</li></ul>                                                                                                    | não                                                                                                    |
| maxclientes                | O número máximo de<br>clientes que podem ser<br>conectados simultaneamente<br>a uma instância de DCS.                                                                      | 1000–50.000                                                                                                    | 10.000                                                                                                    |
| proto-max-<br>bulk-len     | Tamanho máximo de uma<br>solicitação de um único<br>elemento (em bytes).                                                                                                   | 1.048.576-536.870.912                                                                                                    | 536.870.9<br>12                                                                                                    |

| Parameter                     | Descrição                                                                                                    | Value Range          | Default<br>Value |
|-------------------------------|----------------------------------------------------------------------------------------------------|----------------------|------------------|
| repl-backlog-<br>tamanho      | O tamanho do backlog de<br>replicação (bytes). O<br>backlog é um buffer que<br>acumula dados de réplica<br>quando réplicas são<br>desconectadas do principal.<br>Quando uma réplica é<br>reconectada, uma<br>sincronização parcial é<br>realizada para sincronizar os<br>dados que foram perdidos<br>enquanto as réplicas eram<br>desconectadas. | 16.384–1.073.741.824 | 1.048.576        |
| repl-backlog-ttl              | A quantidade de tempo, em<br>segundos, antes do buffer de<br>backlog ser liberado, a partir<br>da última vez que uma<br>réplica foi desconectada. O<br>valor <b>0</b> indica que o backlog<br>nunca é liberado.                                                                                                    | 0–604.800            | 3600             |
| repl- timeout                 | Tempo limite de replicação<br>(em segundos).                                                                                                    | 30-3600              | 60               |
| hash-max-<br>ziplist-entradas | O número máximo de<br>hashes que podem ser<br>codificados usando ziplist,<br>uma estrutura de dados<br>otimizada para reduzir o uso<br>de memória.                                                                                                    | 1–10.000             | 512              |
| hash-max-<br>ziplist-value    | O maior valor permitido<br>para um hash codificado<br>usando ziplist, uma<br>estrutura de dados especial<br>otimizada para uso de<br>memória.                                                                                                    | 1-10.000             | 64               |
| set-max-intset-<br>entradas   | Se um conjunto é composto<br>inteiramente de cadeias de<br>caracteres que são inteiros<br>em radix 10 dentro do<br>intervalo de inteiros com<br>sinal de 64 bits, o conjunto é<br>codificado usando intset,<br>uma estrutura de dados<br>otimizada para uso de<br>memória.                                                                       | 1-10.000             | 512              |

| Parameter                     | Descrição                                                                                                    | Value Range     | Default<br>Value |
|-------------------------------|----------------------------------------------------------------------------------------------------|-----------------|------------------|
| zset-max-<br>ziplist-entradas | O número máximo de<br>conjuntos classificados que<br>podem ser codificados<br>usando ziplist, uma<br>estrutura de dados otimizada<br>para reduzir o uso de<br>memória.                                                                                                    | 1–10.000        | 128              |
| zset-max-<br>ziplist-valor    | O maior valor permitido<br>para um conjunto ordenado<br>codificado usando ziplist,<br>uma estrutura de dados<br>especial otimizada para uso<br>de memória.                                                                                                    | 1–10.000        | 64               |
| latência-<br>monitor-limiar   | <ul> <li>A quantidade mínima de<br/>latência que será registrada<br/>como picos de latência</li> <li>configure para 0: O<br/>monitoramento de<br/>latência está desativado.</li> <li>Definir como mais de 0:<br/>Tudo com pelo menos<br/>este tempo de latência<br/>(em ms) será registrado.</li> <li>Ao executar o comando<br/>LATENCY, você pode<br/>executar operações<br/>relacionadas ao<br/>monitoramento de latência,<br/>como obter dados<br/>estatísticos e configurar e<br/>ativar o monitoramento de<br/>latência.</li> </ul> | 0–86.400.000 ms | 0                |

| Parameter                            | Descrição                                                                                                    | Value Range                                                                                                    | Default<br>Value |
|--------------------------------------|----------------------------------------------------------------------------------------------------|----------------------------------------------------------------------------------------------------|------------------|
| notific-<br>keyspace-<br>events      | Controla para quais<br>notificações de eventos de<br>keyspace são ativadas. Se<br>esse parâmetro estiver<br>configurado, o recurso<br>Redis Pub/Sub permitirá<br>que os clientes recebam<br>uma notificação de evento<br>quando um conjunto de<br>dados do Redis for<br>modificado.<br>As instâncias de cluster de<br>proxy não têm esse<br>parâmetro. | Uma combinação de<br>valores diferentes pode ser<br>usada para ativar<br>notificações para vários<br>tipos de eventos. Os valores<br>possíveis incluem:<br>K: Eventos de espaço de<br>chave, publicados com o<br>prefixokeyspace@<br>e: Eventos keyevent,<br>publicados com o prefixo<br>keyevent@<br>g: Comandos genéricos<br>(não específicos do tipo),<br>como DEL, EXPIRE e<br>RENAME<br>\$: Comandos de string<br>eu: Comandos de lista<br>s: Definir comandos<br>h: Comandos de lista<br>s: Definir comandos<br>h: Comandos de losta<br>s: Definir comandos<br>h: Comandos de losta<br>s: Definir comandos<br>h: Comandos de losta<br>s: Eventos expirados<br>(eventos gerados toda vez<br>que uma chave expira)<br>e: Eventos despejados<br>(eventos gerados quando<br>uma chave é despejada da<br>maxmemory)<br>Para obter mais<br>informações, consulte a<br>seguinte nota. | Ex               |
| slowlog-log-<br>mais lento-do<br>que | A quantidade máxima de<br>tempo permitida, em<br>microssegundos, para<br>execução de comandos. Se<br>esse limite for excedido, o<br>log de consultas lentas do<br>Redis registrará o comando.                                                                                                    | 0-1.000.000                                                                                                    | 10.000           |

| Parameter           | Descrição                                                                                                    | Value Range | Default<br>Value |
|---------------------|----------------------------------------------------------------------------------------------------|-------------|------------------|
| slowlog-max-<br>len | O número máximo<br>permitido de consultas<br>lentas que podem ser<br>registradas. O log de<br>consulta lento consome<br>memória, mas você pode<br>recuperar essa memória<br>executando o comando<br><b>SLOWLOG RESET</b> . | 0–1000      | 128              |

#### 

- Os valores padrão e intervalos de valores do maxclients, reserved-memory-percent, client-outputbuffer-slave-soft-limit, e os parâmetros client-output-buffer-slave-hard-limit estão relacionados às especificações da instância. Portanto, esses parâmetros não podem ser modificados.
- Para obter mais informações sobre os parâmetros descritos em Tabela 10-2, visite https://redis.io/ topics/memory-optimization.
- O parâmetro latency-monitor-threshold é normalmente usado para localização de falhas. Depois de localizar falhas com base nas informações de latência coletadas, altere o valor de latency-monitorthreshold para 0 para evitar latência desnecessária.
- 4. Mais informações sobre o parâmetro notify-keyspace-events:
  - A configuração do parâmetro deve conter pelo menos um K ou E.
  - A é um apelido para "g\$lshzxe" e não pode ser usado junto com qualquer um dos caracteres em "g\$lshzxe".
  - Por exemplo, o valor KI significa que o Redis pode notificar clientes Pub/Sub sobre eventos de espaço de chaves e comandos de lista. O valor AKE significa que o Redis notificará os clientes do Pub/Sub sobre todos os eventos.

Passo 8 Clique em OK.

----Fim

# 10.3 Modificando um Modelo de Parâmetro Personalizado

Você pode modificar o nome, a descrição e os parâmetros de um modelo de parâmetro personalizado com base nos requisitos de serviço.

## Procedimento

Passo 1 Efetue login no console do DCS.

- **Passo 2** Clique em 💟 no canto superior esquerdo do console de gerenciamento e selecione a região onde sua instância está localizada.
- Passo 3 No painel de navegação, escolha Parameter Templates.
- Passo 4 Escolha a guia Custom Templates.

**Passo 5** Você pode modificar um modelo de parâmetro personalizado de uma das seguintes maneiras:

- Clique em Edit na coluna Operation.
  - a. Altere o nome ou modifique a descrição de um modelo.
  - b. Na área Parameters, selecione Modifiable parameters. Na linha que contém o parâmetro a ser modificado, insira um valor na coluna Assigned Value. Tabela 10-3 descreve os parâmetros. Na maioria dos casos, os valores padrão são mantidos.
  - c. Clique em OK.
- Clique no nome de um modelo personalizado. Na página exibida, modifique os parâmetros.
  - a. Selecione **Modifiable parameters**. Digite uma palavra-chave na caixa de pesquisa para pesquisar um parâmetro pelo nome do parâmetro.
  - b. Clique em Modify.
  - c. Na linha que contém o parâmetro a ser modificado, insira um valor na coluna Assigned Value. Tabela 10-3 descreve os parâmetros. Na maioria dos casos, os valores padrão são mantidos.
  - d. Clique em Save.

| Parameter    | Descrição                                                                                                    | Value Range     | Default<br>Value |
|--------------|----------------------------------------------------------------------------------------------------|-----------------|------------------|
| tempo limite | O período máximo de<br>tempo (em segundos) que<br>uma conexão entre um<br>cliente e a instância do DCS<br>pode permanecer ociosa<br>antes que a conexão seja<br>encerrada. Uma<br>configuração de <b>0</b> significa<br>que esta função está<br>desabilitada. | 0–7200 segundos | 0                |

Tabela 10-3 Parâmetros de configuração da instância do DCS Redis

| Parameter          | Descrição                                                                                                    | Value Range                                                 | Default<br>Value |
|--------------------|----------------------------------------------------------------------------------------------------|-------------------------------------------------------------|------------------|
| apêndicefsync      | Controla a frequência com<br>que o fsync() transfere<br>dados em cache para o<br>disco. Observe que alguns<br>SO realizarão uma<br>transferência de dados<br>completa, mas alguns outros<br>apenas fazem uma tentativa<br>de "melhor esforço".<br>Existem três configurações:<br>no: fsync() nunca é<br>chamado. O SO liberará os                                           | <ul> <li>não</li> <li>Sempre</li> <li>a cada seg</li> </ul> | a cada seg       |
|                    | dados quando estiver<br>pronto. Este modo oferece o<br>mais alto desempenho.<br>sempre: fsync() é chamado<br>após cada gravação no AOF.<br>Este modo é muito lento,                                                                                                    |                                                             |                  |
|                    | mas também muito seguro.<br>Everysec: fsync() é<br>chamado uma vez por<br>segundo. Este modo<br>proporciona um<br>compromisso entre<br>segurança e desempenho.                                                                                                    |                                                             |                  |
| apenas<br>anexação | Indica se cada modificação<br>da instância deve ou não ser<br>registrada. Por padrão,<br>dados são gravados em<br>discos de maneira<br>assíncrona no Redis. Se essa<br>função estiver desativada,<br>os dados gerados<br>recentemente poderão ser<br>perdidos no caso de uma<br>falha de energia. Opções:<br><b>yes</b> : Os logs são ativados,<br>ou caio a parsistência ó | <ul> <li>Sim</li> <li>não</li> </ul>                        | Sim              |
|                    | ou seja, a persistencia é<br>ativada.<br><b>no</b> : Os logs são<br>desabilitados, ou seja, a<br>persistência é desabilitada.                                                                                                    |                                                             |                  |

| Parameter                                                  | Descrição                                                                                                    | Value Range      | Default<br>Value  |
|------------------------------------------------------------|----------------------------------------------------------------------------------------------------|------------------|-------------------|
| client-output-<br>buffer-limit-<br>slave-soft-<br>segundos | Número de segundos que o<br>buffer de saída permanece<br>acima do <b>client-output-</b><br><b>buffer-slave-soft-limit</b><br>antes que o cliente seja<br>desconectado.                                                                                                    | 0–60             | 60                |
| client-output-<br>buffer-slave-<br>hard-limit              | Limite rígido (em bytes) no<br>buffer de saída de clientes<br>de réplica. Uma vez que o<br>buffer de saída excede o<br>limite rígido, o cliente é<br>imediatamente<br>desconectado.                                                                                                    | 0–17.179.869.184 | 1.717.986.<br>918 |
| client-output-<br>buffer-slave-<br>soft-limit              | Limite suave (em bytes) no<br>buffer de saída de clientes<br>de réplica. Uma vez que o<br>buffer de saída excede o<br>limite suave e permanece<br>continuamente acima do<br>limite pelo tempo<br>especificado pelo parâmetro<br><b>client-output-buffer-limit-</b><br><b>slave-soft-seconds</b> , o<br>cliente é desconectado. | 0–17.179.869.184 | 1.717.986.<br>918 |

| Parameter                  | Descrição                                                                                                    | Value Range                                                                                                    | Default<br>Value                                                                                                    |
|----------------------------|----------------------------------------------------------------------------------------------------|----------------------------------------------------------------------------------------------------|----------------------------------------------------------------------------------------------------|
| política de<br>maxmemória  | A política aplicada quando<br>o limite maxmemory é<br>atingido.<br>Para obter mais informações<br>sobre esse parâmetro,<br>consulte https://redis.io/<br>topics/lru-cache. | <ul> <li>volatile-Iru</li> <li>allkeys-Iru</li> <li>volatile-random</li> <li>allkeys-random</li> <li>volatile-ttl</li> <li>noeviction</li> </ul> | volatile-<br>lru<br>NOTA<br>Se a<br>instância<br>do DCS<br>Redis for<br>criada<br>antes de<br>julho de<br>2020 e<br>esse<br>parâmetro<br>não tiver<br>sido<br>modificad<br>o, o valor<br>padrão<br>será<br><b>noevictio</b><br><b>n</b> . Se a<br>instância<br>for criada<br>depois de<br>julho de<br>2020, o<br>valor<br>padrão<br>será<br><b>volatile-<br/>lru</b> . |
| lua-limite de<br>tempo     | Tempo máximo permitido<br>para executar um script Lua<br>(em milissegundos).                                                                                               | 100–5000                                                                                                    | 5000                                                                                                    |
| mestre-<br>somente-leitura | Define a instância como<br>somente leitura. Todas as<br>operações de escrita<br>falharão.                                                                                  | <ul><li>Sim</li><li>não</li></ul>                                                                                                    | não                                                                                                    |
| maxclientes                | O número máximo de<br>clientes que podem ser<br>conectados simultaneamente<br>a uma instância de DCS.                                                                      | 1000–50.000                                                                                                    | 10.000                                                                                                    |
| proto-max-<br>bulk-len     | Tamanho máximo de uma<br>solicitação de um único<br>elemento (em bytes).                                                                                                   | 1.048.576-536.870.912                                                                                                    | 536.870.9<br>12                                                                                                    |

| Parameter                     | Descrição                                                                                                    | Value Range          | Default<br>Value |
|-------------------------------|----------------------------------------------------------------------------------------------------|----------------------|------------------|
| repl-backlog-<br>tamanho      | O tamanho do backlog de<br>replicação (bytes). O<br>backlog é um buffer que<br>acumula dados de réplica<br>quando réplicas são<br>desconectadas do principal.<br>Quando uma réplica é<br>reconectada, uma<br>sincronização parcial é<br>realizada para sincronizar os<br>dados que foram perdidos<br>enquanto as réplicas eram<br>desconectadas. | 16.384–1.073.741.824 | 1.048.576        |
| repl-backlog-ttl              | A quantidade de tempo, em<br>segundos, antes do buffer de<br>backlog ser liberado, a partir<br>da última vez que uma<br>réplica foi desconectada. O<br>valor <b>0</b> indica que o backlog<br>nunca é liberado.                                                                                                    | 0–604.800            | 3600             |
| repl- timeout                 | Tempo limite de replicação<br>(em segundos).                                                                                                    | 30-3600              | 60               |
| hash-max-<br>ziplist-entradas | O número máximo de<br>hashes que podem ser<br>codificados usando ziplist,<br>uma estrutura de dados<br>otimizada para reduzir o uso<br>de memória.                                                                                                    | 1–10.000             | 512              |
| hash-max-<br>ziplist-value    | O maior valor permitido<br>para um hash codificado<br>usando ziplist, uma<br>estrutura de dados especial<br>otimizada para uso de<br>memória.                                                                                                    | 1-10.000             | 64               |
| set-max-intset-<br>entradas   | Se um conjunto é composto<br>inteiramente de cadeias de<br>caracteres que são inteiros<br>em radix 10 dentro do<br>intervalo de inteiros com<br>sinal de 64 bits, o conjunto é<br>codificado usando intset,<br>uma estrutura de dados<br>otimizada para uso de<br>memória.                                                                       | 1-10.000             | 512              |

| Parameter                     | Descrição                                                                                                    | Value Range     | Default<br>Value |
|-------------------------------|----------------------------------------------------------------------------------------------------|-----------------|------------------|
| zset-max-<br>ziplist-entradas | O número máximo de<br>conjuntos classificados que<br>podem ser codificados<br>usando ziplist, uma<br>estrutura de dados otimizada<br>para reduzir o uso de<br>memória.                                                                                                    | 1–10.000        | 128              |
| zset-max-<br>ziplist-valor    | O maior valor permitido<br>para um conjunto ordenado<br>codificado usando ziplist,<br>uma estrutura de dados<br>especial otimizada para uso<br>de memória.                                                                                                    | 1–10.000        | 64               |
| latência-<br>monitor-limiar   | <ul> <li>A quantidade mínima de<br/>latência que será registrada<br/>como picos de latência</li> <li>configure para 0: O<br/>monitoramento de<br/>latência está desativado.</li> <li>Definir como mais de 0:<br/>Tudo com pelo menos<br/>este tempo de latência<br/>(em ms) será registrado.</li> <li>Ao executar o comando<br/>LATENCY, você pode<br/>executar operações<br/>relacionadas ao<br/>monitoramento de latência,<br/>como obter dados<br/>estatísticos e configurar e<br/>ativar o monitoramento de<br/>latência.</li> </ul> | 0–86.400.000 ms | 0                |
| Parameter                            | Descrição                                                                                                    | Value Range                                                                                                    | Default<br>Value |
|--------------------------------------|----------------------------------------------------------------------------------------------------|----------------------------------------------------------------------------------------------------|------------------|
| notific-<br>keyspace-<br>events      | Controla para quais<br>notificações de eventos de<br>keyspace são ativadas. Se<br>esse parâmetro estiver<br>configurado, o recurso<br>Redis Pub/Sub permitirá<br>que os clientes recebam<br>uma notificação de evento<br>quando um conjunto de<br>dados do Redis for<br>modificado.<br>As instâncias de cluster de<br>proxy não têm esse<br>parâmetro. | Uma combinação de<br>valores diferentes pode ser<br>usada para ativar<br>notificações para vários<br>tipos de eventos. Os valores<br>possíveis incluem:<br>K: Eventos de espaço de<br>chave, publicados com o<br>prefixokeyspace@<br>e: Eventos keyevent,<br>publicados com o prefixo<br>keyevent@<br>g: Comandos genéricos<br>(não específicos do tipo),<br>como DEL, EXPIRE e<br>RENAME<br>\$: Comandos de string<br>eu: Comandos de lista<br>s: Definir comandos<br>h: Comandos de lista<br>s: Definir comandos<br>h: Comandos de lista<br>s: Definir comandos<br>h: Comandos de vez<br>que uma chave expiralos<br>(eventos gerados toda vez<br>que uma chave expira)<br>e: Eventos despejados<br>(eventos gerados quando<br>uma chave é despejada da<br>maxmemory)<br>Para obter mais<br>informações, consulte a<br>seguinte nota. | Ex               |
| slowlog-log-<br>mais lento-do<br>que | A quantidade máxima de<br>tempo permitida, em<br>microssegundos, para<br>execução de comandos. Se<br>esse limite for excedido, o<br>log de consultas lentas do<br>Redis registrará o comando.                                                                                                    | 0–1.000.000                                                                                                    | 10.000           |

| Parameter           | Descrição                                                                                                    | Value Range | Default<br>Value |
|---------------------|----------------------------------------------------------------------------------------------------|-------------|------------------|
| slowlog-max-<br>len | O número máximo<br>permitido de consultas<br>lentas que podem ser<br>registradas. O log de<br>consulta lento consome<br>memória, mas você pode<br>recuperar essa memória<br>executando o comando<br><b>SLOWLOG RESET</b> . | 0–1000      | 128              |

### 

- Os valores padrão e intervalos de valores do maxclients, reserved-memory-percent, client-outputbuffer-slave-soft-limit, e os parâmetros client-output-buffer-slave-hard-limit estão relacionados às especificações da instância. Portanto, esses parâmetros não podem ser modificados.
- 2. Para obter mais informações sobre os parâmetros descritos em Tabela 10-3, visite https://redis.io/ topics/memory-optimization.
- 3. O parâmetro **latency-monitor-threshold** é normalmente usado para localização de falhas. Depois de localizar falhas com base nas informações de latência coletadas, altere o valor de **latency-monitor-threshold** para **0** para evitar latência desnecessária.
- 4. Mais informações sobre o parâmetro notify-keyspace-events:
  - A configuração do parâmetro deve conter pelo menos um K ou E.
  - A é um apelido para "g\$lshzxe" e não pode ser usado junto com qualquer um dos caracteres em "g\$lshzxe".
  - Por exemplo, o valor Kl significa que o Redis pode notificar clientes Pub/Sub sobre eventos de espaço de chaves e comandos de lista. O valor AKE significa que o Redis notificará os clientes do Pub/Sub sobre todos os eventos.

----Fim

## 10.4 Excluindo um Modelo de Parâmetro Personalizado

Esta seção descreve como excluir um modelo de parâmetro personalizado.

### Procedimento

- Passo 1 Efetue login no console do DCS.
- Passo 2 Clique em 💿 no canto superior esquerdo do console de gerenciamento e selecione a região onde sua instância está localizada.
- Passo 3 No painel de navegação, escolha Parameter Templates.
- Passo 4 Escolha a guia Custom Templates.
- Passo 5 Clique em Delete na coluna Operation.

Passo 6 Clique em Yes.

# **11** Gestão de senhas

## 11.1 Senhas de instância do DCS

As senhas podem ser configuradas para controlar o acesso às instâncias do DCS, garantindo a segurança dos seus dados.

Você pode definir uma senha durante ou após a criação da instância. Para obter detalhes sobre como definir uma senha após a criação de uma instância, consulte **Redefinindo senhas de instância**.

Você pode escolher se deseja habilitar o acesso sem senha com base na sua segurança e conveniência trade-off.

### Cenários que exigem senhas

- Para uma instância de DCS usada na rede ativa ou que contenha informações importantes, é aconselhável definir uma senha.
- Para uma instância de DCS com acesso público habilitado, uma senha deve ser definida para garantir a segurança dos dados.

Para obter detalhes sobre como acessar uma instância com uma senha, consulte **Como** acessar uma instância DCS.

### Usando senhas com segurança

1. Ocultar a senha ao usar o redis-cli.

Se a opção **-a <password>** for usada no redis-cli no Linux, a senha estará sujeita a vazamentos porque é registrada e mantida no histórico. Você é aconselhado a não usar a opção **-a <password>** ao executar comandos no redis-cli. Depois de se conectar ao Redis, execute o comando **auth** para concluir a autenticação, conforme mostrado no exemplo a seguir:

```
$ redis-cli -h 192.168.0.148 -p 6379
redis 192.168.0.148:6379>auth yourPassword
OK
redis 192.168.0.148:6379>
```

2. Use a autenticação de senha interativa ou alterne entre usuários com permissões diferentes.

Se o script envolver o acesso à instância do DCS, use a autenticação de senha interativa. Para habilitar a execução automática do script, gerencie o script como outro usuário e autorize a execução usando o sudo.

3. Use um módulo de criptografia em seu aplicativo para criptografar a senha.

## 11.2 Alteração de senhas de instância

No console do DCS, você pode alterar a senha necessária para acessar a instância do DCS.

### **NOTA**

- Você não pode alterar a senha de uma instância de DCS no modo sem senha.
- A instância de DCS para a qual você deseja alterar a senha está no estado **Running**.
- A nova senha entra em vigor imediatamente no servidor sem a necessidade de reinicialização. O cliente deve se reconectar ao servidor usando a nova senha depois que uma conexão pconnect for fechada. (A senha antiga ainda pode ser usada antes da desconexão.)

### **Pré-requisitos**

Uma instância de DCS foi criada.

### Procedimento

Passo 1 Efetue login no console de DCS.

- **Passo 2** Clique em 💟 no canto superior esquerdo do console de gerenciamento e selecione a região onde sua instância está localizada.
- Passo 3 No painel de navegação, escolha Cache Manager.
- Passo 4 Escolha More > Change Password na linha que contém a instância escolhida.
- Passo 5 Na caixa de diálogo exibida, defina Old Password, New Password e Confirm Password.

### **NOTA**

Após 5 tentativas consecutivas de senha incorreta, a conta para acessar a instância DCS escolhida será bloqueada por 5 minutos. As senhas não podem ser alteradas durante o período de bloqueio.

A senha deve atender aos seguintes requisitos:

- Não pode ser deixado em branco.
- Não pode ser igual a senha anterior.
- Pode ter de 8 a 64 caracteres.
- Contenha pelo menos três dos seguintes tipos de caracteres:
  - Letras minúsculas
  - Letras maiúsculas
  - Dígitos
  - caracteres especiais (`~!@#\$^&\*()-\_=+\\{}:,<.>/?)

Passo 6 Na caixa de diálogo Change Password, clique em OK para confirmar a alteração da senha.

### 11.3 Redefinindo senhas de instância

No console do DCS, você pode configurar uma nova senha se esquecer a senha da instância.

### D NOTA

- Para uma instância do DCS Redis ou Memcached, você pode alterá-la do modo de senha para o modo sem senha ou do modo sem senha para o modo senha, redefinindo sua senha. Para mais detalhes, consulte Alterando as Configurações de Senha para Instâncias de Memcached do DCS.
- A instância DCS para a qual você deseja redefinir a senha está no estado **Running**.

### **Pré-requisitos**

Uma instância de DCS foi criada.

### Procedimento

- Passo 1 Efetue login no console de DCS.
- Passo 2 Clique em 💿 no canto superior esquerdo do console de gerenciamento e selecione a região onde sua instância está localizada.
- Passo 3 No painel de navegação, escolha Cache Manager.
- Passo 4 Escolha More > Reset Password na linha que contém a instância escolhida.
- Passo 5 Na caixa de diálogo exibida, defina New Password e Confirm Password.

### D NOTA

A senha deve atender aos seguintes requisitos:

- Não pode ser deixado em branco.
- Pode ter de 8 a 64 caracteres.
- Contenha pelo menos três dos seguintes tipos de caracteres:
  - Letras minúsculas
  - Letras maiúsculas
  - Dígitos
  - caracteres especiais (`~!@#\$^&\*()-\_=+\|{}:,<.>/?)

### Passo 6 Clique em OK.

### **NOTA**

O sistema exibirá uma mensagem de sucesso somente depois que a senha for redefinida com êxito em todos os nós. Se a redefinição falhar, a instância será reiniciada e a senha da instância de cache será restaurada.

# 11.4 Alteração das configurações de senha para instâncias do DCS Redis

### Cenário

As instâncias do DCS Redis podem ser acessadas com ou sem senhas. Depois que uma instância é criada, você pode alterar sua configuração de senha nos seguintes cenários:

- Para habilitar o acesso público para uma instância do DCS Redis 3.0, altere a instância para o modo protegido por senha antes de habilitar o acesso público.
- Para acessar uma instância do DCS Redis no modo sem senha, você pode ativar o acesso sem senha para limpar a senha existente da instância.

### **NOTA**

- Para alterar a configuração de senha, a instância do DCS Redis deve estar no estado Running.
- O acesso sem senha pode comprometer a segurança. Você pode definir uma senha usando a função de redefinição de senha.
- Por motivos de segurança, o acesso sem senha deve ser desativado quando o acesso público estiver habilitado.

### Procedimento

Passo 1 Efetue login no console de DCS.

- Passo 2 Clique em 💿 no canto superior esquerdo do console de gerenciamento e selecione a região onde sua instância está localizada.
- Passo 3 No painel de navegação, escolha Cache Manager.
- Passo 4 Para alterar a configuração de senha de uma instância do DCS Redis, escolha Operation > More > Reset Password na linha que contém a instância escolhida.
- Passo 5 Na caixa de diálogo Reset Password, execute uma das seguintes operações, conforme necessário:
  - De protegido por senha a livre de senha:
     Alterne a alternância para Password-Free Access e clique em OK.
  - De livre de senha a protegido por senha:
     Digite uma senha, confirme a senha e clique em OK.

----Fim

# 11.5 Alterando as Configurações de Senha para Instâncias de Memcached do DCS

### Cenário

As instâncias do Memcached DCS podem ser acessadas com ou sem senhas. Depois que uma instância é criada, você pode alterar sua configuração de senha nos seguintes cenários:

• Se quiser acessar uma instância do Memcached DCS protegida por senha sem o nome de usuário e a senha, você pode habilitar o acesso sem senha para limpar o nome de usuário e a senha da instância.

O protocolo de texto Memcached não suporta autenticação de nome de usuário e senha. Para acessar uma instância do Memcached DCS usando o protocolo de texto Memcached, você deve habilitar o acesso sem senha à instância.

• Se você quiser acessar uma instância do Memcached DCS sem senha usando um nome de usuário e uma senha, defina uma senha para a instância usando a função de redefinição de senha.

### Procedimento

Passo 1 Efetue login no console de DCS.

- **Passo 2** Clique em 💿 no canto superior esquerdo do console de gerenciamento e selecione a região onde sua instância está localizada.
- Passo 3 No painel de navegação, escolha Cache Manager.
- Passo 4 Para habilitar o acesso sem senha a uma instância do Memcached DCS, escolha Operation > More > Reset Password na linha que contém a instância escolhida.
- **Passo 5** Na caixa de diálogo **Reset Password**, execute uma das seguintes operações, conforme necessário:
  - De protegido por senha a livre de senha:

Alterne o toggle para **Password-Free Access** e clique em **OK**.

• De livre de senha a protegido por senha:

Digite uma senha, confirme a senha e clique em OK.

# **12**<sub>Cotas</sub>

### O que é Quota?

Uma cota é um limite na quantidade ou capacidade de um determinado tipo de recursos de serviço que você pode usar, por exemplo, o número máximo de instâncias de DCS que você pode criar e a quantidade máxima de memória que você pode usar.

Se uma cota não puder atender às suas necessidades, solicite uma cota mais alta.

### Como faço para visualizar minha cota?

- 1. Acesse o console de gerenciamento.
- 2. Clique em 🔍 no canto superior esquerdo do console de gerenciamento e selecione a região onde sua instância está localizada.
- 3. No canto superior direito da página, escolha Resources > My Quotas.

A página Service Quota é exibida.

### Figura 12-1 Minha cotas

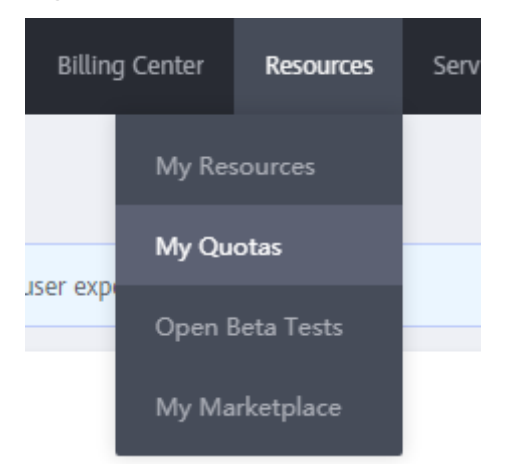

4. Na página Service Quota, exiba as cotas usadas e totais de recursos.

Se uma cota não puder atender às suas necessidades, solicite uma cota mais alta realizando as seguintes operações.

### Como faço para aumentar minha cota?

- 1. Acesse o console de gerenciamento.
- No canto superior direito da página, escolha Resources > My Quotas. A página Service Quota é exibida.

### Figura 12-2 Minha cotas

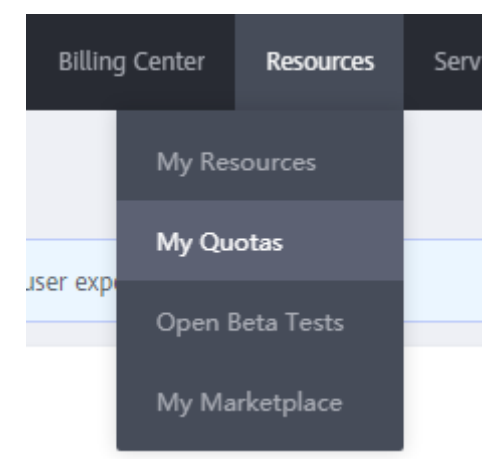

3. Clique em Increase Quota.

4. Na página **Create Service Ticket**, defina os parâmetros.

Na área **Problem Description**, insira a cota necessária e o motivo do ajuste da cota.

5. Leia os contratos e confirme que concorda com eles e, em seguida, clique em Submit.

# **13**<sub>Monitoramento</sub>

O Cloud Eye é uma plataforma de monitoramento segura e escalável. Ele monitora as métricas do DCS e envia notificações se os alarmes forem acionados ou ocorrerem eventos.

## 13.1 Métricas DCS

### Introdução

Esta seção descreve as métricas de DCS relatadas ao Cloud Eye, bem como seus namespaces e dimensões. Você pode usar o console do Cloud Eye ou chamar **as API** para consultar as métricas e os alarmes do DCS.

Diferentes tipos de instâncias são monitoradas em diferentes dimensões.

| Tipos de<br>instância   | Monitoramento de<br>instância                                                                  | Monitoramento do<br>servidor Redis                                 | Monitoramento de<br>Proxy              |
|-------------------------|------------------------------------------------------------------------------------------------|--------------------------------------------------------------------|----------------------------------------|
| Único-nó                | Compatível<br>O monitoramento na<br>dimensão de<br>instância é conduzido<br>no Servidor Redis. | N/A                                                                | N/A                                    |
| Principal/E<br>m espera | Compatível<br>O nó principal é<br>monitorado.                                                  | Compatível<br>Os nós principais e<br>em espera são<br>monitorados. | N/A                                    |
| Cluster de<br>proxy     | Compatível<br>Os dados de<br>monitoramento os<br>dados de nó principal<br>agregados.           | Compatível<br>Cada estilhaço é<br>monitorado.                      | Compatível<br>Cada proxy é monitorado. |

| Tabela 13-1 Monitorando dimensões | para diferentes tipos de instância |
|-----------------------------------|------------------------------------|
|-----------------------------------|------------------------------------|

| Tipos de            | Monitoramento de                                                                     | Monitoramento do                              | Monitoramento de |
|---------------------|--------------------------------------------------------------------------------------|-----------------------------------------------|------------------|
| instância           | instância                                                                            | servidor Redis                                | Proxy            |
| Cluster do<br>Redis | Compatível<br>Os dados de<br>monitoramento os<br>dados de nó principal<br>agregados. | Compatível<br>Cada estilhaço é<br>monitorado. | N/A              |

### Espaço de nomes

### SYS.DCS

### Métricas de instância do DCS Redis 3.0

### D NOTA

- O DCS for Redis 3.0 não é mais fornecido. Em vez disso, você pode usar o DCS for Redis 4.0 ou 5.0.
- **Dimensões** lista as dimensões métricas.

| ID da<br>métrica      | Nome<br>da<br>métrica                   | Descrição da Métrica                                                                                                    | Interva<br>lo de<br>valores | Objeto<br>monitorado                                                       | Per<br>íod<br>o<br>de<br>mo<br>nit<br>oriz<br>açã<br>o<br>(da<br>dos<br>bru<br>tos) |
|-----------------------|-----------------------------------------|----------------------------------------------------------------------------------------------------|-----------------------------|----------------------------------------------------------------------------|-------------------------------------------------------------------------------------|
| cpu_usagem            | Uso da<br>CPU                           | Uso máximo da CPU do<br>objeto monitorado entre<br>vários valores de<br>amostragem em um<br>período de<br>monitoramento<br>Unidade: %<br>Para uma instância de<br>nó único ou<br>principal/em espera,<br>essa métrica indica o<br>uso da CPU do nó<br>principal.<br>Para uma instância de<br>Cluster de Proxy, essa<br>métrica indica o valor<br>médio de todos os<br>proxies. | 0-100%                      | Instância do<br>Redis de nó<br>único,<br>principal/em<br>espera ou cluster | 1<br>min<br>uto                                                                     |
| uso_de_mem<br>ória    | Uso da<br>memória                       | Memória consumida<br>pelo objeto monitorado<br>Unidade: %<br>AVISO<br>O uso de memória não<br>inclui o uso de memória<br>reservada.                                                                                                    | 0–100%                      | Instância do<br>Redis de nó<br>único,<br>principal/em<br>espera ou cluster | 1<br>min<br>uto                                                                     |
| net_in_throu<br>ghput | Through<br>put de<br>entrada<br>da rede | throughput de entrada<br>por segundo em uma<br>porta<br>Unidade: byte/s                                                                                                    | $\geq 0$                    | Instância do<br>Redis de nó<br>único,<br>principal/em<br>espera ou cluster | 1<br>min<br>uto                                                                     |

 Tabela 13-2 Métricas de instância do DCS Redis 3.0

| ID da<br>métrica                             | Nome<br>da<br>métrica                            | Descrição da Métrica                                                                                  | Interva<br>lo de<br>valores | Objeto<br>monitorado                                                       | Per<br>íod<br>o<br>de<br>mo<br>nit<br>oriz<br>açã<br>o<br>(da<br>dos<br>bru<br>tos) |
|----------------------------------------------|--------------------------------------------------|----------------------------------------------------------------------------------------------------|-----------------------------|----------------------------------------------------------------------------|-------------------------------------------------------------------------------------|
| rendimento_d<br>e_saída_rede                 | Through<br>put de<br>saída da<br>rede            | throughput de saída por<br>segundo em uma porta<br>Unidade: byte/s                                    | $\geq 0$                    | Instância do<br>Redis de nó<br>único,<br>principal/em<br>espera ou cluster | 1<br>min<br>uto                                                                     |
| clientes_cone<br>ctados                      | Clientes<br>conectad<br>os                       | Número de clientes<br>conectados (excluindo<br>os de nós escravos)                                    | $\geq 0$                    | Instância do<br>Redis de nó<br>único,<br>principal/em<br>espera ou cluster | 1<br>min<br>uto                                                                     |
| lista_de_saíd<br>a_mais_longa<br>_do_cliente | Lista de<br>saída<br>mais<br>longa do<br>cliente | Lista de saída mais<br>longa entre as conexões<br>atuais do cliente                                   | $\geq 0$                    | Instância do<br>Redis de nó<br>único,<br>principal/em<br>espera ou cluster | 1<br>min<br>uto                                                                     |
| cliente_maior<br>_em_buf                     | Buf de<br>entrada<br>maior do<br>cliente         | Comprimento máximo<br>dos dados de entrada<br>entre as conexões atuais<br>do cliente<br>Unidade: byte | $\geq 0$                    | Instância do<br>Redis de nó<br>único,<br>principal/em<br>espera ou cluster | 1<br>min<br>uto                                                                     |
| clientes_bloq<br>ueados                      | Clientes<br>bloquead<br>os                       | Número de clientes<br>suspensos por operações<br>de bloqueio, como<br>BLPOP, BRPOP e<br>BRPOPLPUSH    | $\geq 0$                    | Instância do<br>Redis de nó<br>único,<br>principal/em<br>espera ou cluster | 1<br>min<br>uto                                                                     |
| memória_usa<br>da                            | Memória<br>usada                                 | Número de bytes usados<br>pelo servidor Redis<br>Unidade: byte                                        | $\geq 0$                    | Instância do<br>Redis de nó<br>único,<br>principal/em<br>espera ou cluster | 1<br>min<br>uto                                                                     |

| ID da<br>métrica             | Nome<br>da<br>métrica                           | Descrição da Métrica                                                                                                    | Interva<br>lo de<br>valores | Objeto<br>monitorado                                                       | Per<br>íod<br>o<br>de<br>mo<br>nit<br>oriz<br>açã<br>o<br>(da<br>dos<br>bru<br>tos) |
|------------------------------|-------------------------------------------------|----------------------------------------------------------------------------------------------------|-----------------------------|----------------------------------------------------------------------------|-------------------------------------------------------------------------------------|
| usado_memó<br>ria_rss        | Memória<br>usada<br>RSS                         | Memória RSS (tamanho<br>de conjunto residente)<br>usada pelo servidor<br>Redis, que é a memória<br>que realmente reside na<br>memória, incluindo toda<br>a memória de pilha e<br>heap, mas não a<br>memória trocada<br>Unidade: byte | $\geq 0$                    | Instância do<br>Redis de nó<br>único,<br>principal/em<br>espera ou cluster | 1<br>min<br>uto                                                                     |
| pico_de_me<br>mória_usado    | Pico da<br>Memória<br>Usada                     | Memória de pico<br>consumida pelo Redis<br>desde a última<br>inicialização do servidor<br>Redis<br>Unidade: byte                                                                                                    | $\geq 0$                    | Instância do<br>Redis de nó<br>único,<br>principal/em<br>espera ou cluster | 1<br>min<br>uto                                                                     |
| usado_memó<br>ria_lua        | Memória<br>Lua<br>Usada                         | Número de bytes usados<br>pelo motor Lua<br>Unidade: byte                                                                                                    | $\geq 0$                    | Instância do<br>Redis de nó<br>único,<br>principal/em<br>espera ou cluster | 1<br>min<br>uto                                                                     |
| memória_fra<br>g_ratio       | Relação<br>de<br>fragment<br>ação de<br>memória | Fragmentação de<br>memória atual, que é a<br>razão entre<br>used_memory_rss/<br>used_memory.                                                                                                    | ≥0                          | Instância do<br>Redis de nó<br>único,<br>principal/em<br>espera ou cluster | 1<br>min<br>uto                                                                     |
| total_conexõ<br>es_recebidas | Novas<br>Conexõe<br>s                           | Número de conexões<br>recebidas durante o<br>período de<br>monitoramento                                                                                                    | $\geq 0$                    | Instância do<br>Redis de nó<br>único,<br>principal/em<br>espera ou cluster | 1<br>min<br>uto                                                                     |

| ID da<br>métrica                      | Nome<br>da<br>métrica           | Descrição da Métrica                                                                   | Interva<br>lo de<br>valores | Objeto<br>monitorado                                                       | Per<br>íod<br>o<br>de<br>mo<br>nit<br>oriz<br>açã<br>o<br>(da<br>dos<br>bru<br>tos) |
|---------------------------------------|---------------------------------|----------------------------------------------------------------------------------------|-----------------------------|----------------------------------------------------------------------------|-------------------------------------------------------------------------------------|
| total_de_com<br>andos_proces<br>sados | Comand<br>os<br>processa<br>dos | Número de comandos<br>processados durante o<br>período de<br>monitorização             | $\geq 0$                    | Instância do<br>Redis de nó<br>único,<br>principal/em<br>espera ou cluster | 1<br>min<br>uto                                                                     |
| instantâneas_<br>ops                  | Ops por<br>segundo              | Número de comandos<br>processados por<br>segundo                                       | $\geq 0$                    | Instância do<br>Redis de nó<br>único,<br>principal/em<br>espera ou cluster | 1<br>min<br>uto                                                                     |
| total_de_inpu<br>t_bytes              | Bytes de<br>entrada<br>de rede  | Número de bytes<br>recebidos durante o<br>período de<br>monitoramento<br>Unidade: byte | $\geq 0$                    | Instância do<br>Redis de nó<br>único,<br>principal/em<br>espera ou cluster | 1<br>min<br>uto                                                                     |
| total_de_saíd<br>a_bytes              | Bytes de<br>saída de<br>rede    | Número de bytes<br>enviados durante o<br>período de<br>monitoramento<br>Unidade: byte  | $\geq 0$                    | Instância do<br>Redis de nó<br>único,<br>principal/em<br>espera ou cluster | 1<br>min<br>uto                                                                     |
| kbps_input_i<br>nstantâneos           | Fluxo de<br>entrada             | Tráfego de entrada<br>instantâneo<br>Unidade: KB/s                                     | $\geq 0$<br>KB/s            | Instância do<br>Redis de nó<br>único,<br>principal/em<br>espera ou cluster | 1<br>min<br>uto                                                                     |
| kbps_saída_i<br>nstantânea            | Fluxo de<br>saída               | Tráfego de saída<br>instantâneo<br>Unidade: KB/s                                       | $\geq 0$<br>KB/s            | Instância do<br>Redis de nó<br>único,<br>principal/em<br>espera ou cluster | 1<br>min<br>uto                                                                     |

| ID da<br>métrica        | Nome<br>da<br>métrica          | Descrição da Métrica                                                                                                  | Interva<br>lo de<br>valores | Objeto<br>monitorado                                                       | Per<br>íod<br>o<br>de<br>mo<br>nit<br>oriz<br>açã<br>o<br>(da<br>dos<br>bru<br>tos) |
|-------------------------|--------------------------------|----------------------------------------------------------------------------------------------------|-----------------------------|----------------------------------------------------------------------------|-------------------------------------------------------------------------------------|
| ligações_rejei<br>tadas | Conexõe<br>s<br>Rejeitad<br>as | Número de conexões<br>que excederam<br>maxclients e foram<br>rejeitadas durante o<br>período de<br>monitoramento      | ≥0                          | Instância do<br>Redis de nó<br>único,<br>principal/em<br>espera ou cluster | 1<br>min<br>uto                                                                     |
| chaves_expir<br>adas    | Chaves<br>expirada<br>s        | Número de chaves que<br>expiraram e foram<br>excluídas durante o<br>período de<br>monitoramento                       | $\geq 0$                    | Instância do<br>Redis de nó<br>único,<br>principal/em<br>espera ou cluster | 1<br>min<br>uto                                                                     |
| chaves_despe<br>jadas   | Chaves<br>despejad<br>as       | Número de chaves que<br>foram despejadas e<br>excluídas durante o<br>período de<br>monitoramento                      | $\geq 0$                    | Instância do<br>Redis de nó<br>único,<br>principal/em<br>espera ou cluster | 1<br>min<br>uto                                                                     |
| keyspace_hit<br>s       | Hits do<br>Keyspac<br>e        | Número de pesquisas<br>bem-sucedidas de<br>chaves no dicionário<br>principal durante o<br>período de<br>monitoramento | $\geq 0$                    | Instância do<br>Redis de nó<br>único,<br>principal/em<br>espera ou cluster | 1<br>min<br>uto                                                                     |
| keyspace_falt<br>a      | Keyspac<br>e Misses            | Número de pesquisas<br>falhadas de chaves no<br>dicionário principal<br>durante o período de<br>monitorização         | $\geq 0$                    | Instância do<br>Redis de nó<br>único,<br>principal/em<br>espera ou cluster | 1<br>min<br>uto                                                                     |
| pubsub_canai<br>s       | Canais<br>PubSub               | Número de canais<br>Pub/Sub                                                                                           | $\geq 0$                    | Instância do<br>Redis de nó<br>único,<br>principal/em<br>espera ou cluster | 1<br>min<br>uto                                                                     |

| ID da<br>métrica                 | Nome<br>da<br>métrica                    | Descrição da Métrica                                                                                                    | Interva<br>lo de<br>valores                | Objeto<br>monitorado                                                       | Per<br>íod<br>o<br>de<br>mo<br>nit<br>oriz<br>açã<br>o<br>(da<br>dos<br>bru<br>tos) |
|----------------------------------|------------------------------------------|----------------------------------------------------------------------------------------------------|--------------------------------------------|----------------------------------------------------------------------------|-------------------------------------------------------------------------------------|
| pubsub_padr<br>ões               | Padrões<br>PubSub                        | Número de padrões<br>Pub/Sub                                                                                                    | ≥0                                         | Instância do<br>Redis de nó<br>único,<br>principal/em<br>espera ou cluster | 1<br>min<br>uto                                                                     |
| keyspace_hit<br>s_perc           | Taxa de<br>hits                          | Relação entre o número<br>de acertos de cache do<br>Redis e o número de<br>pesquisas. Cálculo:<br>keyspace_hits/<br>(keyspace_hits +<br>keyspace_misses)<br>Unidade: % | 0-100%                                     | Instância do<br>Redis de nó<br>único,<br>principal/em<br>espera ou cluster | 1<br>min<br>uto                                                                     |
| atraso_máxi<br>mo_de_coma<br>ndo | Latência<br>máxima<br>de<br>comando<br>s | Máxima latência dos<br>comandos<br>Unidade: ms                                                                                                    | $\geq 0 \text{ ms}$                        | Instância do<br>Redis de nó<br>único,<br>principal/em<br>espera ou cluster | 1<br>min<br>uto                                                                     |
| auth_errors                      | Falhas<br>de<br>autentica<br>ção         | Número de<br>autenticações falhadas                                                                                                    | $\geq 0$                                   | Instância do<br>Redis DCS de nó<br>único ou<br>principal/em<br>espera      | 1<br>min<br>uto                                                                     |
| é_lento_log_<br>existir          | Logs de<br>consulta<br>lentos            | Existência de logs de<br>consulta lentos na<br>instância                                                                                                    | <ul> <li>1: sim</li> <li>0: não</li> </ul> | Instância do<br>Redis DCS de nó<br>único ou<br>principal/em<br>espera      | 1<br>min<br>uto                                                                     |
| chaves                           | Chaves                                   | Número de chaves no<br>Redis                                                                                                    | $\geq 0$                                   | Instância do<br>Redis DCS de nó<br>único ou<br>principal/em<br>espera      | 1<br>min<br>uto                                                                     |

### Métricas de instância do DCS Redis 4.0/5.0

### D NOTA

Dimensões lista as dimensões métricas.

| Tabela | 13-3 | Métricas | de | instância | do | DCS | Redis 4.0/5 | .0 |
|--------|------|----------|----|-----------|----|-----|-------------|----|
|        |      |          |    |           |    |     |             |    |

| ID da<br>métrica                 | Nome<br>da<br>métrica                   | Descrição da Métrica                                                                                                    | Interval<br>o de<br>valores | Objeto<br>monitorado                                                       | Per<br>íod<br>o<br>de<br>mo<br>nit<br>oriz<br>açã<br>o<br>(da<br>dos<br>bru<br>tos) |
|----------------------------------|-----------------------------------------|----------------------------------------------------------------------------------------------------|-----------------------------|----------------------------------------------------------------------------|-------------------------------------------------------------------------------------|
| cpu_usagem                       | Uso da<br>CPU                           | Uso máximo da CPU<br>do objeto monitorado<br>entre vários valores de<br>amostragem em um<br>período de<br>monitoramento<br>Unidade: % | 0-100%                      | Instância do<br>Redis DCS de nó<br>único ou<br>principal/em<br>espera      | 1<br>min<br>uto                                                                     |
| cpu_avg_usag<br>em               | Uso<br>médio da<br>CPU                  | Uso médio da CPU do<br>objeto monitorado de<br>vários valores de<br>amostragem em um<br>período de<br>monitoramento<br>Unidade: %     | 0-100%                      | Instância do<br>Redis DCS de nó<br>único ou<br>principal/em<br>espera      | 1<br>min<br>uto                                                                     |
| atraso_máxim<br>o_de_comand<br>o | Latência<br>Máxima<br>do<br>Comand<br>o | Máxima latência dos<br>comandos<br>Unidade: ms                                                                                        | $\geq 0 \text{ ms}$         | Instância do<br>Redis de nó<br>único,<br>principal/em<br>espera ou cluster | 1<br>min<br>uto                                                                     |
| total_conexõe<br>s_recebidas     | Novas<br>Conexõe<br>s                   | Número de conexões<br>recebidas durante o<br>período de<br>monitoramento                                                              | $\geq 0$                    | Instância do<br>Redis de nó<br>único,<br>principal/em<br>espera ou cluster | 1<br>min<br>uto                                                                     |

| ID da<br>métrica                           | Nome<br>da<br>métrica                           | Descrição da Métrica                                                                                                    | Interval<br>o de<br>valores                        | Objeto<br>monitorado                                                       | Per<br>íod<br>o<br>de<br>mo<br>nit<br>oriz<br>açã<br>o<br>(da<br>dos<br>bru<br>tos) |
|--------------------------------------------|-------------------------------------------------|----------------------------------------------------------------------------------------------------|----------------------------------------------------|----------------------------------------------------------------------------|-------------------------------------------------------------------------------------|
| é_lento_log_e<br>xistir                    | Logs de<br>consulta<br>lentos                   | Existência de logs de<br>consulta lentos na<br>instância                                                                                                    | <ul> <li>1:<br/>sim</li> <li>0:<br/>não</li> </ul> | Instância do<br>Redis de nó<br>único,<br>principal/em<br>espera ou cluster | 1<br>min<br>uto                                                                     |
| uso_de_mem<br>ória                         | Uso da<br>memória                               | Memória consumida<br>pelo objeto monitorado<br>Unidade: %                                                                                                    | 0-100%                                             | Instância do<br>Redis de nó<br>único,<br>principal/em<br>espera ou cluster | 1<br>min<br>uto                                                                     |
| Vencimento                                 | Chaves<br>com uma<br>expiraçã<br>o              | Número de chaves com<br>expiração no Redis                                                                                                    | $\geq 0$                                           | Instância do<br>Redis de nó<br>único,<br>principal/em<br>espera ou cluster | 1<br>min<br>uto                                                                     |
| keyspace_hits<br>_perc                     | Taxa de<br>hits                                 | Relação entre o número<br>de acertos de cache do<br>Redis e o número de<br>pesquisas. Cálculo:<br>keyspace_hits/<br>(keyspace_hits +<br>keyspace_misses)<br>Unidade: % | 0-100%                                             | Instância do<br>Redis de nó<br>único,<br>principal/em<br>espera ou cluster | 1<br>min<br>uto                                                                     |
| memória_usa<br>da                          | Memória<br>Utilizada                            | Número total de bytes<br>usados pelo servidor<br>Redis<br>Unidade: byte                                                                                                | $\geq 0$                                           | Instância do<br>Redis de nó<br>único,<br>principal/em<br>espera ou cluster | 1<br>min<br>uto                                                                     |
| conjunto_de_<br>dados_de_me<br>mória_usado | Conjunt<br>o de<br>dados de<br>memória<br>usado | Memória do conjunto<br>de dados que o servidor<br>Redis utilizou<br>Unidade: byte                                                                                      | ≥0                                                 | Instância do<br>Redis de nó<br>único,<br>principal/em<br>espera ou cluster | 1<br>min<br>uto                                                                     |

| ID da<br>métrica                                         | Nome<br>da<br>métrica                                           | Descrição da Métrica                                                                                                    | Interval<br>o de<br>valores | Objeto<br>monitorado                                                       | Per<br>íod<br>o<br>de<br>mo<br>nit<br>oriz<br>açã<br>o<br>(da<br>dos<br>bru<br>tos) |
|----------------------------------------------------------|-----------------------------------------------------------------|----------------------------------------------------------------------------------------------------|-----------------------------|----------------------------------------------------------------------------|-------------------------------------------------------------------------------------|
| conjunto_de_<br>dados_de_me<br>mória_utiliza<br>dos_perc | Relação<br>de<br>conjunto<br>de dados<br>de<br>memória<br>usada | Percentual da memória<br>de dados que o Redis<br>usou em relação ao<br>total de memória usada<br>Unidade: %                                                                                                    | 0-100%                      | Instância do<br>Redis de nó<br>único,<br>principal/em<br>espera ou cluster | 1<br>min<br>uto                                                                     |
| usado_memór<br>ia_rss                                    | Memória<br>Usada<br>RSS                                         | Memória RSS<br>(tamanho de conjunto<br>residente) usada pelo<br>servidor Redis, que é a<br>memória que realmente<br>reside na memória,<br>incluindo toda a<br>memória de pilha e<br>heap, mas não a<br>memória trocada<br>Unidade: byte | $\geq 0$                    | Instância do<br>Redis de nó<br>único,<br>principal/em<br>espera ou cluster | 1<br>min<br>uto                                                                     |
| instantâneas_<br>ops                                     | Ops por<br>segundo                                              | Número de comandos<br>processados por<br>segundo                                                                                                    | $\geq 0$                    | Instância do<br>Redis de nó<br>único,<br>principal/em<br>espera ou cluster | 1<br>min<br>uto                                                                     |
| keyspace_falt<br>a                                       | Keyspac<br>e Misses                                             | Número de pesquisas<br>falhadas de chaves no<br>dicionário principal<br>durante o período de<br>monitorização                                                                                                    | $\geq 0$                    | Instância do<br>Redis de nó<br>único,<br>principal/em<br>espera ou cluster | 1<br>min<br>uto                                                                     |
| chaves                                                   | Chaves                                                          | Número de chaves no<br>Redis                                                                                                    | $\geq 0$                    | Instância do<br>Redis de nó<br>único,<br>principal/em<br>espera ou cluster | 1<br>min<br>uto                                                                     |

| ID da<br>métrica        | Nome<br>da<br>métrica      | Descrição da Métrica                                                                             | Interval<br>o de<br>valores | Objeto<br>monitorado                                                       | Per<br>íod<br>o<br>de<br>mo<br>nit<br>oriz<br>açã<br>o<br>(da<br>dos<br>bru<br>tos) |
|-------------------------|----------------------------|--------------------------------------------------------------------------------------------------|-----------------------------|----------------------------------------------------------------------------|-------------------------------------------------------------------------------------|
| clientes_bloq<br>ueados | Clientes<br>bloquead<br>os | Número de clientes<br>suspensos por<br>operações de bloqueio                                     | $\geq 0$                    | Instância do<br>Redis de nó<br>único,<br>principal/em<br>espera ou cluster | 1<br>min<br>uto                                                                     |
| clientes_cone<br>ctados | Clientes<br>conectad<br>os | Número de clientes<br>conectados (excluindo<br>os de nós escravos)                               | $\geq 0$                    | Instância do<br>Redis de nó<br>único,<br>principal/em<br>espera ou cluster | 1<br>min<br>uto                                                                     |
| del                     | Del                        | Número de comandos<br>DEL processados por<br>segundo                                             | 0–<br>500.000               | Instância do<br>Redis de nó<br>único,<br>principal/em<br>espera ou cluster | 1<br>min<br>uto                                                                     |
| chaves_despej<br>adas   | Chaves<br>Despeja<br>das   | Número de chaves que<br>foram despejadas e<br>excluídas durante o<br>período de<br>monitoramento | $\geq 0$                    | Instância do<br>Redis de nó<br>único,<br>principal/em<br>espera ou cluster | 1<br>min<br>uto                                                                     |
| vencimento              | EXPIRE                     | Número de comandos<br>EXPIRE processados<br>por segundo                                          | 0–<br>500.000               | Instância do<br>Redis de nó<br>único,<br>principal/em<br>espera ou cluster | 1<br>min<br>uto                                                                     |
| chaves_expira<br>das    | Chaves<br>Expirada<br>s    | Número de chaves que<br>expiraram e foram<br>excluídas durante o<br>período de<br>monitoramento  | $\geq 0$                    | Instância do<br>Redis de nó<br>único,<br>principal/em<br>espera ou cluster | 1<br>min<br>uto                                                                     |

| ID da<br>métrica | Nome<br>da<br>métrica | Descrição da Métrica                                   | Interval<br>o de<br>valores | Objeto<br>monitorado                                                       | Per<br>íod<br>o<br>de<br>mo<br>nit<br>oriz<br>açã<br>o<br>(da<br>dos<br>bru<br>tos) |
|------------------|-----------------------|--------------------------------------------------------|-----------------------------|----------------------------------------------------------------------------|-------------------------------------------------------------------------------------|
| obter            | GET                   | Número de comandos<br>GET processados por<br>segundo   | 0–<br>500.000               | Instância do<br>Redis de nó<br>único,<br>principal/em<br>espera ou cluster | 1<br>min<br>uto                                                                     |
| hdel             | HDEL                  | Número de comandos<br>HDEL processados por<br>segundo  | 0–<br>500.000               | Instância do<br>Redis de nó<br>único,<br>principal/em<br>espera ou cluster | 1<br>min<br>uto                                                                     |
| hget             | HGET                  | Número de comandos<br>HGET processados por<br>segundo  | 0–<br>500.000               | Instância do<br>Redis de nó<br>único,<br>principal/em<br>espera ou cluster | 1<br>min<br>uto                                                                     |
| hmget            | HMGET                 | Número de comandos<br>HMGET processados<br>por segundo | 0–<br>500.000               | Instância do<br>Redis de nó<br>único,<br>principal/em<br>espera ou cluster | 1<br>min<br>uto                                                                     |
| hmset            | HMSET                 | Número de comandos<br>HMSET processados<br>por segundo | 0–<br>500.000               | Instância do<br>Redis de nó<br>único,<br>principal/em<br>espera ou cluster | 1<br>min<br>uto                                                                     |
| hset             | HSET                  | Número de comandos<br>HSET processados por<br>segundo  | 0–<br>500.000               | Instância do<br>Redis de nó<br>único,<br>principal/em<br>espera ou cluster | 1<br>min<br>uto                                                                     |

| ID da<br>métrica            | Nome<br>da<br>métrica                           | Descrição da Métrica                                     | Interval<br>o de<br>valores | Objeto<br>monitorado                                                       | Per<br>íod<br>o<br>de<br>mo<br>nit<br>oriz<br>açã<br>o<br>(da<br>dos<br>bru<br>tos) |
|-----------------------------|-------------------------------------------------|----------------------------------------------------------|-----------------------------|----------------------------------------------------------------------------|-------------------------------------------------------------------------------------|
| kbps_input_in<br>stantâneos | Fluxo de<br>entrada                             | Tráfego de entrada<br>instantâneo<br>Unidade: KB/s       | $\geq 0 \text{ KB/s}$       | Instância do<br>Redis de nó<br>único,<br>principal/em<br>espera ou cluster | 1<br>min<br>uto                                                                     |
| kbps_saída_in<br>stantânea  | Fluxo de<br>saída                               | Tráfego de saída<br>instantâneo<br>Unidade: KB/s         | $\geq 0 \text{ KB/s}$       | Instância do<br>Redis de nó<br>único,<br>principal/em<br>espera ou cluster | 1<br>min<br>uto                                                                     |
| memória_frag<br>_ratio      | Relação<br>de<br>fragment<br>ação de<br>memória | Relação entre RSS de<br>Memória Usada e<br>Memória Usada | $\geq 0$                    | Instância do<br>Redis de nó<br>único,<br>principal/em<br>espera ou cluster | 1<br>min<br>uto                                                                     |
| mget                        | MGET                                            | Número de comandos<br>MGET processados<br>por segundo    | 0–<br>500.000               | Instância do<br>Redis de nó<br>único,<br>principal/em<br>espera ou cluster | 1<br>min<br>uto                                                                     |
| mset                        | MSET                                            | Número de comandos<br>MSET processados por<br>segundo    | 0–<br>500.000               | Instância do<br>Redis de nó<br>único,<br>principal/em<br>espera ou cluster | 1<br>min<br>uto                                                                     |
| pubsub_canai<br>s           | Canais<br>PubSub                                | Número de canais<br>Pub/Sub                              | $\geq 0$                    | Instância do<br>Redis de nó<br>único,<br>principal/em<br>espera ou cluster | 1<br>min<br>uto                                                                     |

| ID da<br>métrica          | Nome<br>da<br>métrica       | Descrição da Métrica                                                                                             | Interval<br>o de<br>valores | Objeto<br>monitorado                                                       | Per<br>íod<br>o<br>de<br>mo<br>nit<br>oriz<br>açã<br>o<br>(da<br>dos<br>bru<br>tos) |
|---------------------------|-----------------------------|----------------------------------------------------------------------------------------------------|-----------------------------|----------------------------------------------------------------------------|-------------------------------------------------------------------------------------|
| pubsub_padrõ<br>es        | Padrões<br>PubSub           | Número de padrões<br>Pub/Sub                                                                                     | $\geq 0$                    | Instância do<br>Redis de nó<br>único,<br>principal/em<br>espera ou cluster | 1<br>min<br>uto                                                                     |
| definir                   | SET                         | Número de comandos<br>SET processados por<br>segundo                                                             | 0–<br>500.000               | Instância do<br>Redis de nó<br>único,<br>principal/em<br>espera ou cluster | 1<br>min<br>uto                                                                     |
| usado_memór<br>ia_lua     | Memória<br>Lua<br>Usada     | Número de bytes<br>usados pelo motor Lua<br>Unidade: byte                                                        | $\geq 0$                    | Instância do<br>Redis de nó<br>único,<br>principal/em<br>espera ou cluster | 1<br>min<br>uto                                                                     |
| pico_de_mem<br>ória_usado | Pico da<br>Memória<br>Usada | Memória de pico<br>consumida pelo Redis<br>desde a última<br>inicialização do<br>servidor Redis<br>Unidade: byte | $\geq 0$                    | Instância do<br>Redis de nó<br>único,<br>principal/em<br>espera ou cluster | 1<br>min<br>uto                                                                     |
| sadd                      | Sadd                        | Número de comandos<br>SADD processados por<br>segundo<br>Unidade: Conta/s                                        | 0–<br>500.000               | Instância do<br>Redis de nó<br>único,<br>principal/em<br>espera ou cluster | 1<br>min<br>uto                                                                     |
| smembers                  | Smembe<br>rs                | Número de comandos<br>SMEMBERS<br>processados por<br>segundo<br>Unidade: conta(s)                                | 0–<br>500.000               | Instância do<br>Redis de nó<br>único,<br>principal/em<br>espera ou cluster | 1<br>min<br>uto                                                                     |

| ID da<br>métrica            | Nome<br>da<br>métrica                | Descrição da Métrica                                                                                                    | Interval<br>o de<br>valores | Objeto<br>monitorado                                    | Per<br>íod<br>o<br>de<br>mo<br>nit<br>oriz<br>açã<br>o<br>(da<br>dos<br>bru<br>tos) |
|-----------------------------|--------------------------------------|----------------------------------------------------------------------------------------------------|-----------------------------|---------------------------------------------------------|-------------------------------------------------------------------------------------|
| rx_controlado               | Tempos<br>de<br>controle<br>de fluxo | Número de tempos de<br>controlo do caudal<br>durante o período de<br>monitorização<br>Se o valor for maior<br>que 0, a largura de<br>banda usada excederá o<br>limite superior e o<br>controle de fluxo será<br>acionado.<br>Unidade: Contagem | ≥0                          | Instância do<br>Cluster do Redis                        | 1<br>min<br>uto                                                                     |
| uso_de_largur<br>a de banda | Uso de<br>largura<br>de banda        | Porcentagem da largura<br>de banda utilizada para<br>o limite máximo de<br>largura de banda                                                                                                    | 0-200%                      | Instância do<br>Cluster do Redis                        | 1<br>min<br>uto                                                                     |
| comando_ma<br>x_rt          | Máxima<br>Latência                   | Atraso máximo de<br>quando o nó recebe<br>comandos até quando<br>responde<br>Unidade: nós                                                                                                    | $\geq 0$                    | Instância do<br>DCS Redis<br>4.0/5.0/6.0 de nó<br>único | 1<br>min<br>uto                                                                     |
| comando_avg<br>rt           | Latência<br>Média                    | Atraso médio de<br>quando o nó recebe<br>comandos até quando<br>responde<br>Unidade: nós                                                                                                    | ≥ 0                         | Instância do<br>DCS Redis<br>4.0/5.0/6.0 de nó<br>único | 1<br>min<br>uto                                                                     |

### Métricas do servidor Redis de instâncias do DCS Redis

### 

- Para instâncias de cluster de proxy, o monitoramento abrange servidores Redis e proxies. Para instâncias do Cluster Redis DCS Redis 4.0 e 5.0 e instâncias principal/em espera, o monitoramento abrange apenas servidores Redis.
- **Dimensões** lista as dimensões métricas.

| ID da<br>métrica        | Nome<br>da<br>métrica      | Descrição da<br>Métrica                                                                                                    | Interval<br>o de<br>valores | Objeto<br>monitorado                                                                                                    | Per<br>íod<br>o<br>de<br>mo<br>nit<br>oriz<br>açã<br>o<br>(da<br>dos<br>bru<br>tos) |
|-------------------------|----------------------------|----------------------------------------------------------------------------------------------------|-----------------------------|----------------------------------------------------------------------------------------------------|-------------------------------------------------------------------------------------|
| cpu_usagem              | Uso da<br>CPU              | Uso máximo da CPU<br>do objeto monitorado<br>entre vários valores de<br>amostragem em um<br>período de<br>monitoramento<br>Unidade: % | 0-100%                      | Servidor Redis<br>de uma instância<br>DCS<br>principal/em<br>espera ou cluster<br>Redis                                                                           | 1<br>min<br>uto                                                                     |
| cpu_avg_usa<br>gem      | Uso<br>médio da<br>CPU     | Uso médio da CPU do<br>objeto monitorado de<br>vários valores de<br>amostragem em um<br>período de<br>monitoramento<br>Unidade: %     | 0–100%                      | Servidor Redis<br>de uma instância<br>principal/em<br>espera ou cluster<br>DCS Redis 4.0<br>ou 5.0 ou uma<br>instância<br>principal/em<br>espera DCS<br>Redis 6.0 | 1<br>min<br>uto                                                                     |
| uso_de_mem<br>ória      | Uso da<br>memória          | Memória consumida<br>pelo objeto monitorado<br>Unidade: %                                                                             | 0–100%                      | Servidor Redis<br>de uma instância<br>DCS<br>principal/em<br>espera ou cluster<br>Redis                                                                           | 1<br>min<br>uto                                                                     |
| clientes_cone<br>ctados | Clientes<br>conectado<br>s | Número de clientes<br>conectados (excluindo<br>os de nós escravos)                                                                    | $\geq 0$                    | Servidor Redis<br>de uma instância<br>DCS<br>principal/em<br>espera ou cluster<br>Redis                                                                           | 1<br>min<br>uto                                                                     |

 Tabela 13-4 Métricas do servidor Redis

| ID da<br>métrica                             | Nome<br>da<br>métrica                            | Descrição da<br>Métrica                                                                                                    | Interval<br>o de<br>valores | Objeto<br>monitorado                                                                               | Per<br>íod<br>o<br>de<br>mo<br>nit<br>oriz<br>açã<br>o<br>(da<br>dos<br>bru<br>tos) |
|----------------------------------------------|--------------------------------------------------|----------------------------------------------------------------------------------------------------|-----------------------------|----------------------------------------------------------------------------------------------------|-------------------------------------------------------------------------------------|
| lista_de_saída<br>_mais_longa_<br>do_cliente | Lista de<br>saída<br>mais<br>longa do<br>cliente | Lista de saída mais<br>longa entre as<br>conexões atuais do<br>cliente                                                                      | $\geq 0$                    | Servidor Redis<br>de uma instância<br>DCS<br>principal/em<br>espera ou cluster<br>Redis 3.0 ou 4.0 | 1<br>min<br>uto                                                                     |
| cliente_maior<br>_em_buf                     | Buf de<br>entrada<br>maior do<br>cliente         | Comprimento máximo<br>dos dados de entrada<br>entre as conexões<br>atuais do cliente<br>Unidade: byte                                       | $\geq 0$                    | Servidor Redis<br>de uma instância<br>DCS<br>principal/em<br>espera ou cluster<br>Redis 3.0 ou 4.0 | 1<br>min<br>uto                                                                     |
| clientes_bloq<br>ueados                      | Clientes<br>bloquead<br>os                       | Número de clientes<br>suspensos por<br>operações de bloqueio,<br>como BLPOP, BRPOP<br>e BRPOPLPUSH                                          | $\geq 0$                    | Servidor Redis<br>de uma instância<br>DCS<br>principal/em<br>espera ou cluster<br>Redis            | 1<br>min<br>uto                                                                     |
| memória_usa<br>da                            | Memória<br>Utilizada                             | Número total de bytes<br>usados pelo servidor<br>Redis<br>Unidade: byte                                                                     | $\geq 0$                    | Servidor Redis<br>de uma instância<br>DCS<br>principal/em<br>espera ou cluster<br>Redis            | 1<br>min<br>uto                                                                     |
| usado_memór<br>ia_rss                        | Memória<br>Usada<br>RSS                          | Memória RSS usada<br>pelo servidor Redis,<br>que inclui toda a<br>memória de pilha e<br>heap, mas não a<br>memória trocada<br>Unidade: byte | $\geq 0$                    | Servidor Redis<br>de uma instância<br>DCS<br>principal/em<br>espera ou cluster<br>Redis            | 1<br>min<br>uto                                                                     |

| ID da<br>métrica                      | Nome<br>da<br>métrica                           | Descrição da<br>Métrica                                                                                          | Interval<br>o de<br>valores | Objeto<br>monitorado                                                                    | Per<br>íod<br>o<br>de<br>mo<br>nit<br>oriz<br>açã<br>o<br>(da<br>dos<br>bru<br>tos) |
|---------------------------------------|-------------------------------------------------|----------------------------------------------------------------------------------------------------|-----------------------------|-----------------------------------------------------------------------------------------|-------------------------------------------------------------------------------------|
| pico_de_mem<br>ória_usado             | Pico da<br>Memória<br>Usada                     | Memória de pico<br>consumida pelo Redis<br>desde a última<br>inicialização do<br>servidor Redis<br>Unidade: byte | $\geq 0$                    | Servidor Redis<br>de uma instância<br>DCS<br>principal/em<br>espera ou cluster<br>Redis | 1<br>min<br>uto                                                                     |
| usado_memór<br>ia_lua                 | Memória<br>Lua<br>Usada                         | Número de bytes<br>usados pelo motor Lua<br>Unidade: byte                                                        | $\geq 0$                    | Servidor Redis<br>de uma instância<br>DCS<br>principal/em<br>espera ou cluster<br>Redis | 1<br>min<br>uto                                                                     |
| memória_frag<br>_ratio                | Relação<br>de<br>fragmenta<br>ção de<br>memória | Fragmentação de<br>memória atual, que é a<br>razão entre<br>used_memory_rss/<br>used_memory.                     | $\geq 0$                    | Servidor Redis<br>de uma instância<br>DCS<br>principal/em<br>espera ou cluster<br>Redis | 1<br>min<br>uto                                                                     |
| total_conexõe<br>s_recebidas          | Novas<br>Conexões                               | Número de conexões<br>recebidas durante o<br>período de<br>monitoramento                                         | $\geq 0$                    | Servidor Redis<br>de uma instância<br>DCS<br>principal/em<br>espera ou cluster<br>Redis | 1<br>min<br>uto                                                                     |
| total_de_com<br>andos_proces<br>sados | Comando<br>s<br>processad<br>os                 | Número de comandos<br>processados durante o<br>período de<br>monitorização                                       | $\geq 0$                    | Servidor Redis<br>de uma instância<br>DCS<br>principal/em<br>espera ou cluster<br>Redis | 1<br>min<br>uto                                                                     |

| ID da<br>métrica            | Nome<br>da<br>métrica          | Descrição da<br>Métrica                                                                | Interval<br>o de<br>valores | Objeto<br>monitorado                                                                    | Per<br>íod<br>o<br>de<br>mo<br>nit<br>oriz<br>açã<br>o<br>(da<br>dos<br>bru<br>tos) |
|-----------------------------|--------------------------------|----------------------------------------------------------------------------------------|-----------------------------|-----------------------------------------------------------------------------------------|-------------------------------------------------------------------------------------|
| instantâneas_<br>ops        | Ops por<br>segundo             | Número de comandos<br>processados por<br>segundo                                       | $\geq 0$                    | Servidor Redis<br>de uma instância<br>DCS<br>principal/em<br>espera ou cluster<br>Redis | 1<br>min<br>uto                                                                     |
| total_de_inpu<br>t_bytes    | Bytes de<br>entrada<br>de rede | Número de bytes<br>recebidos durante o<br>período de<br>monitoramento<br>Unidade: byte | $\geq 0$                    | Servidor Redis<br>de uma instância<br>DCS<br>principal/em<br>espera ou cluster<br>Redis | 1<br>min<br>uto                                                                     |
| total_de_saíd<br>a_bytes    | Bytes de<br>saída de<br>rede   | Número de bytes<br>enviados durante o<br>período de<br>monitoramento<br>Unidade: byte  | $\geq 0$                    | Servidor Redis<br>de uma instância<br>DCS<br>principal/em<br>espera ou cluster<br>Redis | 1<br>min<br>uto                                                                     |
| kbps_input_i<br>nstantâneos | Fluxo de<br>entrada            | Tráfego de entrada<br>instantâneo<br>Unidade: KB/S                                     | $\geq 0 \text{ KB/s}$       | Servidor Redis<br>de uma instância<br>DCS<br>principal/em<br>espera ou cluster<br>Redis | 1<br>min<br>uto                                                                     |
| kbps_saída_i<br>nstantânea  | Fluxo de<br>saída              | Tráfego de saída<br>instantâneo<br>Unidade: KB/s                                       | ≥0 KB/s                     | Servidor Redis<br>de uma instância<br>DCS<br>principal/em<br>espera ou cluster<br>Redis | 1<br>min<br>uto                                                                     |

| ID da<br>métrica        | Nome<br>da<br>métrica      | Descrição da<br>Métrica                                                                                          | Interval<br>o de<br>valores | Objeto<br>monitorado                                                                                       | Per<br>íod<br>o<br>de<br>mo<br>nit<br>oriz<br>açã<br>o<br>(da<br>dos<br>bru<br>tos) |
|-------------------------|----------------------------|----------------------------------------------------------------------------------------------------|-----------------------------|----------------------------------------------------------------------------------------------------|-------------------------------------------------------------------------------------|
| ligações_rejei<br>tadas | Conexões<br>Rejeitada<br>s | Número de conexões<br>que excederam<br>maxclients e foram<br>rejeitadas durante o<br>período de<br>monitoramento | $\geq 0$                    | Servidor Redis<br>de uma instância<br>DCS<br>principal/em<br>espera ou cluster<br>Redis                    | 1<br>min<br>uto                                                                     |
| chaves_expir<br>adas    | Chaves<br>Expiradas        | Número de chaves que<br>expiraram e foram<br>excluídas durante o<br>período de<br>monitoramento                  | $\geq 0$                    | Servidor Redis<br>de uma instância<br>DCS<br>principal/em<br>espera ou cluster<br>Redis                    | 1<br>min<br>uto                                                                     |
| chaves_despe<br>jadas   | Chaves<br>despejada<br>s   | Número de chaves que<br>foram despejadas e<br>excluídas durante o<br>período de<br>monitoramento                 | $\geq 0$                    | Servidor Redis<br>de uma instância<br>DCS<br>principal/em<br>espera ou cluster<br>Redis                    | 1<br>min<br>uto                                                                     |
| pubsub_canai<br>s       | Canais<br>PubSub           | Número de canais<br>Pub/Sub                                                                                      | $\geq 0$                    | Servidor Redis<br>de uma instância<br>DCS<br>principal/em<br>espera ou cluster<br>Redis                    | 1<br>min<br>uto                                                                     |
| pubsub_padrõ<br>es      | Padrões<br>PubSub          | Número de padrões<br>Pub/Sub                                                                                     | $\geq 0$                    | Servidor Redis<br>de uma instância<br>DCS<br>principal/em<br>espera ou cluster<br>Redis 3.0, 4.0 ou<br>5.0 | 1<br>min<br>uto                                                                     |

| ID da<br>métrica                 | Nome<br>da<br>métrica               | Descrição da<br>Métrica                                                                                                    | Interval<br>o de<br>valores                | Objeto<br>monitorado                                                                    | Per<br>íod<br>o<br>de<br>mo<br>nit<br>oriz<br>açã<br>o<br>(da<br>dos<br>bru<br>tos) |
|----------------------------------|-------------------------------------|----------------------------------------------------------------------------------------------------|--------------------------------------------|-----------------------------------------------------------------------------------------|-------------------------------------------------------------------------------------|
| keyspace_hits<br>_perc           | Taxa de<br>hits                     | Relação entre o<br>número de acertos de<br>cache do Redis e o<br>número de pesquisas.<br>Cálculo:<br>keyspace_hits/<br>(keyspace_hits +<br>keyspace_misses)<br>Unidade: % | 0-100%                                     | Servidor Redis<br>de uma instância<br>DCS<br>principal/em<br>espera ou cluster<br>Redis | 1<br>min<br>uto                                                                     |
| atraso_máxim<br>o_de_comand<br>o | Latência<br>Máxima<br>do<br>Comando | Máxima latência dos<br>comandos<br>Unidade: ms                                                                                                    | $\geq 0 \text{ ms}$                        | Servidor Redis<br>de uma instância<br>DCS<br>principal/em<br>espera ou cluster<br>Redis | 1<br>min<br>uto                                                                     |
| é_lento_log_e<br>xistir          | Logs de<br>consulta<br>lentos       | Existência de logs de<br>consulta lentos no nó                                                                                                    | <ul> <li>1: sim</li> <li>0: não</li> </ul> | Servidor Redis<br>de uma instância<br>DCS<br>principal/em<br>espera ou cluster<br>Redis | 1<br>min<br>uto                                                                     |
| Chaves                           | Chaves                              | Número de chaves no<br>Redis                                                                                                    | $\geq 0$                                   | Servidor Redis<br>de uma instância<br>DCS<br>principal/em<br>espera ou cluster<br>Redis | 1<br>min<br>uto                                                                     |

| ID da<br>métrica         | Nome<br>da<br>métrica    | Descrição da<br>Métrica                                                           | Interval<br>o de<br>valores | Objeto<br>monitorado                                                                                                    | Per<br>íod<br>o<br>de<br>mo<br>nit<br>oriz<br>açã<br>o<br>(da<br>dos<br>bru<br>tos) |
|--------------------------|--------------------------|-----------------------------------------------------------------------------------|-----------------------------|----------------------------------------------------------------------------------------------------|-------------------------------------------------------------------------------------|
| Sadd                     | Sadd                     | Número de comandos<br>SADD processados por<br>segundo<br>Unidade: conta(s)        | 0–<br>500.000               | Servidor Redis<br>de uma instância<br>principal/em<br>espera ou cluster<br>DCS Redis 4.0<br>ou 5.0 ou uma<br>instância<br>principal/em<br>espera DCS<br>Redis 6.0               | 1<br>min<br>uto                                                                     |
| Smembers                 | Smember<br>s             | Número de comandos<br>SMEMBERS<br>processados por<br>segundo<br>Unidade: conta(s) | 0-<br>500.000               | Servidor Redis<br>de uma instância<br>principal/em<br>espera ou cluster<br>DCS Redis 4.0<br>ou 5.0 ou uma<br>instância<br>principal/em<br>espera DCS<br>Redis 6.0               | 1<br>min<br>uto                                                                     |
| ms_repl_desl<br>ocamento | Gap de<br>replicaçã<br>o | Lacuna de<br>sincronização de dados<br>entre o principal e a<br>réplica           | -                           | Servidor Redis<br>de réplica de<br>uma instância<br>principal/em<br>espera ou cluster<br>DCS Redis 4.0<br>ou 5.0 ou uma<br>instância<br>principal/em<br>espera DCS<br>Redis 6.0 | 1<br>min<br>uto                                                                     |

| ID da<br>métrica | Nome<br>da<br>métrica | Descrição da<br>Métrica                                                             | Interval<br>o de<br>valores | Objeto<br>monitorado                                                                                                    | Per<br>íod<br>o<br>de<br>mo<br>nit<br>oriz<br>açã<br>o<br>(da<br>dos<br>bru<br>tos) |
|------------------|-----------------------|-------------------------------------------------------------------------------------|-----------------------------|----------------------------------------------------------------------------------------------------|-------------------------------------------------------------------------------------|
| del              | DEL                   | Número de comandos<br>DEL processados por<br>segundo<br>Unidade: conta(s)           | 0–<br>500.000               | Servidor Redis<br>de uma instância<br>principal/em<br>espera ou cluster<br>DCS Redis 4.0<br>ou 5.0 ou uma<br>instância<br>principal/em<br>espera DCS<br>Redis 6.0 | 1<br>min<br>uto                                                                     |
| vencimento       | EXPIRE                | Número de comandos<br><b>EXPIRE</b> processados<br>por segundo<br>Unidade: conta(s) | 0–<br>500.000               | Servidor Redis<br>de uma instância<br>principal/em<br>espera ou cluster<br>DCS Redis 4.0<br>ou 5.0 ou uma<br>instância<br>principal/em<br>espera DCS<br>Redis 6.0 | 1<br>min<br>uto                                                                     |
| obter            | GET                   | Número de comandos<br>GET processados por<br>segundo<br>Unidade: conta(s)           | 0–<br>500.000               | Servidor Redis<br>de uma instância<br>principal/em<br>espera ou cluster<br>DCS Redis 4.0<br>ou 5.0 ou uma<br>instância<br>principal/em<br>espera DCS<br>Redis 6.0 | 1<br>min<br>uto                                                                     |

| ID da<br>métrica | Nome<br>da<br>métrica | Descrição da<br>Métrica                                                            | Interval<br>o de<br>valores | Objeto<br>monitorado                                                                                                    | Per<br>íod<br>o<br>de<br>mo<br>nit<br>oriz<br>açã<br>o<br>(da<br>dos<br>bru<br>tos) |
|------------------|-----------------------|------------------------------------------------------------------------------------|-----------------------------|----------------------------------------------------------------------------------------------------|-------------------------------------------------------------------------------------|
| hdel             | HDEL                  | Número de comandos<br>HDEL processados por<br>segundo<br>Unidade: Conta(s)         | 0–<br>500.000               | Servidor Redis<br>de uma instância<br>principal/em<br>espera ou cluster<br>DCS Redis 4.0<br>ou 5.0 ou uma<br>instância<br>principal/em<br>espera DCS<br>Redis 6.0 | 1<br>min<br>uto                                                                     |
| hget             | HGET                  | Número de comandos<br><b>HGET</b> processados<br>por segundo<br>Unidade: conta(s)  | 0–<br>500.000               | Servidor Redis<br>de uma instância<br>principal/em<br>espera ou cluster<br>DCS Redis 4.0<br>ou 5.0 ou uma<br>instância<br>principal/em<br>espera DCS<br>Redis 6.0 | 1<br>min<br>uto                                                                     |
| hmget            | HMGET                 | Número de comandos<br><b>HMGET</b> processados<br>por segundo<br>Unidade: conta(s) | 0–<br>500.000               | Servidor Redis<br>de uma instância<br>principal/em<br>espera ou cluster<br>DCS Redis 4.0<br>ou 5.0 ou uma<br>instância<br>principal/em<br>espera DCS<br>Redis 6.0 | 1<br>min<br>uto                                                                     |

| ID da<br>métrica | Nome<br>da<br>métrica | Descrição da<br>Métrica                                                            | Interval<br>o de<br>valores | Objeto<br>monitorado                                                                                                    | Per<br>íod<br>o<br>de<br>mo<br>nit<br>oriz<br>açã<br>o<br>(da<br>dos<br>bru<br>tos) |
|------------------|-----------------------|------------------------------------------------------------------------------------|-----------------------------|----------------------------------------------------------------------------------------------------|-------------------------------------------------------------------------------------|
| hmset            | HMSET                 | Número de comandos<br><b>HMSET</b> processados<br>por segundo<br>Unidade: conta(s) | 0–<br>500.000               | Servidor Redis<br>de uma instância<br>principal/em<br>espera ou cluster<br>DCS Redis 4.0<br>ou 5.0 ou uma<br>instância<br>principal/em<br>espera DCS<br>Redis 6.0 | 1<br>min<br>uto                                                                     |
| hset             | HSET                  | Número de comandos<br><b>HSET</b> processados por<br>segundo<br>Unidade: conta(s)  | 0–<br>500.000               | Servidor Redis<br>de uma instância<br>principal/em<br>espera ou cluster<br>DCS Redis 4.0<br>ou 5.0 ou uma<br>instância<br>principal/em<br>espera DCS<br>Redis 6.0 | 1<br>min<br>uto                                                                     |
| mget             | MGET                  | Número de comandos<br>MGET processados<br>por segundo<br>Unidade: conta(s)         | 0-<br>500.000               | Servidor Redis<br>de uma instância<br>principal/em<br>espera ou cluster<br>DCS Redis 4.0<br>ou 5.0 ou uma<br>instância<br>principal/em<br>espera DCS<br>Redis 6.0 | 1<br>min<br>uto                                                                     |
| ID da<br>métrica | Nome<br>da<br>métrica                | Descrição da<br>Métrica                                                                                                    | Interval<br>o de<br>valores | Objeto<br>monitorado                                                                                                    | Per<br>íod<br>o<br>de<br>mo<br>nit<br>oriz<br>açã<br>o<br>(da<br>dos<br>bru<br>tos) |
|------------------|--------------------------------------|----------------------------------------------------------------------------------------------------|-----------------------------|----------------------------------------------------------------------------------------------------|-------------------------------------------------------------------------------------|
| mset             | MSET                                 | Número de comandos<br>MSET processados por<br>segundo<br>Unidade: conta(s)                                                                                                    | 0–<br>500.000               | Servidor Redis<br>de uma instância<br>principal/em<br>espera ou cluster<br>DCS Redis 4.0<br>ou 5.0 ou uma<br>instância<br>principal/em<br>espera DCS<br>Redis 6.0 | 1<br>min<br>uto                                                                     |
| definir          | SET                                  | Número de comandos<br>SET processados por<br>segundo<br>Unidade: conta(s)                                                                                                    | 0–<br>500.000               | Servidor Redis<br>de uma instância<br>principal/em<br>espera ou cluster<br>DCS Redis 4.0<br>ou 5.0 ou uma<br>instância<br>principal/em<br>espera DCS<br>Redis 6.0 | 1<br>min<br>uto                                                                     |
| rx_controlado    | Tempos<br>de<br>controle<br>de fluxo | Número de tempos de<br>controlo do caudal<br>durante o período de<br>monitorização<br>Se o valor for maior<br>que 0, a largura de<br>banda usada excederá o<br>limite superior e o<br>controle de fluxo será<br>acionado.<br>Unidade: Contagem | ≥0                          | Servidor Redis<br>de uma instância<br>principal/em<br>espera ou cluster<br>DCS Redis 4.0<br>ou 5.0 ou uma<br>instância<br>principal/em<br>espera DCS<br>Redis 6.0 | 1<br>min<br>uto                                                                     |

| ID da<br>métrica            | Nome<br>da<br>métrica         | Descrição da<br>Métrica                                                                                      | Interval<br>o de<br>valores | Objeto<br>monitorado                                                                                                    | Per<br>íod<br>o<br>de<br>mo<br>nit<br>oriz<br>açã<br>o<br>(da<br>dos<br>bru<br>tos) |
|-----------------------------|-------------------------------|----------------------------------------------------------------------------------------------------|-----------------------------|----------------------------------------------------------------------------------------------------|-------------------------------------------------------------------------------------|
| uso_de_largu<br>ra de banda | Uso de<br>largura de<br>banda | Porcentagem da largura<br>de banda utilizada para<br>o limite máximo de<br>largura de banda                  | 0-200%                      | Servidor Redis<br>de uma instância<br>principal/em<br>espera ou cluster<br>DCS Redis 4.0<br>ou 5.0 ou uma<br>instância<br>principal/em<br>espera DCS<br>Redis 6.0 | 1<br>min<br>uto                                                                     |
| uso_de_cone<br>xões         | Uso de<br>conexão             | Porcentagem do<br>número atual de<br>conexões para o<br>número máximo<br>permitido de conexões<br>Unidade: % | 0-100%                      | Servidor Redis<br>de uma instância<br>principal/em<br>espera ou cluster<br>DCS Redis 4.0<br>ou 5.0 ou uma<br>instância<br>principal/em<br>espera DCS<br>Redis 6.0 | 1<br>min<br>uto                                                                     |
| comando_ma<br>x_rt          | Máxima<br>Latência            | Atraso máximo desde<br>quando o nó recebe<br>comandos até quando<br>responde<br>Unidade: nós                 | $\geq 0$                    | Servidor Redis<br>de uma instância<br>principal/em<br>espera ou cluster<br>DCS Redis 4.0<br>ou 5.0 ou uma<br>instância<br>principal/em<br>espera DCS<br>Redis 6.0 | 1<br>min<br>uto                                                                     |

| ID da<br>métrica                                      | Nome<br>da<br>métrica                         | Descrição da<br>Métrica                                                                                         | Interval<br>o de<br>valores | Objeto<br>monitorado                                                                                                    | Per<br>íod<br>o<br>de<br>mo<br>nit<br>oriz<br>açã<br>o<br>(da<br>dos<br>bru<br>tos) |
|-------------------------------------------------------|-----------------------------------------------|----------------------------------------------------------------------------------------------------|-----------------------------|----------------------------------------------------------------------------------------------------|-------------------------------------------------------------------------------------|
| comando_avg<br>_rt                                    | Latência<br>Média                             | Atraso médio de<br>quando o nó recebe<br>comandos até quando<br>responde<br>Unidade: nós                        | ≥ 0                         | Servidor Redis<br>de uma instância<br>principal/em<br>espera ou cluster<br>DCS Redis 4.0<br>ou 5.0 ou uma<br>instância<br>principal/em<br>espera DCS<br>Redis 6.0 | 1<br>min<br>uto                                                                     |
| sincronização<br>_completa                            | Tempos<br>de<br>sincroniz<br>ação<br>completa | Número total de<br>sincronizações<br>completas desde que o<br>servidor Redis foi<br>iniciado pela última<br>vez | $\geq 0$                    | Servidor Redis<br>de uma instância<br>principal/em<br>espera ou cluster<br>DCS Redis 4.0<br>ou 5.0 ou uma<br>instância<br>principal/em<br>espera DCS<br>Redis 6.0 | 1<br>min<br>uto                                                                     |
| slow_log_cou<br>nts<br>(contagens_d<br>e_logs lentas) | Consultas<br>lentas                           | Número de vezes que<br>as consultas lentas<br>ocorrem dentro de um<br>período de<br>monitoramento               | $\geq 0$                    | Servidor Redis<br>de uma instância<br>principal/em<br>espera ou cluster<br>DCS Redis 4.0<br>ou 5.0 ou uma<br>instância<br>principal/em<br>espera DCS<br>Redis 6.0 | 1<br>min<br>uto                                                                     |

### Métricas de proxy

Dimensões lista as dimensões métricas.

| ID da<br>métrica          | Nome da<br>métrica                                               | Descrição da<br>Métrica                                                                                                    | Interval<br>o de<br>valores | Objeto<br>monitorado                                                    | Per<br>íod<br>o<br>de<br>mo<br>nit<br>oriz<br>açã<br>o<br>(da<br>dos<br>bru<br>tos) |
|---------------------------|------------------------------------------------------------------|----------------------------------------------------------------------------------------------------|-----------------------------|-------------------------------------------------------------------------|-------------------------------------------------------------------------------------|
| cpu_usagem                | Uso da<br>CPU                                                    | Uso máximo da CPU<br>do objeto monitorado<br>entre vários valores de<br>amostragem em um<br>período de<br>monitoramento<br>Unidade: %                       | 0–100%                      | Proxy em uma<br>instância do<br>DCS Redis 3.0<br>de cluster de<br>proxy | 1<br>min<br>uto                                                                     |
| uso_de_mem<br>ória        | Uso da<br>memória                                                | Memória consumida<br>pelo objeto<br>monitorado<br>Unidade: %                                                                                                | 0–100%                      | Proxy em uma<br>instância do<br>DCS Redis 3.0<br>de cluster de<br>proxy | 1<br>min<br>uto                                                                     |
| p_clientes_co<br>nectados | Clientes<br>conectados                                           | Número de clientes<br>conectados                                                                                                    | $\geq 0$                    | Proxy em uma<br>instância do<br>DCS Redis 3.0<br>de cluster de<br>proxy | 1<br>min<br>uto                                                                     |
| max_rxpck_p<br>or_seg     | Taxa máx.<br>de<br>recebiment<br>o de<br>pacotes de<br>dados NIC | Número máximo de<br>pacotes de dados<br>recebidos pela NIC<br>proxy por segundo<br>durante o período de<br>monitoramento<br>Unidade: pacotes/<br>segundo    | 0-<br>10.000.0<br>00        | Proxy em uma<br>instância do<br>DCS Redis 3.0<br>de cluster de<br>proxy | 1<br>min<br>uto                                                                     |
| max_txpck_p<br>or_seg     | Max. Taxa<br>de<br>transmissã<br>o de<br>pacotes de<br>dados NIC | Número máximo de<br>pacotes de dados<br>transmitidos pela NIC<br>proxy por segundo<br>durante o período de<br>monitoramento<br>Unidade: pacotes/<br>segundo | 0-<br>10.000.0<br>00        | Proxy em uma<br>instância do<br>DCS Redis 3.0<br>de cluster de<br>proxy | 1<br>min<br>uto                                                                     |

Tabela 13-5 Métricas de proxy de instâncias do Cluster de proxy DCS Redis 3.0

| ID da<br>métrica      | Nome da<br>métrica                                                | Descrição da<br>Métrica                                                                                                    | Interval<br>o de<br>valores | Objeto<br>monitorado                                                    | Per<br>íod<br>o<br>de<br>mo<br>nit<br>oriz<br>açã<br>o<br>(da<br>dos<br>bru<br>tos) |
|-----------------------|-------------------------------------------------------------------|----------------------------------------------------------------------------------------------------|-----------------------------|-------------------------------------------------------------------------|-------------------------------------------------------------------------------------|
| max_rxkB_p<br>or_seg  | Largura de<br>banda de<br>entrada<br>máxima                       | Maior volume de<br>dados recebidos pelo<br>NIC proxy por<br>segundo<br>Unidade: KB/s                                                                       | $\geq 0 \text{ KB/s}$       | Proxy em uma<br>instância do<br>DCS Redis 3.0<br>de cluster de<br>proxy | 1<br>min<br>uto                                                                     |
| max_txkB_p<br>or_seg  | Largura de<br>banda<br>máxima de<br>saída                         | Maior volume de<br>dados transmitidos<br>pela NIC proxy por<br>segundo<br>Unidade: KB/s                                                                    | $\geq 0 \text{ KB/s}$       | Proxy em uma<br>instância do<br>DCS Redis 3.0<br>de cluster de<br>proxy | 1<br>min<br>uto                                                                     |
| avg_rxpck_p<br>er_sec | Taxa<br>média de<br>recebiment<br>o de<br>pacotes de<br>dados NIC | Número médio de<br>pacotes de dados<br>recebidos pela NIC do<br>proxy por segundo<br>durante o período de<br>monitoramento<br>Unidade: pacotes/<br>segundo | 0-<br>10.000.0<br>00        | Proxy em uma<br>instância do<br>DCS Redis 3.0<br>de cluster de<br>proxy | 1<br>min<br>uto                                                                     |
| avg_txpck_p<br>or_seg | Taxa<br>média de<br>transmissã<br>o de<br>pacotes de<br>dados NIC | Número médio de<br>pacotes de dados<br>transmitidos pela NIC<br>proxy por segundo<br>durante o período de<br>monitoramento<br>Unidade: pacotes/<br>segundo | 0-<br>10.000.0<br>00        | Proxy em uma<br>instância do<br>DCS Redis 3.0<br>de cluster de<br>proxy | 1<br>min<br>uto                                                                     |
| avg_rxkB_pe<br>r_sec  | Largura de<br>banda<br>média de<br>entrada                        | Volume médio de<br>dados recebidos pela<br>NIC proxy por<br>segundo<br>Unidade: KB/s                                                                       | $\geq 0 \text{ KB/s}$       | Proxy em uma<br>instância do<br>DCS Redis 3.0<br>de cluster de<br>proxy | 1<br>min<br>uto                                                                     |

| ID da<br>métrica     | Nome da<br>métrica                       | Descrição da<br>Métrica                                                                 | Interval<br>o de<br>valores | Objeto<br>monitorado                                                    | Per<br>íod<br>o<br>de<br>mo<br>nit<br>oriz<br>açã<br>o<br>(da<br>dos<br>bru<br>tos) |
|----------------------|------------------------------------------|-----------------------------------------------------------------------------------------|-----------------------------|-------------------------------------------------------------------------|-------------------------------------------------------------------------------------|
| avg_txkB_po<br>r_seg | Largura de<br>banda<br>média de<br>saída | Volume médio de<br>dados transmitidos<br>pela NIC proxy por<br>segundo<br>Unidade: KB/s | $\geq$ 0 KB/s               | Proxy em uma<br>instância do<br>DCS Redis 3.0<br>de cluster de<br>proxy | 1<br>min<br>uto                                                                     |

Tabela 13-6 Métricas de proxy de instâncias de cluster de proxy DCS Redis 4.0 ou 5.0

| ID da<br>métrica   | Nome da<br>métrica | Descrição da<br>Métrica                                                                                                    | Interval<br>o de<br>valores                                         | Objeto<br>monitorado                                                       | Períod<br>o de<br>monito<br>rização<br>(dados<br>brutos) |
|--------------------|--------------------|----------------------------------------------------------------------------------------------------|---------------------------------------------------------------------|----------------------------------------------------------------------------|----------------------------------------------------------|
| status_do_nó       | Status do<br>proxy | Indicação se o<br>proxy é normal.                                                                                                    | <ul> <li>0:<br/>Norm<br/>al</li> <li>1:<br/>Anor<br/>mal</li> </ul> | Proxy em um<br>cluster de<br>proxy Instância<br>do DCS Redis<br>4.0 ou 5.0 | 1<br>minuto                                              |
| cpu_usagem         | Uso da<br>CPU      | Uso máximo da<br>CPU do objeto<br>monitorado entre<br>vários valores de<br>amostragem em um<br>período de<br>monitoramento<br>Unidade: % | 0-100%                                                              | Proxy em um<br>cluster de<br>proxy Instância<br>do DCS Redis<br>4.0 ou 5.0 | 1<br>minuto                                              |
| uso_de_mem<br>ória | Uso da<br>memória  | Memória consumida<br>pelo objeto<br>monitorado<br>Unidade: %                                                                             | 0–100%                                                              | Proxy em um<br>cluster de<br>proxy Instância<br>do DCS Redis<br>4.0 ou 5.0 | 1<br>minuto                                              |

| ID da<br>métrica            | Nome da<br>métrica             | Descrição da<br>Métrica                                                                                         | Interval<br>o de<br>valores | Objeto<br>monitorado                                                       | Períod<br>o de<br>monito<br>rização<br>(dados<br>brutos) |
|-----------------------------|--------------------------------|----------------------------------------------------------------------------------------------------|-----------------------------|----------------------------------------------------------------------------|----------------------------------------------------------|
| p_clientes_co<br>nectados   | Clientes<br>conectado<br>s     | Número de clientes<br>conectados                                                                                | $\geq 0$                    | Proxy em um<br>cluster de<br>proxy Instância<br>do DCS Redis<br>4.0 ou 5.0 | 1<br>minuto                                              |
| instantâneas_<br>ops        | Ops por<br>segundo             | Número de<br>comandos<br>processados por<br>segundo                                                             | ≥0                          | Proxy em um<br>cluster de<br>proxy Instância<br>do DCS Redis<br>4.0 ou 5.0 | 1<br>minuto                                              |
| kbps_input_i<br>nstantâneos | Fluxo de<br>entrada            | Tráfego de entrada<br>instantâneo<br>Unidade: KB/s                                                              | $\geq 0 \text{ KB/s}$       | Proxy em um<br>cluster de<br>proxy Instância<br>do DCS Redis<br>4.0 ou 5.0 | 1<br>minuto                                              |
| kbps_saída_i<br>nstantânea  | Fluxo de<br>saída              | Tráfego de saída<br>instantâneo<br>Unidade: KB/s                                                                | $\geq$ 0 KB/s               | Proxy em um<br>cluster de<br>proxy Instância<br>do DCS Redis<br>4.0 ou 5.0 | 1<br>minuto                                              |
| total_de_inpu<br>t_bytes    | Bytes de<br>entrada de<br>rede | Número de bytes<br>recebidos durante o<br>período de<br>monitoramento<br>Unidade: byte                          | $\geq 0$                    | Proxy em um<br>cluster de<br>proxy Instância<br>do DCS Redis<br>4.0 ou 5.0 | 1<br>minuto                                              |
| total_de_saíd<br>a_bytes    | Bytes de<br>saída de<br>rede   | Número de bytes<br>enviados durante o<br>período de<br>monitoramento<br>Unidade: byte                           | ≥0                          | Proxy em um<br>cluster de<br>proxy Instância<br>do DCS Redis<br>4.0 ou 5.0 | 1<br>minuto                                              |
| uso_de_cone<br>xões         | Uso de<br>conexão              | Porcentagem do<br>número atual de<br>conexões para o<br>número máximo<br>permitido de<br>conexões Unidade:<br>% | 0-100%                      | Proxy em um<br>cluster de<br>proxy Instância<br>do DCS Redis<br>4.0 ou 5.0 | 1<br>minuto                                              |

| ID da<br>métrica   | Nome da<br>métrica | Descrição da<br>Métrica                                                                      | Interval<br>o de<br>valores | Objeto<br>monitorado                                                       | Períod<br>o de<br>monito<br>rização<br>(dados<br>brutos) |
|--------------------|--------------------|----------------------------------------------------------------------------------------------|-----------------------------|----------------------------------------------------------------------------|----------------------------------------------------------|
| comando_ma<br>x_rt | Máxima<br>Latência | Atraso máximo<br>desde quando o nó<br>recebe comandos<br>até quando responde<br>Unidade: nós | $\geq 0$                    | Proxy em um<br>cluster de<br>proxy Instância<br>do DCS Redis<br>4.0 ou 5.0 | 1<br>minuto                                              |
| comando_av<br>g_rt | Latência<br>Média  | Atraso médio de<br>quando o nó recebe<br>comandos até<br>quando responde<br>Unidade: nós     | $\geq 0$                    | Proxy em um<br>cluster de<br>proxy Instância<br>do DCS Redis<br>4.0 ou 5.0 | 1<br>minuto                                              |

#### Métricas da Instância do Memcached DCS

#### 

**Dimensões** lista as dimensões métricas.

| ID da<br>métrica | Nome da<br>métrica | Descrição da<br>Métrica                                                                                                    | Interval<br>o de<br>valores | Objeto<br>monitorado          | Per<br>íod<br>o<br>de<br>mo<br>nit<br>oriz<br>açã<br>o<br>(da<br>dos<br>bru<br>tos) |
|------------------|--------------------|----------------------------------------------------------------------------------------------------|-----------------------------|-------------------------------|-------------------------------------------------------------------------------------|
| cpu_usagem       | Uso da<br>CPU      | Uso máximo da<br>CPU do objeto<br>monitorado entre<br>vários valores de<br>amostragem em um<br>período de<br>monitoramento<br>Unidade: % | 0–100%                      | Instância do<br>Memcached DCS | 1<br>min<br>uto                                                                     |

| Tabela 13-7 N | Métricas d | le instância | do Memcache | d DCS |
|---------------|------------|--------------|-------------|-------|
|---------------|------------|--------------|-------------|-------|

| ID da<br>métrica                 | Nome da<br>métrica                      | Descrição da<br>Métrica                                                                                                    | Interval<br>o de<br>valores | Objeto<br>monitorado          | Per<br>íod<br>o<br>de<br>mo<br>nit<br>oriz<br>açã<br>o<br>(da<br>dos<br>bru<br>tos) |
|----------------------------------|-----------------------------------------|----------------------------------------------------------------------------------------------------|-----------------------------|-------------------------------|-------------------------------------------------------------------------------------|
| uso_de_me<br>mória               | Uso da<br>memória                       | Memória<br>consumida pelo<br>objeto monitorado<br>Unidade: %                                                                                                 | 0–100%                      | Instância do<br>Memcached DCS | 1<br>min<br>uto                                                                     |
| net_in_throu<br>ghput            | Rendiment<br>o de<br>entrada da<br>rede | throughput de<br>entrada por<br>segundo em uma<br>porta<br>Unidade: byte/s                                                                                   | $\geq 0$                    | Instância do<br>Memcached DCS | 1<br>min<br>uto                                                                     |
| rendimento_<br>de_saída_re<br>de | Throughpu<br>t de saída<br>da rede      | throughput de saída<br>por segundo em<br>uma porta<br>Unidade: byte/s                                                                                        | $\geq 0$                    | Instância do<br>Memcached DCS | 1<br>min<br>uto                                                                     |
| mc_clientes<br>_conectados       | Clientes<br>conectados                  | Número de clientes<br>conectados<br>(excluindo os de<br>nós escravos)                                                                                        | $\geq 0$                    | Instância do<br>Memcached DCS | 1<br>min<br>uto                                                                     |
| mc_memóri<br>a_usada             | Memória<br>Utilizada                    | Número de bytes<br>usados pelo<br>Memcached<br>Unidade: byte                                                                                                 | $\geq 0$                    | Instância do<br>Memcached DCS | 1<br>min<br>uto                                                                     |
| mc_used_m<br>emória_rss          | Memória<br>Usada RSS                    | Memória RSS<br>usada que<br>realmente reside na<br>memória, incluindo<br>toda a memória de<br>pilha e heap, mas<br>não a memória<br>trocada<br>Unidade: byte | $\geq 0$                    | Instância do<br>Memcached DCS | 1<br>min<br>uto                                                                     |

| ID da<br>métrica                | Nome da<br>métrica                           | Descrição da<br>Métrica                                                                      | Interval<br>o de<br>valores | Objeto<br>monitorado          | Per<br>íod<br>o<br>de<br>mo<br>nit<br>oriz<br>açã<br>o<br>(da<br>dos<br>bru<br>tos) |
|---------------------------------|----------------------------------------------|----------------------------------------------------------------------------------------------|-----------------------------|-------------------------------|-------------------------------------------------------------------------------------|
| mc_used_m<br>emória_peak        | Pico da<br>Memória<br>Usada                  | Memória de pico<br>consumida desde a<br>última inicialização<br>do servidor<br>Unidade: byte | $\geq 0$                    | Instância do<br>Memcached DCS | 1<br>min<br>uto                                                                     |
| mc_memóri<br>a_frag_ratio       | Relação de<br>fragmentaç<br>ão de<br>memória | Relação entre RSS<br>de Memória Usada<br>e Memória Usada                                     | $\geq 0$                    | Instância do<br>Memcached DCS | 1<br>min<br>uto                                                                     |
| mc_conexõe<br>s_recebidas       | Novas<br>Conexões                            | Número de<br>conexões recebidas<br>durante o período<br>de monitoramento                     | $\geq 0$                    | Instância do<br>Memcached DCS | 1<br>min<br>uto                                                                     |
| mc_comand<br>os_processa<br>dos | Comandos<br>processado<br>s                  | Número de<br>comandos<br>processados<br>durante o período<br>de monitorização                | $\geq 0$                    | Instância do<br>Memcached DCS | 1<br>min<br>uto                                                                     |
| mc_instantâ<br>neo_ops          | Ops por<br>segundo                           | Número de<br>comandos<br>processados por<br>segundo                                          | $\geq 0$                    | Instância do<br>Memcached DCS | 1<br>min<br>uto                                                                     |
| mc_net_inpu<br>t_bytes          | Bytes de<br>entrada de<br>rede               | Número de bytes<br>recebidos durante o<br>período de<br>monitoramento<br>Unidade: byte       | $\geq 0$                    | Instância do<br>Memcached DCS | 1<br>min<br>uto                                                                     |
| mc_net_outp<br>ut_bytes         | Bytes de<br>saída de<br>rede                 | Número de bytes<br>enviados durante o<br>período de<br>monitoramento<br>Unidade: byte        | $\geq 0$                    | Instância do<br>Memcached DCS | 1<br>min<br>uto                                                                     |

| ID da<br>métrica                  | Nome da<br>métrica                                    | Descrição da<br>Métrica                                                                                             | Interval<br>o de<br>valores | Objeto<br>monitorado          | Per<br>íod<br>o<br>de<br>mo<br>nit<br>oriz<br>açã<br>o<br>(da<br>dos<br>bru<br>tos) |
|-----------------------------------|-------------------------------------------------------|----------------------------------------------------------------------------------------------------|-----------------------------|-------------------------------|-------------------------------------------------------------------------------------|
| mc_instantâ<br>neo_input_k<br>bps | Fluxo de<br>entrada                                   | Tráfego de entrada<br>instantâneo<br>Unidade: KB/s                                                                  | $\geq 0 \text{ KB/s}$       | Instância do<br>Memcached DCS | 1<br>min<br>uto                                                                     |
| mc_saída_in<br>stantânea_kb<br>ps | Fluxo de<br>saída                                     | Tráfego de saída<br>instantâneo<br>Unidade: KB/s                                                                    | $\geq 0 \text{ KB/s}$       | Instância do<br>Memcached DCS | 1<br>min<br>uto                                                                     |
| mc_conexõe<br>s_rejeitadas        | Conexões<br>Rejeitadas                                | Número de<br>conexões que<br>excederam<br>maxclients e foram<br>rejeitadas durante o<br>período de<br>monitoramento | $\geq 0$                    | Instância do<br>Memcached DCS | 1<br>min<br>uto                                                                     |
| mc_expired_<br>keys               | Chaves<br>Expiradas                                   | Número de chaves<br>que expiraram e<br>foram excluídas<br>durante o período<br>de monitoramento                     | $\geq 0$                    | Instância do<br>Memcached DCS | 1<br>min<br>uto                                                                     |
| mc_evicted_<br>keys               | Chaves<br>despejadas                                  | Número de chaves<br>que foram<br>despejadas e<br>excluídas durante o<br>período de<br>monitoramento                 | ≥0                          | Instância do<br>Memcached DCS | 1<br>min<br>uto                                                                     |
| mc_cmd_get                        | Número de<br>solicitaçõe<br>s de<br>recuperaçã<br>o   | Número de<br>solicitações de<br>recuperação de<br>dados recebidas                                                   | $\geq 0$                    | Instância do<br>Memcached DCS | 1<br>min<br>uto                                                                     |
| mc_cmd_set                        | Número de<br>solicitaçõe<br>s de<br>armazena<br>mento | Número de<br>solicitações de<br>armazenamento de<br>dados recebidas                                                 | $\geq 0$                    | Instância do<br>Memcached DCS | 1<br>min<br>uto                                                                     |

| ID da<br>métrica      | Nome da<br>métrica                              | Descrição da<br>Métrica                                                                                | Interval<br>o de<br>valores | Objeto<br>monitorado          | Per<br>íod<br>o<br>de<br>mo<br>nit<br>oriz<br>açã<br>o<br>(da<br>dos<br>bru<br>tos) |
|-----------------------|-------------------------------------------------|----------------------------------------------------------------------------------------------------|-----------------------------|-------------------------------|-------------------------------------------------------------------------------------|
| mc_cmd_flu<br>sh      | Número de<br>Solicitaçõe<br>s de Flush          | Número de<br>solicitações de<br>liberação de dados<br>recebidas                                        | $\geq 0$                    | Instância do<br>Memcached DCS | 1<br>min<br>uto                                                                     |
| mc_cmd_toq<br>ue      | Número de<br>solicitaçõe<br>s de toque          | Número de pedidos<br>recebidos para<br>alterar o período de<br>validade dos dados                      | $\geq 0$                    | Instância do<br>Memcached DCS | 1<br>min<br>uto                                                                     |
| mc_get_hits           | Número de<br>Hits de<br>Recuperaç<br>ão         | Número de<br>operações de<br>recuperação de<br>dados bem-<br>sucedidas                                 | $\geq 0$                    | Instância do<br>Memcached DCS | 1<br>min<br>uto                                                                     |
| mc_get_mis<br>ses     | Número de<br>Ausências<br>de<br>Recuperaç<br>ão | Número de<br>operações de<br>recuperação de<br>dados com falha<br>devido à<br>inexistência de<br>chave | $\geq 0$                    | Instância do<br>Memcached DCS | 1<br>min<br>uto                                                                     |
| mc_excluir_<br>hits   | Número de<br>Sucessos<br>de Deleção             | Número de<br>operações de<br>exclusão de dados<br>bem-sucedidas                                        | $\geq 0$                    | Instância do<br>Memcached DCS | 1<br>min<br>uto                                                                     |
| mc_excluir_<br>misses | Número de<br>Apagar<br>Misses                   | Número de<br>operações de<br>exclusão de dados<br>com falha devido à<br>inexistência de<br>chave       | ≥0                          | Instância do<br>Memcached DCS | 1<br>min<br>uto                                                                     |
| mc_incr_hits          | Número de<br>Increment<br>os Hits               | Número de<br>operações de<br>incremento bem-<br>sucedidas                                              | $\geq 0$                    | Instância do<br>Memcached DCS | 1<br>min<br>uto                                                                     |

| ID da<br>métrica   | Nome da<br>métrica                                    | Descrição da<br>Métrica                                                                   | Interval<br>o de<br>valores | Objeto<br>monitorado          | Per<br>íod<br>o<br>de<br>mo<br>nit<br>oriz<br>açã<br>o<br>(da<br>dos<br>bru<br>tos) |
|--------------------|-------------------------------------------------------|-------------------------------------------------------------------------------------------|-----------------------------|-------------------------------|-------------------------------------------------------------------------------------|
| mc_incr_mis<br>ses | Número de<br>Ausências<br>de<br>Increment<br>o        | Número de<br>operações de<br>incremento com<br>falha devido à<br>inexistência de<br>chave | $\geq 0$                    | Instância do<br>Memcached DCS | 1<br>min<br>uto                                                                     |
| mc_decr_hit<br>s   | Número de<br>Acertos de<br>Decrement<br>o             | Número de<br>operações de<br>decremento bem-<br>sucedidas                                 | $\geq 0$                    | Instância do<br>Memcached DCS | 1<br>min<br>uto                                                                     |
| mc_decr_mi<br>sses | Número de<br>Ausências<br>de<br>Decrement<br>o        | Número de<br>operações de<br>diminuição<br>falhadas devido à<br>inexistência de<br>chave  | ≥0                          | Instância do<br>Memcached DCS | 1<br>min<br>uto                                                                     |
| mc_cas_hits        | Número de<br>acertos de<br>CAS                        | Número de<br>operações CAS<br>bem-sucedidas                                               | $\geq 0$                    | Instância do<br>Memcached DCS | 1<br>min<br>uto                                                                     |
| mc_cas_mis<br>ses  | Número de<br>faltas de<br>CAS                         | Número de<br>operações CAS<br>com falha devido à<br>inexistência de<br>chave              | $\geq 0$                    | Instância do<br>Memcached DCS | 1<br>min<br>uto                                                                     |
| mc_cas_bad<br>val  | Número de<br>valores<br>CAS não<br>correspond<br>idos | Número de<br>operações CAS<br>falhadas devido à<br>incompatibilidade<br>de valores CAS    | $\geq 0$                    | Instância do<br>Memcached DCS | 1<br>min<br>uto                                                                     |

| ID da<br>métrica             | Nome da<br>métrica                      | Descrição da<br>Métrica                                                                                                    | Interval<br>o de<br>valores                | Objeto<br>monitorado          | Per<br>íod<br>o<br>de<br>mo<br>nit<br>oriz<br>açã<br>o<br>(da<br>dos<br>bru<br>tos) |
|------------------------------|-----------------------------------------|----------------------------------------------------------------------------------------------------|--------------------------------------------|-------------------------------|-------------------------------------------------------------------------------------|
| mc_touch_hi<br>ts            | Número de<br>hits do<br>toque           | Número de<br>solicitações bem-<br>sucedidas para<br>modificar o período<br>de validade dos<br>dados                                 | ≥ 0                                        | Instância do<br>Memcached DCS | 1<br>min<br>uto                                                                     |
| mc_touch_m<br>isses          | Número de<br>faltas de<br>toque         | Número de<br>solicitações com<br>falha para<br>modificar o período<br>de validade dos<br>dados devido à<br>inexistência de<br>chave | $\geq 0$                                   | Instância do<br>Memcached DCS | 1<br>min<br>uto                                                                     |
| mc_auth_cm<br>ds             | Solicitaçõe<br>s de<br>autenticaçã<br>o | Número de<br>solicitações de<br>autenticação                                                                                        | $\geq 0$                                   | Instância do<br>Memcached DCS | 1<br>min<br>uto                                                                     |
| mc_auth_err<br>ors           | Falhas de<br>autenticaçã<br>o           | Número de<br>solicitações de<br>autenticação com<br>falha                                                                           | $\geq 0$                                   | Instância do<br>Memcached DCS | 1<br>min<br>uto                                                                     |
| mc_curr_ite<br>ms            | Número de<br>itens<br>armazenad<br>os   | Número de itens de dados armazenados                                                                                                | $\geq 0$                                   | Instância do<br>Memcached DCS | 1<br>min<br>uto                                                                     |
| mc_comand<br>o_max_dela<br>y | Latência<br>Máxima<br>do<br>Comando     | Máxima latência<br>dos comandos<br>Unidade: ms                                                                                      | $\geq 0 \text{ ms}$                        | Instância do<br>Memcached DCS | 1<br>min<br>uto                                                                     |
| mc_é_lento_<br>log_existir   | Logs de<br>consulta<br>lentos           | Existência de logs<br>de consulta lentos<br>na instância                                                                            | <ul> <li>1: sim</li> <li>0: não</li> </ul> | Instância do<br>Memcached DCS | 1<br>min<br>uto                                                                     |

| ID da<br>métrica          | Nome da<br>métrica | Descrição da<br>Métrica                                                                                   | Interval<br>o de<br>valores | Objeto<br>monitorado          | Per<br>íod<br>o<br>de<br>mo<br>nit<br>oriz<br>açã<br>o<br>(da<br>dos<br>bru<br>tos) |
|---------------------------|--------------------|----------------------------------------------------------------------------------------------------|-----------------------------|-------------------------------|-------------------------------------------------------------------------------------|
| mc_keyspac<br>e_hits_perc | Taxa de<br>hits    | Proporção do<br>número de hits de<br>cache do<br>Memcached para o<br>número de<br>pesquisas<br>Unidade: % | 0–100%                      | Instância do<br>Memcached DCS | 1<br>min<br>uto                                                                     |

#### Dimensões

| Chave                     | Valor                                                             |
|---------------------------|-------------------------------------------------------------------|
| dcs_instance_id           | Instância do DCS Redis                                            |
| dcs_cluster_redis_node    | Servidor Redis                                                    |
| dcs_cluster_proxy_node    | Proxy em uma instância do DCS Redis 3.0<br>de cluster de proxy    |
| dcs_cluster_proxy2_node   | Proxy em um cluster de proxy Instância do<br>DCS Redis 4.0 ou 5.0 |
| dcs_memcached_instance_id | Instância Memcached do DCS                                        |

# 13.2 Métricas comuns

Esta seção descreve métricas comuns do Redis.

#### Tabela 13-8 Métricas comuns

| Métrica             | Descrição                                                                                                    |
|---------------------|----------------------------------------------------------------------------------------------------|
| Uso da CPU          | Esta métrica indica o valor máximo em cada período de medição (minuto-nível: a cada minuto; segundo nível: a cada 5 segundos).                                                                                 |
|                     | <ul> <li>Para uma instância de nó único ou principal/em espera, você<br/>pode visualizar o uso da CPU da instância.</li> </ul>                                                                                 |
|                     | <ul> <li>Para uma instância de Cluster de Proxy, você pode exibir o<br/>uso da CPU dos servidores Redis e dos proxies.</li> </ul>                                                                              |
|                     | <ul> <li>Para uma instância de cluster do Redis, você só pode exibir<br/>o uso da CPU dos servidores Redis.</li> </ul>                                                                                         |
| Uso da memória      | Essa métrica mede o uso da memória em cada período de medição (nível de minuto: a cada minuto; segundo nível: a cada 5 segundos).                                                                              |
|                     | <ul> <li>Para uma instância de nó único ou principal/em espera, você<br/>pode visualizar o uso de memória da instância.</li> </ul>                                                                             |
|                     | <ul> <li>Para uma instância de Cluster de Proxy, você pode exibir o<br/>uso de memória da instância e dos proxies.</li> </ul>                                                                                  |
|                     | <ul> <li>Para uma instância de cluster do Redis, você só pode exibir<br/>o uso de memória dos servidores Redis.</li> </ul>                                                                                     |
|                     | O uso de memória não inclui o uso de memória reservada.                                                                                                    |
| Clientes conectados | Essa métrica indica o número de clientes conectados instantâneos, ou seja, o número de conexões simultâneas.                                                                                                   |
|                     | Essa métrica não inclui o número de conexões aos nós em espera de instâncias principal/em espera ou cluster.                                                                                                   |
|                     | Para obter detalhes sobre o número máximo permitido de conexões, consulte o "Máx. Conexões" coluna de diferentes tipos de instância listados em Especificações da instância do DCS.                            |
| Ops por segundo     | Essa métrica indica o número de operações processadas por segundo.                                                                                                    |
|                     | Para obter detalhes sobre o número máximo permitido de operações por segundo, consulte a coluna "Reference Performance (QPS)" de diferentes tipos de instância listados em Especificações da instância do DCS. |
| Fluxo de entrada    | Essa métrica indica o tráfego de entrada instantâneo.                                                                                                    |
|                     | <ul> <li>Os dados de monitoramento no nível da instância mostram o<br/>tráfego de entrada agregado de todos os nós.</li> </ul>                                                                                 |
|                     | <ul> <li>Os dados de monitoramento no nível do nó mostram o<br/>tráfego de entrada do nó atual.</li> </ul>                                                                                                    |

| Métrica                     | Descrição                                                                                                    |
|-----------------------------|----------------------------------------------------------------------------------------------------|
| Fluxo de saída              | Essa métrica indica o tráfego de saída instantâneo.                                                                                                    |
|                             | <ul> <li>Os dados de monitoramento no nível da instância mostram o<br/>tráfego de saída agregado de todos os nós.</li> </ul>                                                                                                    |
|                             | <ul> <li>Os dados de monitoramento no nível do nó mostram o<br/>tráfego de saída do nó atual.</li> </ul>                                                                                                    |
| Uso de largura de banda     | Esta métrica indica a porcentagem da largura de banda usada ao limite máximo da largura de banda.                                                                                                    |
| Comandos processados        | Essa métrica indica o número de comandos processados<br>durante o período de monitoramento. O período de<br>monitoramento padrão é de 1 minuto.                                                                                                    |
|                             | O período de monitoramento dessa métrica é diferente do da<br>métrica <b>Ops per Second</b> A métrica <b>Ops per Second</b> mede o<br>número instantâneo de comandos processados. A métrica<br><b>Commands Processed</b> mede o número total de comandos<br>processados durante o período de monitoramento. |
| Tempos de controle de fluxo | Essa métrica indica o número de vezes que a largura de banda<br>máxima permitida é excedida durante o período de<br>monitoramento.                                                                                                    |
|                             | Para obter detalhes sobre a largura de banda máxima permitida, consulte a coluna "Largura de banda máxima/garantida" de diferentes tipos de instância listados em Especificações da instância do DCS.                                                                                                    |
| Consultas lentas            | Essa métrica indica se existem consultas lentas na instância.<br>Para obter detalhes sobre a causa de uma consulta lenta,<br>consulte <b>Exibindo consultas lentas do Redis</b> .                                                                                                    |

# 13.3 Exibindo Métricas

O serviço Cloud Eye monitora o desempenho em execução das instâncias de DCS.

#### Procedimento

- Passo 1 Efetue login no console de DCS.
- Passo 2 Clique em 💿 no canto superior esquerdo do console de gerenciamento e selecione a região onde sua instância está localizada.
- Passo 3 No painel de navegação, escolha Cache Manager.
- Passo 4 Clique na instância desejada.
- Passo 5 Escolha Performance Monitoring. Todas as métricas de monitoramento da instância são exibidas.

#### D NOTA

Você também pode clicar em **View Metric** na coluna **Operation** da página **Cache Manager**. Você será redirecionado para o console Cloud Eye. As métricas exibidas no console do Cloud Eye são as mesmas exibidas na página **Performance Monitoring** do console do DCS.

----Fim

# 13.4 Configurando Regras de Alarme para Métricas Críticas

Esta seção descreve as regras de alarme de algumas métricas e como configurar as regras. Em cenários reais, configure regras de alarme para métricas consultando as seguintes políticas de alarme.

#### Políticas de alarme para instâncias do DCS Redis

| Métrica       | Intervalo<br>de valores | Política de<br>alarme                                                                                                  | Aproxi<br>mação<br>do<br>limite<br>superio<br>r | Sugestão de manuseio                                                                                                    |
|---------------|-------------------------|----------------------------------------------------------------------------------------------------|-------------------------------------------------|----------------------------------------------------------------------------------------------------|
| Uso da<br>CPU | 0-100%                  | Limite do<br>alarme: ><br>70%<br>Número de<br>períodos<br>consecutivo<br>s: 2<br>Gravidade<br>de alarme:<br>Importante | Não                                             | Considere a expansão da capacidade<br>com base na análise do serviço.<br>A capacidade da CPU de uma<br>instância de nó único ou principal/em<br>espera não pode ser expandida. Se<br>você precisar de uma capacidade<br>maior, use uma instância de cluster.<br>Essa métrica está disponível somente<br>para instâncias de cluster de proxy, de<br>nó único, principal/em espera. Para<br>instâncias do Cluster Redis, essa<br>métrica está disponível somente no<br>nível do Servidor Redis. Você pode<br>exibir a métrica na página de guia<br><b>Redis Server</b> na página<br><b>Performance Monitoring</b> da<br>instância. |

Tabela 13-9 Métricas de instância do DCS Redis para configurar regras de alarme para

| Métrica                    | Intervalo<br>de valores | Política de<br>alarme                                                                                                   | Aproxi<br>mação<br>do<br>limite<br>superio<br>r | Sugestão de manuseio                                                                                                    |
|----------------------------|-------------------------|----------------------------------------------------------------------------------------------------|-------------------------------------------------|----------------------------------------------------------------------------------------------------|
| Uso<br>médio da<br>CPU     | 0–100%                  | Limite do<br>alarme: ><br>70%<br>Número de<br>períodos<br>consecutivo<br>s: 2<br>Gravidade<br>de alarme:<br>Importante  | Não                                             | Considere a expansão da capacidade<br>com base na análise do serviço.<br>A capacidade da CPU de uma<br>instância de nó único ou principal/em<br>espera não pode ser expandida. Se<br>você precisar de uma capacidade<br>maior, use uma instância de cluster.<br>Essa métrica está disponível apenas<br>para instâncias de cluster de proxy, de<br>nó único, principal/em espera e de<br>cluster. Para instâncias do Cluster<br>Redis, essa métrica está disponível<br>somente no nível do Servidor Redis.<br>Você pode exibir a métrica na página<br>de guia <b>Redis Server</b> na página<br><b>Performance Monitoring</b> da<br>instância. |
| Uso da<br>memória          | 0–100%                  | Limite do<br>alarme: ><br>70%<br>Número de<br>períodos<br>consecutivo<br>s: 2<br>Gravidade<br>de alarme:<br>Crítico     | Não                                             | Expanda a capacidade da instância.                                                                                                    |
| Clientes<br>conectado<br>s | 0–10.000                | Limite do<br>alarme: ><br>8000<br>Número de<br>períodos<br>consecutivo<br>s: 2<br>Gravidade<br>de alarme:<br>Importante | Não                                             | Otimize o pool de conexões no<br>código de serviço para evitar que o<br>número de conexões exceda o limite<br>máximo.<br>Configure essa política de alarme no<br>nível da instância para instâncias de<br>nó único e principal/em espera. Para<br>instâncias de cluster, configure esta<br>política de alarme no nível do<br>Servidor Redis e Proxy.<br>Para instâncias de nó único e<br>principal/em espera, o número<br>máximo de conexões permitidas é<br>10.000. Você pode ajustar o limite<br>com base nos requisitos de serviço.                                                                                                    |

| Métrica                                 | Intervalo<br>de valores | Política de<br>alarme                                                                                                    | Aproxi<br>mação<br>do<br>limite<br>superio<br>r | Sugestão de manuseio                                                                                                    |
|-----------------------------------------|-------------------------|----------------------------------------------------------------------------------------------------|-------------------------------------------------|----------------------------------------------------------------------------------------------------|
| Novas<br>Conexões<br>(Contage<br>m/min) | ≥0                      | Limite do<br>alarme: ><br>10.000<br>Número de<br>períodos<br>consecutivo<br>s: 2<br>Severidade<br>do alarme:<br>menor                                          | -                                               | Verifique se a <b>connect</b> é usada e se a<br>conexão do cliente é anormal. Use<br>conexões persistentes (" <b>pconnect</b> " na<br>terminologia do Redis) para garantir o<br>desempenho.<br>Configure essa política de alarme no<br>nível da instância para instâncias de<br>nó único e principal/em espera. Para<br>instâncias de cluster, configure esta<br>política de alarme no nível do<br>Servidor Redis e Proxy. |
| Fluxo de<br>entrada                     | ≥0                      | Limite do<br>alarme: ><br>80% da<br>largura de<br>banda<br>assegurada<br>Número de<br>períodos<br>consecutivo<br>s: 2<br>Gravidade<br>de alarme:<br>Importante | Sim                                             | Considere a expansão da capacidade<br>com base na análise de serviço e no<br>limite de largura de banda.<br>Configure esse alarme somente para<br>instâncias do DCS Redis 3.0 de nó<br>único e principal/em espera e defina o<br>limite de alarme para 80% da largura<br>de banda assegurada das instâncias do<br>DCS Redis 3.0.                                                                                           |
| Fluxo de<br>saída                       | ≥0                      | Limite do<br>alarme: ><br>80% da<br>largura de<br>banda<br>assegurada<br>Número de<br>períodos<br>consecutivo<br>s: 2<br>Gravidade<br>de alarme:<br>Importante | Sim                                             | Considere a expansão da capacidade<br>com base na análise de serviço e no<br>limite de largura de banda.<br>Configure esse alarme somente para<br>instâncias do DCS Redis 3.0 de nó<br>único e principal/em espera e defina o<br>limite de alarme para 80% da largura<br>de banda assegurada das instâncias do<br>DCS Redis 3.0.                                                                                           |

## Políticas de alarme para instâncias do Memcached DCS

| Tabela 13-10 Métricas de instância do Memcached DCS para configurar regras de alarme |
|--------------------------------------------------------------------------------------|
| para                                                                                 |

| Métrica                    | Intervalo<br>de valores | Política de<br>alarme                                                                                                   | Aproxim<br>ação do<br>limite<br>superior | Sugestão de manipulação                                                                                                    |
|----------------------------|-------------------------|----------------------------------------------------------------------------------------------------|------------------------------------------|----------------------------------------------------------------------------------------------------|
| Uso da<br>CPU              | 0–100%                  | Limite do<br>alarme: ><br>70%<br>Número de<br>períodos<br>consecutivo<br>s: 2<br>Gravidade<br>de alarme:<br>Importante  | Não                                      | Verifique o serviço para aumento<br>de tráfego.<br>A capacidade da CPU de uma<br>instância de nó único ou<br>principal/em espera não pode ser<br>expandida. Analise o serviço e<br>considere dividir o serviço ou<br>combinar várias instâncias em um<br>cluster na extremidade do cliente. |
| Uso da<br>memória          | 0-100%                  | Limite do<br>alarme: ><br>65%<br>Número de<br>períodos<br>consecutivo<br>s: 2<br>Severidade<br>do alarme:<br>menor      | Não                                      | Considere expandir a capacidade da instância.                                                                                                    |
| Clientes<br>conectado<br>s | 0-10.000                | Limite do<br>alarme: ><br>8000<br>Número de<br>períodos<br>consecutivo<br>s: 2<br>Gravidade<br>de alarme:<br>Importante | Não                                      | Otimize o pool de conexões no<br>código de serviço para evitar que o<br>número de conexões exceda o<br>limite máximo.                                                                                                    |

| Métrica             | Intervalo<br>de valores | Política de<br>alarme                                                                                                    | Aproxim<br>ação do<br>limite<br>superior | Sugestão de manipulação                                                                                                    |
|---------------------|-------------------------|----------------------------------------------------------------------------------------------------|------------------------------------------|----------------------------------------------------------------------------------------------------|
| Novas<br>conexões   | $\geq 0$                | Limite do<br>alarme: ><br>10.000<br>Número de<br>períodos<br>consecutivo<br>s: 2<br>Gravidade<br>de alarme:<br>Secundária                                      | -                                        | Verifique se a <b>connect</b> é usada e se<br>a conexão do cliente é anormal.<br>Use conexões persistentes<br>("pconnect" na terminologia do<br>Redis) para garantir o desempenho.                                                                                                    |
| Fluxo de<br>entrada | ≥0                      | Limite do<br>alarme: ><br>80% da<br>largura de<br>banda<br>assegurada<br>Número de<br>períodos<br>consecutivo<br>s: 2<br>Gravidade<br>de alarme:<br>Importante | Sim                                      | Considere a expansão da<br>capacidade com base na análise de<br>serviço e no limite de largura de<br>banda.<br>Para obter detalhes sobre os limites<br>de largura de banda de diferentes<br>especificações de instância,<br>consulte <b>Especificações da</b><br><b>instância do DCS</b> . |
| Fluxo de<br>saída   | ≥0                      | Limite do<br>alarme: ><br>80% da<br>largura de<br>banda<br>assegurada<br>Número de<br>períodos<br>consecutivo<br>s: 2<br>Gravidade<br>de alarme:<br>Importante | Sim                                      | Considere a expansão da<br>capacidade com base na análise de<br>serviço e no limite de largura de<br>banda.<br>Para obter detalhes sobre os limites<br>de largura de banda de diferentes<br>especificações de instância,<br>consulte Especificações da<br>instância do DCS.                |

| Métrica                       | Intervalo<br>de valores | Política de<br>alarme                                                                                          | Aproxim<br>ação do<br>limite<br>superior | Sugestão de manipulação                            |
|-------------------------------|-------------------------|----------------------------------------------------------------------------------------------------|------------------------------------------|----------------------------------------------------|
| Falhas de<br>autenticaç<br>ão | ≥0                      | Limite do<br>alarme: > 0<br>Número de<br>períodos<br>consecutivo<br>s: 1<br>Gravidade<br>de alarme:<br>Crítico | -                                        | Verifique se a senha foi inserida<br>corretamente. |

# Políticas de alarme para nós do servidor Redis de instâncias do Redis DCS de cluster

| Métrica       | Intervalo<br>de valores | Política de<br>alarme                                                                                                  | Aproxim<br>ação do<br>limite<br>superior | Sugestão de manipulação                                                                                                    |
|---------------|-------------------------|----------------------------------------------------------------------------------------------------|------------------------------------------|----------------------------------------------------------------------------------------------------|
| Uso da<br>CPU | 0-100%                  | Limite do<br>alarme: ><br>70%<br>Número de<br>períodos<br>consecutivo<br>s: 2<br>Gravidade<br>de alarme:<br>Importante | Não                                      | Verifique o serviço para aumento<br>de tráfego.<br>Verifique se o uso da CPU é<br>distribuído uniformemente para os<br>nós do Servidor Redis. Se o uso da<br>CPU for alto em vários nós,<br>considere a expansão da<br>capacidade. Expandir a capacidade<br>de uma instância de cluster<br>dimensionará os nós para<br>compartilhar a pressão da CPU.<br>Se o uso da CPU for alto em um<br>único nó, verifique se as teclas de<br>atalho existem. Se sim, otimize o<br>código de serviço para eliminar<br>teclas de atalho. |

Tabela 13-11 Métricas do servidor Redis para configurar políticas de alarme para

| Métrica                    | Intervalo<br>de valores | Política de<br>alarme                                                                                                   | Aproxim<br>ação do<br>limite<br>superior | Sugestão de manipulação                                                                                                    |
|----------------------------|-------------------------|----------------------------------------------------------------------------------------------------|------------------------------------------|----------------------------------------------------------------------------------------------------|
| Uso<br>médio da<br>CPU     | 0–100%                  | Limite do<br>alarme: ><br>70%<br>Número de<br>períodos<br>consecutivo<br>s: 2<br>Gravidade<br>de alarme:<br>Importante  | Não                                      | Considere a expansão da<br>capacidade com base na análise do<br>serviço.<br>A capacidade da CPU de uma<br>instância de nó único ou<br>principal/em espera não pode ser<br>expandida. Se você precisar de uma<br>capacidade maior, use uma<br>instância de cluster.<br>Essa métrica está disponível apenas<br>para instâncias de cluster de proxy,<br>de nó único, principal/em espera e<br>de cluster. Para instâncias do<br>Cluster Redis, essa métrica está<br>disponível somente no nível do<br>Servidor Redis. Você pode exibir a<br>métrica na página de guia <b>Redis</b><br><b>Server</b> na página <b>Performance</b><br><b>Monitoring</b> da instância. |
| Uso da<br>memória          | 0–100%                  | Limite do<br>alarme: ><br>70%<br>Número de<br>períodos<br>consecutivo<br>s: 2<br>Gravidade<br>de alarme:<br>Importante  | Não                                      | Verifique o serviço para aumento<br>de tráfego.<br>Verifique se o uso da memória é<br>distribuído uniformemente para os<br>nós do Servidor Redis. Se o uso de<br>memória for alto em vários nós,<br>considere a expansão da<br>capacidade. Se o uso de memória<br>for alto em um único nó, verifique<br>se existem chaves grandes. Em<br>caso afirmativo, otimize o código<br>de serviço para eliminar chaves<br>grandes.                                                                                                    |
| Clientes<br>conectado<br>s | 0-10.000                | Limite do<br>alarme: ><br>8000<br>Número de<br>períodos<br>consecutivo<br>s: 2<br>Gravidade<br>de alarme:<br>Importante | Não                                      | Verifique se o número de conexões<br>está dentro do intervalo apropriado.<br>Se sim, ajuste o limiar de alarme.                                                                                                    |

| Métrica                       | Intervalo<br>de valores | Política de<br>alarme                                                                                                 | Aproxim<br>ação do<br>limite<br>superior | Sugestão de manipulação                                                                                                    |
|-------------------------------|-------------------------|----------------------------------------------------------------------------------------------------|------------------------------------------|----------------------------------------------------------------------------------------------------|
| Novas<br>Conexões             | ≥0                      | Limite do<br>alarme: ><br>10.000<br>Número de<br>períodos<br>consecutivo<br>s: 2<br>Severidade<br>do alarme:<br>menor | -                                        | Verifique se a <b>connect</b> é usada.<br>Para garantir o desempenho, use<br>conexões persistentes ("pconnect"<br>na terminologia do Redis). |
| Logs de<br>consulta<br>lentos | 0–1                     | Limite do<br>alarme: > 0<br>Número de<br>períodos<br>consecutivo<br>s: 1<br>Gravidade<br>de alarme:<br>Importante     | -                                        | Use a função de consulta lenta no<br>console para analisar comandos<br>lentos.                                                               |

| Métrica                              | Intervalo<br>de valores | Política de<br>alarme                                                                                                  | Aproxim<br>ação do<br>limite<br>superior | Sugestão de manipulação                                                                                                    |
|--------------------------------------|-------------------------|----------------------------------------------------------------------------------------------------|------------------------------------------|----------------------------------------------------------------------------------------------------|
| Uso de<br>largura de<br>banda        | 0–200%                  | Limite do<br>alarme: ><br>90%<br>Número de<br>períodos<br>consecutivo<br>s: 2<br>Gravidade<br>de alarme:<br>Importante | Sim                                      | Verifique se o aumento do uso de<br>largura de banda vem de serviços<br>de leitura ou serviços de gravação<br>com base no fluxo de entrada e<br>saída.<br>Se o uso de largura de banda de um<br>único nó for alto, verifique se<br>existem chaves grandes.<br>Mesmo que o uso da largura de<br>banda exceda 100%, o controle de<br>fluxo pode não necessariamente ser<br>executado. O controle de fluxo real<br>está sujeito à métrica <b>Flow Control</b><br><b>Times</b> .<br>Mesmo que o uso da largura de<br>banda esteja abaixo de 100%, o<br>controle de fluxo pode ser<br>realizado. O uso da largura de<br>banda em tempo real é relatado<br>uma vez em cada período de<br>relatório. A métrica de tempos de<br>controle de fluxo é relatada a cada<br>segundo. Durante um período de<br>relatório, o tráfego pode aumentar<br>em segundos e, em seguida, voltar<br>a cair. No momento em que o uso<br>da largura de banda é relatado, ele<br>foi restaurado para o nível normal. |
| Tempos<br>de<br>controle<br>de fluxo | $\geq 0$                | Limite do<br>alarme: > 0<br>Número de<br>períodos<br>consecutivo<br>s: 1<br>Gravidade<br>de alarme:<br>Crítico         | Sim                                      | Considere a expansão da<br>capacidade com base nos limites de<br>especificação, fluxo de entrada e<br>fluxo de saída.<br><b>NOTA</b><br>Essa métrica é suportada apenas pelo<br>Redis 4.0 e 5.0 e não pelo Redis 3.0.                                                                                                    |

#### Políticas de alarme para nós proxy de instâncias de Redis DCS de cluster

| Métrica                    | Intervalo<br>de valores | Política de<br>alarme                        | Aproxim<br>ação do<br>limite<br>superior | Sugestão de manipulação                                                                             |
|----------------------------|-------------------------|----------------------------------------------|------------------------------------------|----------------------------------------------------------------------------------------------------|
| Uso da<br>CPU              | 0–100%                  | Limite do<br>alarme: ><br>70%                | Sim                                      | Considere a expansão de capacidade, que adicionará Proxies.                                         |
|                            |                         | períodos<br>consecutivo<br>s: 2              |                                          |                                                                                                    |
|                            |                         | Gravidade<br>de alarme:<br>Crítico           |                                          |                                                                                                    |
| Uso da<br>memória          | 0–100%                  | Limite do<br>alarme: ><br>70%                | Sim                                      | Considere a expansão de capacidade, que adicionará Proxies.                                         |
|                            |                         | Número de<br>períodos<br>consecutivo<br>s: 2 |                                          |                                                                                                    |
|                            |                         | Gravidade<br>de alarme:<br>Crítico           |                                          |                                                                                                    |
| Clientes<br>conectado<br>s | 0-30.000                | Limite do<br>alarme: ><br>20.000             | Não                                      | Otimize o pool de conexões no<br>código de serviço para evitar que o<br>número de conexões exceda o |
|                            |                         | Número de<br>períodos<br>consecutivo<br>s: 2 |                                          | limite máximo.                                                                                      |
|                            |                         | Severidade<br>do alarme:<br>Importante       |                                          |                                                                                                    |

Tabela 13-12 Métricas de proxy para configurar políticas de alarme para

#### Configurando uma regra de alarme para um grupo de recursos

O Cloud Eye permite que você adicione instâncias DCS, nós do servidor Redis e nós proxy a grupos de recursos e gerencie instâncias e regras de alarme por grupo para simplificar o O&M. Para obter detalhes, consulte **Criando um grupo de recursos**.

**Passo 1** Criar um grupo de recursos.

- 1. Faça login no console do Cloud Eye. No painel de navegação, escolha **Resource Groups** and then click **Create Resource Group** no canto superior direito.
- Insira um nome de grupo e adicione nós do Servidor Redis ao grupo de recursos. Você pode adicionar nós do Servidor Redis de instâncias diferentes ao mesmo grupo de recursos.

| Figura 13-1 | Criando u | um grupo | de recursos |
|-------------|-----------|----------|-------------|
|-------------|-----------|----------|-------------|

| < Create Resource Group                                          | < Create Resource Group                                                                                                    |                                                                                                    |                                        |                                    |  |  |
|------------------------------------------------------------------|----------------------------------------------------------------------------------------------------|----------------------------------------------------------------------------------------------------|----------------------------------------|------------------------------------|--|--|
| Group Name<br>Enterprise Project<br>Associate Enterprise Project | redis-server<br>default<br>Later Now (3)                                                                                                    | C Create Enterprise Project                                                                                              |                                        |                                    |  |  |
| Select resource                                                  | Elastic Cloud Server (0)<br>Bare Metal Server (0)<br>Elastic Volume Service (0)                                                                          | All resources    Vou have selected 2 resources of the current type. (You can select 198 more resources of this service.) |                                        | Name         •         Q         C |  |  |
|                                                                  | Elastic IP and Bandwidth (0)     Relational Database Service (0)     Distributed Message Service (0)                                                     | Aame     dcs-6                                                                                                    | ID<br>739817c2-6d93-41d8-9e96-f8572028 | 224                                |  |  |
|                                                                  | Distributed Cache Service (2)     DCS Memcached Instanc     DCS Redis Instances (0)                                                                      | <ul> <li>Select All</li> <li>(master) 10.0.0.211</li> </ul>                                                              | 511dd7bad289dc12e25ac8f5aee5a42t       | 5                                  |  |  |
|                                                                  | Redis Servers (2)           Prosies (0)                Elastic Load Balance (0)                Cloud Search Service (0)                GaussDB NoSQL (0) | (oppica)10.0.0%                                                                                                    | cc5ae97133b49cf034162b1255ff89e4       |                                    |  |  |
|                                                                  | Document Database Service (0)     GaussD8(for MySQL) (0)     GaussD8(for openGauss) (0)                                                                  |                                                                                                    |                                        |                                    |  |  |
| You have selected 2 resources for the                            | e current group. (You can select 1998 more resou                                                                                                    | rces.)                                                                                                    |                                        | Create                             |  |  |

- 3. Clique em Create.
- Passo 2 No painel de navegação do console do Cloud Eye, escolha Alarm Management > Alarm Rules e clique em Create Alarm Rule para definir informações de alarme para o grupo de recursos.

Crie uma regra de alarme de uso da CPU para todos os nós do Servidor Redis no grupo de recursos, conforme mostrado na figura a seguir.

| Figura   | 13-2 | Criando | uma regra | de alarme | para um | grupo de | recursos |
|----------|------|---------|-----------|-----------|---------|----------|----------|
| <b>.</b> |      |         |           |           |         | 0        |          |

| < Create Alarm Rule              | <   Create Alarm Rule                                                                                                    |                          |  |  |  |
|----------------------------------|----------------------------------------------------------------------------------------------------|--------------------------|--|--|--|
|                                  |                                                                                                    |                          |  |  |  |
| * Name                           | alarm-redis-cpu                                                                                                    |                          |  |  |  |
| Description                      | 0/256                                                                                                    |                          |  |  |  |
| * Enterprise Project             | default - 🗸                                                                                                    |                          |  |  |  |
| * Resource Type                  | Distributed Cache Service 🔹                                                                                                    |                          |  |  |  |
| * Dimension                      | DCS Redis Instances - Redis Servers                                                                                                    |                          |  |  |  |
| * Monitoring Scope               | Resource groups If you choose Resource groups, alarms will be triggered as resources under that group reach their predefined thresholds. |                          |  |  |  |
| * Group                          | redis-server - C Create Resource Group View Resource Details in a Group                                                                  |                          |  |  |  |
| * Method                         | Use template Configure manually                                                                                                    |                          |  |  |  |
| * Alarm Policy                   |                                                                                                    |                          |  |  |  |
| Metric Name                      | Alarm Policy                                                                                                    | Alarm Severity Operation |  |  |  |
| CPU Usage                        | ▼ Raw d ▼ 2 consecuti ▼ >= ▼ 70 % One day ▼                                                                                              | Major 👻                  |  |  |  |
| Add Alarm Policy You             | can add 19 more.                                                                                                    |                          |  |  |  |
| Alarm Notification               |                                                                                                    |                          |  |  |  |
| You will not be charged for Clou | d Eye alarms, but SMN notifications may generate charges based on SMN pricing. View pricing details for more information.                | Create                   |  |  |  |

Passo 3 Clique em Create.

----Fim

#### Configurando uma regra de alarme para um recurso específico

No exemplo a seguir, uma regra de alarme é definida para a métrica **Slow Query Logs** (is\_slow\_log\_exist).

- Passo 1 Efetue login no console de DCS.
- Passo 2 Clique em no canto superior esquerdo do console de gerenciamento e selecione uma região.

**NOTA** 

Selecione a mesma região que o serviço do aplicativo.

- Passo 3 No painel de navegação, escolha Cache Manager.
- Passo 4 Na linha que contém a instância do DCS cujas métricas você deseja exibir, clique em View Metric na coluna Operation.

Figura 13-3 Exibição de métricas de instância

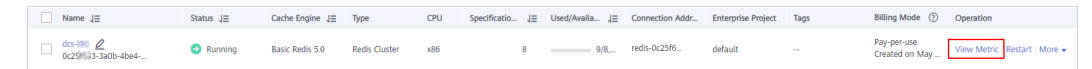

Passo 5 Na página exibida, localize a métrica Slow Query Logs. Passe o mouse sobre a métrica e

clique em para criar uma regra de alarme para a métrica.

A página Create Alarm Rule é exibida.

- Passo 6 Especifique as informações do alarme.
  - 1. Defina o nome e a descrição do alarme.
  - 2. Especifique a política de alarme e a severidade do alarme.

Por exemplo, a política de alarme mostrada em **Figura 13-4** indica que um alarme será disparado se houver consultas lentas na instância por dois períodos consecutivos. Se nenhuma ação for realizada, o alarme será acionado uma vez por dia, até que o valor dessa métrica retorne a **0**.

#### Figura 13-4 Configurando o conteúdo do alarme

| * Method                  | Configure manu | ally  |             |     |     |         |   |            |      |           |
|---------------------------|----------------|-------|-------------|-----|-----|---------|---|------------|------|-----------|
| * Alarm Policy            |                |       |             |     |     |         |   |            |      |           |
| Metric Name               | Alarm F        | olicy |             |     |     |         |   | Alarm Seve | rity | Operation |
| Slow Query Logs           | Raw            | d 💌   | 2 consecuti | • > | • 0 | One day | • | Major      | •    |           |
| 🕀 Add Alarm Policy You ca | in add 0 more. |       |             |     |     |         |   |            |      |           |

- 3. Defina as configurações de notificação de alarme. Se você ativar **Alarm Notification**, defina o período de validade, o objeto de notificação e a condição de gatilho.
- 4. Clique em Create.

#### 

Para obter mais informações sobre como criar regras de alarme, consulte Criando uma regra de alarme.

----Fim

# **14** Auditoria

# 14.1 Operações registradas pelo CTS

Com o CTS, você pode consultar, auditar e revisar as operações realizadas nos recursos da nuvem. Os rastreamentos incluem as solicitações de operação enviadas usando o console de gerenciamento ou as API abertas, bem como os resultados dessas solicitações.

A seguir, são listadas as operações DCS que podem ser registradas pelo CTS.

| Operação                                                  | Tipo de<br>recurso | Nome do Rastreamento           |
|-----------------------------------------------------------|--------------------|--------------------------------|
| Criando uma<br>instância                                  | Redis              | createDCSInstance              |
| Enviando uma<br>solicitação de<br>criação de<br>instância | Redis              | submitCreateDCSInstanceRequest |
| Excluindo<br>várias<br>instâncias                         | Redis              | batchDeleteDCSInstance         |
| Deletando<br>uma Instância                                | Redis              | deleteDCSInstance              |
| Modificando<br>informações<br>da instância                | Redis              | modifyDCSInstanceInfo          |
| Modificando<br>configurações<br>de instância              | Redis              | modifyDCSInstanceConfig        |

 Tabela 14-1 Operações DCS que podem ser gravadas pelo CTS

| Operação                                                                          | Tipo de<br>recurso | Nome do Rastreamento              |
|-----------------------------------------------------------------------------------|--------------------|-----------------------------------|
| Alterando a<br>senha da<br>instância                                              | Redis              | modifyDCSInstancePassword         |
| Interrompendo<br>uma instância                                                    | Redis              | stopDCSInstance                   |
| Submetendo<br>uma<br>solicitação de<br>interrupção de<br>instância                | Redis              | submitStopDCSInstanceRequest      |
| Reiniciando<br>uma Instância                                                      | Redis              | restartDCSInstance                |
| Enviando uma<br>instância<br>reiniciando a<br>solicitação                         | Redis              | submitRestartDCSInstanceRequest   |
| Iniciando uma<br>instância                                                        | Redis              | startDCSInstance                  |
| Enviando uma<br>solicitação<br>inicial de<br>instância                            | Redis              | submitStartDCSInstanceRequest     |
| Limpando<br>dados da<br>instância                                                 | Redis              | flushDCSInstance                  |
| Interrompendo<br>várias<br>instâncias                                             | Redis              | batchStopDCSInstance              |
| Submetendo<br>uma<br>solicitação<br>para<br>interromper<br>instâncias em<br>lotes | Redis              | submitBatchStopDCSInstanceRequest |
| Reiniciando<br>instâncias em<br>lotes                                             | Redis              | batchRestartDCSInstance           |

| Operação                                                                        | Tipo de<br>recurso | Nome do Rastreamento                 |
|---------------------------------------------------------------------------------|--------------------|--------------------------------------|
| Enviando uma<br>solicitação<br>para reiniciar<br>instâncias em<br>lotes         | Redis              | submitBatchRestartDCSInstanceRequest |
| Iniciando<br>várias<br>instâncias                                               | Redis              | batchStartDCSInstance                |
| Enviando uma<br>solicitação<br>para iniciar<br>instâncias em<br>lotes           | Redis              | submitBatchStartDCSInstanceRequest   |
| Restaurando<br>dados da<br>instância                                            | Redis              | restoreDCSInstance                   |
| Enviando uma<br>solicitação<br>para restaurar<br>dados da<br>instância          | Redis              | submitRestoreDCSInstanceRequest      |
| Fazendo<br>backup de<br>dados da<br>instância                                   | Redis              | backupDCSInstance                    |
| Enviando uma<br>solicitação<br>para fazer<br>backup de<br>dados da<br>instância | Redis              | submitBackupDCSInstanceRequest       |
| Exclusão de<br>arquivos de<br>backup da<br>instância                            | Redis              | deleteInstanceBackupFile             |
| Exclusão de<br>tarefas em<br>segundo plano                                      | Redis              | deleteDCSInstanceJobRecord           |
| Modificando<br>especificações<br>de instância                                   | Redis              | modifySpecification                  |

| Operação                                                                        | Tipo de<br>recurso | Nome do Rastreamento             |
|---------------------------------------------------------------------------------|--------------------|----------------------------------|
| Enviando uma<br>solicitação<br>para modificar<br>especificações<br>de instância | Redis              | submitModifySpecificationRequest |
| Criando um<br>pedido de<br>assinatura de<br>instância                           | Redis              | createInstanceOrder              |
| Criando um<br>pedido para<br>modificar<br>especificações<br>de instância        | Redis              | createSpecificationChangeOrder   |
| Atualizando a<br>ID do projeto<br>empresarial                                   | Redis              | updateEnterpriseProjectId        |
| Alternando<br>entre os nós<br>mestre e<br>stand-by                              | Redis              | masterStandbySwitchover          |
| Desativação<br>do acesso<br>público                                             | Redis              | disablePublicNetworkAccess       |
| Ativando o<br>acesso público                                                    | Redis              | enablePublicNetworkAccess        |
| Redefinindo a<br>senha da<br>instância                                          | Redis              | resetDCSInstancePassword         |
| Enviando uma<br>solicitação<br>para limpar<br>dados de<br>instância             | Redis              | submitFlushDCSInstanceRequest    |
| Acessando a<br>CLI da Web                                                       | Redis              | webCliLogin                      |
| Executando<br>comandos na<br>CLI da Web                                         | Redis              | webCliCommand                    |
| Saindo da CLI<br>da Web                                                         | Redis              | webCliLogout                     |

| Operação                           | Tipo de<br>recurso | Nome do Rastreamento |
|------------------------------------|--------------------|----------------------|
| Migração de<br>dados offline       | Redis              | offlineMigrate       |
| Alterando o<br>modo de<br>cobrança | Redis              | billingModeChange    |

Para obter detalhes sobre como exibir logs de auditoria, consulte **Consultando** rastreamentos em tempo real.